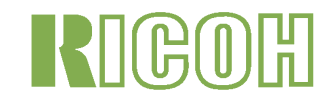

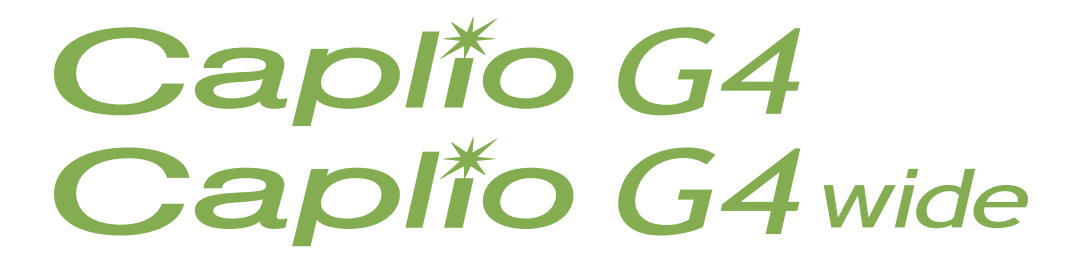

# 使用説明書(使いこなしガイド)

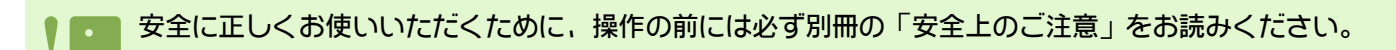

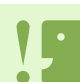

音声の記録 / 再生 / 削除は、G4wideのみの機能です。

# マニュアル構成について

Caplio G4/G4wide には、次の2種類のマニュアルが付属しています。

[まず,こちらをお読みください] 『使用説明書(かんたんガイド)』(紙マニュアル)

「撮影前の準備」から、「静止画を撮る」→「見る」→「パソコンで活用する」まで、Caplio G4/G4 Wide を簡単にひととおり楽しむための説明書です。 ご使用の前に、まず最初にこちらのマニュアルをお読みください。

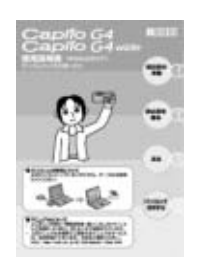

[必要に応じて、お読みください] 『使用説明書(使いこなしガイド)』※このファイルです。

**Caplio G4/G4wide のすべての機能と使いかたを説明しています。** Caplio G4/G4wide を十分にご活用いただくために、一度最後までお読みください。また、必要なときに随時ご利用く ださい。

# 本マニュアルの読みかた

#### 用語について

本書では、静止画 / 動画 / 音声をまとめて「ファイル」と呼んでいます。 以降、本書では、「Caplio G4」を「G4」、「Caplio G4wide」を「G4wide」と表記しています。

#### 画面について

本書で使用している液晶モニターの画面例は、マニュアル用に作成したものです。実際の表示と異なる場合があります。

#### マークについて

本マニュアルは次のマークを使って表記しています。

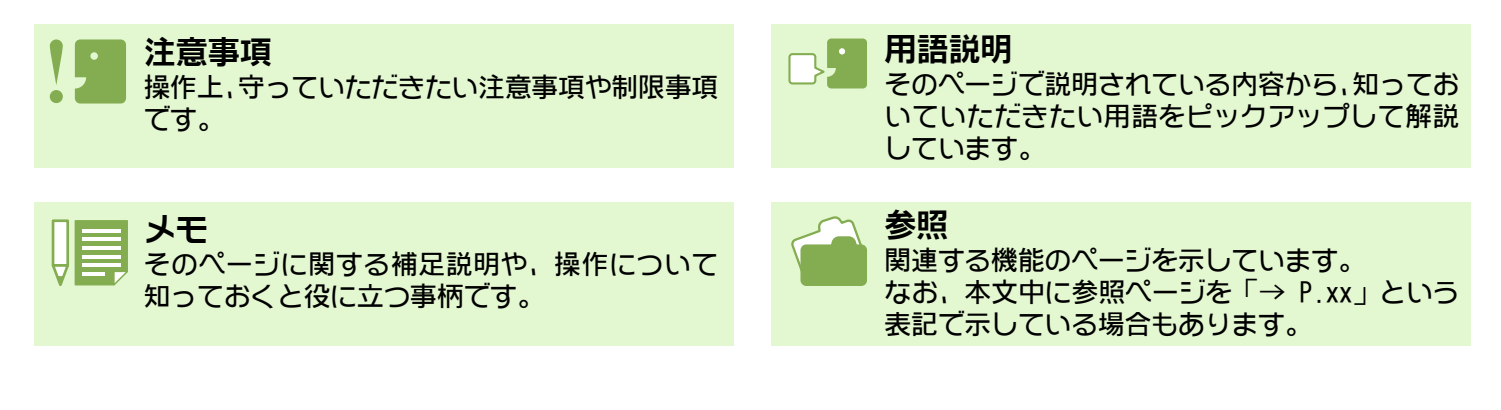

# 目次

| マニュアル構成について | <br>2 |
|-------------|-------|
| 本マニュアルの読みかた | <br>2 |

#### 第1部 カメラの使いかた

#### 第1章 準備する

| 梱包品を確認する6                        |
|----------------------------------|
| 各部の名称                            |
| モードダイヤルの使いかた                     |
| 電池をセットする                         |
| 乾雷池をヤットする                        |
| リチャージャブルバッテリーを使うときには11           |
| リチャージャブルバッテリーをセットするには            |
| リチャージャブルバッテリーを取り出すには             |
| AC アダプターを使うときには12                |
| AC アダプターをセットするには12               |
| AC アダプターを取り外すには                  |
| 電源をオン / オフする14                   |
| 電源をオンにする                         |
| 電源を打しに9る                         |
|                                  |
|                                  |
| 30 メモリーカードをビットするには               |
| ぶ スピリーガー を取り出すには                 |
| 祝田 C ク の光 が C10     撮影するときの画面 18 |
| 再生するときの画面 21                     |
| 画面表示を切り替える                       |
| ボタンの働き一覧23                       |
| 画面一覧                             |
| 撮影メニュー / 再生メニューの基本的な使いかた         |
| SETUP 画面の基本的な使いかた                |

#### 第2章 撮影する

| カメラの構えかた32                   |
|------------------------------|
| ピントの合わせかた 33                 |
| 静止画を撮る34                     |
| ピント合わせを確認して撮る(半押し) 34        |
| ー瞬を逃がさない撮りかた(全押し)            |
| 被写体が構図の中央にないときには(フォーカスロック)36 |
| シーンに合わせて撮る37                 |
| 各シーンモードと機能の組み合わせ 39          |
| 連写で撮る40                      |
| 連写の設定をする(連写)41               |
| 連写で撮影する 42                   |
| S 連写で撮影する 42                 |
| M 連写で撮影する 42                 |
| 動画を撮る43                      |
| ズームを使って撮る44                  |
| デジタルズームを使って撮る45              |
| 接写する(マクロ撮影)46                |
| 音声を記録する                      |
|                              |

#### 第3章 こんな撮影がしたいときには

| フラッシュを使うには          | 49 |
|---------------------|----|
| セルフタイマーを使うには        | 51 |
| 音声付き撮影をするには(音声付き撮影) | 52 |

| AUJ. ホラノの()といか/こ                                      | . 54 |
|-------------------------------------------------------|------|
| 露出を変えるには(露出補正)                                        | . 55 |
| ADJ. ボタンで露出を変更する                                      | . 56 |
| 撮影メニューで露出を変更する                                        | . 57 |
| 自然光や照明光を使うには(ホワイトバランス)                                | . 58 |
| ADJ. ボタンでホワイトバランスを設定する                                | . 59 |
| 撮影メニューでホワイトバランスを設定する                                  | . 61 |
| 撮影感度を設定するには(ISO 感度)                                   | . 63 |
| ADJ. ボタンで ISO 感度を設定する                                 | . 63 |
| 撮影メニューで ISO 感度を設定する                                   | . 64 |
| ホワイトバランスを変化させて連続撮影するには                                |      |
| (ホワイトバランスブラケット)                                       | . 65 |
| 画質モード / 画像サイズを選ぶには(画質・サイズ)                            | . 67 |
| 画質モードについて                                             | . 67 |
| 画像サイズについて                                             | . 67 |
| 静止画の画質モード/画像サイズを変更する                                  | . 68 |
| 文字モード撮影時の画像サイズを変更する                                   | 69   |
| 動画の画像サイズを変更する                                         | . 70 |
| 手動てピントを合わせて撮影する(フォーカス)                                | . 71 |
| マニュアルフォーカスで撮影する                                       | . 71 |
|                                                       | . 72 |
| 測光万式を変えるには(測光万式)                                      | . 73 |
| 静止画の質感を変えるには(シャープネス)                                  | . 75 |
| 露出を変化させて連続撮影するには(オートブラケット).                           | . 76 |
| 露光時間を設定するには(長時間露光)                                    | . 78 |
| 一定間隔で自動撮影する(インターバル撮影)                                 | . 79 |
| 静止画に日付を入れるには(日付入れ撮影)                                  | 81   |
| 撮影メニューの設定を示に戻す(撮影設定初期化)                               | 82   |
| 海泉アニューの設定 とんに入り (海泉設定の)の)                             | 02   |
| 水明し、ノーにノブクトノーで衣小りつには                                  | . 03 |
| 又子頂京切して切底液で変んつには(乂子涙浸)                                | . 04 |
| AUJ. 小グノ(乂子屒度を发史りる<br>――――――――――――――――――――――――――――――― | . 84 |
| 11取刷ノニュー し乂子 辰反と及史 9 句                                | . 00 |

#### 第4章 静止画/動画/音声を再生/削除する

| 直前に撮った1枚を見る           | 87 |
|-----------------------|----|
| 静止画を拡大表示する            | 88 |
| 静止画や動画を削除する           | 88 |
| 撮影した静止画や動画を見る         | 89 |
| 内蔵メモリーに記録された静止画を見る    | 90 |
| メモリカードに記録された静止画を見る    | 89 |
| 動画を見る                 | 91 |
| 動画の音量を調整する            | 91 |
| 音声を再生する               | 92 |
| 音声を再生する               | 92 |
| 音声付き静止画の音声を再生する       | 93 |
| 音量を調整する               | 93 |
| 一覧にして見る               | 94 |
| 拡大して見る                | 95 |
| S連写/M連写した静止画を拡大して見る   | 96 |
| 自動的に順に表示する(スライドショー)   | 97 |
| テレビの画面で見る             | 98 |
| 不要な静止画 / 動画 / 音声を削除する | 99 |
| 静止画1枚を削除する            | 99 |
| すべてを一度に削除する1          | 00 |
| 複数を一度に削除する1           | 01 |

### 第5章 その他の機能について

| 削除できないように設定する(プロテクト) | 103 |
|----------------------|-----|
| 表示しているファイルをプロテクトする   | 103 |

| すべてのファイルをプロテクトする                   |
|------------------------------------|
| 複数のファイルを一度にプロテクトする                 |
| 内蔵メモリーの内容をカードヘコピーする(CARD ヘコピー) 107 |
| プリントサービスを利用する(DPOF) 108            |
| 表示している静止画に DPOF 設定する               |
| すべての静止画に DPOF 設定する                 |
| 複数の静止画に DPOF 設定する 110              |
| 画像サイズ縮小する(画像サイズ変更)111              |

#### 第6章 カメラの設定を変更する

| SD メモリーカードを使えるようにする(CARD フォーマット).113 |
|--------------------------------------|
| 誤って画像を消さないようにするには 113                |
| 内蔵メモリーをフォーマットする(INフォーマット).114        |
| オートパワーオフの設定を変える(オートパワーオフ) 115        |
| 記録時にブザー音を鳴らす(ブザー音)116                |
| ファイル名の設定を変える(CARD 連続 No.)117         |
| 画像確認時間を変える(画像確認時間) 118               |
| 液晶モニターの明るさを調節する(LCD 輝度調節)119         |
| 節電モードの設定を変える(節電モード)120               |
| 表示言語を変える(LANGUAGE)121                |
| テレビで見るときの再生方式を変える(ビデオ方式)122          |

#### 第2部 パソコンで画像(静止画/動画)を 楽しむ(Windows 編)

#### 第1章 ソフトをインストールする

| 付属のソフトでできること124                           |
|-------------------------------------------|
| OS と使用ソフトの対応表124                          |
| 付属ソフトを使うために必要な環境125                       |
| 画像をパソコンに取り込むまでの操作の流れ 126                  |
| インストールする127                               |
| Windows 98/98SE/Me/2000 をご使用の場合127        |
| ソフトを削除するには(Windows 98/98SE/Me/2000の場合)128 |
| Windows XP をご使用の場合 129                    |
| ソフトを削除するには(Windows XP の場合)130             |
| その他のソフトのインストール131                         |
| Acrobat Reader をインストールする                  |
| DirectX をインストールする131                      |
| Ridoc 関連ソフトのインストール132                     |

#### 第2章 画像をパソコンに取り込む

| カメラとパソコンを接続する134                |
|---------------------------------|
| 画像をパソコンに取り込む13                  |
| Windows 98/98SE/Me/2000/XPの場合13 |
| RICOH Gate La の使いかた13           |
| RICOH Gate Laのウィンドウ13           |
| [オプション設定]の使いかた13                |
| [背景イラスト設定]の使いかた                 |
| SD メモリーカードから画像を取り込む14           |
| SD メモリーカード内の画像14                |

#### 第3章 画像をサムネイル表示する (DU-10xの使いかた)

| DU-10x の起動と終了 | <br>. 142 |
|---------------|-----------|
| DU-10x のウィンドウ | <br>142   |
| DU-10x を終了する  | <br>142   |
| サムネイル表示の見かた   | <br>. 143 |
| 画像を並べ替える      | <br>. 144 |
| 表示サイズを変更する    | <br>. 145 |
| スライドショーで見る    | <br>. 147 |
| スライドショーで見るには  | <br>147   |

| オートスライドショーで見るには            | . 148 |
|----------------------------|-------|
| [スライドショー] ダイアログボックスの使いかた   | . 148 |
| 画像のファイル名を変更する              | . 149 |
| ファイル名を変更するには               | . 149 |
| 画像サイズを縮小してコピーする            | 150   |
| 画像を縮小してコピーするには             | . 150 |
| GPS 連携 / カメラメモ機能を有効にするには   | . 151 |
| 他の Caplio シリーズカメラの機能を有効にする | 151   |
| カメラと各機能の対応について             | . 151 |
| 使用できるようになる機能               | . 152 |
| 画像を削除するには                  | . 153 |
| ショートカットメニューを使う             | . 153 |
| [ファイル] メニューを使う             | . 153 |
| キーボードを使う                   | . 153 |
| 画像の情報を見る                   | 154   |
| [ファイル] メニューを使う             | . 154 |
| ショートカットメニューを使う             | . 154 |
| ビューワー画面に表示する               | . 155 |
| ビューワー画面の使いかた               | . 155 |
| 画像を印刷する                    | . 156 |
| 印刷設定を行う                    | . 156 |
| [印刷設定]ダイアログボックスの使いかた       | . 156 |
| 印刷時のレイアウトを確認する             | . 157 |
| プリンタの設定を行う                 | . 157 |
| 印刷を行う                      | . 157 |
|                            |       |

#### 第3部 パソコンで画像(静止画/動画)を 楽しむ(Macintosh 編)

#### 第1章 ソフトをインストールする

#### 第2章 画像をパソコンに取り込む

| カメラとパソコンを接続する             | 166 |
|---------------------------|-----|
| 画像をパソコンに取り込む              | 167 |
| Mac OS 8.6~9.2.2の場合       | 168 |
| Mac OS X 10.1.2~10.2.6の場合 | 169 |
| RICOH Gate La の使いかた       | 170 |
| RICOH Gate Laのウィンドウ       | 170 |
| [オプション設定]の使いかた            | 171 |

#### 付録

| A. 主な仕様 173                     |
|---------------------------------|
| B. 別売り品について174                  |
| C.SD メモリーカードに記録できる枚数一覧 174      |
| D. 海外でお使いのときは175                |
| E. 使用上のご注意 175                  |
| F. お手入れと保管について176               |
| G. お困りのときは 177                  |
| H.エラーメッセージが表示されたら185            |
| <ol> <li>アフターサービスについて</li></ol> |
| リコー修理受付センター187                  |
| 索引                              |

# 第1部 カメラの使いかた

# 第1章 準備する

ここでは、パッケージからカメラを取り出して撮影できる状態に準備するまでを説 明します。

### 梱包品を確認する

カメラのパッケージには次のものが入っています。すべて揃っているか確認しましょう。

Caplio G4/G4wide

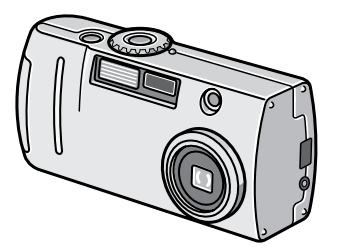

### 単三アルカリ乾電池(2)

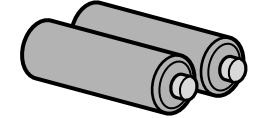

ハンドストラップ

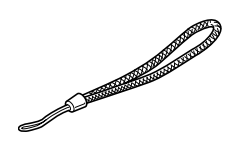

# AV ケーブル(G4wide のみ) Caplio CD-ROM ソフトウェアと『使用説明書(使いこな しガイド)』が含まれています。 0 ビデオケーブル(G4のみ) 保証書/ご愛用者 登録カード USB ケーブル 安全上のご注意

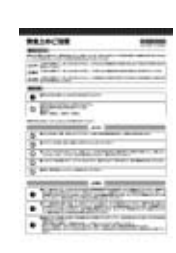

### 『使用説明書(かんたんガイド)』

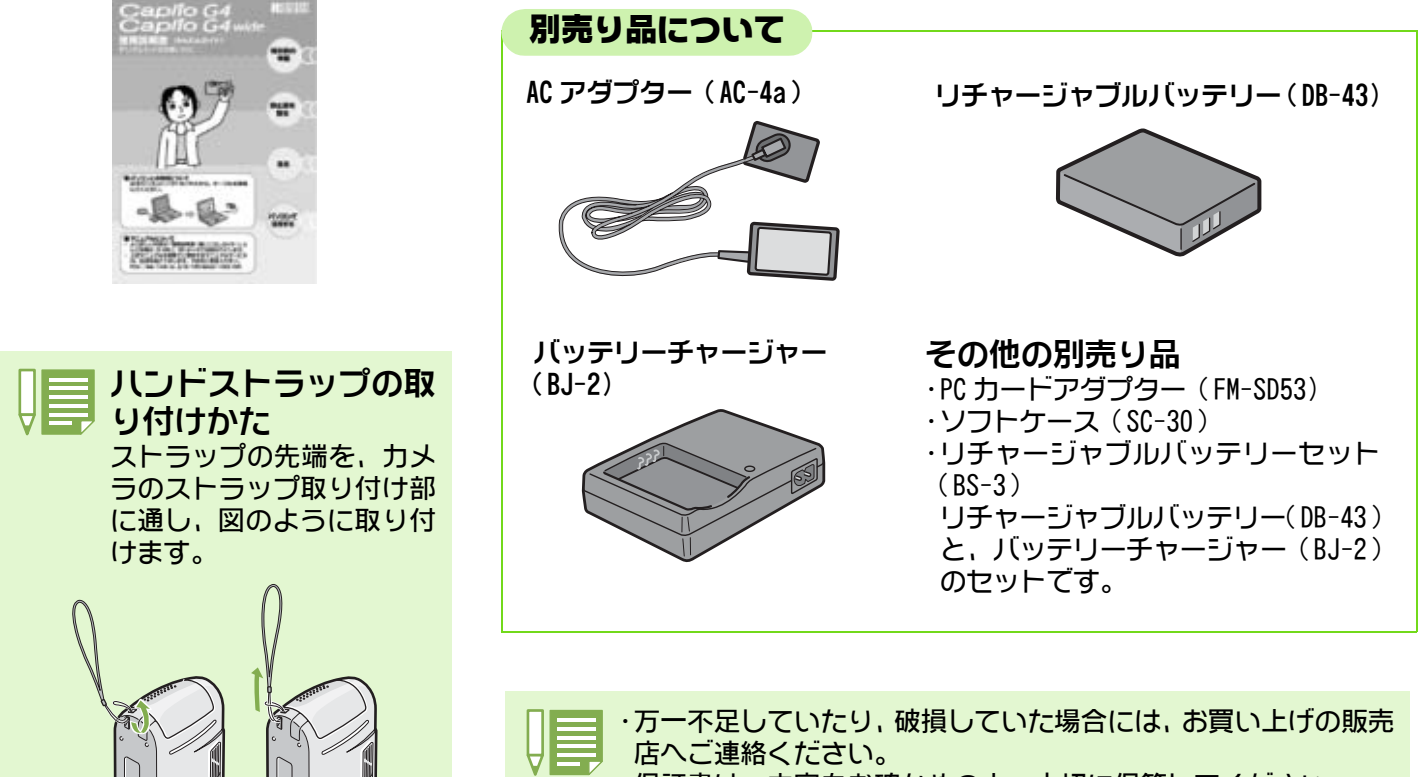

・保証書は、内容をお確かめの上、大切に保管してください。

第1部 第1章 準備する

### 各部の名称

カメラの各部の名称です。本マニュアルでの説明を読む上で必要になります。ひととおり確認しておきましょ う。

### ■カメラ本体

前面

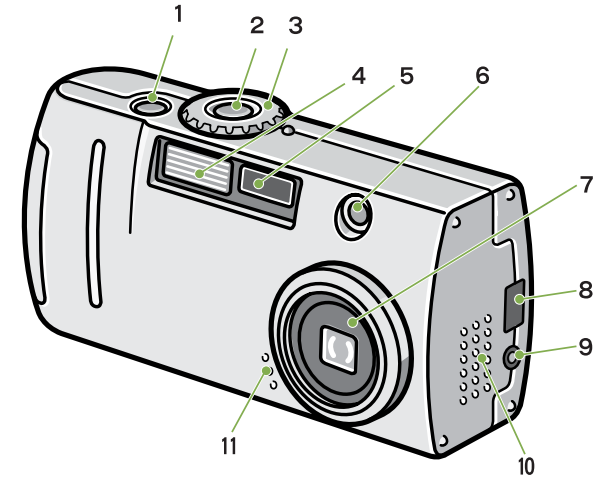

背面

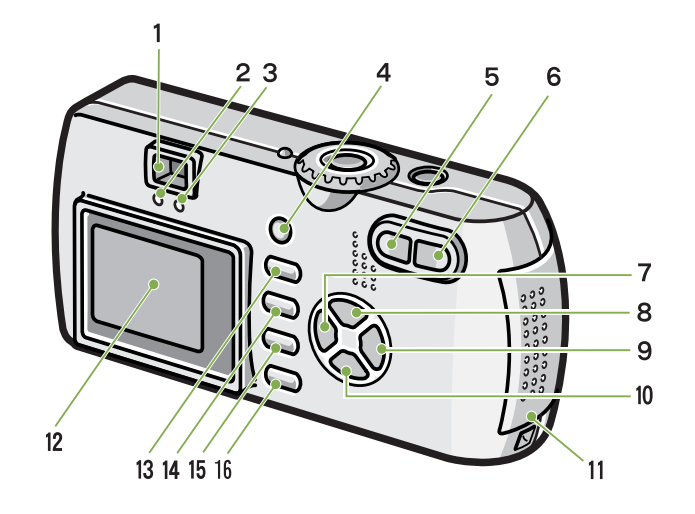

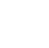

17

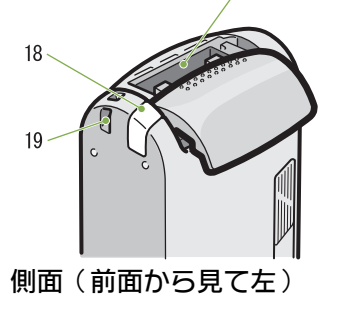

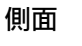

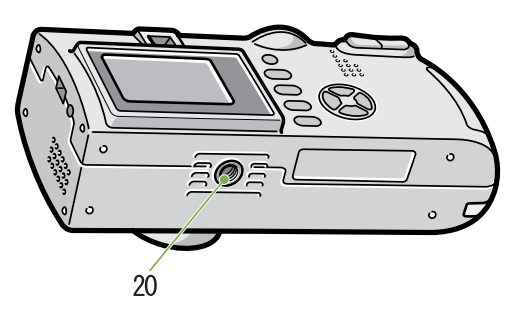

- 1. シャッターボタン
- 2. 電源ボタン
- 3. モードダイヤル
- 4. フラッシュ発光部
- 5. AF 窓
- 6. ファインダー
- 7. レンズ
- 8. USB 端子
- 9. ビデオ出力端子
- 10.スピーカー
- 11.マイク

※スピーカー、マイクは G4wide のみ装備されています。

- 1. ファインダー 2. オートフォーカスランプ
- 3. フラッシュランプ
- 4. ADJ. ボタン
- 5. [4] (広角) / 20 (サムネイル表示) ボタン
- 6. (4) (望遠)/Q (拡大表示)ボタン
- 7. ◀/區 (クィックレビュー) ボタン
- 8. ▲ボタン
- 9. ▶/\$ (フラッシュ)ボタン
- 10.▼/♥(マクロ)ボタン
- 11. バッテリー / カードカバー
- 12.液晶モニター
- 13. 面(削除) / ( セルフタイマー) ボタン
- 14. MENU ボタン
- 15.0K ボタン
- 16.DISP ボタン
- 17.SD メモリーカード挿入口
- 18. 電源(DC入力)ケーブルカバー
- 19. ストラップ取り付け部 20. 三脚ネジ穴(底面)

# モードダイヤルの使いかた

カメラの上部にはモードダイヤルがあります。 撮影、再生(静止画を見る)、設定の変更などのカメラの操作は、このモードダイヤルを切り替えてから行い ます。

### 1 モードダイヤルを回して、使用するモードの

マークに合わせる

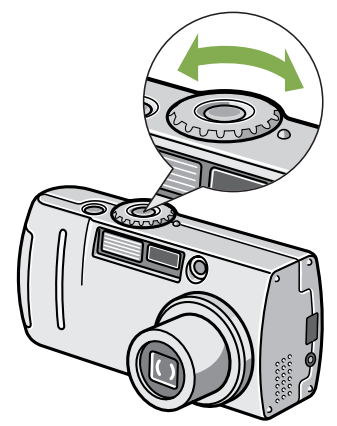

[モードダイヤルのマークと働き]

| マーク   | モード名                  | 働き                                     |
|-------|-----------------------|----------------------------------------|
| SETUP | SETUP モード<br>(セットアップ) | カメラの設定や設定確認ができます。                      |
| Ŷ     | 音声モード                 | 音声を記録できます。(G4wideのみ)                   |
| ĝ     | 動画モード                 | 動画を記録できます。                             |
| SCENE | SCENE モード<br>(シーン)    | 6 種類のシーンに適した撮影ができます。                   |
| Ó     | 撮影モード                 | 静止画を撮影できます。(G4wideの場合は音声付き静止画も記録できます。) |
| ►     | 再生モート                 | 静止画・動画を再生・削除することができます。                 |

### 電池をセットする

#### カメラには、次の電池が使用できます。用途に合わせて使い分けてください。

| 電池の種類                              | 特徴                                                                                                    |
|------------------------------------|----------------------------------------------------------------------------------------------------|
| 単三アルカリ乾電池(LR6)(付属)                 | どこでも入手しやすいので、旅行のときなどに便利です。<br>ただし、寒冷地などの低温環境では、撮影可能枚数が少なくなります。電<br>池を手で温めるなどして使用してください。より長い時間カメラをご使用<br>いただくには、リチャージャブルバッテリーの利用をお勧めします。                                                                                  |
| リチャージャブルバッテリー DB-43/DB-40<br>(別売り) | リチウムイオン電池です。バッテリーチャージャー BJ-2(別売り)で充電<br>して繰り返し使用できるので、経済的です。持続時間が長いので、旅行の<br>ときなどに便利です。                                                                                                    |
| 単三二ッケル乾電池(市販)                      | 充電式ではありませんが、デジタルカメラで使用した場合、単三アルカリ乾<br>電池に比べて持続時間が長く、便利です。                                                                                                    |
| ニッケル水素電池(市販)                       | 充電して繰り返し使用できるので、経済的です。充電には市販の充電器を<br>ご使用ください。<br>ただし、ご購入直後や1ヶ月以上使用しないで放置すると"不活性状態"と<br>なっている場合があり、電池本来の性能が発揮されないため、その場合に<br>は2~3回充電を繰り返してから再度ご使用ください。また、カメラを使<br>用しないでいるときも、自己放電により容量が徐々に低下するため、ご使<br>用の前には再度充電を行ってください。 |

#### 撮影可能枚数の目安

| 電池の種類                | 枚数      | 枚数 *1   |
|----------------------|---------|---------|
| 単三アルカリ乾電池(LR6)       | 約 70 枚  | 約 80 枚  |
| リチャージャブルバッテリー(DB-43) | 約 400 枚 | 約 450 枚 |

\*1:シンクロモニターモードのときの枚数です。(→P.22)

※枚数は、22 ℃,約 30 秒間隔、2回に 1回フラッシュを発光して撮影した場合の数です。節電モードにすると、撮影可能枚数を増やすことができます。なお、電池の他にも、AC アダプター(別売り)がご使用いただけます。

▶ ・マンガン乾電池(R6)およびニッカド電池は、ご使用になれません。

・長い期間力メラをご使用にならない場合には、電池を抜いて力メラを保管してください。

- ・単三アルカリ乾電池(LR6)の場合、電池の銘柄、製造日からの保存期間により電池寿命が短い場合があります。また、アルカリ電池はその特性上、低温時には使用時間が極端に短くなります。
- ・なお、市販のニッケル水素電池はご購入時には充電されていません。ご使用の前に充電してお使いください。
   ・使用直後の電池は高温になることがあります。電池の取り外しはカメラの電源を切り、電池の温度が下がるのを待ってから行ってください。

### 乾電池をセットする

電池は次の手順でセットします。

- カメラの電源がオフになっていることを確認する
- 2 バッテリー / カードカバーをスライドさせて 開ける スライドは2段になっています。
   2段目までスライドさせると、バッテリー / カードカ バーが開きます。

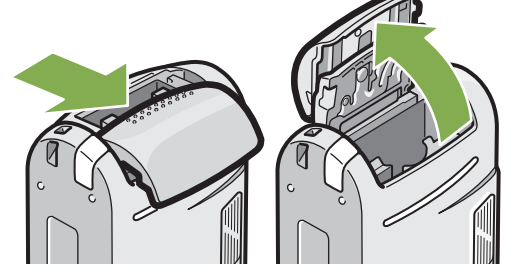

3 電池の向きに気を付けて、電池を2本入れる

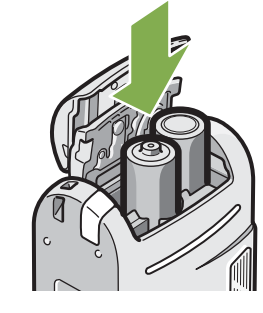

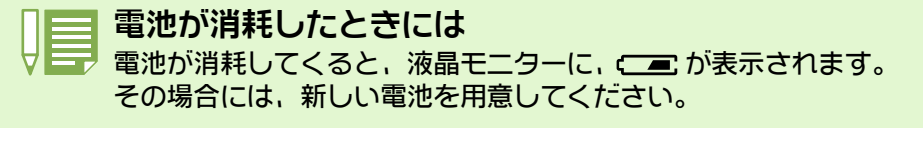

・マンガン乾電池(R6)およびニッカド電池は、ご使用になれません。 ・単三アルカリ電池(LR6)の場合、ご購入の電池によって撮影可能枚数が異なることがあります。 ・長い期間カメラをご使用ならない場合には、電池を抜いてカメラを保管してください。

④ バッテリー / カードカバーを閉じて、スライ ドさせる

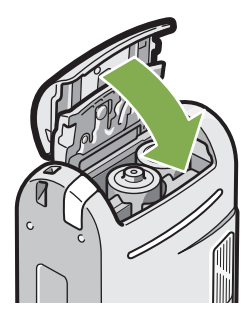

# リチャージャブルバッテリーを使うときには

リチャージャブルバッテリー(DB-43 または DB-40)は、本力メラで使用できる充電池です。持続時間が長く、 充電により繰り返し使用でき便利です。

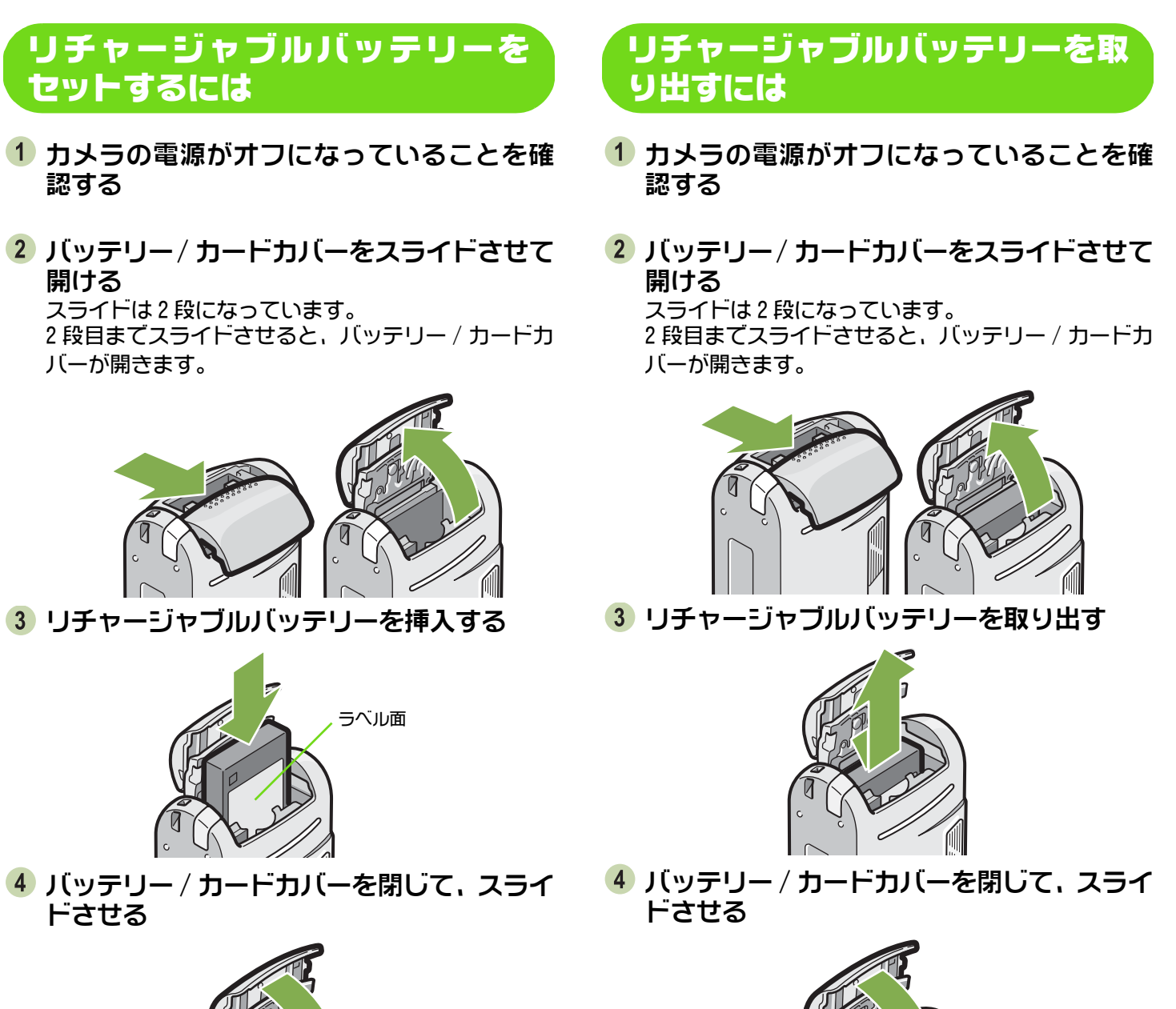

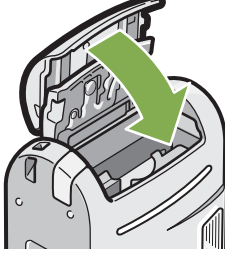

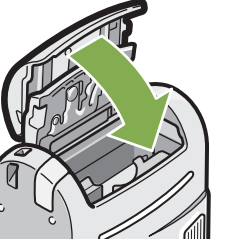

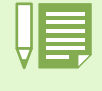

・長時間力メラをご使用にならない場合には、リチャージャブルバッテリーを抜いて力メラを保管してください。 ・充電には別売りのバッテリーチャージャー(BJ-2)をご使用ください。

| リチャージブルバッ | テリーの充電時間(BJ-2 使用時間) |
|-----------|---------------------|
| DB-43     | 約 220 分(常温)         |
| DB-40     | 約 120 分(常温)         |

# AC アダプターを使うときには

撮影や静止画を見る際に長時間使用したり、パソコンと接続する場合には、AC アダプター(別売り)を接続して、家庭用コンセントから電源をとることをお勧めします。

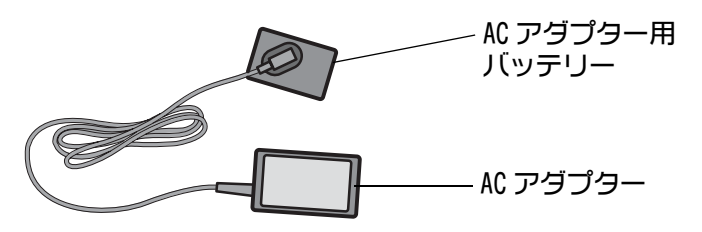

AC アダプターをセットするには

- カメラの電源がオフになっていることを確認する
- 2 バッテリー / カードカバーをスライドさせて 開ける スライドは2段になっています。 2段目までスライドさせると、バッテリー / カードカ

2 段日までスライトさせると、バッチリー / ガートガ バーが開きます。

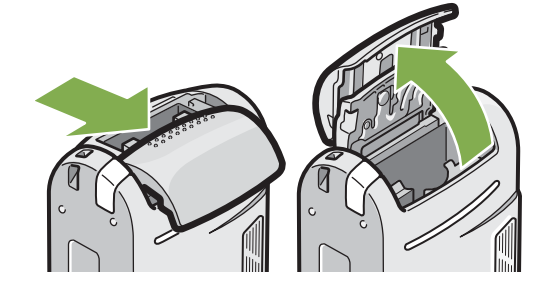

3 AC アダプター用バッテリーを挿入する

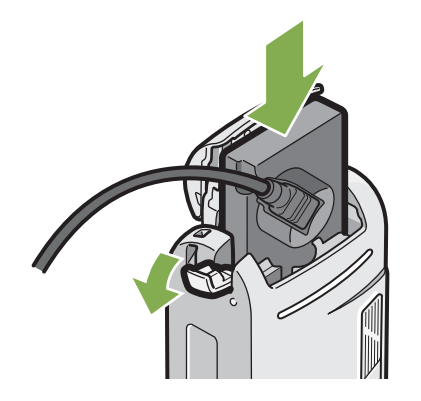

4 電源 (DC 入力) ケーブルカバーを開け、ケー ブルを外に出す

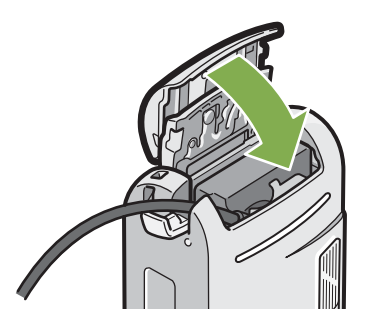

- 5 バッテリー / カードカバーを閉じて、スライ ドさせる
- 6 電源プラグをコンセントに差し込む

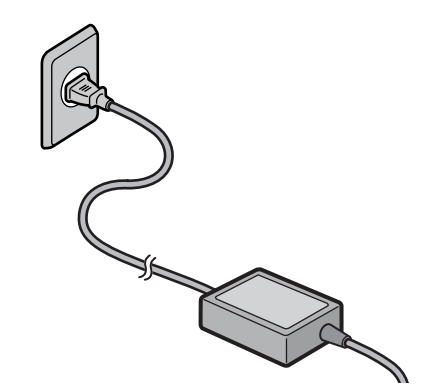

・電源プラグや接続ケーブルは、しっかりと差し込んでください。

・カメラをご使用にならないときには、AC アダプターをカメラや電源コンセントから抜いておきましょう。 ・カメラの使用中にAC アダプターを取り外したり、電源プラグがコンセントから抜けたりすると、データが破 壊されることがあります。

### AC アダプターを取り外すには

- 1 カメラの電源がオフになっていることを確 認する
- 2 電源プラグをコンセントから抜く
- 3 バッテリー / カードカバーをスライドさせて 開ける スライドは2段になっています。 2段目までスライドさせると、バッテリー / カードカ バーが開きます。
- 4 AC アダプター用バッテリーを取り出す

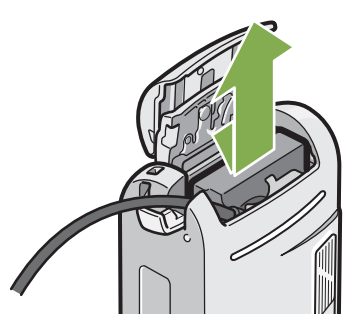

5 バッテリー / カードカバーを閉じて、スライ ドさせる

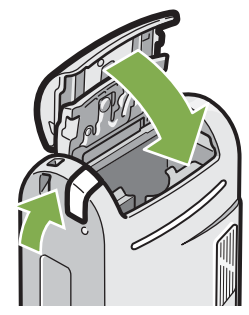

### 電源をオン / オフする

カメラの電源のオン、オフは、次のように操作します。

### 電源をオンにする

1 電源ボタンを押す

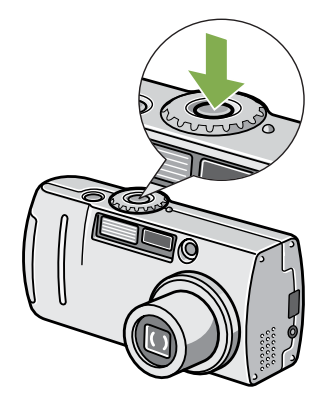

電源をオフにする

1 電源ボタンを押す

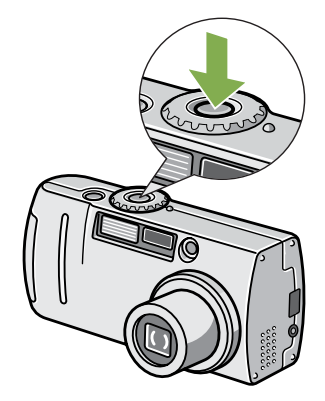

フラッシュランプとオートフォーカスランプが、約数 秒間交互に点滅します。

#### オートパワーオフについて

・設定した時間内にカメラのボタンを押す操作をしないと、節電のために自動的に電源がオフになります(オートパワーオフ)。引き続きカメラを使用したいときには、もう一度電源ボタンを押してオンにします。
 ・購入時のオートパワーオフは1分に設定されています。
 ・オートパワーオフは、パソコンと接続しているときには、働きません。

#### 節電モードについて

・節電モードを ON にすると、液晶モニターの消費電力を少なくして、電池の寿命を延ばすことができます。 ・節電モードが ON に設定されていると、撮影モード時に液晶モニターが点灯しません。液晶モニターが点灯し ないときには、SETUP ダイヤルをまわして節電モードの設定を確認してください。

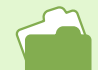

・オートパワーオフ時間を変更するには→P.115 ・節電モードを設定するには→P.120

# 日付時刻を設定する(日時設定)

静止画に日付や時刻を入れて撮影することができます。 購入時には正しい日時に設定されていないので、カメラを使いはじめる前に、まず日付時刻を設定しましょう。

日付時刻を設定するには、次のように操作します。

ここで使うボタン

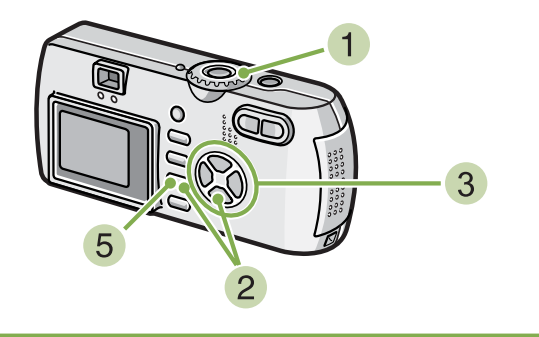

- 1 電源が入っていることを確認して、モードダ イヤルを SETUP に合わせる 液晶モニターに SETUP 画面が表示されます。
- 2 ▼ボタンを押して、[日時設定]を選び、OK ボタンを押す

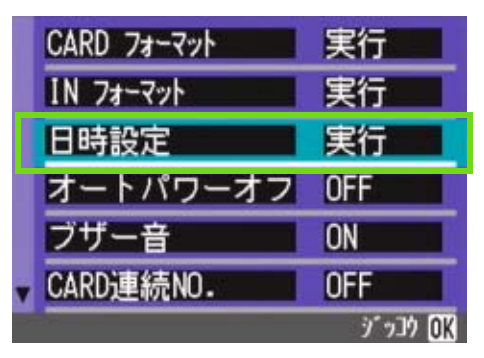

3 ▲▼◀▶ ボタンを押して、年・月・日・時・ 分を設定する

▲▼ ボタンを押し続けると、高速で数値を増減させる ことができます。

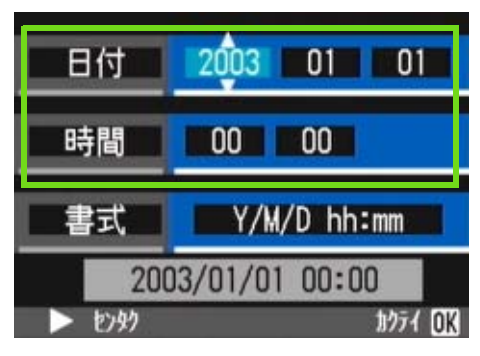

4 [書式] て日時の書式を選ぶ

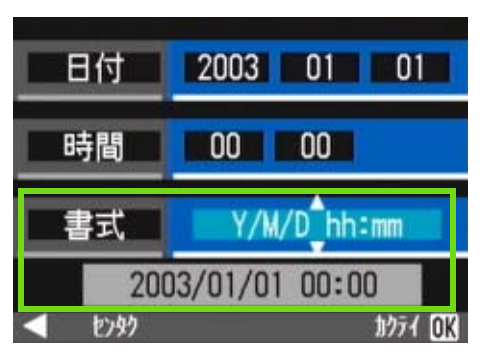

5 画面の下部の表示を確認し、OK ボタンを押 す 日時が設定されて、SETUR画面に良います

日時が設定されて、SETUP 画面に戻ります。

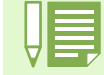

電池を取り出してから約2週間経過すると、設定した日付・時刻がリセットされます。再度、設定しなおして ください。

# SD メモリーカードをセットする

撮影した静止画や動画は、カメラ本体に内蔵されているメモリーか、SD メモリーカード(市販)に記録されます。

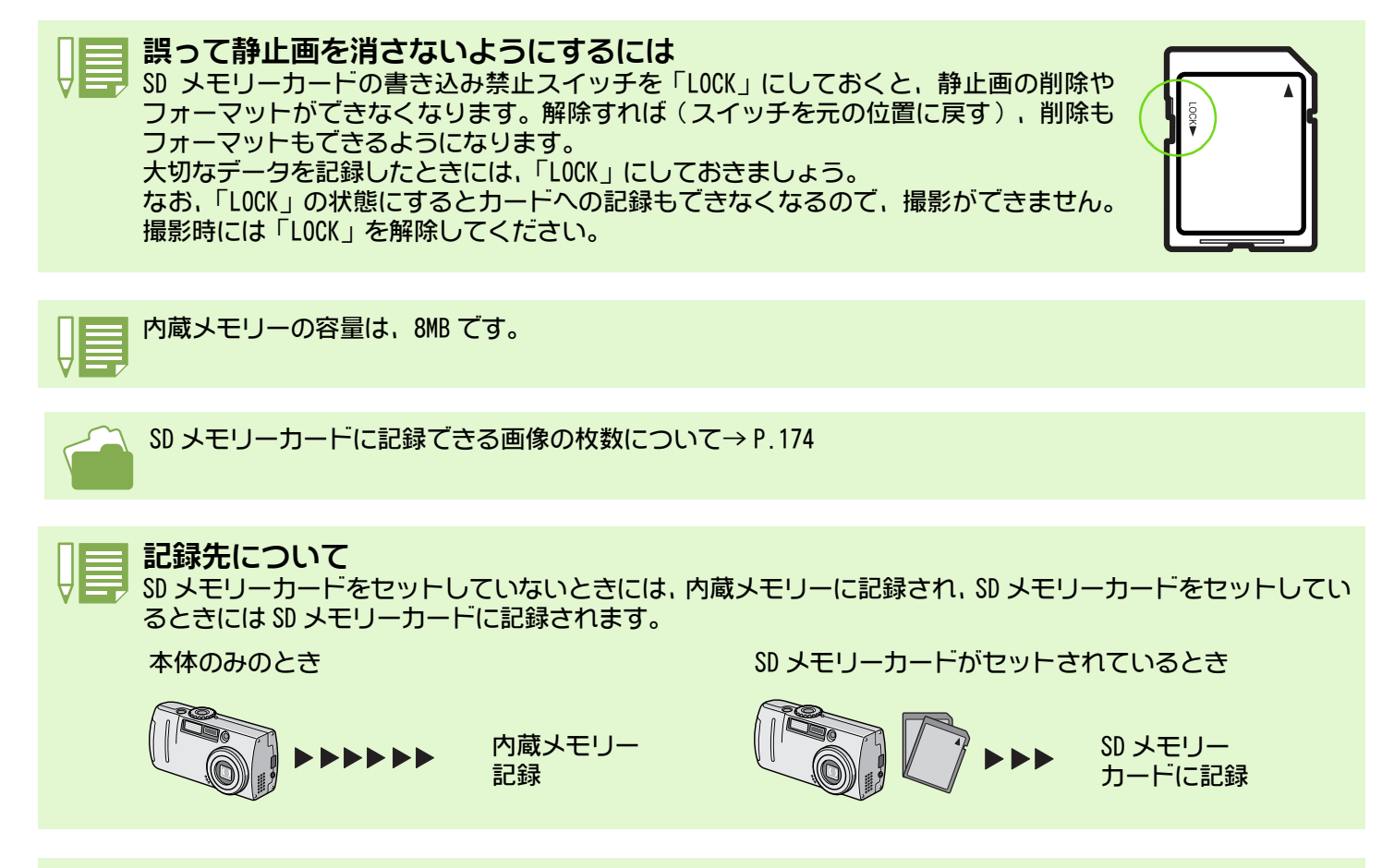

| ·SD メモリーカードがセットされているときは、SD メモリーカードがいっぱいになっても、 | 内蔵メモリーには |
|-----------------------------------------------|----------|
| 記録されません。                                      |          |
| ・SD メモリーカードの金属端子部を汚さないように注意しましょう。             |          |

### SD メモリーカードをセットするには

- カメラの電源がオフになっていることを確認する
- バッテリー/カードカバーをスライドさせて 開ける。

スライドは2段になっています。 1段目でカードのセット,取り出しができます。

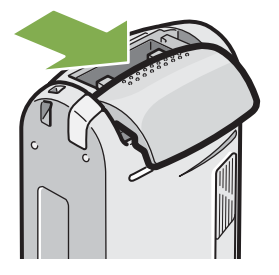

3 カードの向きに気を付けて、「カチッ」と音がするまでカードを奥へ挿入する

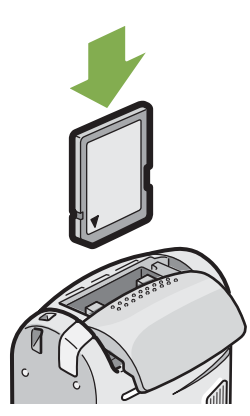

④ バッテリー / カードカバーを閉じて、スライ ドさせる

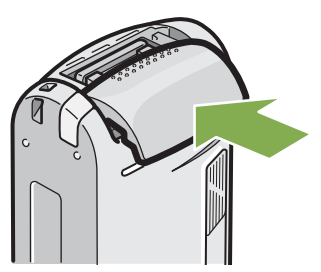

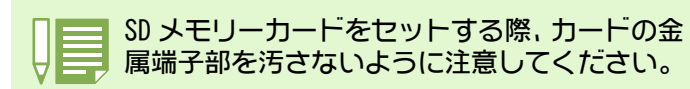

### SD メモリーカードを取り出すには

- カメラの電源がオフになっていることを確認する
- バッテリー / カードカバーをスライドさせて 開ける スライドは2段になっています。

1段目でカードのセット、取り出しができます。

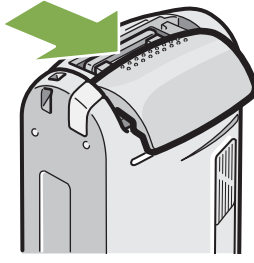

3 カードを軽く押し、手を離す カードが少しだけとび出します。

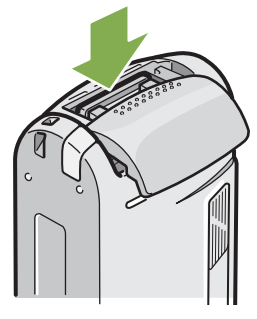

4 カードを静かに取り出す

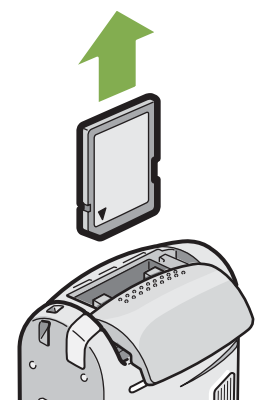

5 バッテリー / カードカバーを閉じて、スライ ドさせる

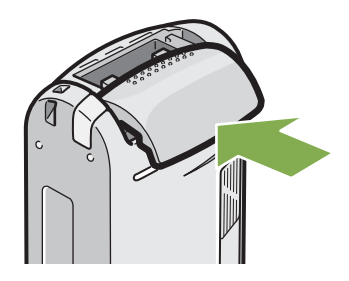

### 液晶モニターの見かた

液晶モニターは、撮影時に被写体を表示したり、撮影した静止画や動画を再生することができます。 液晶モニターの画面には、カメラの状態や設定を示すマーク / 数字が表示されます。

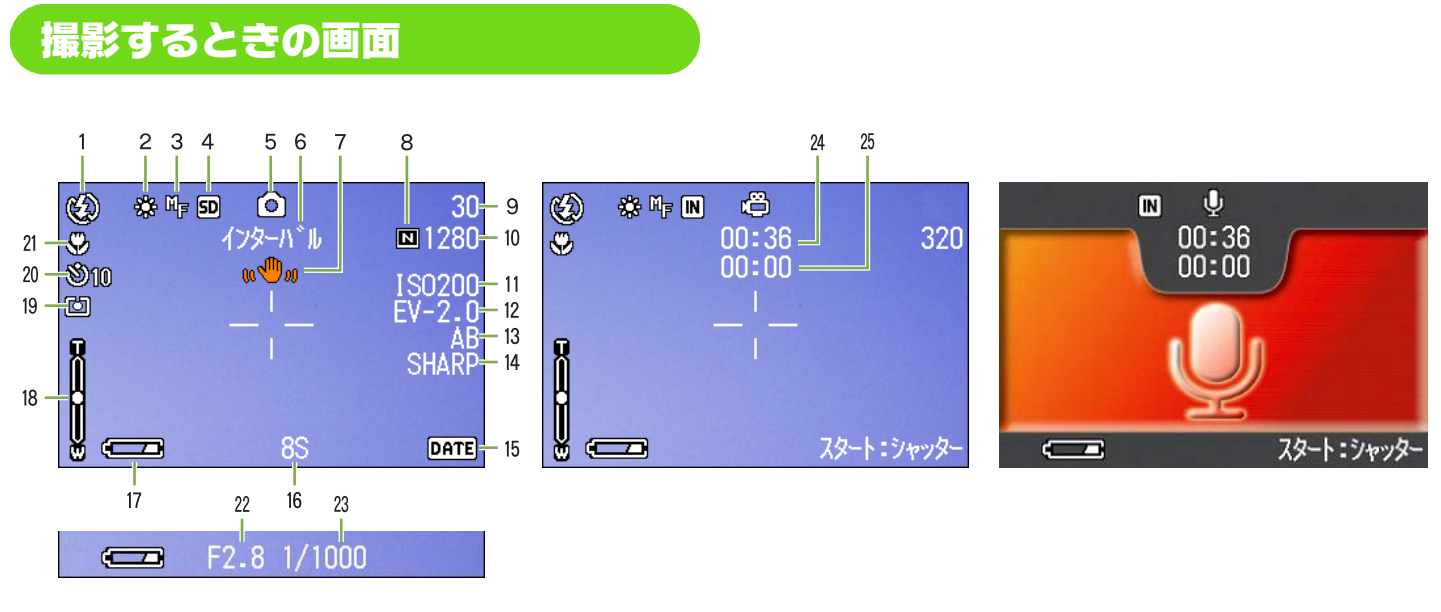

静止画モード

動画モード

音声モード

|             | マーク             | 表示内容                     | 参照ページ |
|-------------|-----------------|--------------------------|-------|
| 1. フラッシュ    | (発光禁止)          | フラッシュの発光 / 発光禁止等のモードを示しま | P.49  |
|             | 愛知10(オート)       |                          |       |
|             | 〇(赤目軽減)         |                          |       |
|             | <b>公</b> (強制発光) |                          |       |
|             | (コローシンクロ)       |                          |       |
| 2. ホワイトバランス | 表示なし(AUTO)      | ホワイトバランスの設定値を示します。       | P.58  |
|             | <b>-读</b> -(屋外) |                          |       |
|             | ●(曇天)           |                          |       |
|             | ○ (白熱灯)         |                          |       |
|             | <b>)</b> ₩(蛍光灯) |                          |       |
|             | ▲(ワンプッシュ)       |                          |       |
| 3. フォーカス    | 表示なし            | フォーカスの設定値を示します。          | P.71  |
|             |                 |                          |       |
|             | MF(マニュアルフォーカス)  |                          |       |
|             | 圖(スナップ)         |                          |       |
|             | ◎(無限遠)          |                          |       |
| 4. 記録先      | IN              | 内蔵メモリーに記録されることを示します。     | P.16  |
|             | SD              | SD メモリーカードに記録されることを示します。 | P.16  |

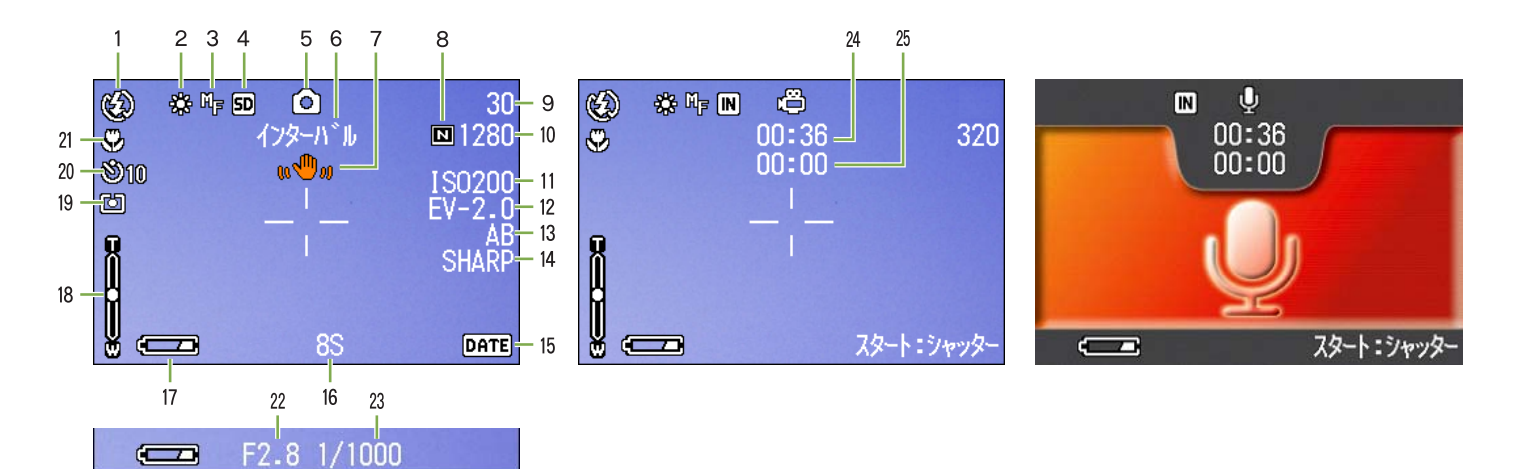

静止画モード

動画モード

音声モード

|                          | マーク            | 表示内容                                             | 参照ページ |
|--------------------------|----------------|--------------------------------------------------|-------|
| 5. モードの種類                | 6              | 静止画の撮影モードを示します。                                  | P.34  |
|                          | μ <sup>Ω</sup> | 動画モードを示します。                                      | P.43  |
|                          | Đ              | 連写モードを示します。                                      | P.40  |
|                          |                | S 連写モードを示します。                                    | P.42  |
| ※音声付きのときには<br>音符が表示されます。 |                | Μ 連写モードを示します。                                    | P.42  |
| (G4wide のみ)              | ¢              | ポートレートモードを示します。                                  | P.37  |
| <b>O</b>                 | <i>S</i>       | スポーツモードを示します。                                    | P.37  |
|                          | Å              | 遠景モードを示します。                                      | P.37  |
|                          | R              | 夜景モードを示します。                                      | P.37  |
|                          | ₫              | 文字モードを示します。                                      | P.37  |
|                          | <b>≁</b> 2     | 高感度モードを示します。                                     | P.37  |
|                          | Ğ              | 音声モードを示します。(G4wideのみ)                            | P.47  |
| 6. インターバル撮影              | インターバル         | インターバル撮影を示します。                                   | P.79  |
| 7. 手ブレ注意                 | w@w            | 手ブレしやすい状態であることを示しています。カ<br>メラをしっかりと固定して撮影してください。 | P.32  |
| 8. 画質                    | ■(ファイン)        | 画質の設定を示します。                                      | P.67  |
|                          | ■(ノーマル)        |                                                  |       |
| 9.残り記録枚数                 | (数値)           | 現在の設定で撮影できる枚数を示します。                              | _     |
| 10.画像サイズ                 | (設定値)          | 画像のサイズを示します。                                     | P.67  |
| 11.ISO 感度                | (設定値)          | ISO 感度の設定値を示します。                                 | P.63  |
| 12. 露出補正                 | (設定値)          | 露出補正値を示します。                                      | P.55  |
| 13. オートブラケット             | AB             | オートブラケット撮影を示します。                                 | P.76  |
|                          | WB-BKT         | ホワイトバランスブラケットを示します。                              | P.65  |
| 14. シャープネス               | SOFT           | シャープネス(質感)の設定値を示します。                             | P.75  |
|                          | 表示なし(標準)       |                                                  |       |
|                          | SHARP          |                                                  |       |
| 15. 日付 / 時刻              | DATE           | 日付入れ撮影を示します。                                     | P.81  |
| 16. 長時間露光                | (設定値)          | 露光時間を示します。                                       | P.78  |
| 17. 電池                   | (容量不足)         | 電池の残量の有無を示します。                                   | P.9   |

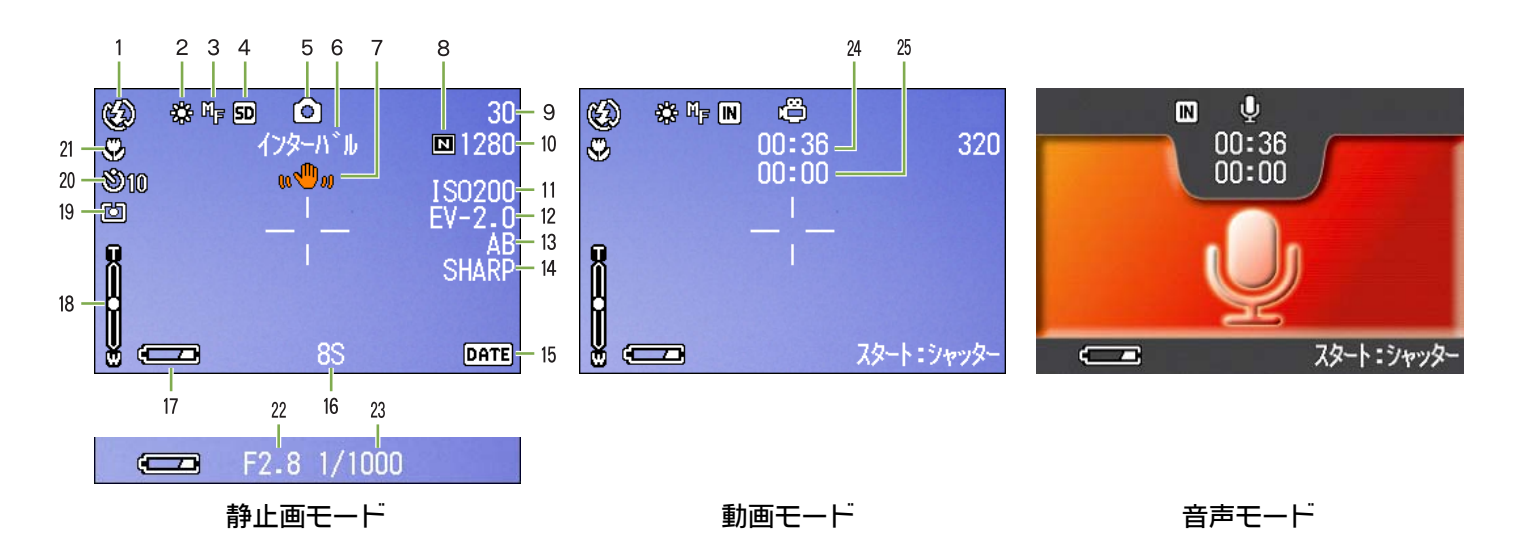

|               | マーク                | 表示内容                 | 参照ページ |
|---------------|--------------------|----------------------|-------|
| 18. ズームバー     | —                  | ズームの状態を示します。         | P.44  |
| 19. 測光方式      | 表示なし(マルチ)          | 測光方式を示します。           | P.73  |
|               | 120(中央)            |                      |       |
|               | ៉(スポット)            |                      |       |
| 20. セルフタイマー   | <b> 10</b> (10 秒後) | セルフタイマー撮影を示します。      | P.51  |
|               | <b>迯2</b> (2秒後)    |                      |       |
| 21. マクロ撮影     | ×.                 | マクロ撮影を示します。          | P.46  |
| 22. 絞り値       |                    | 撮影時の絞り値を示します。        |       |
| 23. シャッタースピード |                    | 撮影時のシャッタースピードを示します。  |       |
| 24.残り記録時間     | (数値)               | 現在の設定で撮影できる時間数を示します。 |       |
| 25. 記録時間      | (数値)               | 記録した時間数を示します。        | _     |

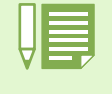

・明るすぎる環境での撮影時などでは、露出オーバーとなり露出補正もできないことがあります。その場合に は、「!AE」のマークが表示されます。 ・使用中、操作やカメラの状態に関するメッセージが表示されることがあります。

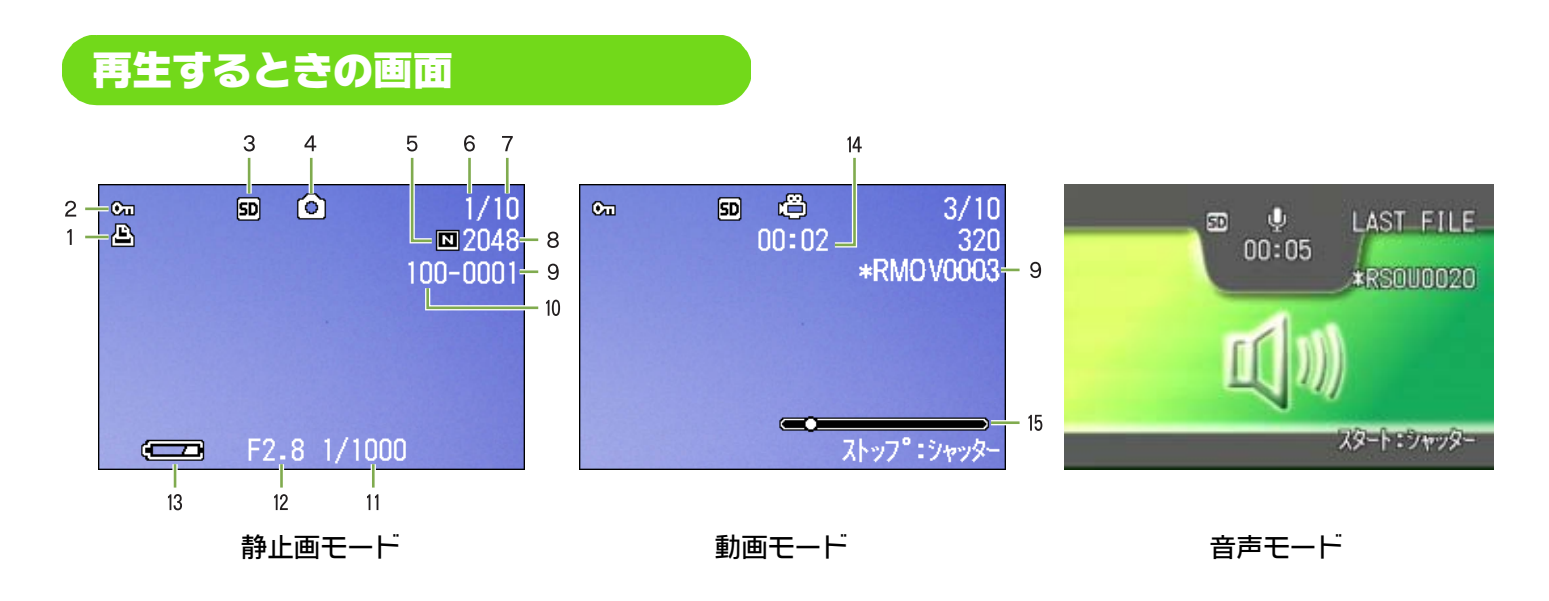

|                         | マーク    | 表示内容                                                | 参照ページ |
|-------------------------|--------|-----------------------------------------------------|-------|
| 1.DPOF                  | Ú      | DPOF 設定されていることを示します。                                | P.108 |
| 2. プロテクト                | Cu     | プロテクトされていることを示します。                                  | P.103 |
| 3. 再生元                  | IN     | 内蔵メモリーから再生されることを示します。                               | P.89  |
|                         | SD     | SD メモリーカードから再生されることを示します。                           | P.89  |
| 4. モードの種類               | Ô      | 静止画の再生モードであることを示します。                                | P.89  |
| ※音声付きのとき                | Ô      | 動画の再生モードであることを示します。                                 | P.91  |
| れます。(G4wide<br>のみ)      | Ģ      | 音声の再生モードであることを示します。(G4wide の<br>み)                  | P.92  |
| 5. 画質                   |        | 画質の設定を示します。                                         | P.67  |
| 6 再生コッイル物               |        | ーーーーーーーーーーーーーーーーーーーーーーーーーーーーーーーーーーーーーー              |       |
| 0. 円エファイル数<br>7. 総ファイル数 |        | 記録されているファイルの総数を示します。                                |       |
| 8. 画像サイズ                | (設定値)  | 画像のサイズを示します。                                        | P.67  |
| 9. ファイル番号               | _      | 再生しているファイル番号を示します。<br>DCF 基本ファイル以外の場合は、先頭に * がつきます。 | _     |
| 10. フォルダ番号              | _      | ファイルが保存されているフォルダ番号を示します。                            | —     |
| 11. シャッタースピード           |        | 撮影時のシャッタースピードを示します。                                 | _     |
| 12. 絞り値                 | _      | 撮影時の絞り値を示します。                                       |       |
| 13. 電池                  | (容量不足) | 電池の残量の有無を示します。                                      | P.9   |
| 14. 再生時間                | (時間)   | 動画、音声の再生時間を示します。                                    |       |
| 15. インジケーター             |        | 動画、音声の再生経過を示します。                                    |       |

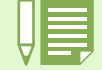

使用中、操作やカメラの状態に関するメッセージが表示されることがあります。

### 画面表示を切り替える

DISP ボタンを押すと、マークの表示 / 非表示を切り替えるなど、画面の表示状態を変更することができます。

#### ■撮影時

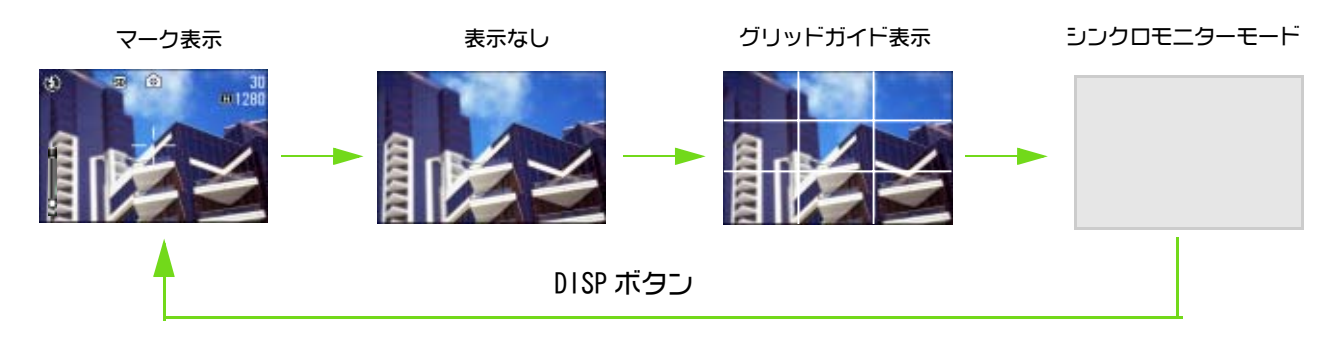

・ シンクロモニターモードにすると、以下のカメラ操作時以外、液晶モニターの表示がオフ(非表示)になります。節電に効果のあるモードです。

| シャッターボタンを半押しする      | 液晶モニターの表示がオンになり、構図を確認することができます。全押         |
|---------------------|-------------------------------------------|
|                     | しで撮影を終了すると、液晶モニターの表示がオフになります。             |
| ⑤ (クイックレビュー) ボタンを押す | 直前に撮った1枚を見ることができます(→P.87)。もう一度、G(クイッ      |
|                     | クレビュー)ボタンを押すと、液晶モニターをオフにすることができます。        |
| MENU ボタンを押す         | 液晶モニターの表示がオンになり、いろいろな撮影方法の設定ができます         |
|                     | (→ P.24)。もう一度、MENU ボタンを押すと、液晶モニターをオフにす    |
|                     | ることができます。                                 |
| ADJ. ボタン            | 液晶モニターの表示がオンになり、露出補正、ホワイトバランス、ISO 感       |
|                     | 度の設定ができます(→ P.55、P.58、P.63)。OK ボタンを押すと、液晶 |
|                     | モニターをオフにすることができます。                        |

- 液晶モニターの表示をオフにすると、節電になります。その場合、ファインダーのみで撮影します。
- ・音声モードの場合には、DISPボタンを押すと、液晶モニターの表示を消すことができます。

表示なし、およびグリッドガイド表示時は、フラッシュ、セルフタイマー、マクロボタンのいずれかを押すと、 その直後の数秒間だけは、押したボタンのみ表示されます。

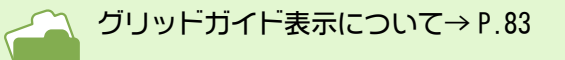

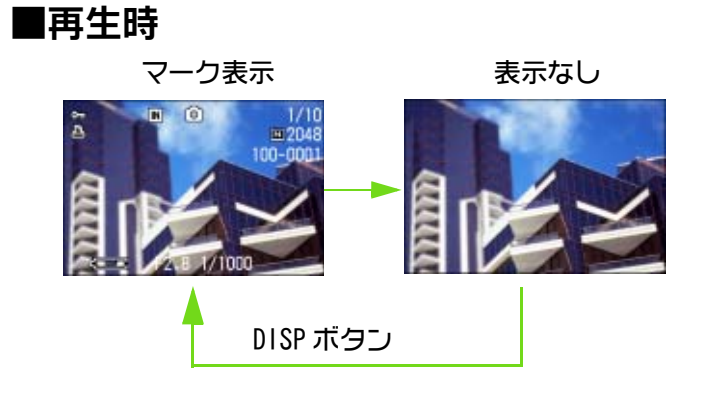

# ボタンの働き一覧

カメラのボタンの働きをまとめています。

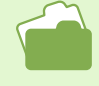

・電源ボタンについて→ P.14 ・モードダイヤルについて→ P.8

・シャッターボタンについて $\rightarrow$  P.33

・シャッターホタノにノいて→1.33

| ボタン                         | 撮影モードのとき                                    | 再生モードのとき                                                         | メニュー表示のとき                 |
|-----------------------------|---------------------------------------------|------------------------------------------------------------------|---------------------------|
| 面(削除)/0(セルフタイ<br>マー)ボタン     | セルフタイマーモードになり、セルフタイマー撮影がで<br>きます。(→P.51)    | 液晶モニターに表示されている<br>静止画や動画を削除できます。<br>(→P.99)                      |                           |
| ▲ ボタン                       |                                             | 音声の再生中に音量を調整する<br>ことができます。(G4wideのみ)<br>(→P.91、P.93)             |                           |
| ▼/匙(マクロ) ボタン                | 接写(マクロ)撮影ができま<br>す。(→P.46)                  | 音声の再生中に音量を調整する<br>ことができます。(G4wideのみ)<br>(→P.91、P.93)             |                           |
| ◀/區( クイックレビュー )<br> ボタン     | 直前に撮った静止画を表示し<br>ます。(→P.87)                 | 1 つ前の静止画や動画を表示し<br>ます。(→P.89)                                    |                           |
| ▶/\$(フラッシュ) ボタン             | フラッシュの発光 / 発光禁止<br>等のモードを切り替えます。<br>(→P.49) | 次の静止画や動画を表示しま<br>す。(→P.89)                                       |                           |
| ▲▼◀▶ ボタン                    |                                             | サムネイル表示のときに、上下<br>左右の静止画や動画、音声を再<br>生します。(→P.94)                 | 上下左右の項目へ移動しま<br>す。(→P.23) |
| [•] (広角) /☎(サムネイ<br>ル表示)ボタン | 広角ズーム撮影ができます。<br>(→P.44)                    | 液晶モニター表示がサムネイル<br>表示になり,静止画を一覧(6枚<br>ごと)にして見ることができま<br>す。(→P.94) |                           |
| 【1〕(望遠)/Q(拡大表示)<br>ボタン      | 望遠ズーム撮影ができます。<br>(→P.44)                    | 液晶モニターが約 3.4 倍まで拡<br> 大表示になります。(→P.95)                           |                           |
| DISP ボタン                    | 液晶モニターのマークの表示な                              | を切り替えます。(→P.22)                                                  |                           |
| OK <b>ボタン</b>               | 液晶モニターに表示されたメニ                              | ニュー操作 (→ P.30) などに使用                                             | 目します。                     |
| MENU ボタン                    | いろいろな撮影方法の設定(-<br>使用します。                    | → P.24) や画像をパソコンに取り                                              | J込む操作(→ P.136)などに         |
| ADJ. ボタン                    | 露出補正、ホワイトバランス、                              | ISO 感度の設定をすばやく行う。                                                | ことができます。(→P.54)           |

# 画面一覧

※購入時の初期設定値は、選択肢に[]囲みを付けています。

### ■撮影メニュー(撮影モード時)

撮影モードのときに MENU ボタンを押して表示する。

| 1 2 3                                     |                                   | 1 ( 2 ) 3                                                  |                                 | 1 2 3                                               |                        |
|-------------------------------------------|-----------------------------------|------------------------------------------------------------|---------------------------------|-----------------------------------------------------|------------------------|
| 露出補正<br>ホワイトバランス<br>画質・サイズ<br>フォーカス<br>連写 | O.O<br>AUTO<br>N1280<br>AF<br>OFF | <mark>測光方式</mark><br>ISO感度<br>シャープネス<br>オートブラケット<br>音声付き撮影 | マルチ<br>AUTO<br>標準<br>OFF<br>OFF | <mark>長時間露光</mark><br>インターバル撮影<br>日付入れ撮影<br>撮影設定初期化 | OFF<br>実行<br>OFF<br>実行 |
| MENU Jadyad                               | 2797 OK                           | MENU 929939                                                | センタク OK                         | MENU 929939                                         | 2739 OK                |

| 設定項目     | 選択肢                                  | 参照ページ |
|----------|--------------------------------------|-------|
| 露出補正     | -2.0~+2.0                            | P.55  |
| ホワイトバランス | [AUTO]/ ★(屋外)/ ●(曇天)/ ◇(白熱灯)/ (蛍光灯)/ | P.58  |
|          | ●(ワンプッシュ)                            |       |
| 画質・サイズ   | F2048/N2048/F1280/[N1280]/N640       | P.67  |
| フォーカス    | [AF]/MF/ スナップ / ∞                    | P.71  |
| 連写       | [OFF]/ 連写 /S 連写 /M 連写                | P.40  |
| 測光方式     | [ マルチ ]/ 中央 / スポット                   | P.73  |
| 1S0 感度   | [AUT0]/125/200/400/800               | P.63  |
| シャープネス   | シャープ /[ 標準 ]/ ソフト                    | P.75  |
| オートブラケット | ON/[OFF]/WNB-BKT                     | P.76  |
| 音声付き撮影   | ON/[OFF]                             | P.52  |
| 長時間露光    | [0FF]/1秒/2秒/4秒/8秒                    | P.78  |
| インターバル撮影 |                                      | P.79  |
| 日付入れ撮影   | [OFF]/ 日付 / 日時                       | P.81  |
| 撮影設定初期化  |                                      | P.82  |

### ■撮影メニュー(動画モード時)

動画モードのときに MENU ボタンを押して表示する。

| 動画サイズ<br>ホワイトバランス<br>フォーカス | 320<br>AUTO<br>AF |
|----------------------------|-------------------|
| MENU Jadyad                | センタク OK           |

| 設定項目     | 選択肢                                | 参照ページ |
|----------|------------------------------------|-------|
| 動画サイズ    | [320]/160                          | P.67  |
| ホワイトバランス | [AUTO]/★(屋外)/●(曇天)/♀(白熱灯)/)┿(蛍光灯)/ | P.58  |
|          | ●(ワンプッシュ)                          |       |
| フォーカス    | [AF]/MF/ スナップ / ∞                  | P.71  |

# ■撮影メニュー(SCENE モード時、ただし文字モードを除く)

SCENE モードのときに MENU ボタンを押して表示する。

| 1 2                                             |                                   |             |                |
|-------------------------------------------------|-----------------------------------|-------------|----------------|
| 露出補正<br>ホワイトバランス<br>画質 • サイズ<br>フォーカス<br>音声付き撮影 | 0.0<br>AUTO<br>N1280<br>AF<br>OFF | 日付入れ撮影      | OFF            |
| MENU Jahlah                                     | 5739 OK                           | MENU シュウリョウ | センタク <b>OK</b> |

| 設定項目     | 選択肢                               | 参照ページ |
|----------|-----------------------------------|-------|
| 露出補正     | $-2.0 \sim +2.0$                  | P.55  |
| ホワイトバランス | [AUTO]/★(屋外)/●(曇天)/☆(白熱灯)/≒(蛍光灯)/ | P.58  |
|          | ●(ワンプッシュ)                         |       |
| 画質・サイズ   | F2048/N2048/F1280/[N1280]/N640    | P.67  |
| フォーカス    | [AF]/MF/ スナップ / ∞(遠景モードは除く)       | P.71  |
| 音声付き撮影   | ON/[OFF]                          | P.52  |
| 日付入れ撮影   | [OFF]/日付/日時                       | P.81  |

### ■撮影メニュー(文字モード時)

文字モードのときに MENU ボタンを押して表示する。

| 文字濃度<br>サイズ<br>音声付き撮影<br>日付入れ撮影 | 標準<br>1280<br>OFF<br>OFF |
|---------------------------------|--------------------------|
| MENU シュウリョウ                     | センタク (OK                 |

| 設定項目   | 選択肢            | 参照ページ |
|--------|----------------|-------|
| 文字濃度   | 濃い /[ 標準 ]/ 淡い | P.84  |
| サイズ    | 2048/[1280]    | P.69  |
| 音声付き撮影 | ON/[OFF]       | P.52  |
| 日付入れ撮影 | [OFF]/日付/日時    | P.81  |

#### ■再生メニュー

再生モードのときに MENU ボタンを押して表示する。

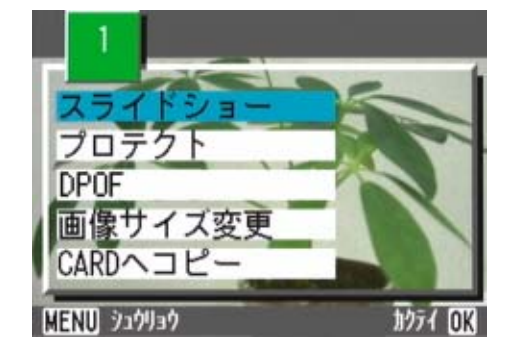

| 設定項目      | 選択肢                      | 参照ページ |
|-----------|--------------------------|-------|
| スライドショー   | ON/[OFF]                 | P.97  |
| プロテクト     | 1 ファイル選択・解除 / 全ファイル選択・解除 | P.103 |
| DPOF      | 1 ファイル選択・解除 / 全ファイル選択・解除 | P.108 |
| 画像サイズ変更   | 1280 / 640               | P.111 |
| CARD ヘコピー |                          | P.107 |

### ■ SCENE 選択画面(SCENE モード時)

SCENE モードでシーンに適した撮影モードを選択するときに表示される。

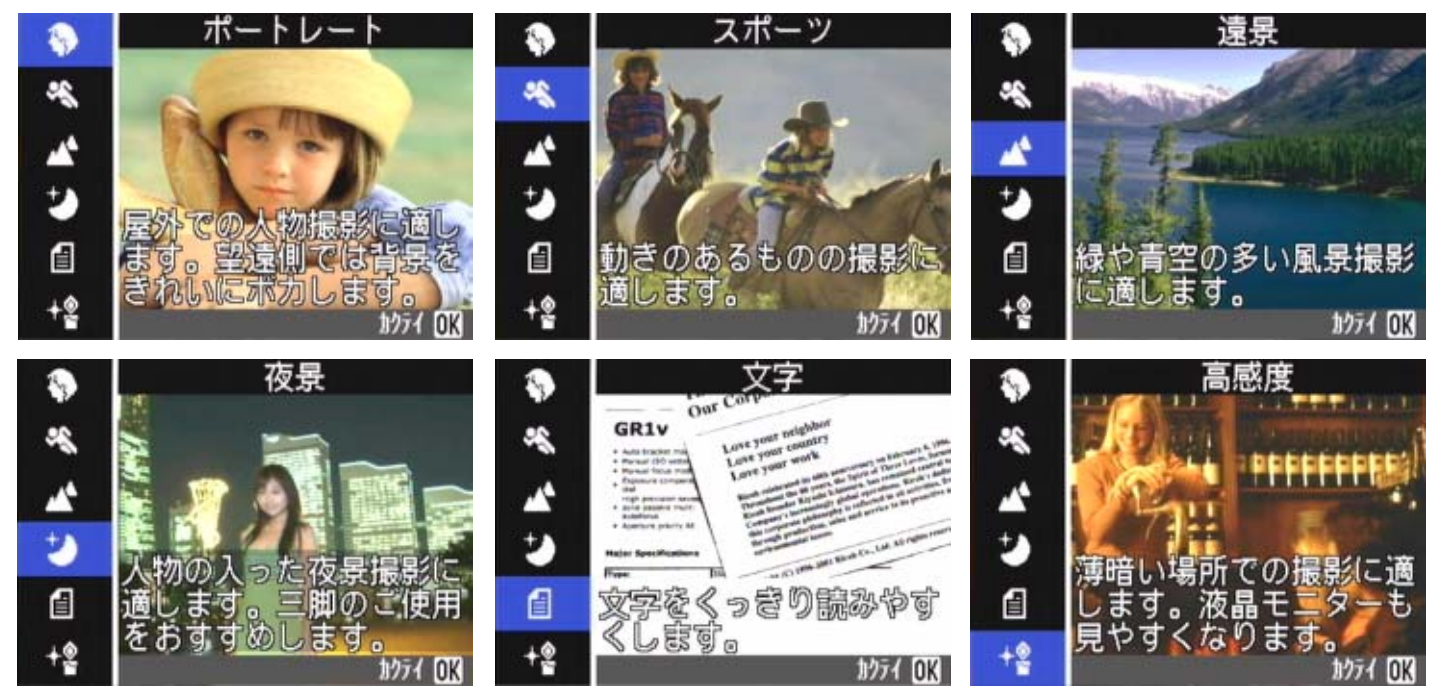

| マーク      | 選択肢    | 参照ページ |
|----------|--------|-------|
| $\odot$  | ポートレート | P.37  |
| R        | スポーツ   | P.37  |
| Â        | 遠景     | P.37  |
| Ŷ        | 夜景     | P.37  |
| ſ        | 文字     | P.37  |
| <b>₩</b> | 高感度    | P.37  |

### ■ SETUP 画面(SETUP モード時) SETUP モードのときに表示される。

| Ī | CARD フォーマット | 実行      | 画像確認時間   | <1秒 ▶ |
|---|-------------|---------|----------|-------|
|   | IN フォーマット   | 実行      | LCD輝度調節  | 実行    |
|   | 日時設定        | 実行      | 節電モード    | OFF   |
|   | オートパワーオフ    | OFF     | LANGUAGE | JPN   |
|   | ブザー音        | ON      | ビデオ方式    | NTSC  |
| v | CARD連続NO.   | OFF     |          |       |
|   |             | ジッコウ OK |          |       |

| 設定項目        | 選択肢                           | 参照ページ |
|-------------|-------------------------------|-------|
| CARD フォーマット |                               | P.113 |
| INフォーマット    |                               | P.114 |
| 日時設定        |                               | P.15  |
| オートパワーオフ    | OFF/[1分]/5分/30分               | P.115 |
| ブザー音        | [ON]/OFF                      | P.116 |
| CARD 連続 No. | ON/[OFF]                      | P.117 |
| 画像確認時間      | OFF/[1 秒 ]/2 秒 /3 秒           | P.118 |
| LCD 輝度調整    |                               | P.119 |
| 節電モード       | ON/[OFF]                      | P.120 |
| LANGUAGE    | [JPN]/ENG/FRA/GER/ITA/ESP/ 簡体 | P.121 |
| ビデオ方式       | [NTSC]/PAL                    | P.122 |

### 撮影メニュー / 再生メニューの基本的な使いかた

|                         | 操作                                                                                                    |  |
|-------------------------|----------------------------------------------------------------------------------------------------|--|
| メニューを表示する               | <ol> <li>モードダイヤルを △(撮影モード)または ▷(再生モード)に<br/>合わせる</li> </ol>                                                                                                    |  |
|                         | <ul> <li>2 MENU ボタンを押す</li> <li>メニューが表示されます。</li> <li>メニュー画面では、 ▲▶ ボタンで画面間、▲▼ ボタンで項目間を移動することができます。</li> </ul>                                                                                                    |  |
|                         | 2     3     1     2     3       露出確正     0.0     1     3     1     2       市ワイトバランス     AITO<br>新聞・サイズ     N1280<br>N1280<br>フォーカス     4     マルチ<br>日     1     2       運馬     0FF     150度度     AITO<br>シャーブネス     酒庫     AITO       ご回コ x04x0     bit (2)     1     2     1 |  |
|                         | 第出補正     0.0       第出補正     0.0       ホワイトバランス     AUTO       運貨・サイズ     M1280       フォーカス     AF       速写     OFF       (303) volvo     Extr 500                                                                                                    |  |
| メニュー画面を切り替える            | 1 ◆ ボタンを押す<br>[1] ~ [3] までのメニュー画面を切り替えることができます。                                                                                                    |  |
| 項目を選択する                 | 1 ▲▼ ボタンを押して、選択したい項目を選ぶ                                                                                                    |  |
|                         | 2 OK ボタンを押す                                                                                                    |  |
| 設定値を選ぶ(撮影メニュー)          | 1 ▲▼ ボタンを押して、選択したい項目を選ぶ                                                                                                    |  |
|                         | 2 OK ボタンを押す                                                                                                    |  |
| 確認画面で実行を選ぶ(撮影メ<br>ニュー)  | 1 ▶ ボタンを押して、[YES]を選ぶ                                                                                                    |  |
|                         | <ol> <li>OK ボタンを押す</li> </ol>                                                                                                    |  |
| 実行したい項目を選ぶ (再生メ<br>ニュー) | 1 ▲▼ ボタンを押して、選択したい項目を選ぶ                                                                                                    |  |
|                         | <ol> <li>OK ボタンを押す</li> </ol>                                                                                                    |  |
| 撮影画面/再生画面に戻る            | 1 MENU ボタンを押す                                                                                                    |  |

 ・設定値を選択する画面では、先頭にオレンジ色の■が表示されているのが、 現在の設定値です。設定値を変更しても(青色表示を移動しても)、設定を 確定するまで、前回の設定値を示すためにオレンジ色の表示は残ります。
 ・設定変更を行う項目によってメニュー画面の流れが多少異なります。詳しく は第2章~第5章の各項目の説明を参照してください。

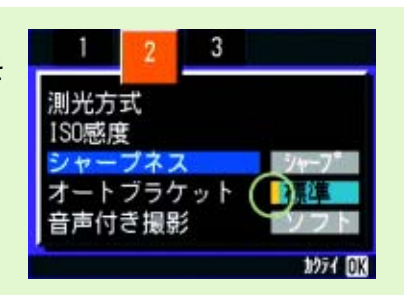

# SETUP 画面の基本的な使いかた

|               | 操作                                                                              |  |  |
|---------------|---------------------------------------------------------------------------------|--|--|
| SETUP 画面を表示する | 1 モードダイヤルを SETUP(SETUP モード)に合わせる<br>SETUP 画面が表示されます。                            |  |  |
|               | CARD フォーマット         実行           IN フォーマット         実行           日時設定         実行 |  |  |
|               | オートパワーオフ OFF<br>ブザー音 ON                                                         |  |  |
|               | ▼ CARD連続NO. OFF                                                                 |  |  |
| 項目を選択する       | 1 ▲▼ ボタンを押して、選択したい項目を選ぶ                                                         |  |  |
| 設定値を選ぶ        | 1 ◀▶ ボタンを押して、選択したい項目を選ぶ                                                         |  |  |
| [実行]を選んだとき    | 1 OK ボタン押す                                                                      |  |  |
|               | 2 次の画面が表示されるので、必要な設定を行う                                                         |  |  |
| SETUP 画面を消す   | 1 モードダイヤルを他のモードに切り替える                                                           |  |  |

設定変更を行う項目によって操作の流れが多少異なります。詳しくは第6章の各項目の説明を参照してください。

# 第2章 撮影する

ここでは、カメラの構えかたから、静止画の動画などの撮影のしかたまで、撮影に 関する基本操作について説明します。

## カメラの構えかた

シャッターボタンを押したときにカメラが動いてしまうと、静止画が鮮明に写りません(手ブレ)。 液晶モニターに (1)のマークが表示されたときには、手ブレしやすい状態を示しています。 カメラは次のように正しく構えて撮影しましょう。

- 1 カメラを両手でしっかりと持ち、両ひじを軽 2 シャッターボタンに指を当てる く身体につける

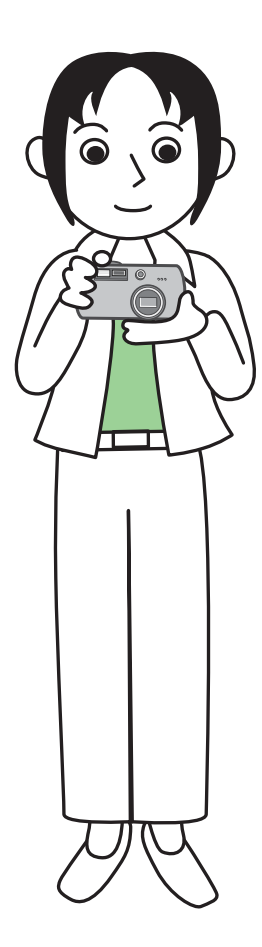

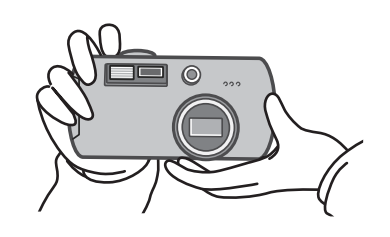

・指や髪、ストラップなどがレンズやフラッシュ発光部にかからないようにしましょう。 ・指や髪、ストラッフなどかレフスドフラッフェ光ル間にののことでもしたりします。 ・手ブレを防ぐには、カメラを両手でしっかりと持って撮ったり、三脚を使用したりします。

次のような場合には、手ブレが起きやすいので注意しましょう。 ・フラッシュを使わずに、またはスローシンクロモードを使って、暗い場所で撮影する場合 ・ズームを使って撮影する場合

### ピントの合わせかた

液晶モニターに表示されている範囲が,静止画や動画として写ります。 ピントはシャッターボタンを半分まで押して(半押し)合わせます。 ピントを合わせるには,次のように操作します。

- 1 写したい被写体にレンズを向ける
- 2 液晶モニターで構図を決める
- ③ 画面中央部でピント合わせが行われるので、 写したい被写体が画面中央部にくるように カメラ位置を合わせる

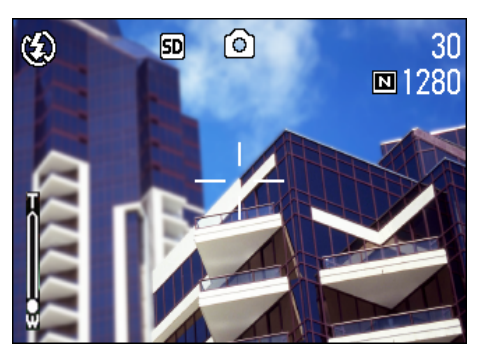

シャッターボタンを半押しする 画面下部にF値(絞り値)とシャッタースピードが表示され、ピント合わせが行われます。 ピントが合うと、露出、ホワイトバランスが固定され、液晶モニター中央部の十字と、ファインダー左下の オートフォーカスランプが緑色に点灯します。いずれ かでピントが合ったことを確認してください。

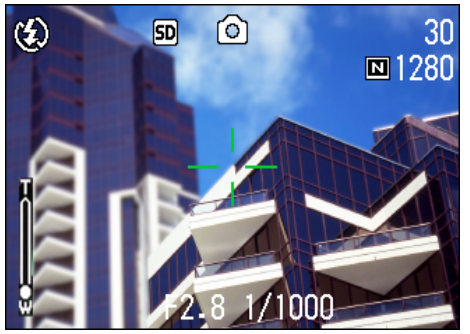

ピントが合わない場合には、液晶モニター中央部の十字は、赤く点灯し、ファインダー左下のオートフォー カスランプは緑色に点滅します。

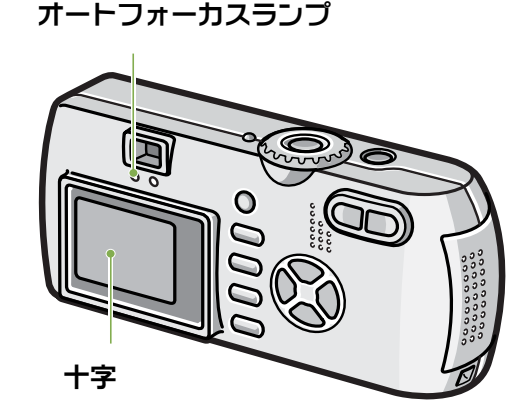

|              | 十字の色 | オートフォーカスランプ |     |
|--------------|------|-------------|-----|
| ピント合わせ前      | 白    | 0           | 消灯  |
| ピントが合ったとき    | 緑    |             | 緑点灯 |
| ピントが合わなかったとき | 赤    |             | 緑点滅 |

 ・グリッド表示時は、液晶モニター中央部の十字は表示されません。オートフォーカスラン プでピントがあったことを確認してください。

・半押しを使わずに、最初から全押して撮る方法もあります。全押しは、一瞬を逃さないための撮影に効果的です。ただし、撮影中にピントを確認することはできません。(→P.34)
 ・節電モードにして(→P.120)ファインダーを使って撮影すると、電池が長持ちします。ただし、その場合には、液晶モニターでピントを確認することができないので、ファインダー左下のオートフォーカスランプでピントが合ったこと(緑色に点灯)を確認してください。

↓ 被写体が構図の中央にないときには→ P.36

# 静止画を撮る

静止画を撮るときには、撮影モードを使います。

シャッターボタンを2段階に分けて押す撮影方法(半押し)と、一気に押し切る撮影方法(全押し)があります。 半押しの場合には液晶モニターでピントを確認することができます。また、一瞬のシャッターチャンスを逃し たくないという場合には全押しが便利です。

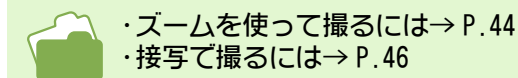

ピント合わせを確認して撮る (半押し)

ここで使うボタン

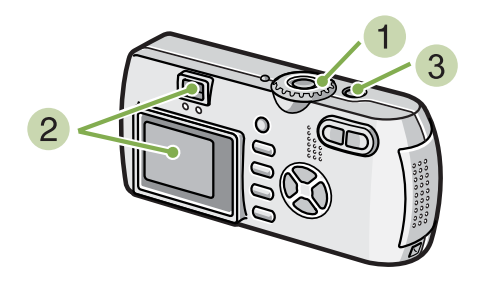

- モードダイヤルを D(撮影モード)に合わ せる
- 2 液晶モニターまたはファインダーを見なが ら構図を決める

3 被写体が中央にくるようにして、シャッター ボタンを半押しする 画面下部にF値(絞り値)とシャッタースピードが表 示され、ピント合わせが行われます。 ピントが合うと、露出、ホワイトバランスが固定され、 液晶モニター中央部の十字と、ファインダー左下の オートフォーカスランプが緑色に点灯します。いずれ かでピントが合ったことを確認してください。

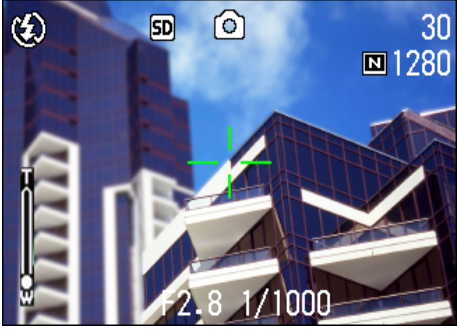

4 半押ししたシャッターボタンをそのまま静かに押しきる 撮影された静止画は、一瞬液晶モニターに静止状態で表示され、記録が行われます。

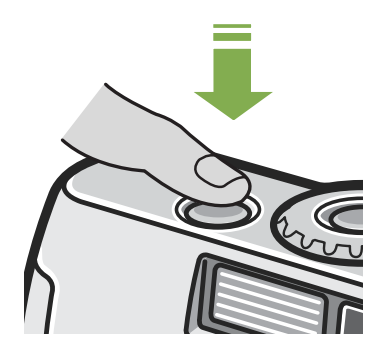

撮影された静止画は、画像確認時間が OFF の時には液晶モニターに表示されません。→ P.118

### (一瞬を逃がさない撮りかた (全押し)

ここで使うボタン

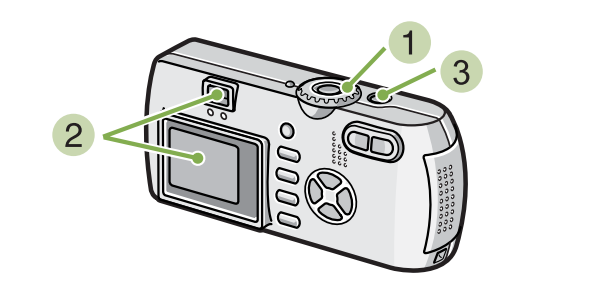

- モードダイヤルを 
   (撮影モード)に合わせる
- 2 液晶モニターまたはファインダーを見なが ら構図を決める

ピントが合いにくい被写体

3 被写体が中央にくるようにして、シャッター ボタンを全押しする

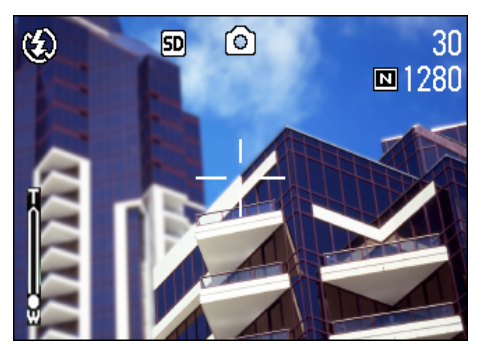

自動的にピント合わせが行われた後、静止画が撮影、 記録されます。

次のような被写体は、ピントが合わせられないことがあります。
 ・コントラストのないもの(空、白壁、自動車のボンネットなど)
 ・横線だけで、凹凸のないもの
 ・動きの速いもの
 ・暗いところのもの
 ・強い逆光および反射光があるもの
 ・蛍光灯などのちらつきのあるもの
 このような被写体を撮影するときは、写したい被写体と同じ距離にある違う被写体にピントを固定してから撮影してください。(→P.36)

ピントが合いにくい場合には、半押して撮影することをお勧めします。

# 被写体が構図の中央にないときには(フォーカスロック)

被写体が構図の中央にないときには、ピント合わせ後に構図を決めて撮ることができます。この方法を"フォー カスロック"と呼びます。

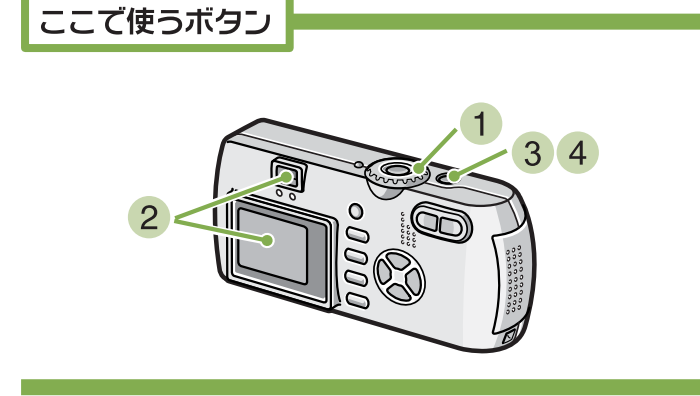

- モードダイヤルを △(撮影モード)に合わせる
- 2 被写体が液晶モニターまたはファインダー の中央にくるようにして、シャッターボタン を半押しする 画面下部にF値(絞り値)とシャッタースピードが表示され、ピント合わせが行われます。

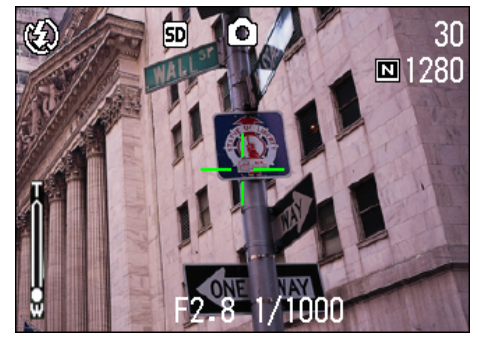

ピントが合うと、露出、ホワイトバランスが固定され、 液晶モニター中央部の十字と、ファインダー左下の オートフォーカスランプが緑色に点灯します。いずれ かでピントが合ったことを確認してください。

3 半押しのまま構図を決める

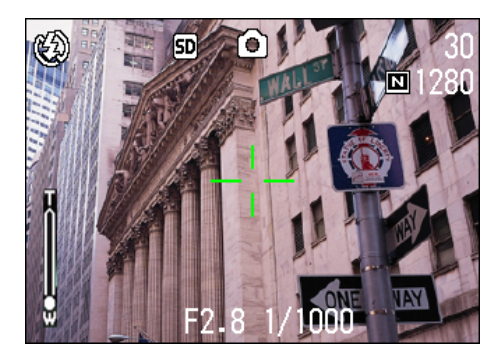

④ シャッターボタンをそのまま静かに押しきる
### シーンに合わせて撮る

SCENE モードを使うと、6 種類の撮影モードが選択でき、自動的にシーンに適した設定で撮影することができます。 SCENE モードでは、次の6種類からモードが選択できます。

ポートレート

人物を撮影するときに適しています。

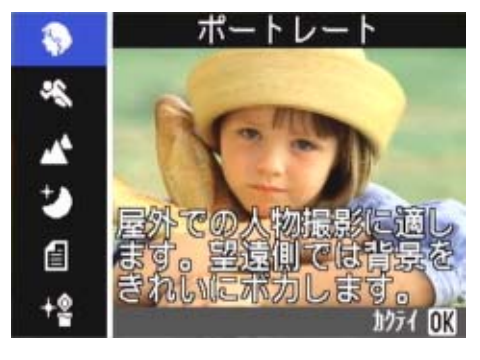

#### スポーツ

動きのあるものを撮影するときに適しています。

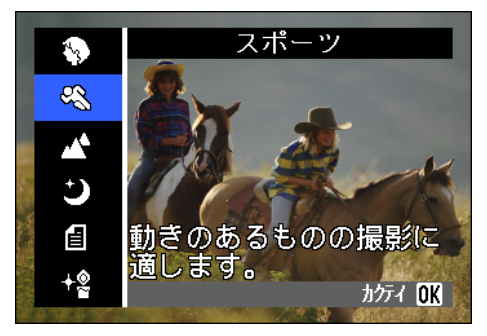

#### 遠景

緑や青空の多い風景を撮影するときに適しています。

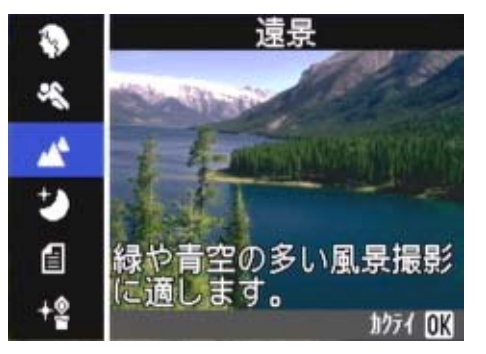

夜景

夜景を撮るときに適しています。人物を入れた撮影も可能 です。

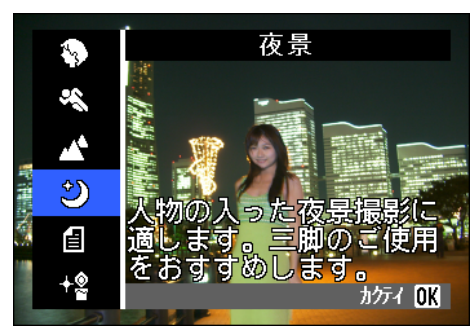

#### 文字

モノクロの書類のような白と黒の被写体を撮影するとき に適しています。撮影した静止画は TIFF ファイルとして 記録されます。

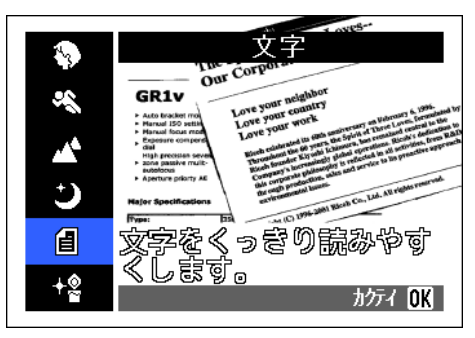

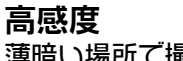

薄暗い場所で撮影するときに適しています。

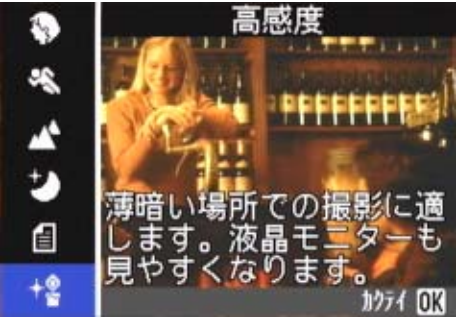

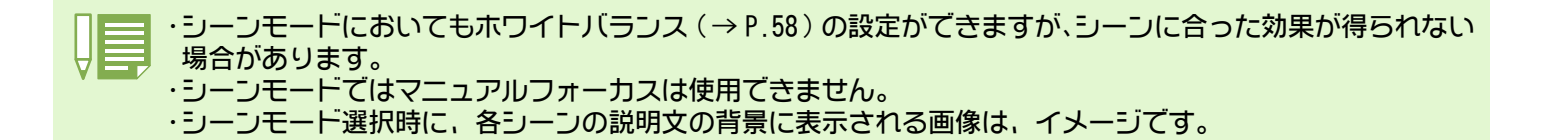

SCENE モードを使うには、次のように操作します。

ここで使うボタン

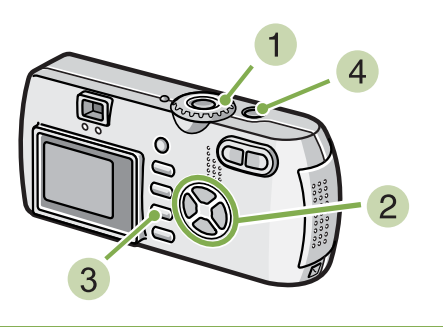

- モードダイヤルを SCENE (SCENE モード)に 合わせる SCENE 選択画面が表示されます。
- 2 ▲▼ ボタンを押して、使いたいモードを選ぶ

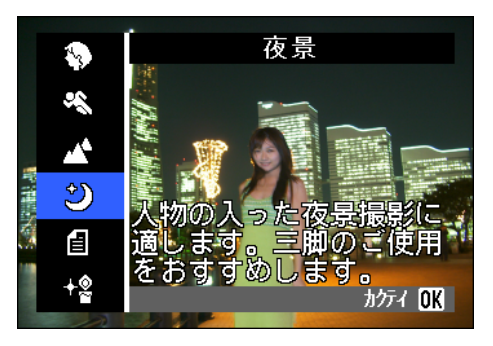

3 OK ボタンを押す

SCENE モードの撮影画面に変わり、画面上側に選択したモードのマークが表示されます。

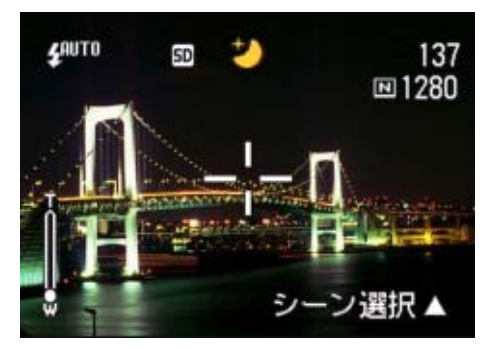

▲ボタンを押すと、SCENE 選択画面が表示され、モードを変更することができます。

MENU ボタンを押すと、撮影メニューが表示されます。

4 シャッターボタンを押す

・モードダイヤルを △(撮影モード)に切り替えると、通常の撮影モードにすることができます。
 ・再び SCENE モードに戻ったときには、前回使ったシーンが選択された状態の SCENE 選択画面が表示されます。
 ・文字のシーンでは画像サイズに 640 × 480 は設定できません。640 × 480 の設定で撮影した場合には、自動的に 1280 × 960 のサイズになります。

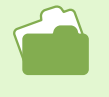

・画質や画像サイズを変更するには→ P.67
 ・文字のモードで、文字の濃淡を変更するには→ P.84
 ・フォーカス設定を変更するには→ P.71
 ・ホワイトバランスの設定を変更するには→ P.58

TIFF ファイル 文字モードは TIFF ファイル形式で保存され、JPEG ファイルよりもファイルサイズが小さくなります。

# 各シーンモードと機能の組み合わせ

シーンモードの種類によっては、通常の撮影モードと機能の働きが異なる場合があります。下表を参照してください。

| モード名   | フラッシュ     | マクロ撮影 |
|--------|-----------|-------|
| ポートレート | 初期値:発光禁止  | 不可    |
| スポーツ   | 初期値:発光禁止  | 不可    |
| 遠景     | 発光禁止に固定   | 不可    |
| 夜景     | 強制発光は選択不可 | 不可    |
|        | 初期値:オート   |       |
| 文字     | 初期値:発光禁止  | 使用可   |
| 高感度    | 初期値:発光禁止  | 使用可   |

### 連写で撮る

連写に設定すると、連続撮影ができます。 シャッターチャンスを逃したくないときに便利です。 連写には、「連写」、「S連写」、「M連写」の3種類があります。

#### 連写

シャッターボタンを押している間,連続撮影ができます。 静止画は通常の撮影時と同じように、1枚ずつ記録します。

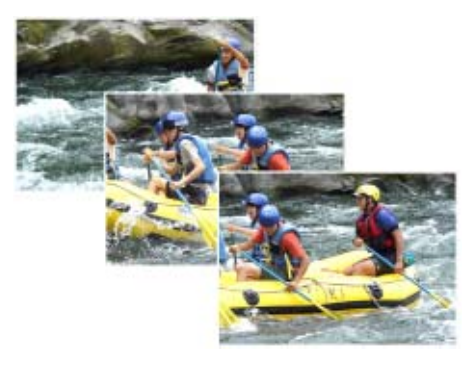

**S 連写** 

連続した流れ(ストリーム)のシーンを撮影します。 1回全押しするだけで、撮影間隔1/7.5秒で16枚(約2秒間)の連続撮影ができます。 16枚の静止画を1組にして、1つの画像ファイルとして記録します。

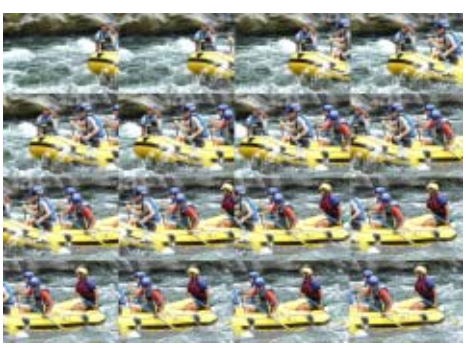

N 連写

シャッターボタンを押している間、カメラがシーンを記憶 (メモリー)し、シャッターボタンを離すと、直前の約2 秒間が記録されます。 16枚の静止画を1組にして、1つの画像ファイルとして記 録します。

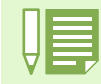

・連写のときは、画質モード / 画像サイズにより連続撮影できる枚数が異なります。

| F2048 | N2048 | F1280 | N1280 | N640 |
|-------|-------|-------|-------|------|
| 3枚    | 5枚    | 6枚    | 6枚    | 9枚   |

・連写撮影中は、液晶モニターの表示が消えます。三脚等を使用し、構図を決めて固定するか、ファインダー をご使用ください。

・S連写、M連写のときには、画質モード / 画像サイズは、F2048、N2048のいずれかのみ設定できます。

・連写撮影時(S連写 /M連写を除く)には、音声付き撮影はできません。(音声付き撮影はG4wideのみの機能です。)

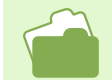

S連写、M連写で撮影した静止画を拡大して見るには→P.96

### 連写の設定をする(連写)

連写の設定にするには、次のように操作します。

ここで使うボタン

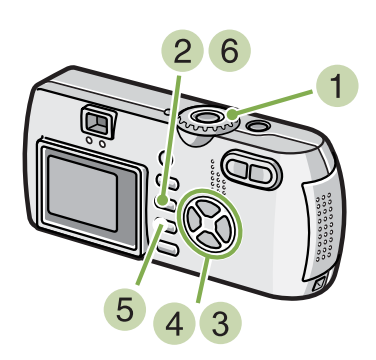

- モードダイヤルを □ (撮影モード)に合わ せる
- 2 MENU ボタンを押す 撮影メニューが表示されます。
- ③ ▲▼ ボタンを押して、[連写]を選び、OK ボ タンを押す

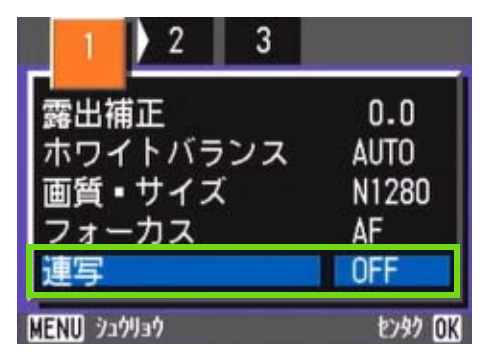

④ ▲▼ ボタンを押して、[連写]、[S 連写]、 [M 連写]のいずれかを選ぶ

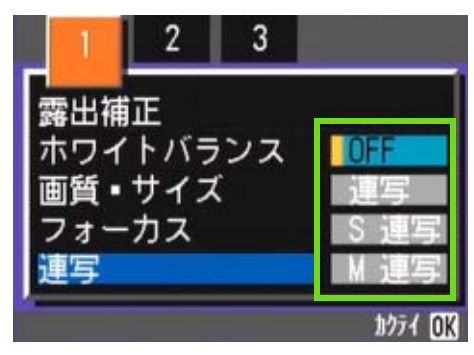

- 5 OK ボタンを押す
- 6 MENU ボタンを押す 撮影メニューが消え、画面上側にマークが表示されます。

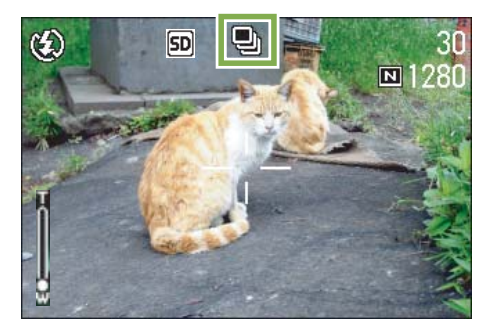

・通常の1枚ごとの撮影に戻したいときには、上記の操作 1~3 を行い、4 で [0FF] を選択して OK ボタン を押します。 ・フラッシュは発光禁止になります。

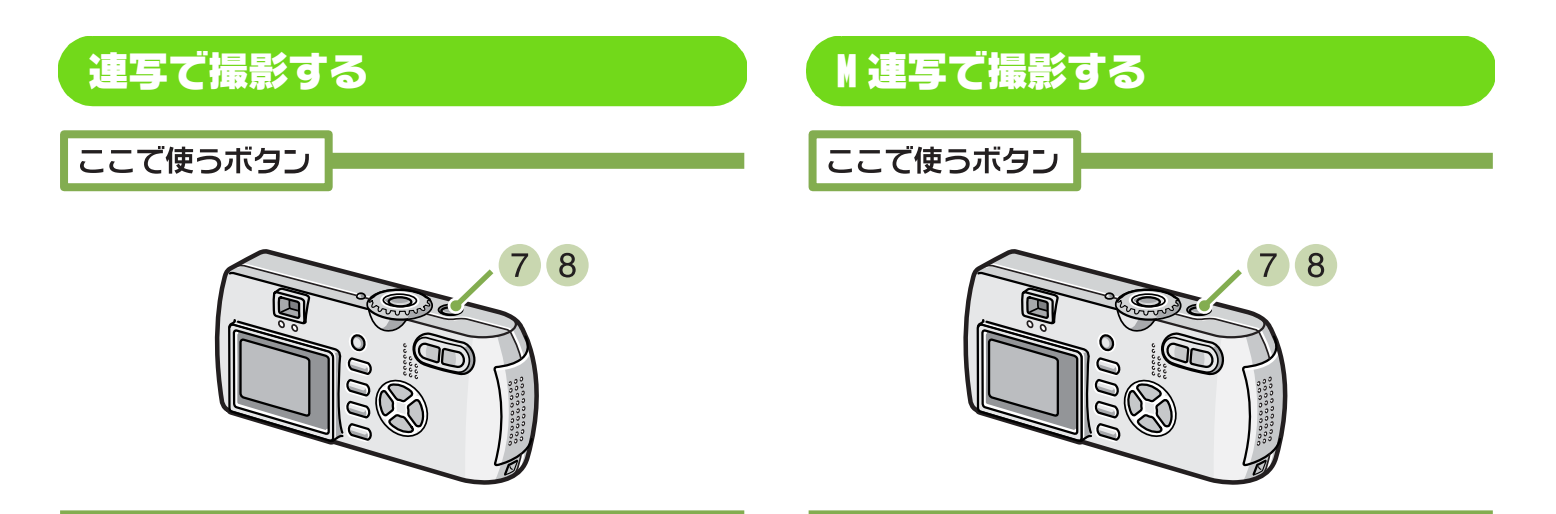

前ページの操作から続けて

7 構図を決めて、シャッターボタンを押したままにする シャッターボタンを押している間、連続して撮影され

シャッターボタンを押している间、連続して撮影されます。

8 シャッターボタンから指を離して撮影を停止する

前ページの操作から続けて

- 7 構図を決めて、シャッターボタンを押したままにする 記憶(メモリー)を開始します。
- 8 シャッターボタンから指を離す シャッターボタンを離す前の約2秒間をカメラが記憶 し、撮影します。

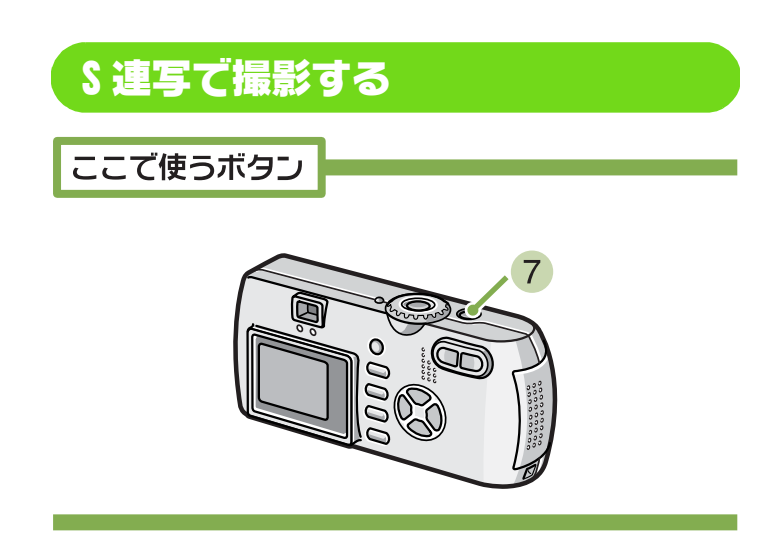

前ページの操作から続けて

7 構図を決めて、シャッターボタンを押す 自動的に16枚連続して撮影されます。 シャッターボタンを押しはじめてから、2 秒以内にシャッターボタンを離した場合は、シャッターボタンを離した場合は、シャッターボタンを押してから離すまでが撮影記録されます(連続撮影枚数は、16枚より少なくなります)。

### 動画を撮る

動画を撮影できます。 画像サイズは、320 × 240、160 × 120 のいずれかが選択できます。 最大記録時間は最大で約 30 秒(320 × 240 の場合)、約 120 秒(160 × 120 の場合)です。 撮影した動画は、1 つの AVI ファイルとして記録されます。

#### 動画を撮影するには、次のように操作します。

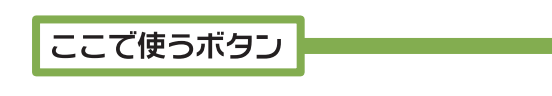

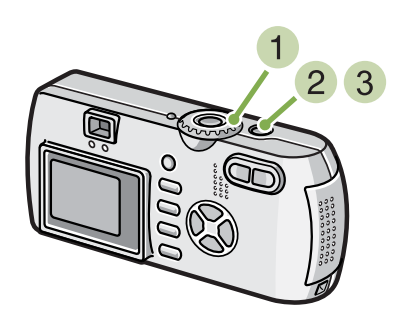

2 シャッターボタンを押す 動画の撮影が開始されます。 次にシャッターボタンを押すまで撮影されます。

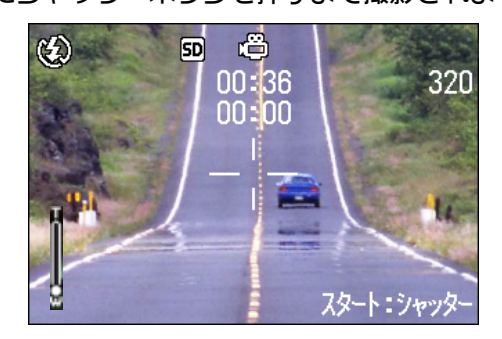

- 3 シャッターボタンを押して撮影を停止する
- モードダイヤルを<sup>(1)</sup>(動画モード)に合わ せる

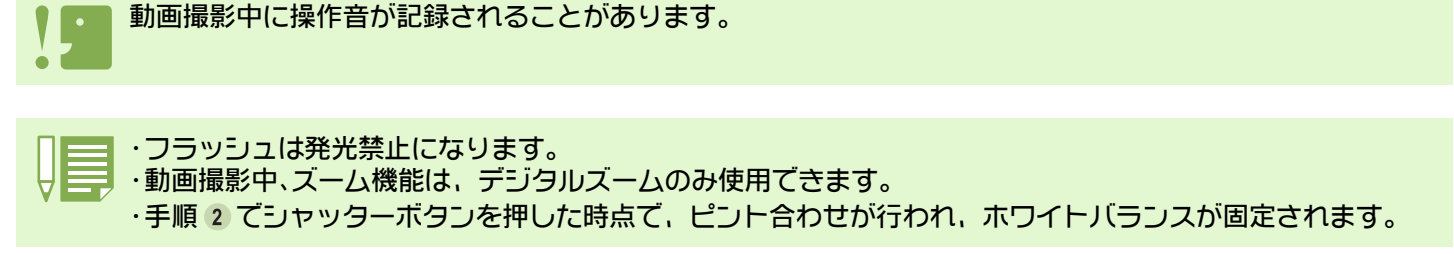

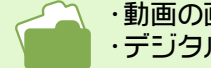

・動画の画像サイズを変更するには→ P.67 ・デジタルズームについて→ P.45

AVI **ファイル** 動画データをファイルとして保存するときのファイル形式の1つです。

## ズームを使って撮る

[4](望遠):T/[4](広角):Wボタンを使うと、被写体までの距離を変えずに、被写体の大きさを変えて写すことができます。(35mm カメラ換算で、G4wide の場合は、28 ~ 85mm、G4 の場合は、35 ~ 105mm)

(望遠)ボタンを押すと、液晶モニターおよびファインダーに見える被写体が大きくなります。
 (広角)ボタンを押すと、液晶モニターおよびファインダーに見える範囲が広くなります。

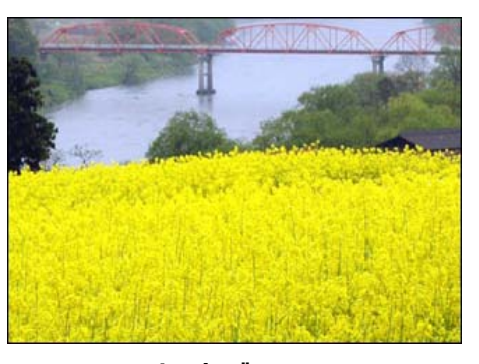

望遠ズーム

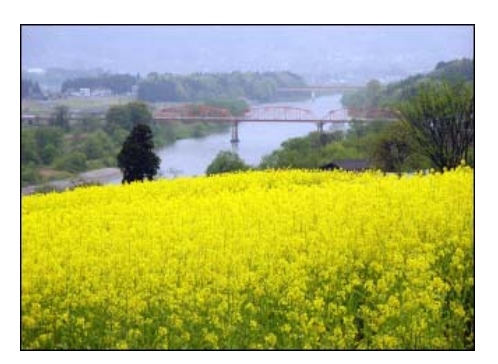

広角ズーム

ズームを使って撮影するには、次のように操作 します。

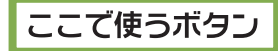

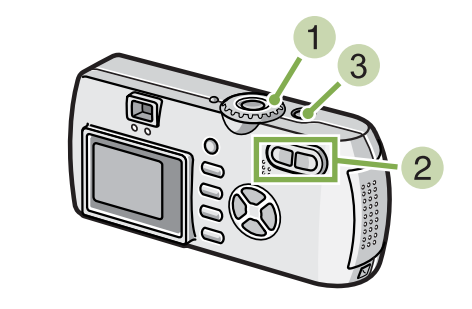

- モードダイヤルを D(撮影モード)に合わせる
- 2 液晶モニターまたはファインダーを見なが ら、「4」ボタンや「・」ボタンでズームを行い、 構図を決める

液晶モニターにズームの状況を示すバーが表示され ます。

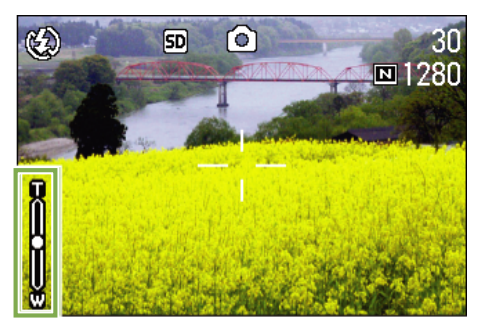

3 シャッターボタンを押す

# デジタルズームを使って撮る

デジタルズームとは、画像処理によって画像を拡大する機能です。 デジタルズームを行うと、「AD(望遠)ボタンを押して設定した拡大倍率(光学ズーム)より、さらに被写体を 拡大できます(最大 3.4 倍まで)。

デジタルズームを使って撮影するには、次のように操作します。

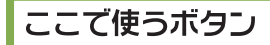

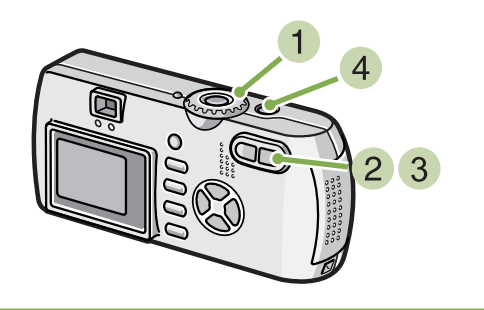

- モードダイヤルを △(撮影モード)に合わ せる
- 2 液晶モニターを見ながら、「A」ボタンで最大 にズームを行う 液晶モニターにズームの状況を示すバーが表示され ます。

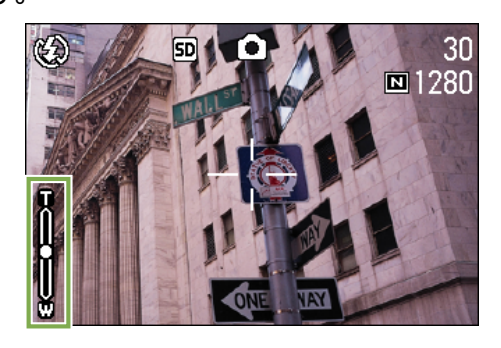

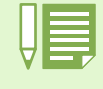

・デジタルズームは拡大するほど画質が劣化します。
 ・デジタルズーム時は液晶モニターで構図を決めてください。
 ・モードダイヤルでモードを切り替えると、デジタルズームの設定は解除されます。
 ・デジタルズームを解除するには、[•](広角)ボタンを押します。

光学ズーム レンズを動かして焦点距離を変更し、拡大する機能のことです。

3 ズームバーの「側(望遠)の端まで拡大されている状態で、いったん「「」ボタンから指を離し、再び「「」ボタンを押し続ける

デジタルズームが行われ、被写体が拡大されます。

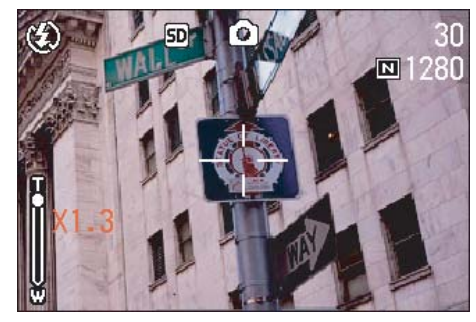

4 シャッターボタンを押す

### 接写する(マクロ撮影)

□ (マクロ)ボタンを使うと、レンズを被写体に接近させて撮影できます(マクロ撮影)。
 1 ~ 60cmの範囲(広角時)の近さで撮影するときに使います。
 最短 1cm まで近づけることができるので、花や昆虫など小さな被写体の撮影に便利です。

#### 接写するには、次のように操作します。

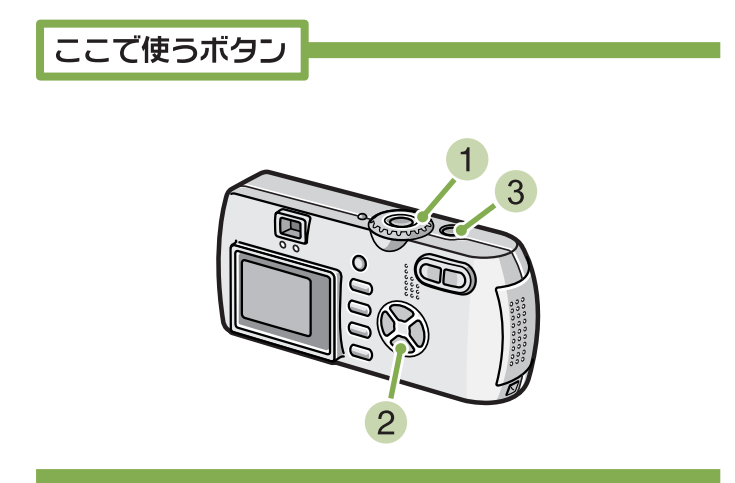

- モードダイヤルを □(撮影モード)に合わ せる
- 2 ♥ (マクロ)ボタンを押す 画面左側にマクロモードのマークが表示されます。

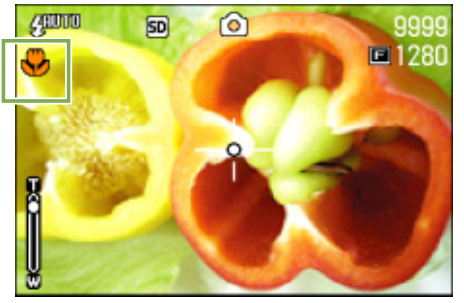

3 被写体に近づけて、シャッターボタンを押す

|                                                                            | ・ズームを使用しているときには次の距離までのマクロ撮影ができます。 |              |                |  |
|----------------------------------------------------------------------------|-----------------------------------|--------------|----------------|--|
|                                                                            | G4 の場合                            | 広角(W)時:最短1cm | 望遠(T)時:最短 16cm |  |
|                                                                            | G4wide の場合                        | 最短 1cm       | 望遠時 4cm        |  |
| ・マクロモードを解除するには、もう一度 ♥ (マクロ)ボタンを押します。<br>・マクロ撮影を行う場合には、液晶モニターで被写体を確認してください。 |                                   |              |                |  |
|                                                                            |                                   |              |                |  |

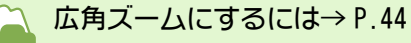

# **音声を記録する** ※ G4wide のみの機能です。

音声を記録することができます。 記録した音声は、WAV ファイルとして記録されます。

- 記録先について
   SD メモリーカードをセットしていないときには、内蔵メモリーに記録され、SD メモリーカードをセットしているときには SD メモリーカードに記録されます。
   本体のみのとき
   SD メモリーカードがセットされているとき
   () かんしょう
   () かんしょう
   () かんしょう
   () かんしょう
   () かんしょう
   () かんしょう
   () かんしょう
   () かんしょう
   () かんしょう
   () かんしょう
   () かんしょう
   () かんしょう
   () かんしょう
   () かんしょう
   () かんしょう
   () かんしょう
   () かんしょう
   () かんしょう
   () かんしょう
   () かんしょう
   () かんしょう
   () かんしょう
   () かんしょう
   () かんしょう
   () かんしょう
   () かんしょう
   () かんしょう
   () かんしょう
   () かんしょう
   () かんしょう
   () かんしょう
   () かんしょう
   () かんしょう
   () かんしょう
   () かんしょう
   () かんしょう
   () かんしょう
   () かんしょう
   () かんしょう
   () かんしょう
   () かんしょう
   () かんしょう
   () かんしょう
   () かんしょう
   () かんしょう
   () かんしょう
   () かんしょう
   () かんしょう
   () かんしょう
   () かんしょう
   () かんしょう
   () かんしょう
   () かんしょう
   () かんしょう
   () かんしょう
   () かんしょう
   () かんしょう
   () かんしょう
   () かんしょう
   () かんしょう
   () かんしょう
   () かんしょう
   () かんしょう
   () かんしょう
   () かんしょう
   () かんしょ
   () かんしょ
   () かんしょ
   () かんしょ
   () かんしょ
   () かんしょ
   () かんしょ
   () かんしょ
   () かんしょ
   () かんしょ
   () かんしょ
   () かんしょ
   () かんしょ
   () かんしょ
   () かんしょ
   () かんしょ
   () かんしょ
   () かんしょ
   () かんしょ
   () かんしょ
   () かんしょ
  - 音声を記録するには、次のように操作します。

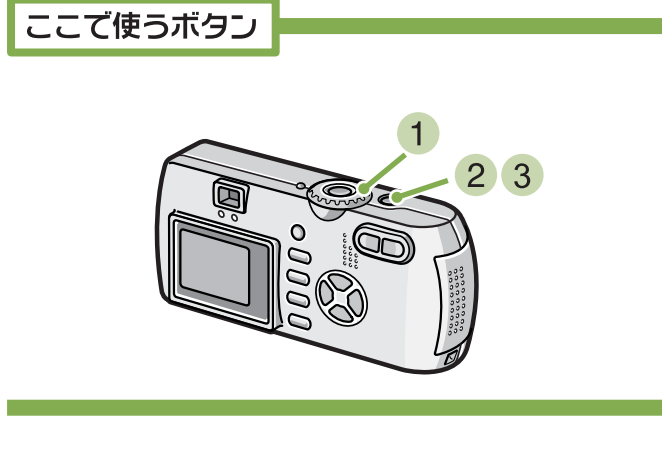

1 モードダイヤルを !!(音声モード)に合わせる

2 シャッターボタンを押す 音声の記録が開始されます。

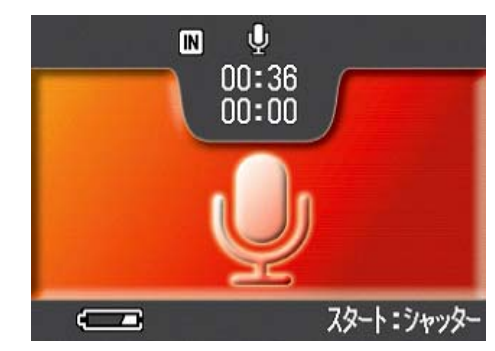

3 シャッターボタンを半押しして記録を終了 する

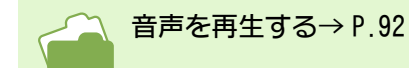

WAV ファイル 音声データをファイルとして保存するときのファイル形式の1つです。

# 第3章 こんな撮影がしたいときには

ここでは、撮影に関するさまざまな設定の変更方法について説明します。

### フラッシュを使うには

↓ (フラッシュ)ボタンを使うと、フラッシュモード(発光,発光禁止などの設定)を切り替えることができます。撮影時の状況や、目的によって切り替えて撮影します。

[フラッシュの光が届く距離](レンズ前端より)

|        | 広角時                | 望遠時                |
|--------|--------------------|--------------------|
| G4     | 約 0.17 $\sim$ 3.0m | 約 0.16 $\sim$ 2.5m |
| G4wide | 約 0.17 ~ 3.0m      | 約 0.09 ~ 2.5m      |

フラッシュモードの設定は、液晶モニターの左上に表示されるマークで確認できます。

#### [フラッシュモードの種類]

| マーク      | モード名    | 内容                                                        |
|----------|---------|-----------------------------------------------------------|
| Q        | 発光禁止    | フラッシュを発光しません。フラッシュが禁止されているときや、室内の照明を<br>利用して撮影するときに使用します。 |
| Anno     | オート     | 逆光や被写体が暗いときには自動的にフラッシュが発光します。                             |
| ۲        | 赤目軽減    | 赤目現象を軽減しながらフラッシュを発光します。人物を撮影するときに、人物の目が赤く写る赤目現象を軽減します。    |
| ß        | 強制発光    | 撮影時に必ずフラッシュを発光します。昼間屋外での撮影で、逆光のときなどに<br>使用します。            |
| <u> </u> | スローシンクロ | シャッタースピードを遅くして発光します。<br>夜景を背景にした人物を撮影するときなどに使用します。        |

#### フラッシュモードを切り替えるには、次のよう に操作します。

ここで使うボタン

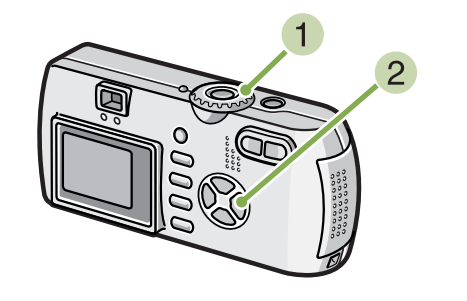

モードダイヤルを □(撮影モード)に合わせる

または SCENE (SCENE モード) に合わせてシーンを選 択し撮影できる状態にします。 2 \$(フラッシュ)ボタンを押して、フラッシュ モードを切り替える

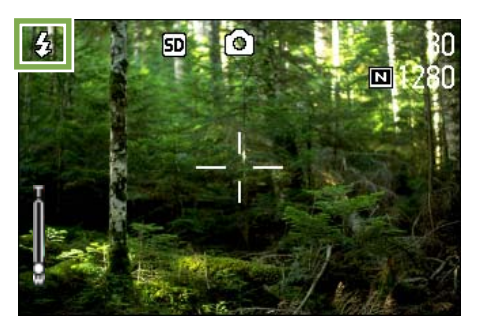

充電を開始します。フラッシュ充電中は液晶モニター が消え、フラッシュランプが点滅します。充電が完了 すると消灯し、撮影が可能になります。

#### スローシンクロ

暗い場所での撮影時に、背景もキレイに撮影したいときに使う手法で、シャッタースピードを遅くしてフラッシュを発光します。

#### 赤目現象

暗い場所で **4**(フラッシュ)を使って撮影したときに、人物の目が赤く写ってしまうことがあります。これを 赤目現象といいます。

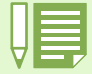

٦.

・購入時には、発光禁止に設定されています。
 ・↓(フラッシュ)ボタンを押して変更するまで、設定内容は保持されます。
 ・動画、連写では、発光禁止になります。
 ・発光禁止やスローシンクロモードのときには、シャッタースピードが遅くなり、手ブレを起こすことがあります。カメラを両手でしっかり固定させて撮影してください。
 ・SCENE モードの遠景モードでは、設定が発光禁止に固定されます。
 ・SCENE モードの夜景モードでは、強制発光は選択できません。また、初期値はオートに設定されています。
 ・フラッシュ充電中でもフラッシュボタンを押すことにより、発光禁止モードに戻ることができます。この際、

フラッシュの充電は中断されます。

### セルフタイマーを使うには

セルフタイマーは、10秒後、2秒後の2種類から選択できます。 撮影者自身も静止画に写りたいときには10秒の設定で、手ブレを防ぎたいときには2秒に設定すると便利です。 三脚はカメラ下部の三脚ネジ穴へしっかり取り付けてください。

セルフタイマーを使って撮影するには、次のように操作します。

ここで使うボタン

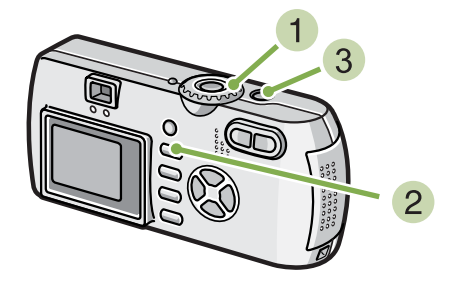

③ シャッターボタンを押す

フラッシュが発光し、セルフタイマーがスタートします。約10秒後にシャッターが切れます。シャッターが切れる約2秒前からフラッシュの発光間隔が短くなり「ピピピピッ」というブザー音が鳴ります。

シャッターが切れると、セルフタイマーのモードが解 除されます。

- モードダイヤルを △(撮影モード)に合わせる
- ジ(セルフタイマー)ボタンを押す

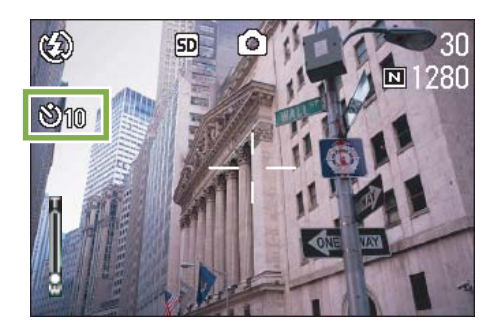

セルフタイマーモードに入り、セルフタイマーのマー クが表示されます。 マークの右側にある「10」は秒数を示しています。こ の状態でシャッターボタンを押すと、10 秒後に撮影さ れます。

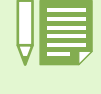

・
じ(セルフタイマー)ボタンは、1回押すごとに、10秒→2秒→セルフタイマー解除→10秒→2秒→・・・ と切り替わります。

・セルフタイマーの設定は、電源をオフにすると解除されます。

·
じ(セルフタイマー)ボタンを押すと、フラッシュ充電のため、液晶モニターの表示が消えることがあります。

## 音声付き撮影をするには(音声付き撮影)※ G4wide のみの機能です。

静止画に音声を付けて撮影することができます。撮影した静止画が記録された後、自動的に音声の記録が開始 され、最大8秒まで記録できます。撮影状況や撮影内容のコメントなどを付けたいときに便利です。 シーンモードでの撮影時にも、撮影メニューを表示して設定を行い、音声付き撮影ができます。

- 音声付き撮影をするには、次のように操作しま す。
- ここで使うボタン

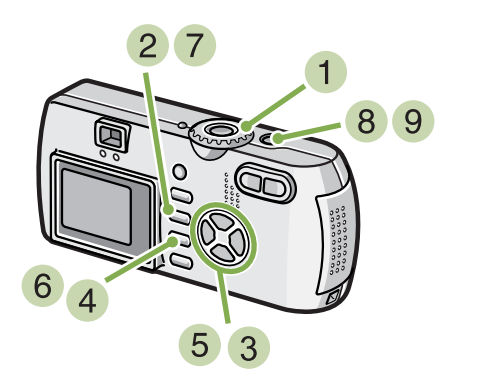

- モードダイヤルを D(撮影モード)に合わ せる
- MENU ボタンを押す 撮影メニューが表示されます。

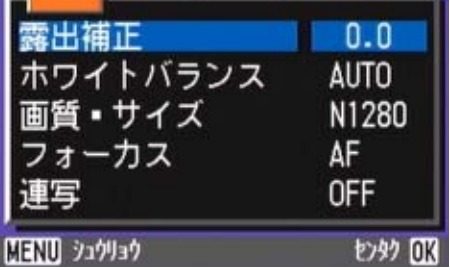

3 必要に応じて ◀▶ ボタンを押し、画面を切り 替える 4 [音声付き撮影]を選び、 OK ボタンを押す

| 1 2 3              |             |
|--------------------|-------------|
| 測光方式<br>ISO感度      | マルチ<br>AUTO |
| シャープネス<br>オートブラケット | 標準<br>OFF   |
| 音声付き撮影             | OFF         |
| MENU 920930        | eran OK     |

⑤▲▼ボタンを押して、[ON]を選ぶ

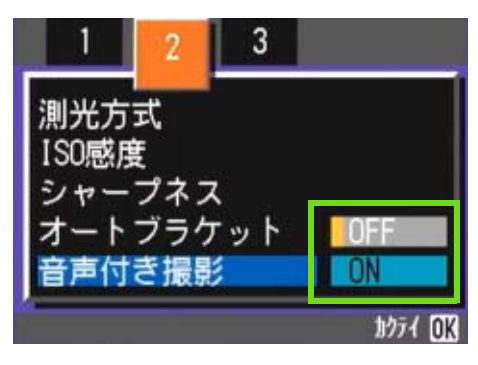

- OK ボタンを押す
   音声付き撮影の設定が完了します。
- 7 MENU ボタンを押す 撮影メニューが消え、マークが表示されます。

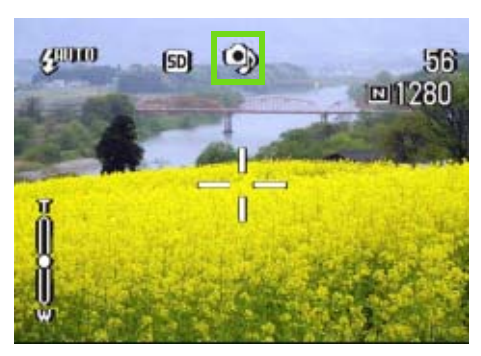

8 シャッターボタンを押して撮影する 撮影後に画面上部に音声マークが表示され、録音状態 になります。

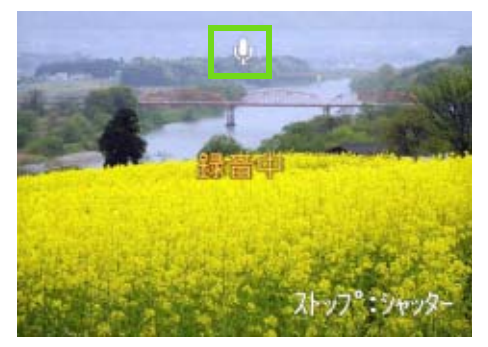

9 シャッターボタンを押して録音を止める

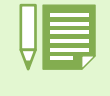

・購入時には、OFFに設定されています。 ・連写(S連写/M連写を除く)機能が設定されているときには、音声付き撮影はできません。 ・音声付き撮影時には、オートブラケット、ホワイトバランスブラケットは使用できません。

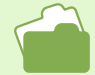

音声付き静止画の音声を再生するには→ P.89

### ADJ. ボタンの使いかた

露出補正,ホワイトバランス, ISO 感度の3種類の設定は, ADJ. ボタンを使うと、少ないボタン操作で設定す ることができます。

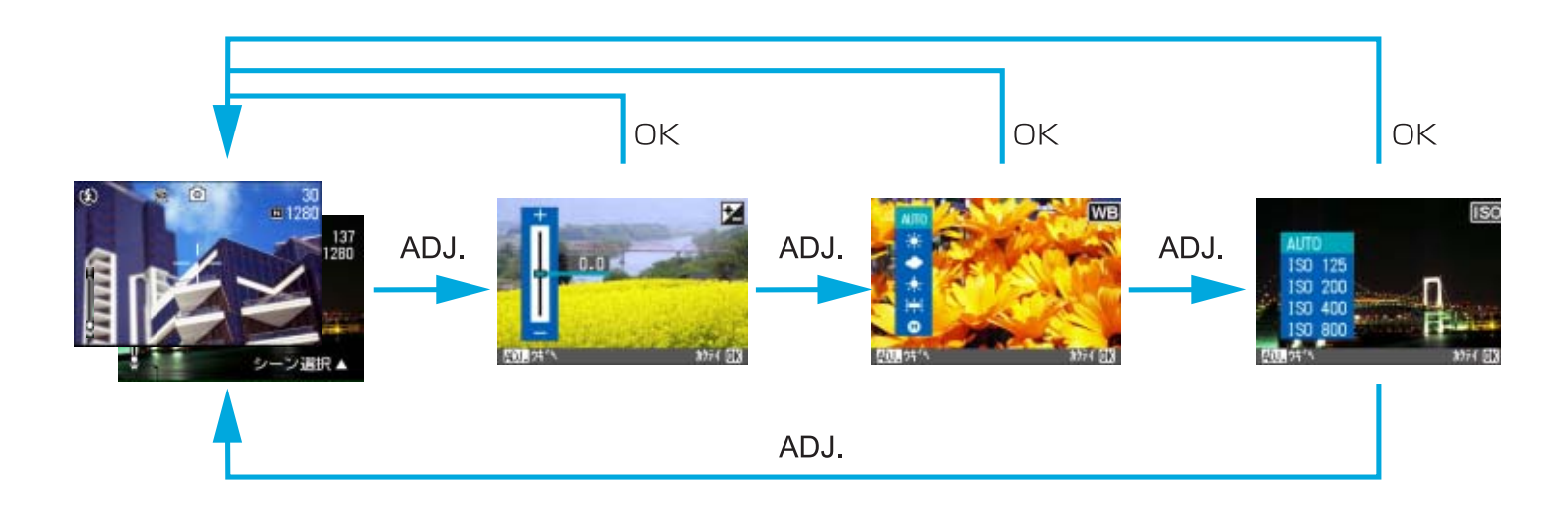

・SCENE モードで [文字] 以外を選択している場合には、ADJ. ボタンを押すと露出補正、ホワイトバランスの み設定できます。

・SCENE モードで [文字]を選択している場合には、ADJ. ボタンを押すと文字濃度の設定画面が表示され、文 字濃度のみ設定できます。

・動画モードの場合には、ADJ.ボタンを押すとホワイトバランスのみ設定できます。

・露出補正、ホワイトバランス、ISO 感度の設定画面で設定を行い、ADJ. ボタンまたは OK ボタンを押すと、設 定が確定され、次の画面に移ります。 ・値を設定後、OK ボタンまたは ADJ. ボタンで撮影画面に戻らずに、そのままシャッターボタンを押して撮影す ることもできます。その場合、撮影後は設定画面に戻ります。 ·露出補正,ホワイトバランス、ISO感度,文字濃度の設定は、撮影メニューから行うこともできます。

ADJ. ボタンを使った露出補正、ホワイトバランス、ISO 感度、文字濃度の設定方法は、下記のページを参照し てください。 ·露出補正→ P.56 ・ホワイトバランス→P.59 ·ISO 感度→ P.63 ・文字濃度→P.84 ・撮影メニューを使った操作は、下記のページを参照してください。 ·露出補正→ P.57 ・ホワイトバランス→ P.61

- ・ISO 感度→ P.64

### 露出を変えるには(露出補正)

静止画の写りを全体的に明るくしたり、暗くしたりするのが露出の設定です。 通常、撮影範囲の中央に被写体があると自動的に逆光補正を行い、適切な露出で撮影できます。しかし、次の ような場合や、意図的に露出を変えて撮影をしたいときには、露出を変更して撮影することができます。 露出は、-2.0~+2.0までの間で設定できます。

#### 逆光撮影の場合

背景が非常に明るい場合など、被写体は暗く(露出アン ダーに)なってしまうことがあります。

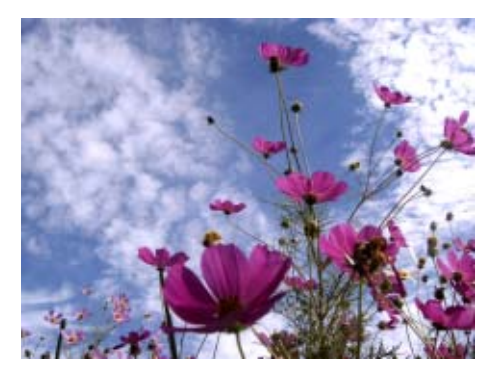

#### 白っぽい被写体を写す場合

全体に白っぽい被写体を写すときは、全体的に暗くなり (露出アンダー)、人物などは暗く、白いものはグレーのように写ることがあります。

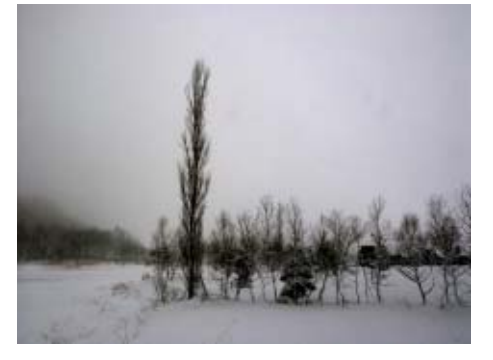

#### 黒っぽい被写体を写す場合

全体に黒っぽい被写体を写すときは、全体的に明るく(露 出オーバーに)なり、人物などは白く、黒いものはグレー のように写ることがあります。スポットライトが当たった 人物を写すときなども同様です。

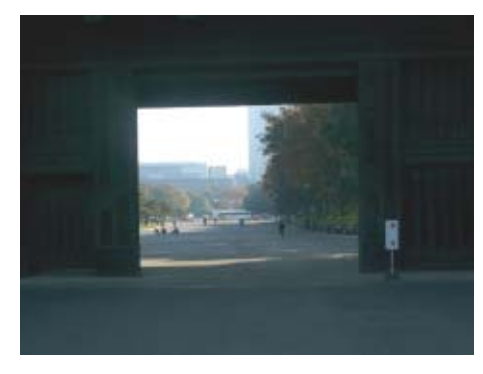

露出を変更するには、ADJ. ボタンを使う操作と、 撮影メニューを使う操作の 2 種類の操作方法が あります。

### ADJ. ボタンで露出を変更する

ADJ. ボタンを使って露出を変更するには、次の ように操作します。

#### ここで使うボタン

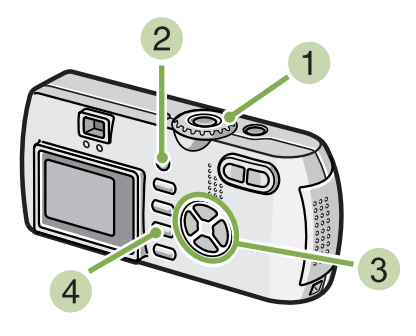

- モードダイヤルを △(撮影モード)に合わ せる
- 2 ADJ. ボタンを押す 露出補正バーが表示されます。

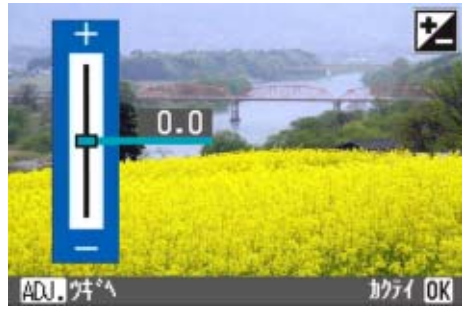

3 ▲▼ボタンを押して、値を設定する - (マイナス)側に変更すると、暗くなります。+ (プ ラス)側に変更すると、明るくなります。この状態で シャッターボタンを押すこともできます。

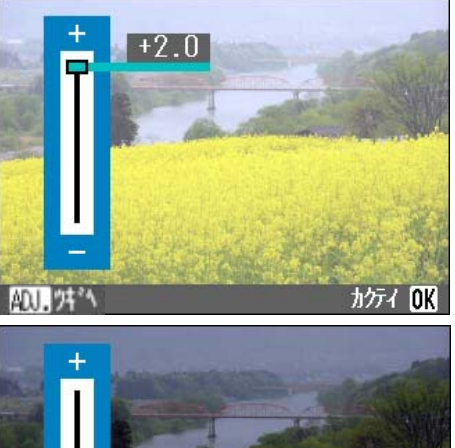

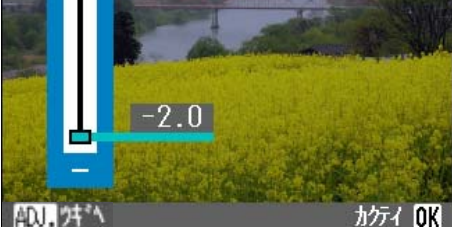

#### 4 OK ボタンを押す

露出補正の設定が完了し、画面右側に設定値が表示されます。

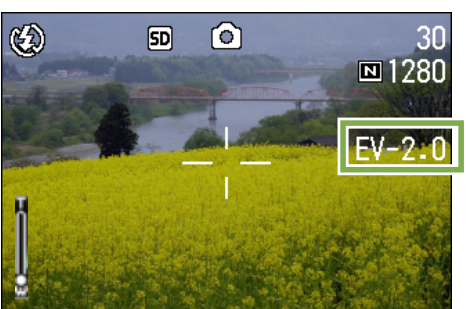

以降,設定を変更するまで、この設定で撮影されます。

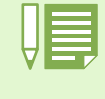

・購入時には、0.0に設定されています。この場合、設定値は表示されません。 ・逆光のとき、撮影範囲の中央に被写体がないときには、カメラは逆光状態と判断しません。露出補正をして ください。

### 撮影メニューで露出を変更する

撮影メニューを使って露出を変更するには、次のように操作します。

ここで使うボタン

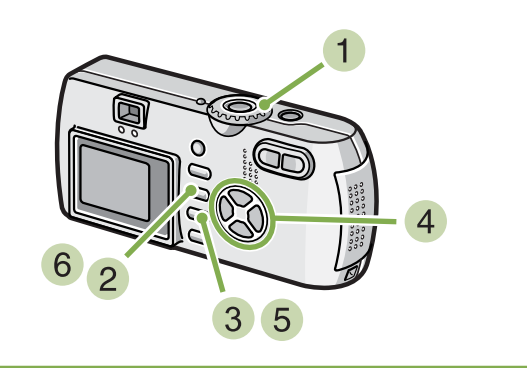

- モードダイヤルを D(撮影モード)に合わ せる
- MENU ボタンを押す 撮影メニューが表示されます。
- 3 [露出補正]を選び、OK ボタンを押す

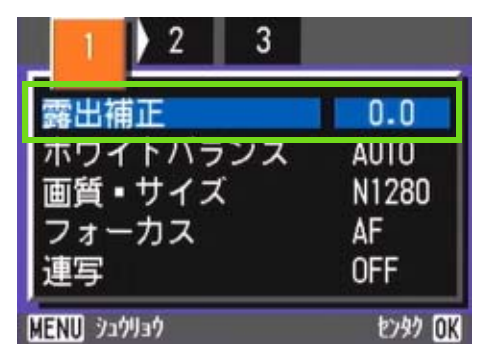

露出補正バーが表示されます。

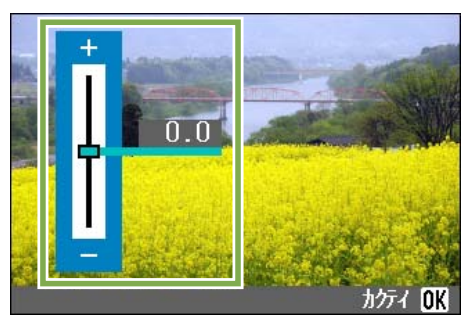

④ ▲▼ ボタンを押して、値を設定する - (マイナス)側に変更すると、暗くなります。+ (プ ラス)側に変更すると、明るくなります。 この状態でシャッターボタンを押すこともできます。

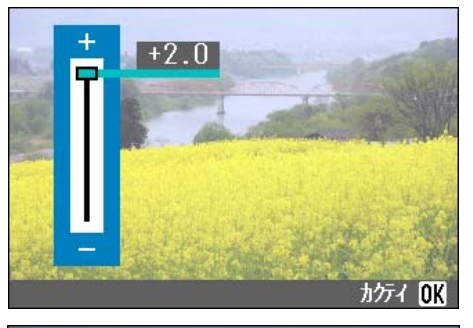

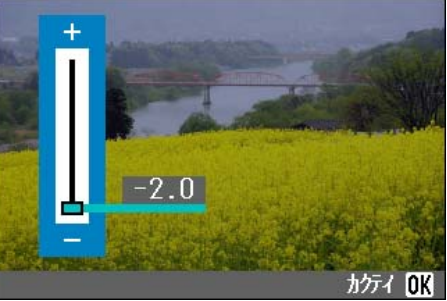

- OK ボタンを押す 露出補正の設定が完了します。
- 6 MENU ボタンを押す 撮影メニューが消え、画面右側に設定値が表示されます。

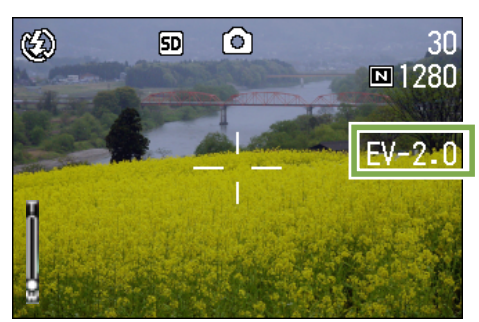

以降,設定を変更するまで,この設定で撮影されます。

# 自然光や照明光を使うには(ホワイトバランス)

通常のカメラでは、被写体のまわりの照明によっては、白い被写体が白く写らない場合があります。 デジタルカメラでは、ホワイトバランスという機能があり、白い被写体は白く写るように、自動的に調整を行 います。

購入時には、ホワイトバランスは「AUTO」(自動)に設定されているので、通常は変更の必要はありませんが、 ホワイトバランスの調整がうまく合いにくい場合には、設定を変更します。

#### [選択できるモードの種類]

| マーク            | モード名   | 内容                                 |
|----------------|--------|------------------------------------|
| AUTO           | オート    | 自動的に調整します。                         |
| <del>`</del> * | 屋外     | 屋外(晴天)の撮影で、ホワイトバランスが合わないときに選択します。  |
| •              | 曇天     | 曇天や日影などの撮影で、ホワイトバランスが合わないときに選択します。 |
| <u>.</u>       | 白熱灯    | 白熱灯の下の撮影で、ホワイトバランスが合わないときに選択します。   |
| )<br>H         | 蛍光灯    | 蛍光灯の下の撮影で、ホワイトバランスが合わないときに選択します。   |
| Ø              | ワンプッシュ | 手動でホワイトバランスを設定することができます。           |

| _ |
|---|
|   |
|   |
|   |
|   |
|   |

| 次の被写体は、ホワイトバランスの自動調整がうまく合いにくいことがあります。 ・単一色の被写体

・複数の光源下にある被写体

ホワイトバランスを設定するには、ADJ. ボタン を使う操作と、撮影メニューを使う操作の2種 類の操作方法があります。

### ADJ. ボタンでホワイトバランスを 設定する

ADJ. ボタンを使ってホワイトバランスを設定するには、次のように操作します。

ここで使うボタン

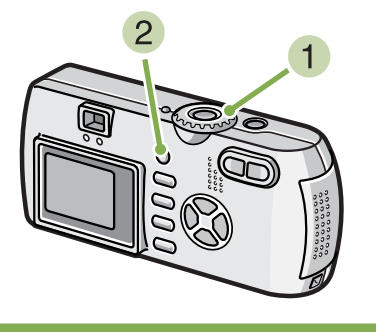

- 1 モードダイヤル 🗅 (撮影モード)に合わせる
- 2 ADJ. ボタンを2回押す ホワイトバランスのメニューが表示されます。

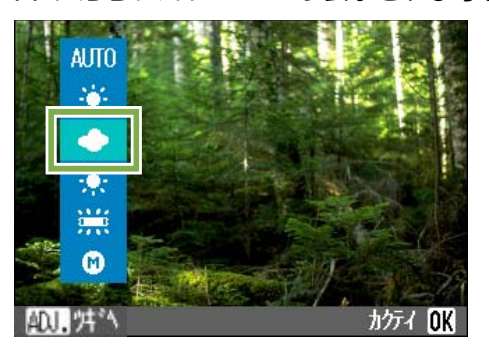

🔳 AUTO / 🗼 / 🌩 / 🚔 を選択する場合

ここで使うボタン

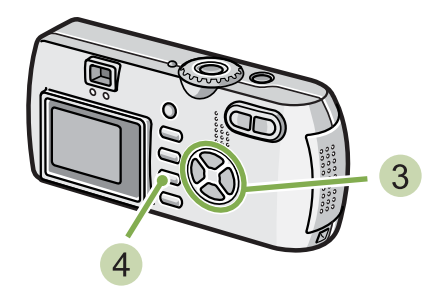

3 ▲▼ ボタンを押して、モードを選ぶ

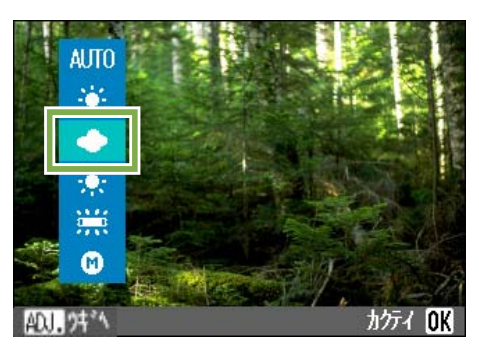

この状態でシャッターボタンを押すこともできます。

#### 4 OK ボタンを押す

ホワイトバランスの設定が完了し、画面左上にマークが表示されます。

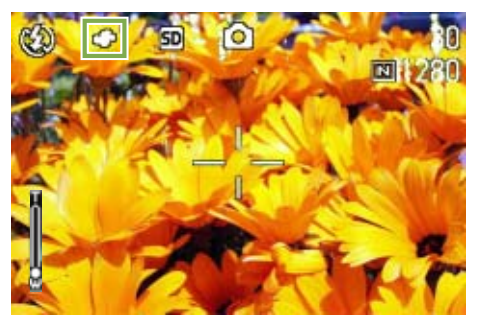

以降,設定を変更するまで、この設定で撮影されます。

📕 🔞 (ワンプッシュ)を選択する場合

ここで使うボタン

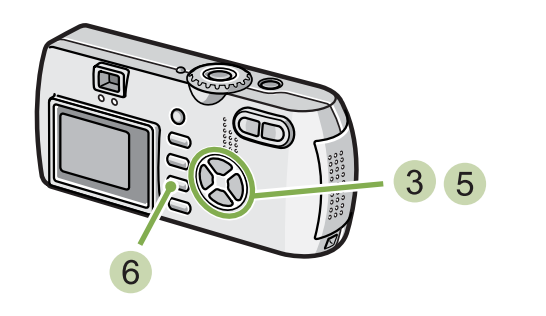

③ ▲▼ ボタンを押して、 ⑥ (ワンプッシュ)を 選ぶ

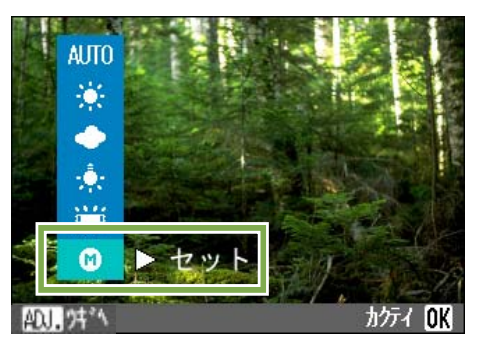

- ④ 撮影する照明の下で、紙などの白い被写体に カメラを向ける
- 5 ▶ ボタンを押す

ホワイトバランスが設定されます。

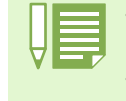

・オートモードの場合、被写体に白色系の部分が少ないと、ホワイトバランスが合わないことがあります。このようなときには、被写体に白色系のものを入れて撮影してください。
 ・フラッシュ撮影の場合、屋外、曇天、白熱灯、ワンプッシュモードでホワイトバランスが合わないことがあります。この場合は、オートモードに切り換えてフラッシュ撮影をしてください。

オートモード以外の設定でフラッシュを使って撮影した際、ホワイトバランスが合わない場合があります。

6 OK ボタンを押す

ホワイトバランスの設定が完了し、画面左上にマーク が表示されます。

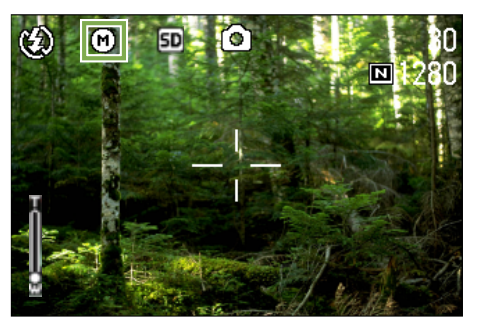

以降,設定を変更するまで、この設定で撮影されます。

操作 5 で▶ボタンを押すと、設定したホワイトバラ ンスで画面が再表示されます。思いどおりにならな かった場合には、操作 4 5 を繰り返して、何度でも 設定変更ができます。

### 【撮影メニューでホワイトバランス 【を設定する

撮影メニューを使ってホワイトバランスを設定 するには、次のように操作します。

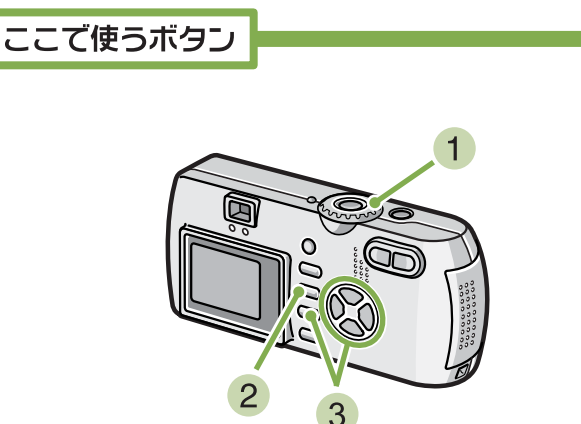

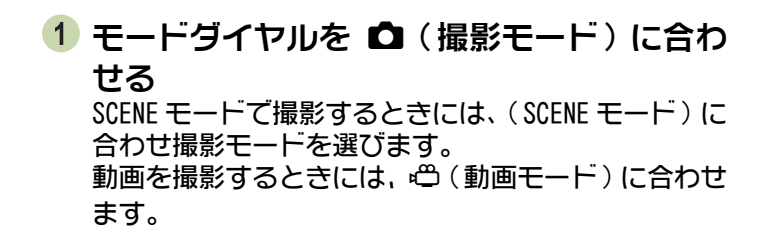

- 2 MENU ボタンを押す 撮影メニュー(または動画メニュー)が表示されます。
- 3 ▼ ボタンを押して、[ホワイトバランス] を 選び、OK ボタンを押す

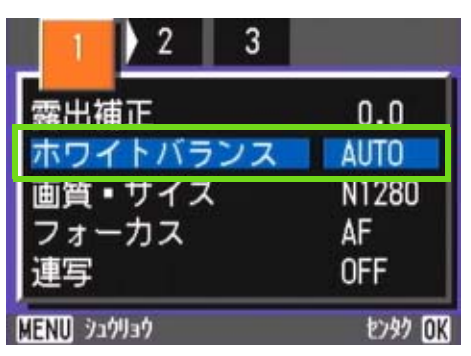

🔳 AUTO / 🔆 / 🌰 / 🌣 / 🚔 を選択する場合

ここで使うボタン

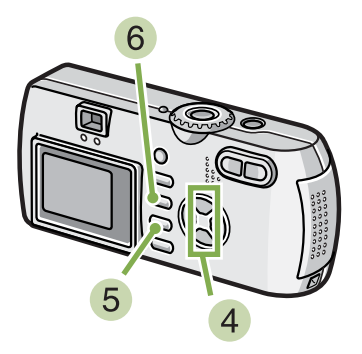

4 ▲▼ ボタンを押して、モードを選ぶ この状態でシャッターボタンを押すこともできます。

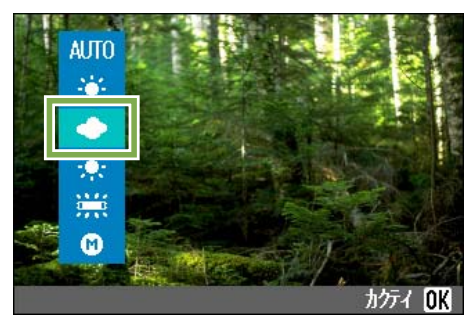

- 5 OK ボタンを押す ホワイトバランスの設定が完了します。
- 6 MENU ボタンを押す 撮影メニューが消え、画面左上にマークが表示されます。

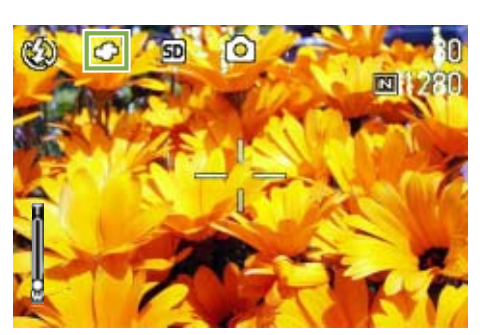

以降,設定を変更するまで,この設定で撮影されます。

📕 🔞 (ワンプッシュ)を選択する場合

ここで使うボタン

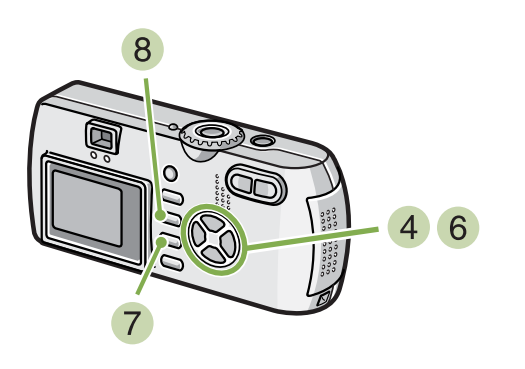

4 ▲▼ボタンを押して、⑥(ワンプッシュ)を 選ぶ

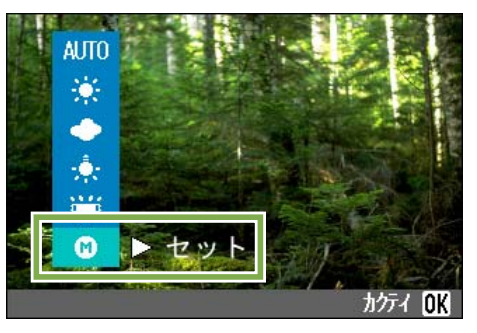

- 5 撮影する照明の下で、紙などの白い被写体に カメラを向ける
- 6 ▶ ボタンを押す

ホワイトバランスが設定されます。

**7** OK ボタンを押す

ホワイトバランスの設定が完了します。

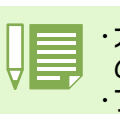

・オートモードの場合、被写体に白色系の部分が少ないと、ホワイトバランスが合わないことがあります。このようなときには、被写体に白色系のものを入れて撮影してください。 ・フラッシュ撮影の場合、屋外、曇天、白熱灯、ワンプッシュモードでホワイトバランスが合わないことがあります。この場合は、オートモードに切り換えてフラッシュ撮影をしてください。

オートモード以外の設定でフラッシュを使って撮影した際、ホワイトバランスが合わない場合があります。

8 MENU ボタンを押す

撮影メニューが消え、画面左上にマークが表示されま す。

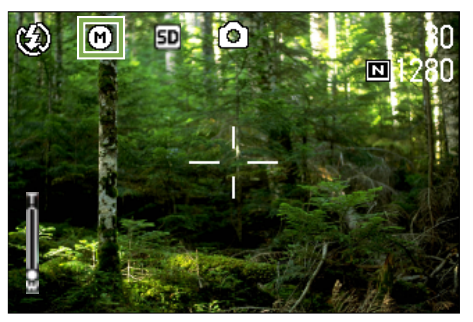

以降,設定を変更するまで,この設定で撮影されます。

操作 6 で ▶ ボタンを押すと、設定したホワイトバラ ンスで画面が再表示されます。思いどおりにならな かった場合には、操作 5 6 を繰り返して、何度でも 設定変更ができます。

# 撮影感度を設定するには(ISO 感度)

撮影感度(ISO 感度)を設定して撮影することができます。 撮影感度を固定したい場合には、AUTO、ISO125、ISO200、ISO400、ISO800の5種類の設定から選択できます。 AUTOの場合には、フラッシュを使用するとISO160相当、フラッシュを使用しないとISO125相当の感度になり ます。ISO 感度を設定するには、ADJ.ボタンを使う操作と、撮影メニューを使う操作の2種類の操作方法があ ります。

### ADJ. ボタンで ISO 感度を設定する

ADJ. ボタンを使って ISO 感度を設定するには、 次のように操作します。

ここで使うボタン

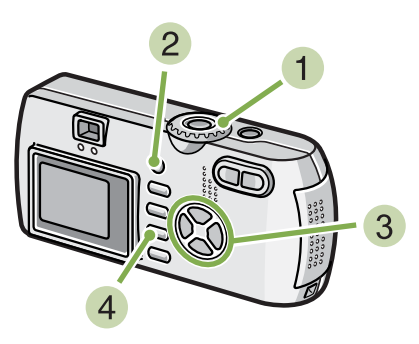

- モードダイヤルを 
   (撮影モード)に合わ せる
- 2 ADJ. ボタンを3回押す ISO 感度のメニューが表示されます。

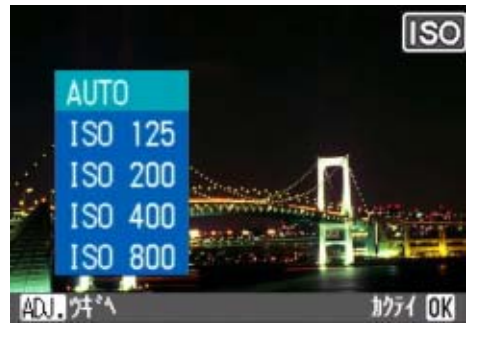

3 ▲▼ ボタンを押して、 ISO 感度を選ぶ この状態でシャッターボタンを押すこともできます。

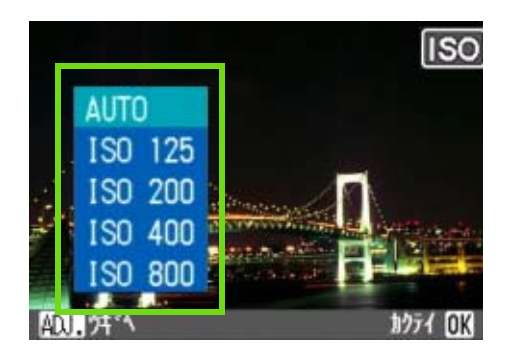

#### 4 OK ボタンを押す

ISO 感度の設定が完了し、画面右側に設定値が表示されます。

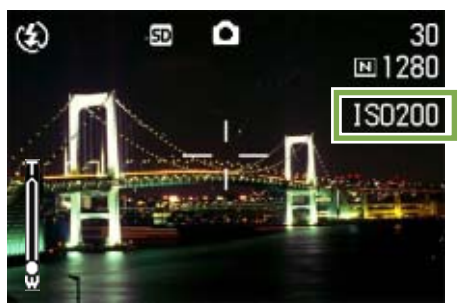

以降,設定を変更するまで,この設定で撮影されます。

・購入時には、AUTOに設定されています。
 ・フラッシュを使わずに暗い場所で撮影する場合、感度を上げると被写体を明るく撮影できます。
 ・ISO感度を上げると、少ない光量でも撮影できるようになりますが、ノイズが現れることがあります。ISO感度が高くなればなるほどノイズが現れやすくなりますので、注意が必要です

### 撮影メニューでISO感度を設定する

撮影メニューを使って ISO 感度を設定するには、 次のように操作します。

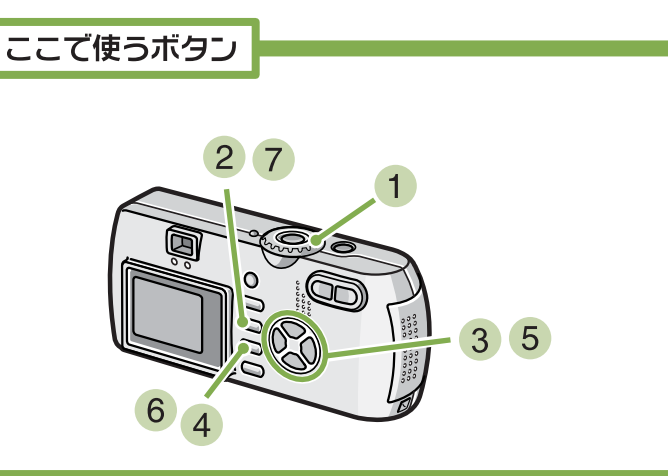

- モードダイヤルを □(撮影モード)に合わせる
- MENU ボタンを押す 撮影メニューが表示されます。

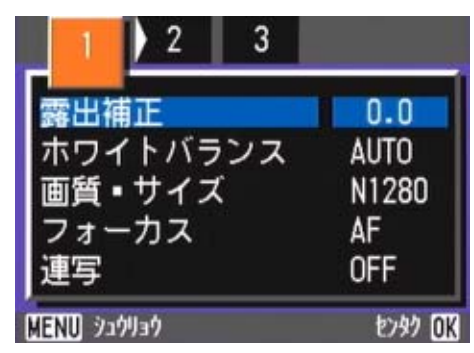

- 3 必要に応じて ◀▶ ボタンを押し、画面を切り 替える
- 4 [ISO 感度] を選び、OK ボタンを押す

5 ▲▼ ボタンを押して、ISO 感度を選ぶ

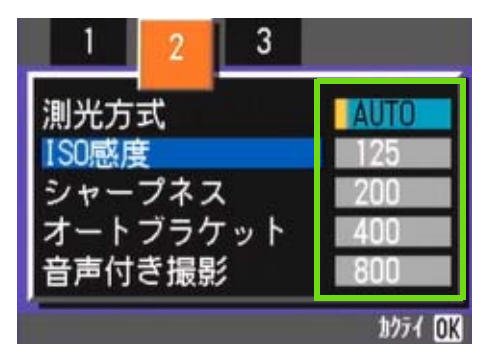

- 6 OK ボタンを押す ISO 感度の設定が完了します。
- 7 MENU ボタンを押す 撮影メニューが消え、画面右側に設定値が表示されます。

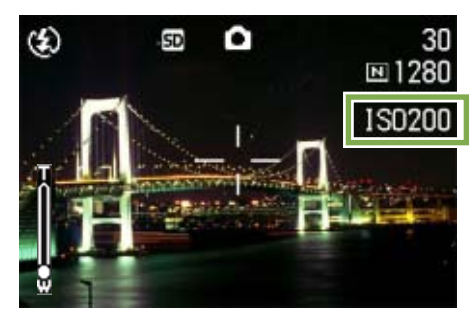

以降,設定を変更するまで、この設定で撮影されます。

# ホワイトバランスを変化させて連続撮影するには (ホワイトバランスブラケット)

設定されているホワイトバランスの値よりも、赤みがかった画像、青みがかった画像、現在の設定値の画像の 3枚が自動的に記録されます。

1枚目が赤みがかった画像、2枚目が現在の設定、3枚目が青みがかった画像になります。

ホワイトバランスブラケット撮影をするには、 次のように操作します。

ここで使うボタン

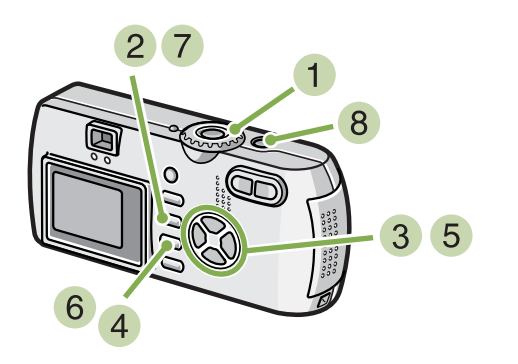

- モードダイヤルを D(撮影モード)に合わ せる
- 2 MENU ボタンを押す 撮影メニューが表示されます。

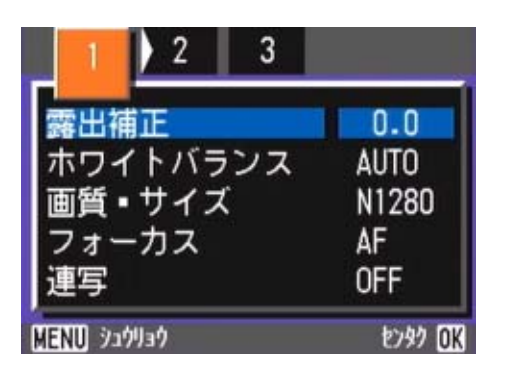

③ 必要に応じて ◀▶ ボタンを押し、画面を切り 替える 4 [オートブラケット]を選び、OK ボタンを押 す

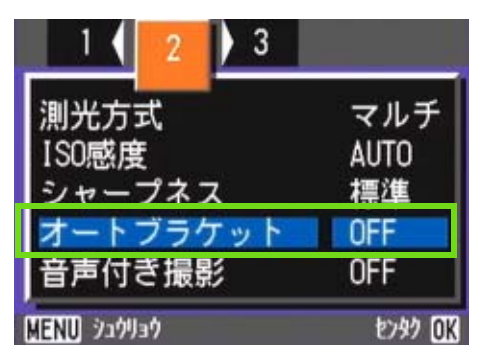

⑤▲▼ボタンを押して、[WB-BKT]を選ぶ

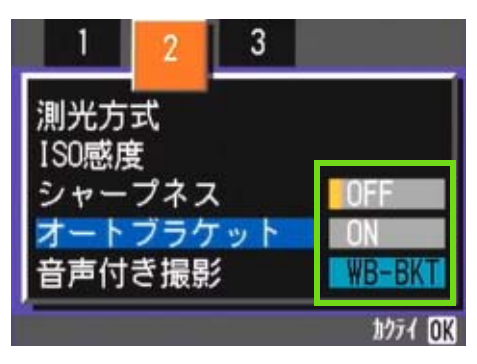

- 6 OK ボタンを押す ホワイトバランスブラケット撮影の設定が完了します。
- 7 MENU ボタンを押す

撮影メニューが消え、画面に [WB-BKT] と表示されま す。

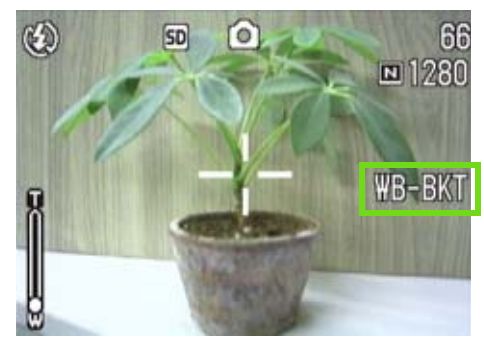

第1部 第3章 こんな撮影がしたいときには

8 シャッターボタンを押す

設定されているホワイトバランス値を基準に、赤みが かった画像、現在の設定値の画像、青みがかった画像 で3枚記録されます。

撮影直後に液晶モニターに表示される3枚の静止画 は、左から赤みがかった画像、現在の設定値の画像、 青みがかった画像です。

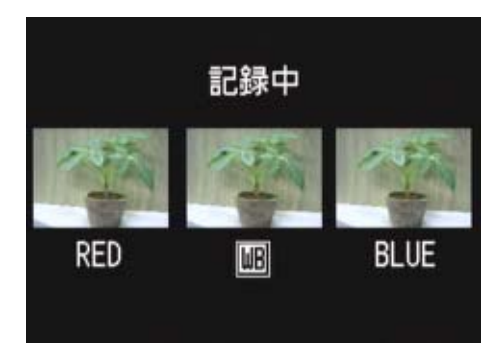

以降、変更するまで、この設定で撮影されます。

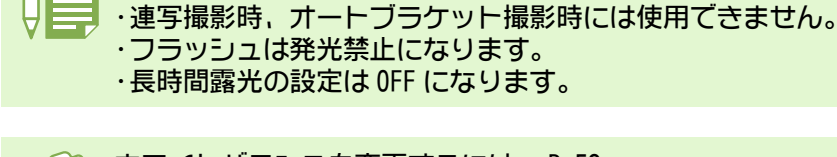

ホワイトバランスを変更するには→ P.58

・購入時には、OFF に設定されています。

・フラッシュは発光禁止になります。 ・長時間露光の設定は OFF になります。

# 画質モード / 画像サイズを選ぶには(画質・サイズ)

記録された静止画や動画のファイルの大きさは、画質モードと画像サイズの設定によって変わります。

### 画質モードについて

静止画や動画を画像ファイルとして保存するときに は、画像データを圧縮してファイルにします。 画質モードとは、そのときの圧縮率の設定のことで す。 画質モードには、N(Normal)とF(Fine)の2種類 があります。

Normal モード

圧縮率は高くなりファイルのサイズは小さくなります。通 常は、このモードで撮影します。

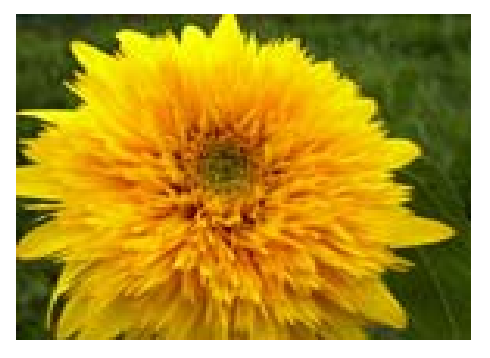

#### Fine モード

圧縮率は低くなりファイルのサイズは大きくなりますが、 Normal モードより高画質になります。

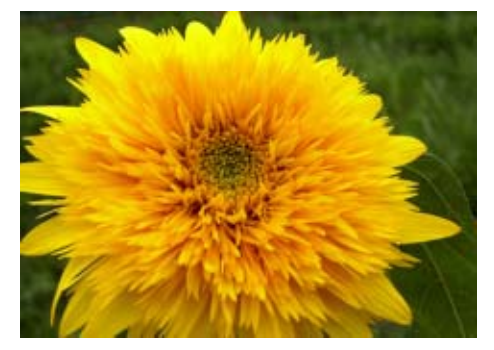

### 画像サイズについて

画像サイズは、画像の大きさのことで、ホームペー ジで利用したり、電子メールで送信したりする場合 には、小さいサイズが適しています。印刷して利用 する場合には、大きいサイズを選択したほうが、美 しく印刷できます。

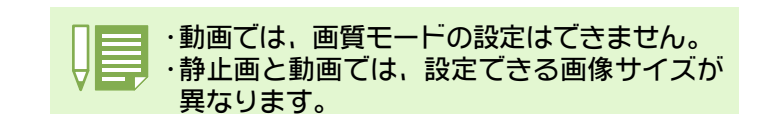

#### 💼 画像ファイル

静止画や動画などのファイルを画像ファイル と呼びます。

#### 保存

内蔵メモリーや SD メモリーカードなどの記録 媒体にデータをファイルとして記録すること を「保存する」と呼びます。一般的には、フ ロッピーディスクやハードディスクなどに記 録する操作の際によく使われる言葉です。

### 静止画の画質モード/画像サイズを 変更する

#### 静止画の画質モード / 画像サイズを変更する

|     |            | サイズ             |                |               |
|-----|------------|-----------------|----------------|---------------|
|     |            | 2048 	imes 1536 | 1280 	imes 960 | 640 	imes 480 |
| €−⊢ | F (Fine)   | F2048           | F1280          |               |
|     | N (Normal) | N2048           | N1280          | N640          |

太枠内は画面に表示されるときの名称です。

※ 640 は Fine モードはありません。

詳しくは、「SD メモリーカードに記録できる枚数一覧」を ご覧ください。

画質モード / 画像サイズを変更するには、次の ように操作します。

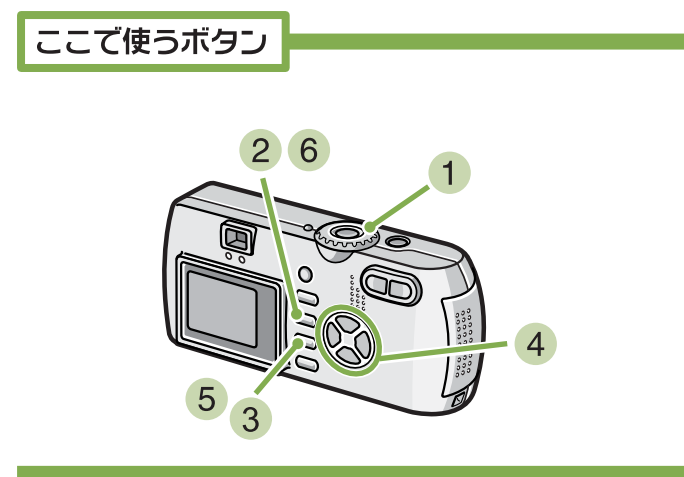

- モードダイヤルを △(撮影モード)に合わ せる または SCENE (SCENE モード)に合わせて モードを選択し撮影できる状態にする
- MENU ボタンを押す 撮影メニューが表示されます。

3 [画質・サイズ] を選び、OK ボタンを押す

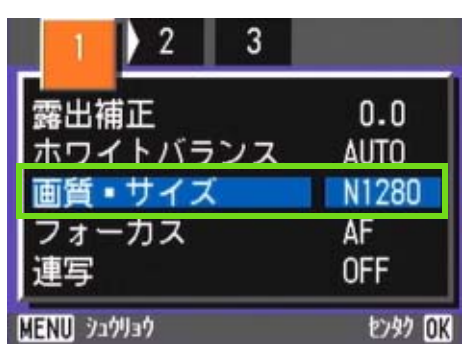

④ ▲▼ ボタンを押して、 画質・サイズを選ぶ

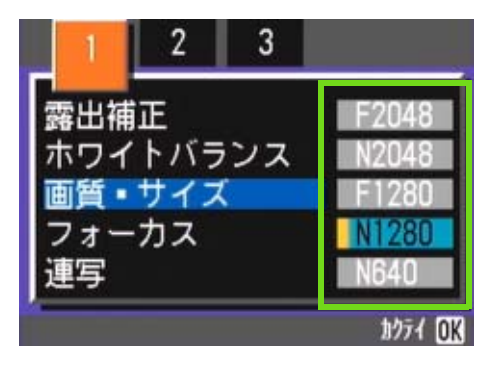

- 5 OK ボタンを押す 画質・サイズの設定が完了します。
- 6 MENU ボタンを押す 撮影メニューが消え、画面右上に設定値が表示されます。

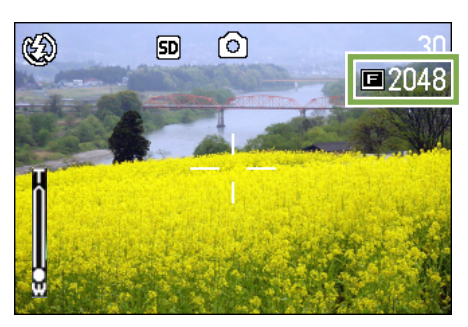

以降,設定を変更するまで、この設定で撮影されます。

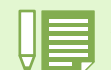

購入時には、N1280に設定されています。

### 「文字モード撮影時の画像サイズを 変更する

文字モードでは、画質モードは設定できません。 画像サイズには、1280 × 960、2048 × 1536 の 2 種類 があります。

| <br>_ |
|-------|
| <br>_ |
| <br>- |
| -     |
|       |

購入時には、1280 × 960 に設定されています。

画像サイズを変更するには、次のように操作します。

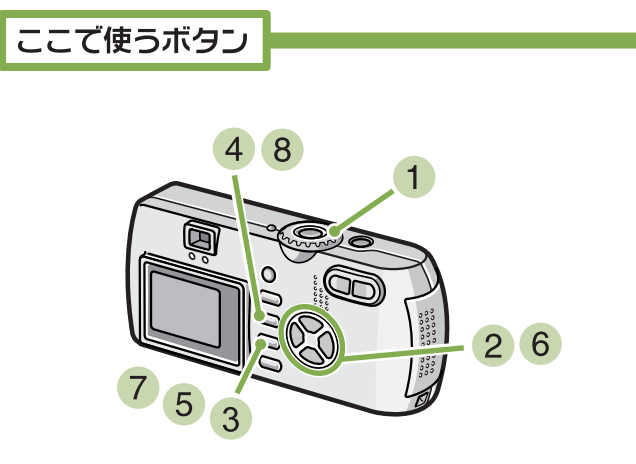

- モードダイヤルを SCENE (SCENE モード)に
   合わせる
   SCENE 選択画面が表示されます。
- 2 ▲▼ ボタンを押して、文字モードを選ぶ
- ③ OK ボタンを押す SCENE モードの撮影画面に変わり、画面上側に文字 モードのマークが表示されます。
- 4 MENU ボタンを押す 撮影メニューが表示されます。

5 [サイズ]を選び、OKボタンを押す

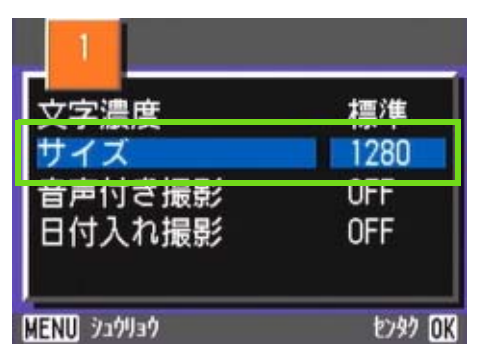

⑥ ▲▼ ボタンを押して、サイズを選ぶ

| <br>文字濃度                |              |
|-------------------------|--------------|
| サイズ<br>音声付き撮影<br>日付入れ撮影 | 2048<br>1280 |
|                         | býf OK       |

- 7 OK ボタンを押す 文字モードでの画像サイズの設定が完了します。
- 8 MENU ボタンを押す 撮影メニューが消え、画面右上に設定値が表示されます。

| didn't have       | decade age TSTA                            |
|-------------------|--------------------------------------------|
| often the tool    | ly, was Bill ( lin 230)                    |
| anber the assist- | "caused pair" the political stakes o       |
| variety of posi-  | have given national                        |
| ve beyond eu-     | Louisiana governor<br>he'd lose would be " |
| to take that last | In the years since G                       |
| n the second      | Maybe we'd all be be                       |
| Hiuliani and      | resy==3少在积水~si                             |

以降,設定を変更するまで、この設定で撮影されます。

### 動画の画像サイズを変更する

動画では、画質モードは設定できません。 画像サイズには、320 × 240、160 × 120 の 2 種 類があります。

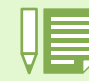

購入時には、320 × 240 に設定されています。

#### 画像サイズを変更するには、次のように操作し ます。

ここで使うボタン

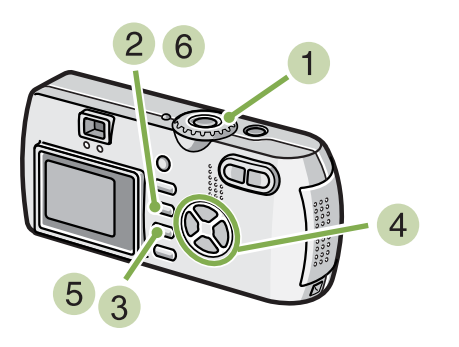

- モードダイヤルを <sup>(1)</sup> (動画モード) に合わ せる
- MENU ボタンを押す 撮影メニューが表示されます。
- 3 [動画サイズ] を選び、OK ボタンを押す

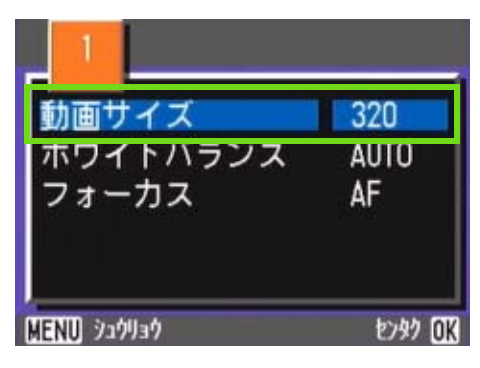

4 ▲▼ ボタンを押して、サイズを選ぶ

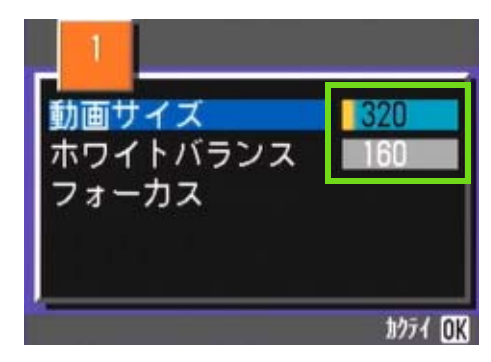

- 5 OK ボタンを押す 動画サイズの設定が完了します。
- 6 MENU ボタンを押す 撮影メニューが消え、画面右上に設定値が表示されま す。

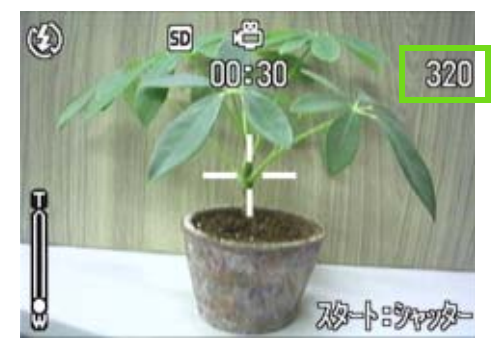

以降,設定を変更するまで、この設定で撮影されます。

# 手動でピントを合わせて撮影する(フォーカス)

オートフォーカスでピントが合わないときには、手動でピントを合わせること(マニュアルフォーカス)ができます。なお、マニュアルフォーカスでは、マクロ撮影距離の被写体にもピントを合わせることができます。 また、撮影距離を固定して撮影することもできます。固定の場合には、スナップまたは(∞)無限遠のいずれかに固定できます。

### マニュアルフォーカスで撮影する

マニュアルフォーカスで撮影するには、次のよ うに操作します。

ここで使うボタン

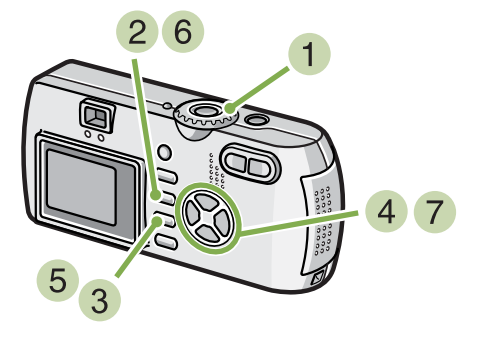

- モードダイヤルを △(撮影モード)に合わ せる 動画を撮影するときには、 △(動画モード)に合わせ ます。
- 2 MENU ボタンを押す 撮影メニューが表示されます。
- ③ [フォーカス] を選び、OK ボタンを押す

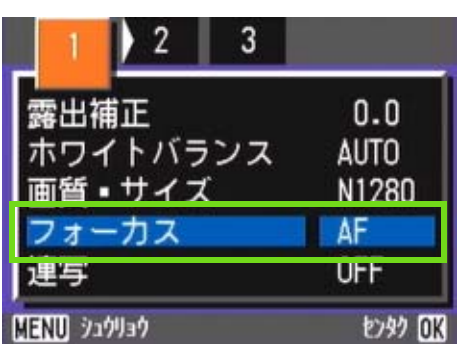

④ ▲▼ ボタンを押して、[MF]を選ぶ

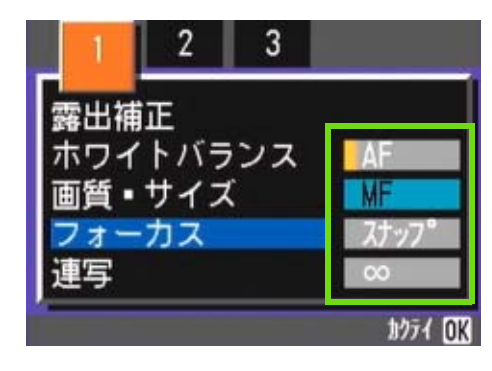

- 5 OK ボタンを押す フォーカスの設定が完了します。
- 6 MENU ボタンを押す メニューが消え、画面上側に MF と表示されます。

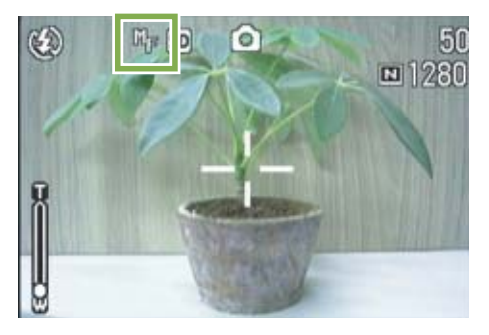

7 ▲▼ボタンを押してピントを合わせる ▲ボタンを押すと近距離方向に移動します。 ▼ボタンを押すと遠距離方向に移動します。

以降,設定を変更するまで、このマニュアルフォーカ スで撮影されます。

 ・購入時には、AF(オートフォーカス)に設定 されています。
 ・SCENE モードではマニュアルフォーカスは使 用できません。
 ・マニュアルフォーカスの時は、クイックレ ビュー(P.87)は使用できません。

### 撮影距離を固定して撮影する

撮影距離を固定して撮影するには、次のように 操作します。

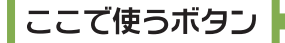

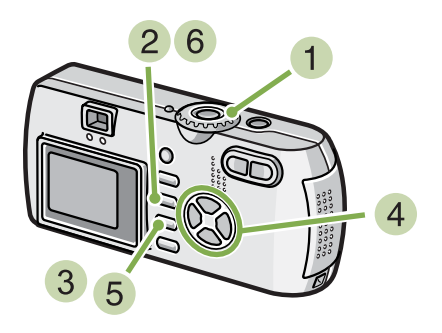

 モードダイヤルを △(撮影モード)に合わ せる SCENE モードで撮影するときには、SCENE(SCENE モー

ド)に合わせ撮影モードを選びます。 動画を撮影するときには、<sup></sup>⇔(動画モード)に合わせ ます。

- 2 MENU ボタンを押す 撮影メニューが表示されます。
- ③ [フォーカス] を選び、OK ボタンを押す

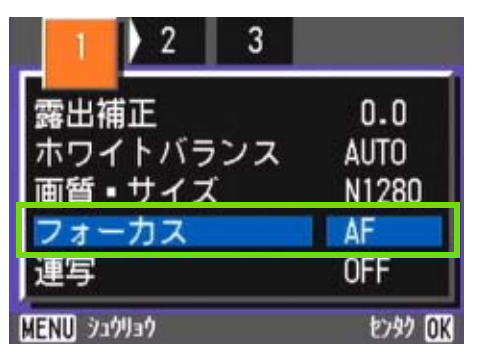

4 ▲▼ ボタンを押して、[スナップ]または[∞]
 (無限遠)を選ぶ

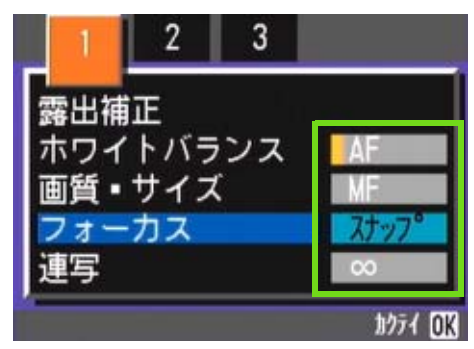

- 5 OK ボタンを押す フォーカスの設定が完了します。
- MENU ボタンを押す 撮影メニューが消え、画面上側に設定値が表示されます。

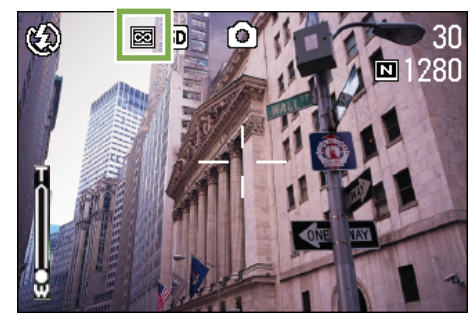

以降、設定を変更するまで、この設定で撮影されます。

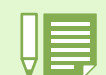

・[スナップ]を選択すると、撮影距離が2.5mに固定されます。 ・[∞]を選択すると、撮影距離が無限遠に固定されます。遠くの風景などを撮影するときに使います。
## 測光方式を変えるには(測光方式)

露出値を決めるときの測光方式(どの範囲で測光するか)を変更することができます。 測光方式には、マルチ、中央、スポットの3種類があります。

マルチ(マーク表示なし) 撮影範囲全体を256に分割して、それぞれで測光して総合 的に判断します。 購入時にはこの値に設定されています。

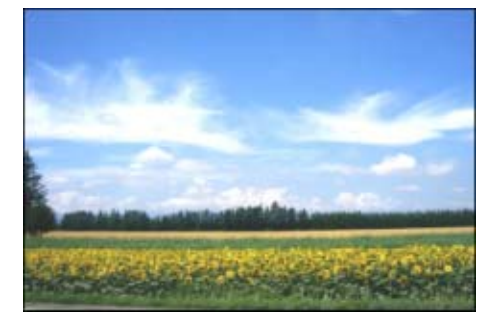

中央(図)

中央部分に重点を置きつつ、全体を測光して判断します。 中央と周辺の明るさが異なるときに使います。

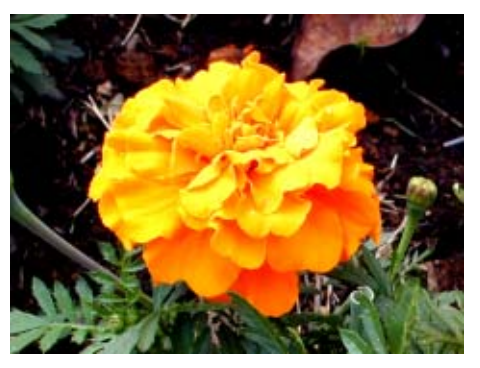

スポット( 回) 中央部分のみで測光して判断します。 中央の明るさに強制的に合わせたいときに使います。逆光 やコントラストの差が著しいときなどに役立ちます。

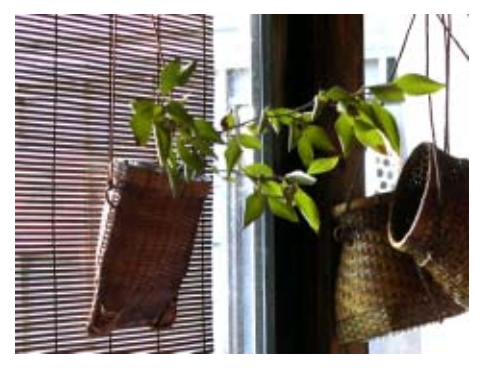

測光方式を変更するには、次のように操作しま す。

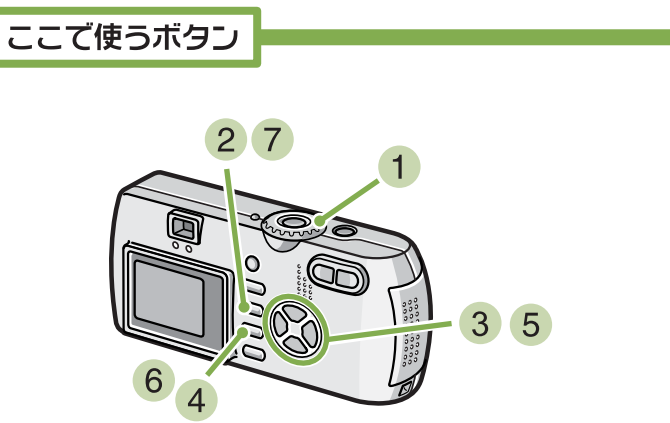

 モードダイヤルを □(撮影モード)に合わ せる

#### 2 MENU ボタンを押す

撮影メニューが表示されます。

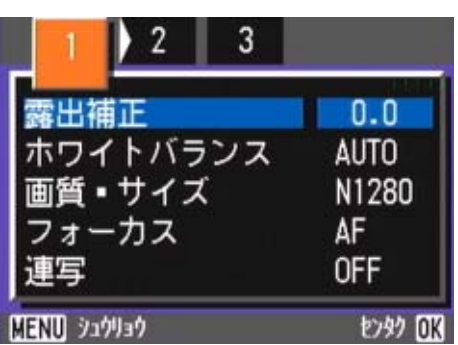

③ 必要に応じて ◀▶ ボタンを押し、画面を切り 替える 4 [測光方式] を選び、OK ボタンを押す

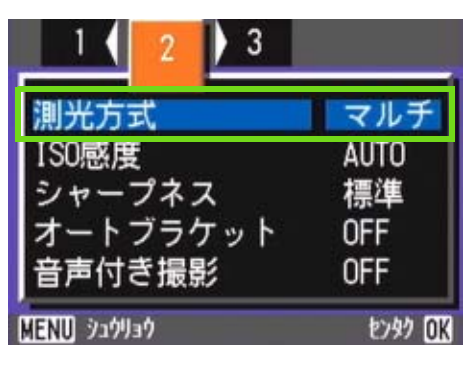

5 ▲▼ ボタンを押して、設定値を選ぶ

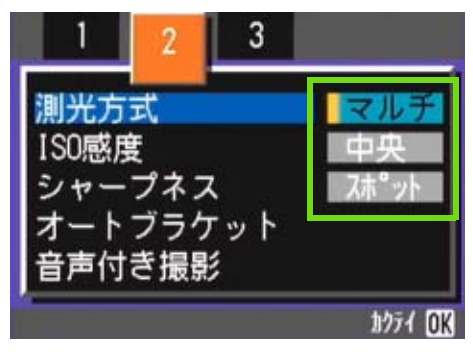

- OK ボタンを押す 測光方式の設定が完了します。
- 7 MENU ボタンを押す

撮影メニューが消え、画面左側に設定値が表示されま す。

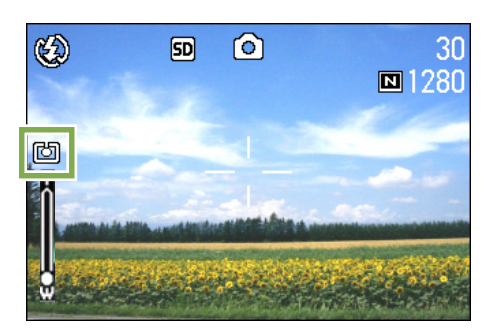

以降、設定を変更するまで、この設定で撮影されます。

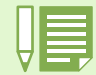

購入時には、マルチに設定されています。

## 静止画の質感を変えるには(シャープネス)

静止画の質感をシャープにしたりソフトにしたりすることができます。

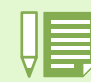

購入時には、標準に設定されています。

#### 静止画の質感を変更するには、次のように操作 します。

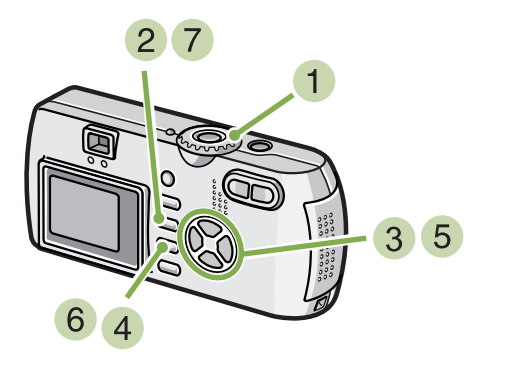

- モードダイヤルを □(撮影モード)に合わ せる
- MENU ボタンを押す 撮影メニューが表示されます。

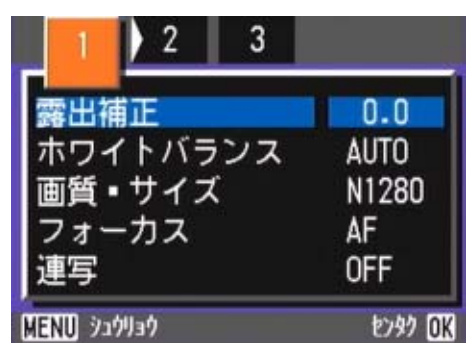

3 必要に応じて ◀▶ ボタンを押し、画面を切り 替える ④ [シャープネス]を選び、OK ボタンを押す

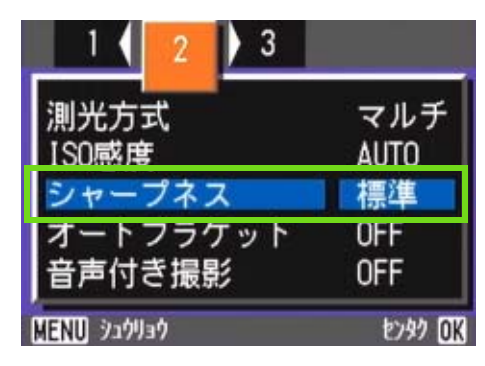

(5) ▲▼ ボタンを押して、設定値を選ぶ

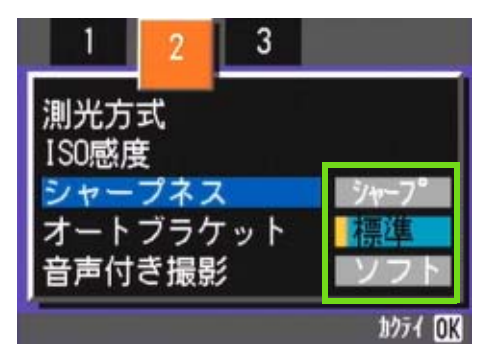

- 6 OK ボタンを押す シャープネスの設定が完了します。
- 7 MENU ボタンを押す
  - 撮影メニューが消え、画面右側に設定値が表示されま す。

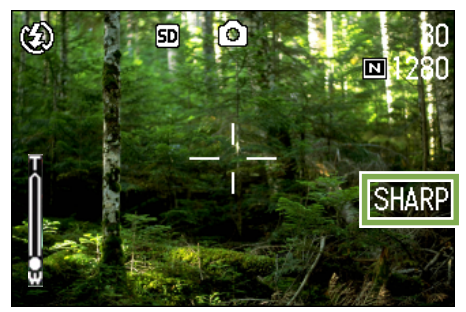

以降、設定を変更するまで、この設定で撮影されます。

## 露出を変化させて連続撮影するには(オートブラケット)

オートブラケットは、設定されている露出を基準に-0.5EV、±0、+0.5EVと3段階の露出で、自動的に3枚連続して撮影する機能です。

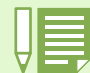

・購入時には、OFF に設定されています。 ・音声付き撮影時には、使用できません。

オートブラケット撮影を行うには、次のように 操作します。

ここで使うボタン

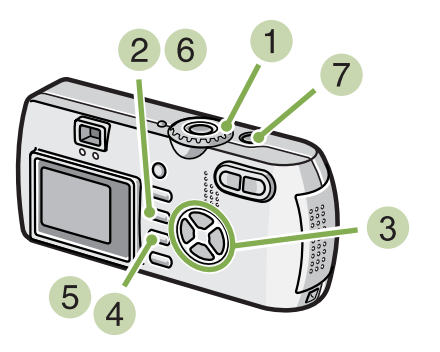

- モードダイヤルを D(撮影モード)に合わせる
- MENU ボタンを押す 撮影メニューが表示されます。

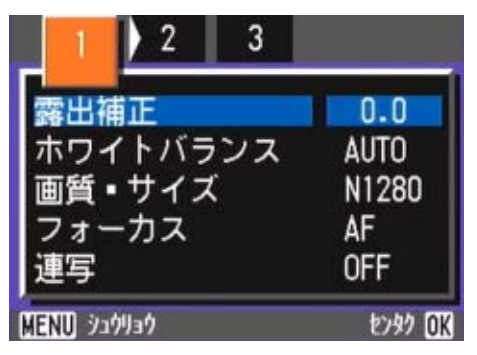

3 必要に応じて ◀▶ ボタンを押し、画面を切り 替える ④ [オートブラケット]を選び、OK ボタンを押す

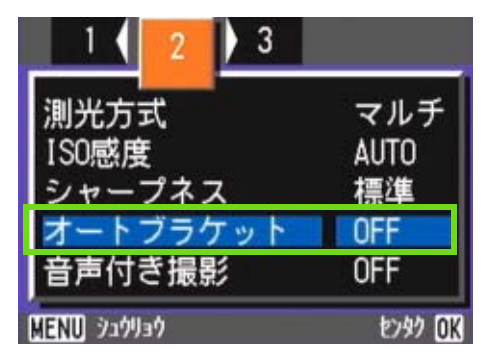

5 [ON] を選び、OK ボタンを押す

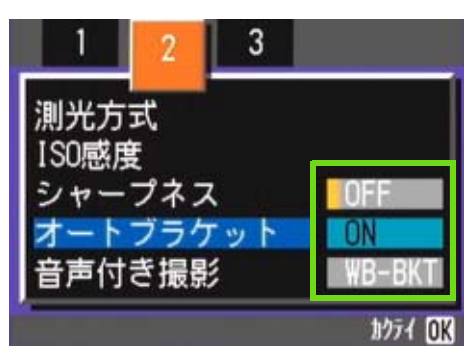

6 MENU ボタンを押す 撮影メニューが消え、画面左側に [AB] が表示されます。

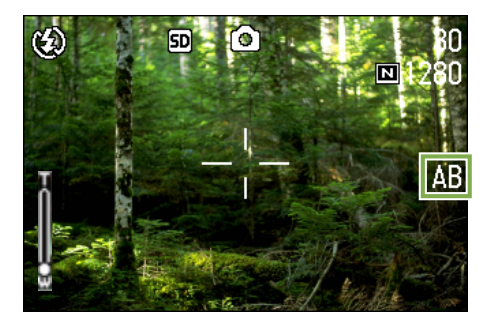

第1部 第3章 こんな撮影がしたいときには

7 シャッターボタンを押す

設定されている露出補正値を基準に、-0.5EV、±0、 +0.5EV で3枚連続撮影されます。 撮影直後に液晶モニターに表示される3枚の静止画 は、左から-0.5EV、基準の補正値、+0.5EV です。

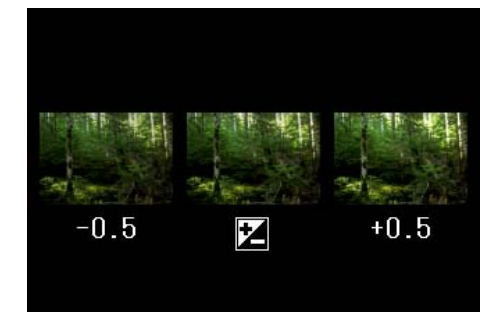

以降、変更するまで、この設定で撮影されます。

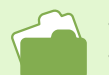

・露出補正値を変更するには→ P.55 ・ホワイトバランスを変更するには→ P.58

## 露光時間を設定するには(長時間露光)

露光時間を設定すると、設定した時間内シャッターを開いて撮影します。 露光時間を設定すると、夜景を写したときに、花火や車などの被写体の軌跡を撮影することができます。 露光時間は、1 秒、2 秒、4 秒、8 秒から選択できます。

#### 設定するには、次のように操作します。

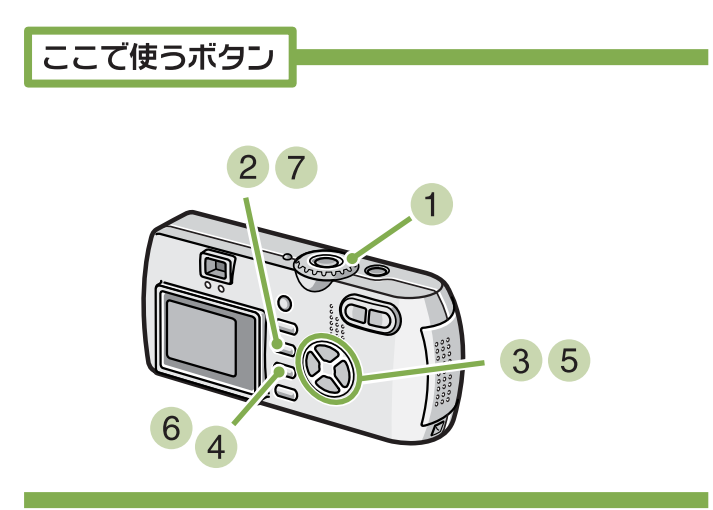

- モードダイヤルを 
   (撮影モード)に合わ せる
- MENU ボタンを押す 撮影メニューが表示されます。

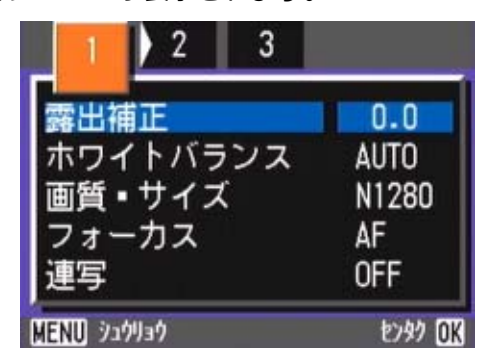

3 必要に応じて ◀▶ ボタンを押し、画面を切り 替える 4 [長時間露光]を選び、OK ボタンを押す

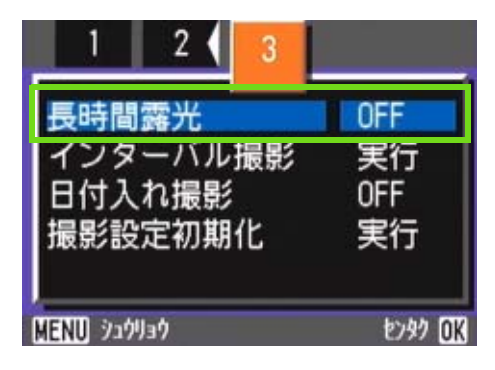

5 ▲▼ ボタンを押して、露光時間を選ぶ

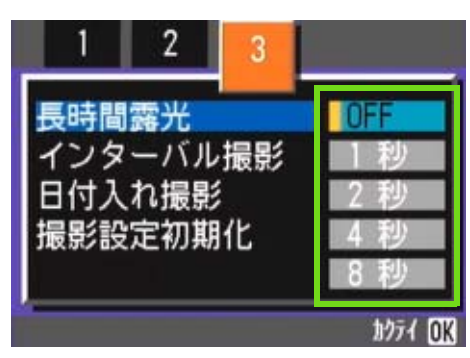

- OK ボタンを押す
   長時間露光の設定が完了します。
- 7 MENU ボタンを押す 撮影メニューが消え、画面下側に設定値が表示されます。

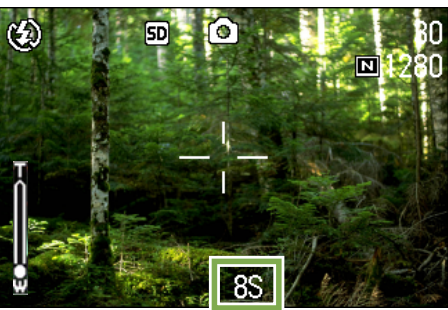

以降,設定を変更するまで,この設定で撮影されます。

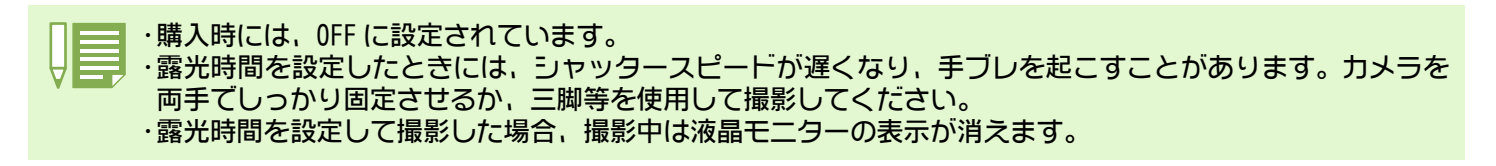

## 一定間隔で自動撮影する(インターバル撮影)

設定した時間間隔で、自動的に撮影することができます。 撮影間隔は、30 秒~3 時間の間で 30 秒単位で設定できます。

- インターバル撮影するには、次のように操作します。
  - ここで使うボタン 2 9 1 10 1 8 1 3 5 6 7
- モードダイヤルを □(撮影モード)に合わ せる
- MENU ボタンを押す 撮影メニューが表示されます。

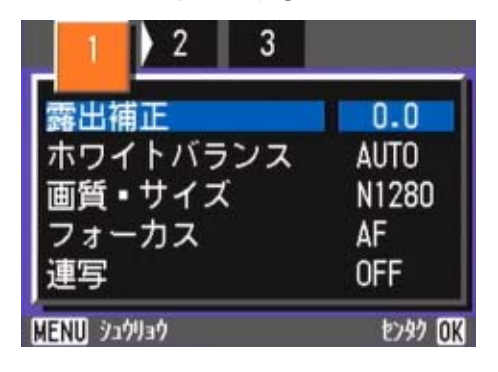

3 必要に応じて ◀▶ ボタンを押し、画面を切り 替える 4 [インターバル撮影]を選び、OKボタンを押す

| 1 2 3             |                  |
|-------------------|------------------|
| 長時間露光             | OFF              |
| インターバル撮影          | 実行               |
| 日付人れ撮影<br>撮影設定初期化 | OFF<br>実行<br>OFF |
| MENU 929939       | とりタク OK          |

5 ▲▼ ボタンを押して時間を設定する

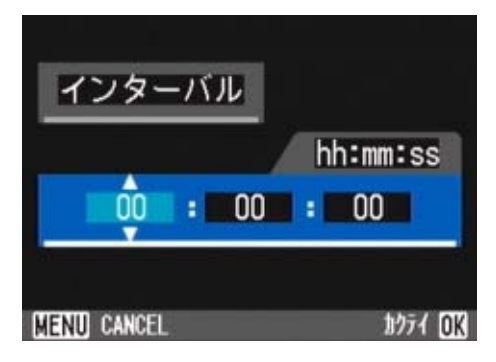

- ⑥ ▶ ボタンを押して分の設定へ移動し、▲▼ ボ タンを押して、分を設定する
- ⑦ ▶ ボタンを押して秒の設定へ移動し、▲▼ ボ タンを押して、秒を設定する
- 8 OK ボタンを押す インターバル撮影の設定が完了します。

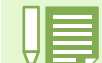

インターバル撮影に設定した場合は、連写の設定が [連写]、 [M連写] に設定されていても、自動的に連写 OFF に切り替わります。

第1部 第3章 こんな撮影がしたいときには

9 MENU ボタンを押す

撮影メニューが消え、画面上部に「インターバル」と 表示されます。

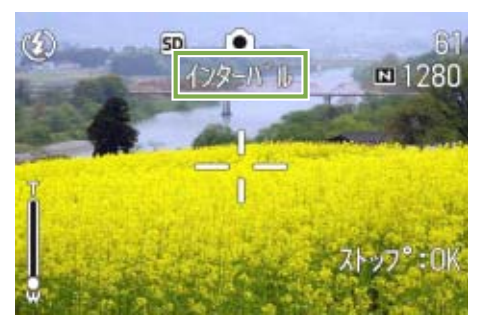

- 10 シャッターボタンを押す 設定した間隔で、次々に撮影されます。
- 11 撮影を中止するときには、 OK ボタンを押す

インターバル撮影の設定は、電源をオフにすると解除 されます。

│ == ・手順 5 ~ 7 では、▲▼ ボタンを押し続けると、高速で数値を増減させることができます。

- ▶・電源に電池を使用している場合には、電池切れになることがあります。AC アダプター(別売り)の使用をお 勧めします。
  - ・インターバル撮影中でも、シャッターボタンを押すと通常の撮影ができます。ただし、インターバル撮影モードはそのまま保持されます。最後の撮影の後、インターバル撮影で設定した時間が経過すると次の撮影が行われます。
  - ・画質モードやフラッシュモードの設定によっては、設定した時間より撮影間隔が長くなる場合があります。

## 静止画に日付を入れるには(日付入れ撮影)

静止画の右下に日付を入れることができます。

表示形式は、日付(年/月/日)と日時(年/月/日/時:分)の2種類の形式から選択することができます。

- 日付または日時を入れるには、次のように操作 します。
  - ここで使うボタン 2 7 1 1 3 4 5 6 4
- モードダイヤルを △(撮影モード)に合わ せる
- MENU ボタンを押す 撮影メニューが表示されます。

| 1 2 3                      |             |
|----------------------------|-------------|
| 露出補正<br>ホワイトバランス<br>両気・サイブ | 0.0<br>AUTO |
| 画員 - リイス<br>フォーカス<br>連写    | AF<br>OFF   |
| MENU จะที่มา               | 2739 OK     |

3 必要に応じて ◀▶ ボタンを押し、画面を切り 替える ④ ▼ボタンを押して、[日付入れ撮影]を選び、
 OK ボタンを押す

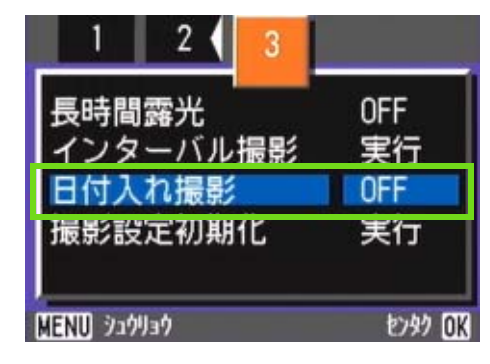

- 5 ▲▼ ボタンを押して設定値を選ぶ
- OK ボタンを押す
   日付入れ撮影の設定が完了します。
- 7 MENU ボタンを押す 撮影メニューが消え、画面右下に MTE が表示されます。

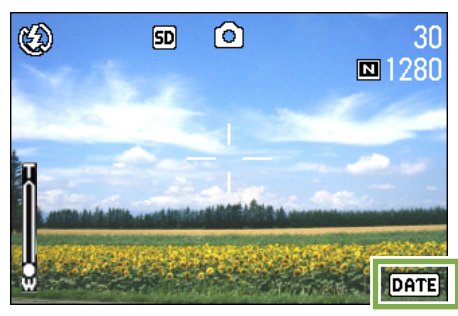

以降,設定を変更するまで、この設定で撮影されます。

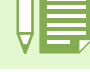

・日付時刻が設定されていないと日付入れ撮影はできません。まず、日付時刻を設定してください。
 ・動画に日付を入れることはできません。

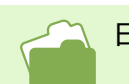

日付時刻を設定するには→P.15

## 撮影メニューの設定を元に戻す(撮影設定初期化)

撮影メニューの設定を購入時の設定に戻すことができます。

#### 初期値に戻すには、次のように操作します。

ここで使うボタン

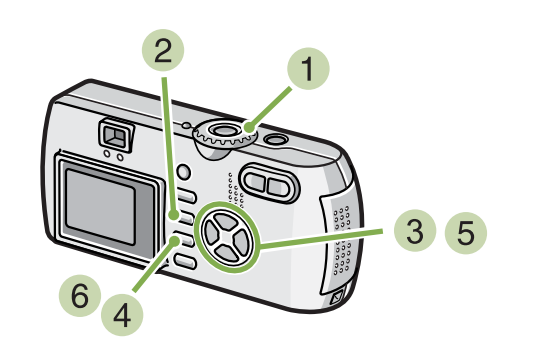

- モードダイヤルを △(撮影モード)に合わ せる
- MENU ボタンを押す 撮影メニューが表示されます。

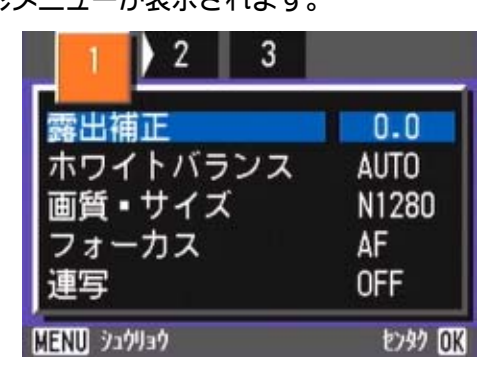

3 必要に応じて ◀▶ ボタンを押し、画面を切り 替える 4 [撮影設定初期化]を選び、OK ボタンを押す

| 1 2 3                       |                  |
|-----------------------------|------------------|
| 長時間露光<br>インターバル撮影<br>日付入れ撮影 | OFF<br>実行<br>OFF |
| 撮影設定初期化                     | 実行               |
| MENU 920930                 | わか OK            |

⑤ ▶ ボタンを押して [YES] を選ぶ

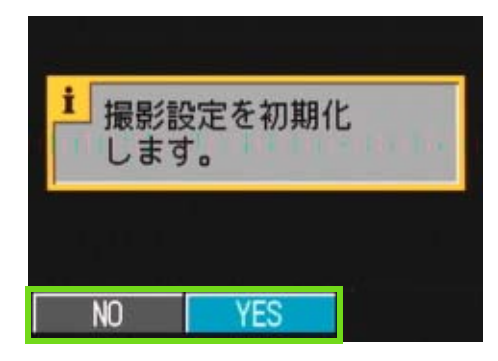

6 OK ボタンを押す 初期化中のメッセージが表示され、完了するとモードの画面に戻ります。

撮影メニューでの設定は、インターバル撮影、オートブラケットの設定を除いて、電源をオフにしても保持されます。

## 液晶モニターにグリッドガイドを表示するには

水平垂直位置を合わせて撮りたいときには、グリッドガイド(目盛線)を表示して構図を決めると、便利です。 グリッドガイドは液晶モニター画面を縦横3分割した線です。 グリッドガイドは撮影時の補助として表示されるだけで、撮影されません。

グリッドガイド表示時は、フラッシュ、セルフタイマー、マクロボタンのいずれかを押すと、その直後の数秒 間だけは、マーク表示(→ P.22)になります。

グリッドガイドを表示するには、次のように操 作します。

ここで使うボタン

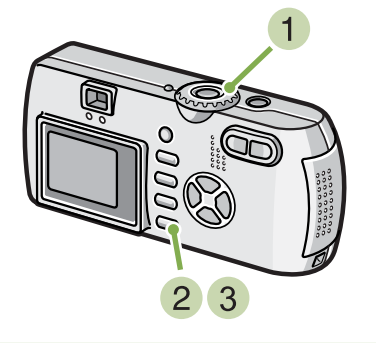

3 DISP ボタンを押す グリッドガイドが表示されます。

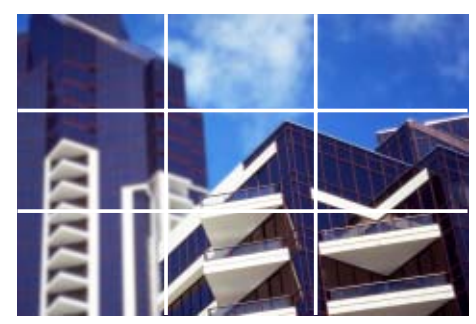

- モードダイヤルを 
   (撮影モード)に合わ せる
- 2 DISP ボタンを押す

マークの表示が消えます。

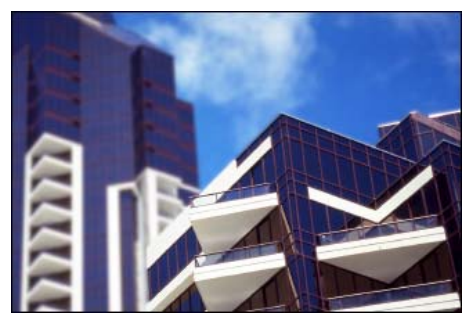

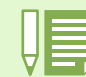

DISP ボタンは、1回押すごとに、表示なし→グリッドガイド表示→液晶モニターオフ→通常のマーク表示→表示なし→・・・と切り替わります。

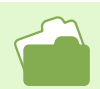

画面の表示切り替えについて→P.22

## 文字撮影のときの濃淡を変えるには(文字濃度)

文字を撮影する場合、文字の濃淡を変更することができます。 濃淡は、濃い、標準、淡いから選択できます。 文字濃度を変更するには、ADJ. ボタンを使う操作と、撮影メニューを使う操作の2種類の操作方法があります。

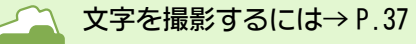

### ADJ. ボタンで文字濃度を変更する

ADJ. ボタンを使って文字濃度を変更するには、 次のように操作します。

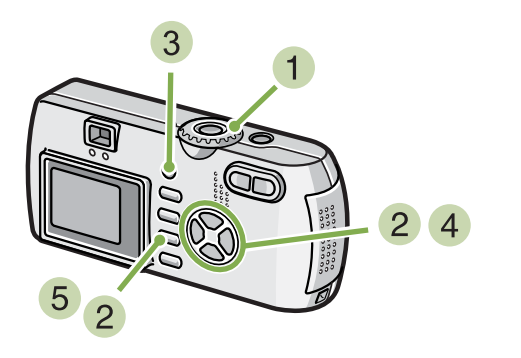

 モードダイヤルを SCENE (SCENE モード)に 合わせる

SCENE 選択画面が表示されます。

2 ▲▼ ボタンを押して、文字モードに合わせ、 OK ボタンを押す

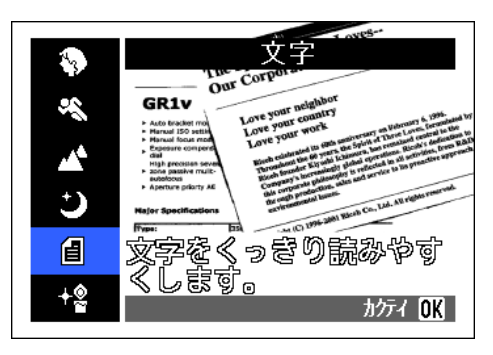

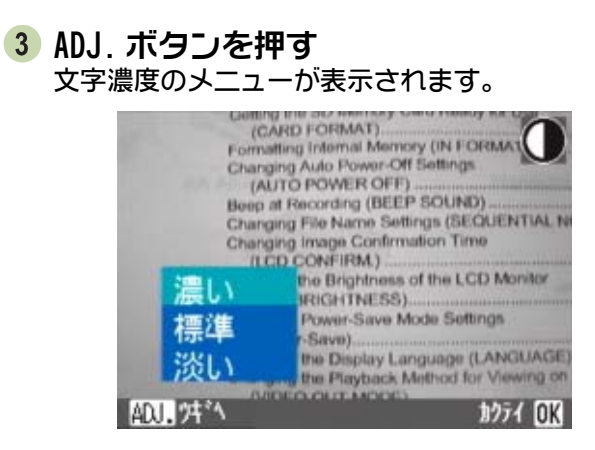

#### 4 ▲▼ ボタンを押して、濃度を選ぶ

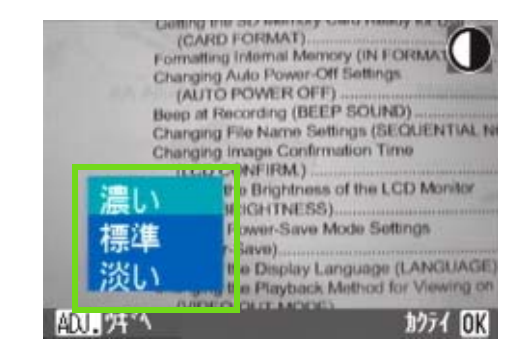

この状態でシャッターボタンを押すこともできます。

 OK ボタンを押す 文字濃度の設定が完了します。

文字濃度の設定値は画面上には表示されません。以降,設定を変更するまで、この設定で撮影されます。

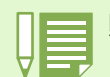

購入時には、標準に設定されています。

### 撮影メニューで文字濃度を変更する

撮影メニューを使って文字濃度を変更するに は、次のように操作します。

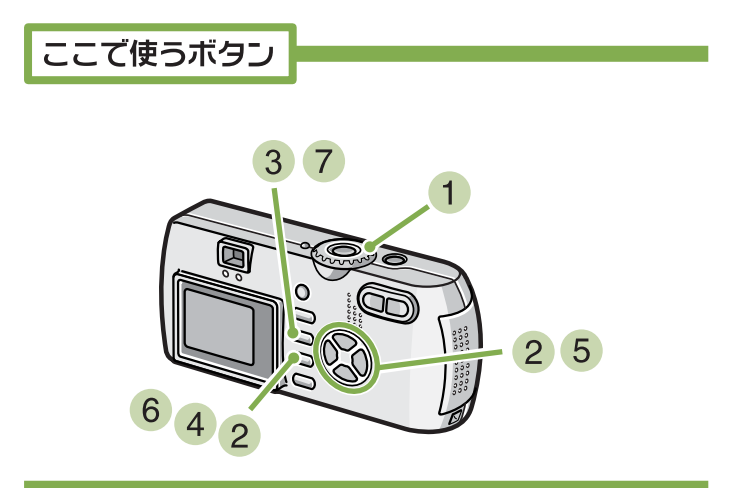

- モードダイヤルを SCENE (SCENE モード)に 合わせる SCENE 選択画面が表示されます。
- 2 ▲▼ ボタンを押して、文字モードに合わせ、 OK ボタンを押す

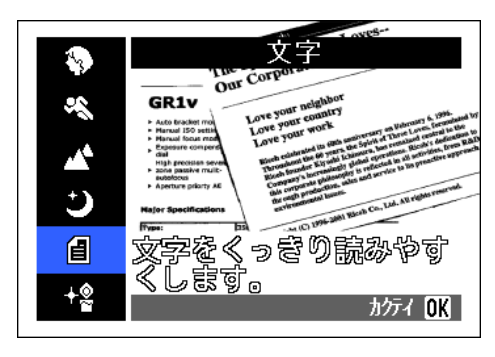

- 3 MENU ボタンを押す 撮影メニューが表示されます。
- 4 [ 文字濃度 ] を選び、OK ボタンを押す

5 ▲▼ ボタンを押して、濃淡を選ぶ

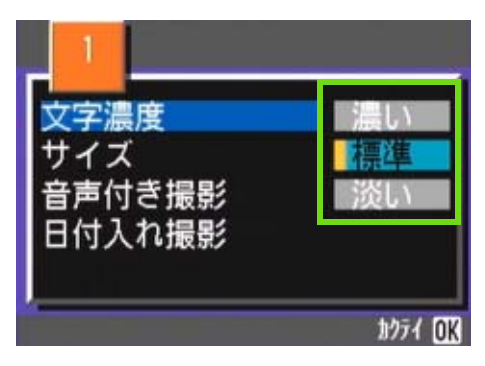

- OK ボタンを押す
   文字濃度の設定が完了します。
- 7 MENU ボタンを押す 撮影画面に戻ります。

文字濃度の設定値は画面上には表示されません。 以降,設定を変更するまで、この設定で撮影されます。

# 第4章 静止画 / 動画 / 音声を 再生 / 削除する

撮影した静止画や動画は、液晶モニターで表示して確認したり、不要なものは削除 したりすることができます。また、記録した音声は再生してスピーカーから聞くこ とができます。

※音声の記録 / 再生 / 削除は、G4wide のみの機能です。

液晶モニターで長い時間静止画や動画を表示する場合には、電源に AC アダプター(別売り)を使用することを お勧めします。

## 直前に撮った1枚を見る

撮影直後に、「いま撮った静止画を確認したい」というときには、撮影モードのままですぐに表示できます。この機能をクイックレビューと呼びます。 動画の場合には、最初の1フレームを静止画像で表示します。

直前に撮った静止画を表示するには、次のよう に操作します。

ここで使うボタン

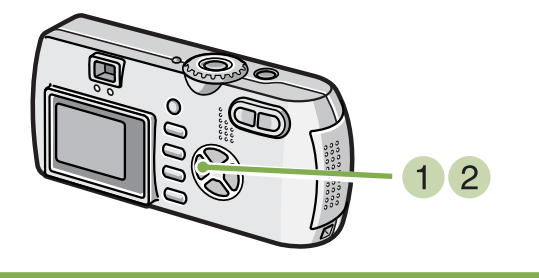

撮影モードのまま ⑤ (クイックレビュー)ボ
 タンを押す

液晶モニターに最後に撮影した静止画が表示されます。

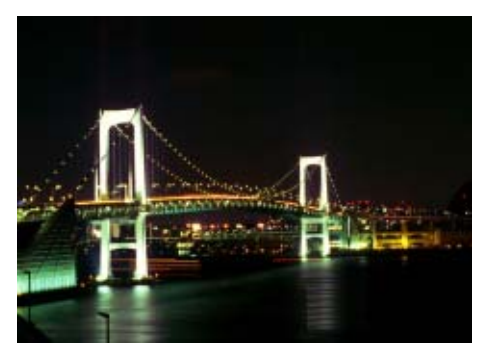

2 撮影状態に戻すには、もう一度 G (クイッ クレビュー)ボタンを押す

・いったん電源をオフにすると、 <sup>(G)</sup> (クイックレビュー)ボタンを押しても、撮影した静止画は表示されません。 ・クイックレビュー中にシャッターボタンを押すと撮影画面に戻ります。

·マニュアルフォーカス(P.71)のときは、クイックレビューは使用できません。

・文字モードで日付入れ撮影を行ったときは、再生モードでのみ日付の表示ができます。

### 静止画を拡大表示する

©(クイックレビュー)ボタンで表示した静止 画は、Q(拡大表示)ボタンを押すと、最大 3.4 倍まで拡大表示できます。

静止画を拡大表示して見るには、次のように操 作します。

ここで使うボタン

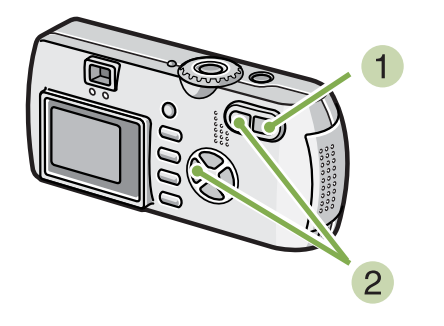

1 Q(拡大表示)ボタンを押す 静止画が拡大表示されます。液晶モニターには、静止 画の一部分が表示されています。

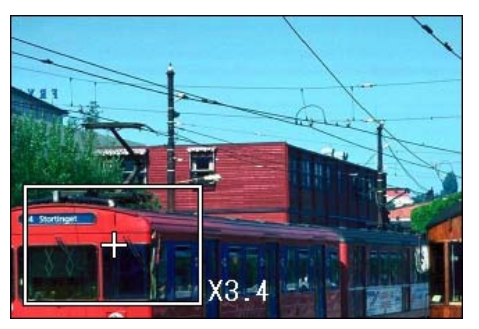

| 拡大する      | 9 ボタン    |
|-----------|----------|
| 縮小する      | ■ ボタン    |
| 表示部分を移動する | ▲▼◀▶ ボタン |

2 元の表示に戻すには、■(サムネイル)ボタ ンで倍率を等倍に戻して G(クイックレ ビュー)ボタンを押す

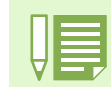

動画は拡大表示できません。

### 静止画や動画を削除する

 G (クイックレビュー)ボタンで表示した静止 西や動画は、 面(削除)ボタンを押すと、 削除す ることができます。

表示されている静止画や動画を削除するには、 次のように操作します。

ここで使うボタン

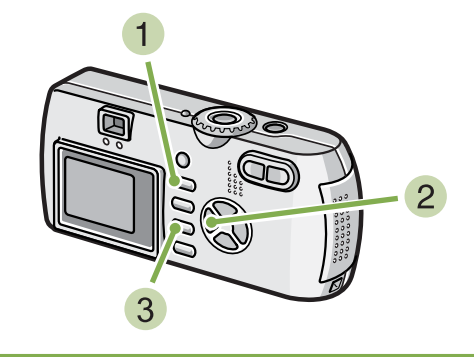

- クイックレビューの状態で 面(削除) ボタン を押す
- 2 ▶ ボタンを押して、 [削除] を選ぶ

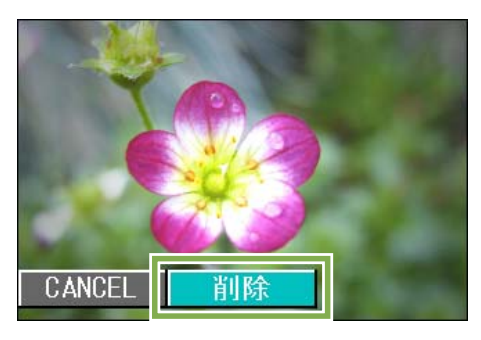

3 OK ボタンを押す 処理中のメッセージが表示され、削除が完了すると、 撮影画面に戻ります。

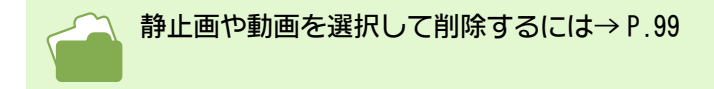

## 撮影した静止画や動画を見る

撮影した静止画や動画は、内蔵メモリーまたは SD メモリーカードに記録されています。内蔵メモリーまたは SD メモリーカード内の静止画や動画は、液晶モニターに表示して見ることができます。

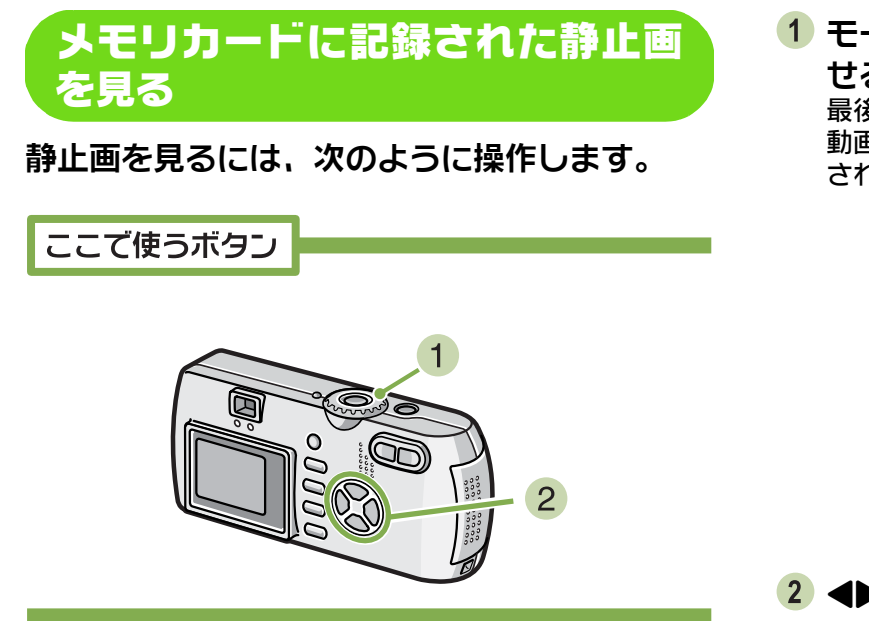

モードダイヤルを ○ (再生モード)に合わせる

最後に撮ったファイルが表示されます。 動画の場合には、最初の1フレームが静止画像で表示 されます。

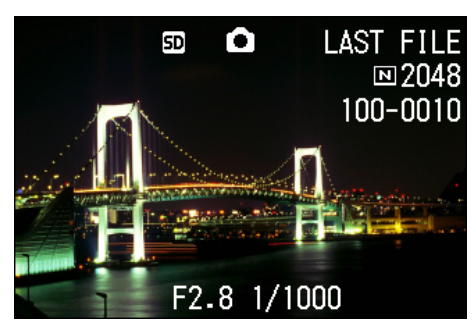

2 ◆ ボタンで見たい静止画にする
 ▶ ボタンを押すと、次のファイルを表示します。
 ◆ ボタンを押すと、1つ前のファイルを表示します。
 ◆ ボタンを押し続けると、高速で移動できます。

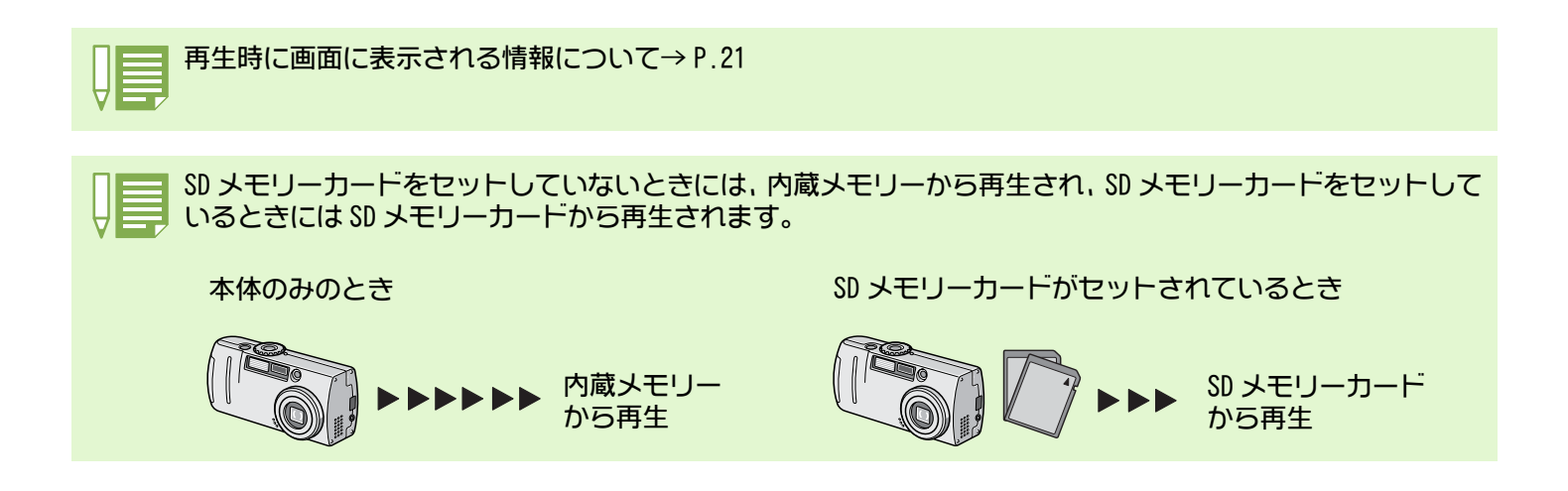

### 内蔵メモリーに記録された静止画 を見る

内蔵メモリーに記録された静止画を見るには、 次のように操作します。

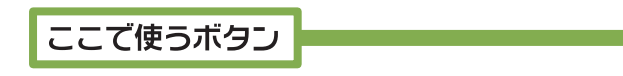

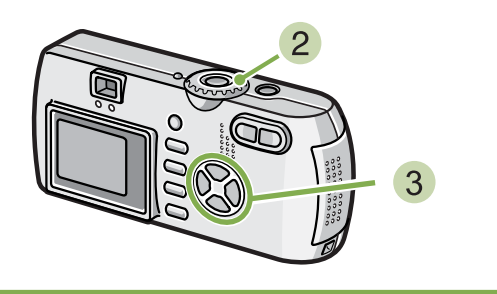

- SD メモリーカードがセットされているとき には、電源をオフにして、SD メモリーカード を抜き、再び電源をオンにする
- 2 モードダイヤルを ▶ (再生モード)に合わ せる 最後に撮ったファイルが表示されます。 動画の場合には、最初の1フレームが静止画像で表示 されます。
- 3 ◆▶ ボタンで見たい静止画にする
   ▶ ボタンを押すと、次のファイルを表示します。
   ◆ ボタンを押すと、1つ前のファイルを表示します。
   ◆ ボタンを押し続けると、高速で移動できます。

### 動画を見る

動画を見るには、次のように操作します。

ここで使うボタン

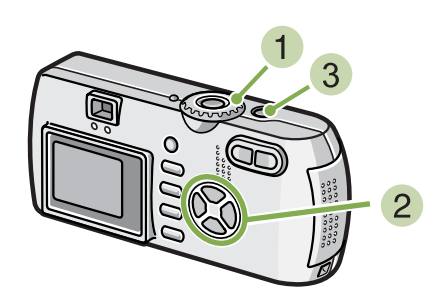

モードダイヤルを ● (再生モード)に合わせる

最後に撮ったファイルが表示されます。 動画の場合には、最初の1フレームが静止画像で表示 されます。

#### 2 ◀▶ ボタンで見たい動画にする

▶ボタンを押すと、次のファイルを表示できます。
 ◀ボタンを押すと、1つ前のファイルを表示できます。

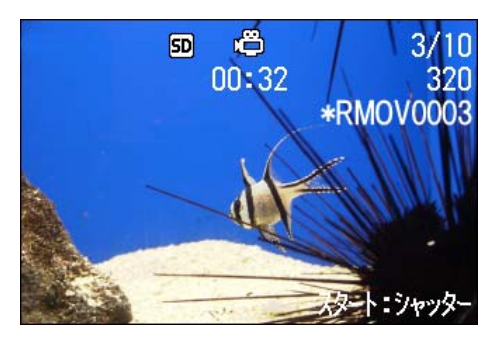

③ シャッターボタンを押す 再生が始まります。 液晶モニターに、再生経過を示すインジケーターや経 過時間が表示されます。

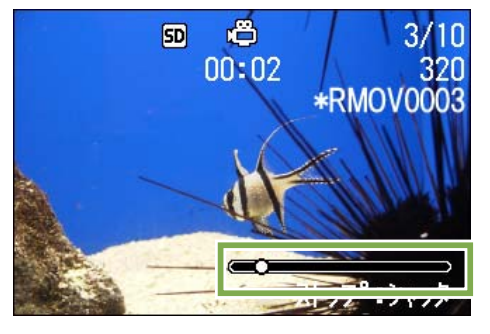

| 早送り       | 再生中に「1)(望遠)ボタンを押す |
|-----------|-------------------|
| 巻き戻し      | 再生中に「・」(広角)ボタンを押す |
| 一時停止 / 再生 | シャッターボタンを押す       |
| スロー再生     | 一時停止中に「印(望遠)ボタンを  |
|           | 押し続ける             |
| スロー戻し     | 一時停止中に「・」(広角)ボタンを |
|           | 押し続ける             |
| 次のフレームの表示 | 一時停止中に「4」(望遠)を押す  |
| 前のフレームの表示 | 一時停止中に〔4〕(広角)を押す  |
|           |                   |

### 動画の音量を調整する

音量を調整するには、次のように操作します。

1 ▲▼ ボタンを押す 音量調整バーが表示されます。

▲▼ボタンを押して音量を調整する
 9段階に調整できます。
 以降,変更するまで,設定した音量になります。

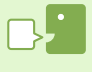

#### 動画のフレーム

動画のフレームはコマともいいます。動画はたくさんのフレームで構成され、それらが高速で表示されるため に動いているように見えます。

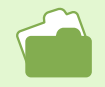

再生時に画面に表示される情報について→P.21

### **音声を再生する** ※ G4wide のみの機能です。

音声モードで記録した音声や、音声付きで撮影した静止画の音声を再生することができます。

### 音声を再生する

音声モードで記録した音声を再生するときに は、次のように操作します。

ここで使うボタン

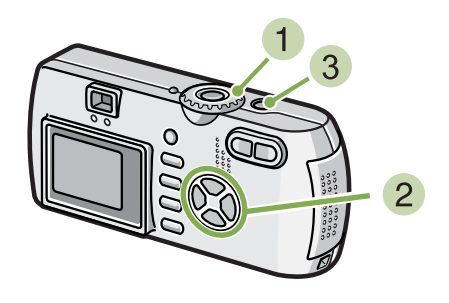

3 シャッターボタンを押す 音声が再生されます。 レンズが出ている場合は、レンズを収納したあとに音

声が再生されます。

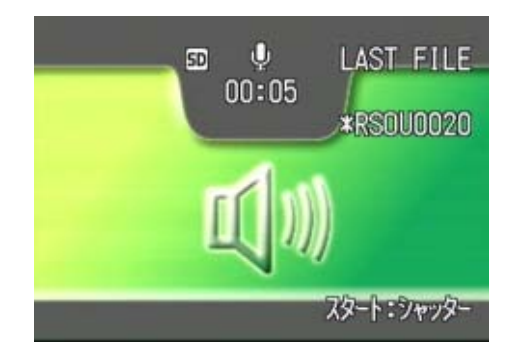

| 早送り       | 再生中に「1)(望遠)ボタンを押す |
|-----------|-------------------|
| 巻き戻し      | 再生中に「・」(広角)ボタンを押す |
| 一時停止 / 再生 | シャッターボタンを押す       |

 モードダイヤルを ▶ (再生モード)に合わ せる 最後に撮ったファイルが表示されます。

動画の場合には、最初の1フレームが静止画像で表示 されます。

2 ◆ ボタンで再生したい音声ファイル
 (スピーカーの絵の画面)にする
 ▶ボタンを押すと、次のファイルを表示できます。
 ◀ボタンを押すと、1つ前のファイルを表示できます。
 ◆ ボタンを押し続けると、高速で移動できます。

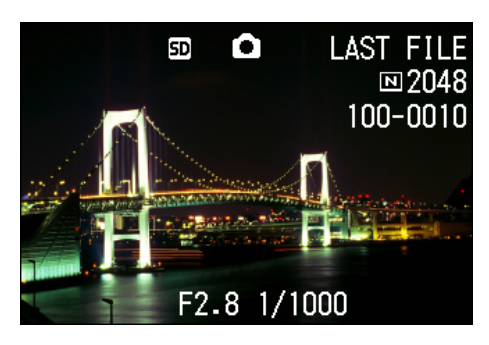

### 音声付き静止画の音声を再生する

音声付きで撮影された静止画の音声を再生する ときには、次のように操作します。

#### ここで使うボタン

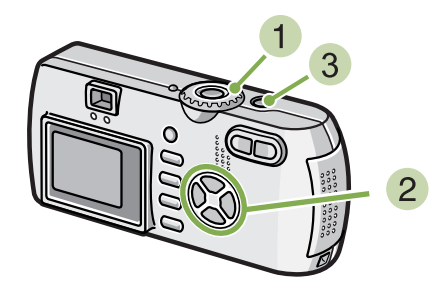

モードダイヤルを ○ (再生モード)に合わせる

最後に撮ったファイルが表示されます。

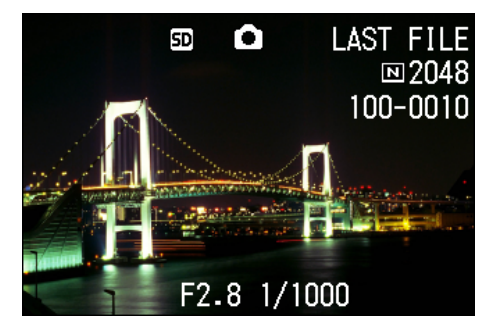

動画の場合には、最初の1フレームが静止画像で表示 されます。

- 2 ◆ ボタンで見たい音声付き静止画にする
   ▶ ボタンを押すと、次のファイルを表示できます。
   ◆ ボタンを押すと、1 つ前のファイルを表示できます。
   ◆ ボタンを押し続けると、高速で移動できます。
- 3 シャッターボタンを押す 音声が再生されます。 再生中はシャッターボタンまたは ◀ボタンを押すと、 音声の再生を停止することができます。

・音声を記録するには→ P.47
 ・音声付きの静止画を撮影するには→ P.52

### 音量を調整する

音量を調整するには、次のように操作します。

ここで使うボタン

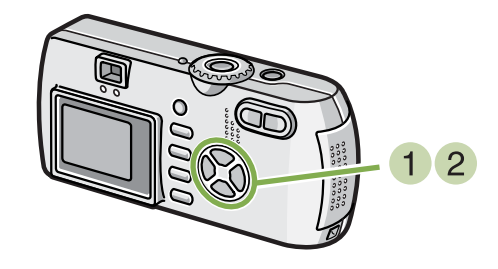

▲▼ボタンを押す
 音量調整バーが表示されます。

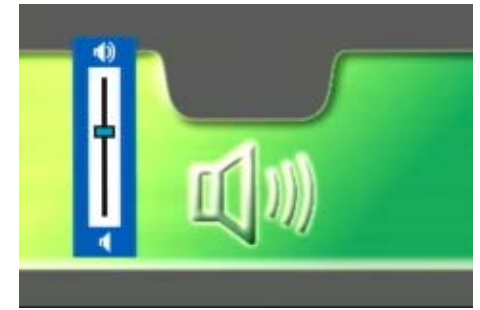

▲▼ボタンを押して音量を調整する
 9段階に調整できます。
 以降,変更するまで,設定した音量になります。

## 一覧にして見る

液晶モニターの画面を6分割し、撮影した静止画や動画を一覧(サムネイル表示)にして見ることができます。 一覧から見たい静止画や動画を選び、通常の1枚表示にすることができます。

ー覧表示から、静止画や動画を 1 枚表示するには、次のように操作します。

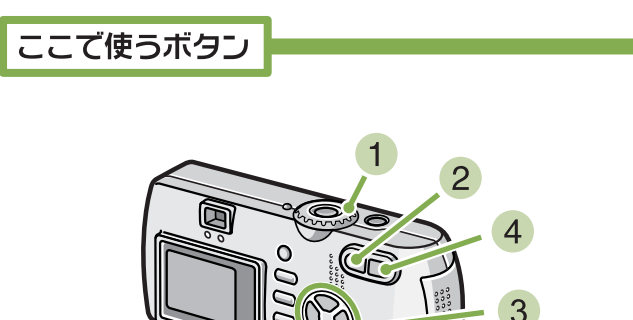

モードダイヤルを ● (再生モード)に合わせる
 せる

最後に撮ったファイルが表示されます。 動画の場合には、最初の1フレームが静止画像で表示 されます。

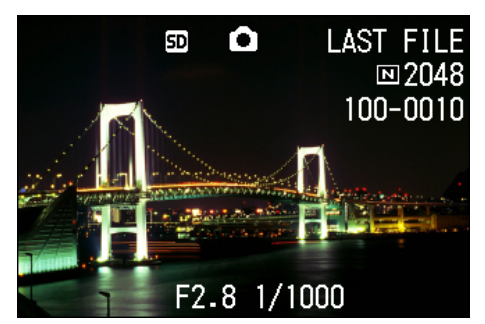

2 ■ (サムネイル表示)ボタンを押す 画面が ■ 分割されて、静止画や動画(先頭のフレーム)が縮小して表示されます。

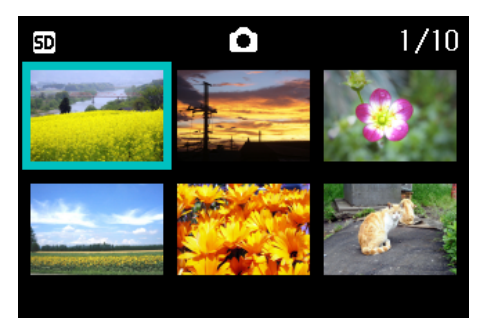

- ③ ▲▼◀▶ボタンを押して、1枚表示したい静止 画や動画を選ぶ
- 4 Q(拡大表示)ボタンを押す 選択した静止画や動画が1枚表示されます。

サムネイル表示では、文字ファイル、音声ファイルは青色で表示されます。

・一覧画面で静止画を選択して削除するには→P.101 ・一覧画面で静止画を選択してプロテクト(削除からの保護)を設定するには→P.106 ・一覧画面で静止画を選択してプリントサービスの設定をするには→P.110

#### サムネイル表示

サムネイル表示とは縮小表示のことです。多くの画像を一覧にして表示する場合などによく使われる表示方法 です。

第1部 第4章 静止画/動画/音声を再生/削除する

### 拡大して見る

撮影した静止画を表示している際、Q(拡大表示)ボタンを押すと、静止画を最大 3.4 倍に拡大表示することができます。

静止画を拡大表示して見るには、次のように操 作します。

ここで使うボタン

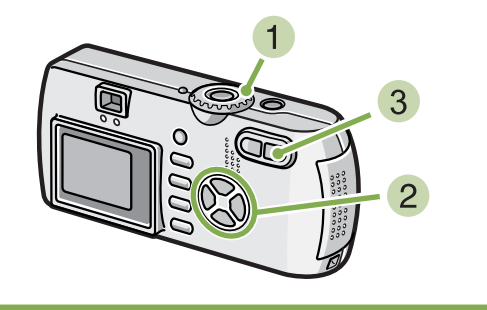

1 モードダイヤルを ▶ (再生モード)に合わせる

最後に撮ったファイルが表示されます。

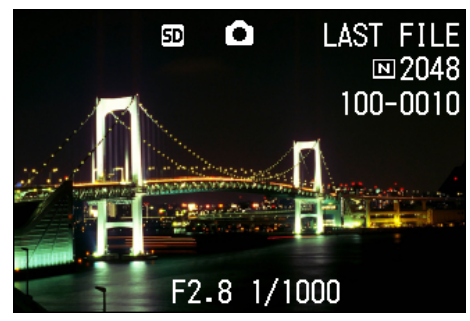

2 拡大表示したい静止画を表示する

3 Q(拡大表示)ボタンを押す 静止画が拡大表示されます。液晶モニターには、静止 画の一部分が表示されています。

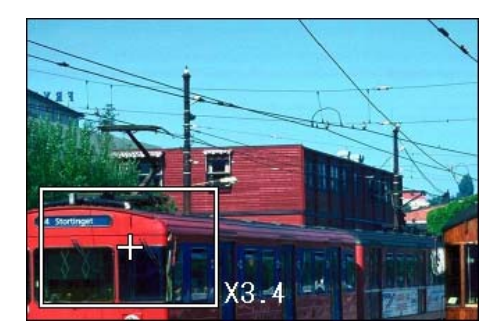

▲▼◀▶ ボタンを押すと、表示される場所を動かせま す。 元の表示に戻すには、OK ボタンを押します。

動画は拡大表示できません。

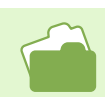

静止画を表示するには→ P.89

## S連写/N連写した静止画を拡大して見る

S連写、M連写で撮影した静止画(16枚1組になった画像ファイル)を表示している際、16枚の中の1枚(コマ)を拡大表示することができます。拡大表示後は、1コマずつコマ送りすることもできます。

#### S連写、M連写で撮影した1コマを拡大表示して 見るには、次のように操作します。

ここで使うボタン

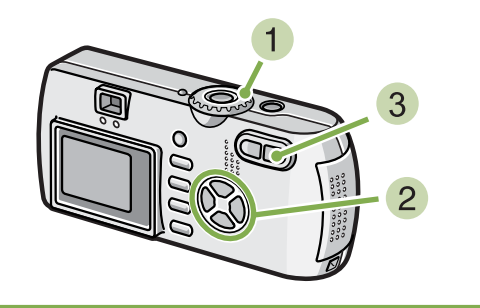

 モードダイヤルを ▶ (再生モード)に合わ せる

最後に撮ったファイルが表示されます。

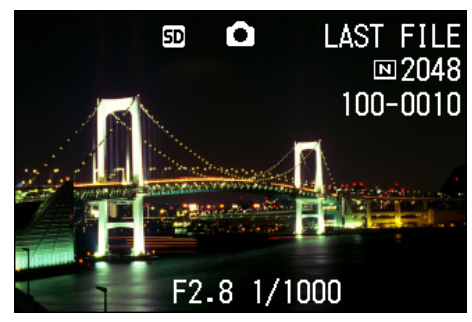

 S 連写または M 連写で撮影した静止画を表示 する

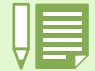

DISP ボタンを押すたびに、液晶モニター下部のバーの表示、グリッド表示、表示なしを切り替えることができ ます。

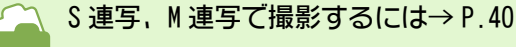

3 Q(拡大表示)ボタンを押す 連写した先頭の1コマが拡大表示されます。 液晶モニターの下部にはコマ位置を示すバーが表示 されます。

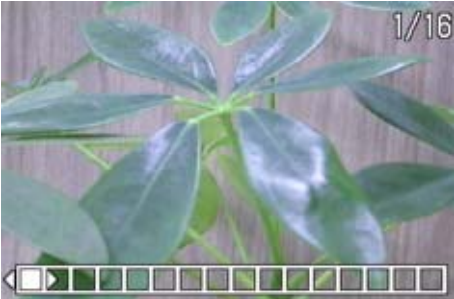

◆「クンを押すと、コマを移動することができます。 16枚の表示に戻すには、OKボタンを押します。

## 自動的に順に表示する(スライドショー)

内蔵メモリーまたは SD メモリーカードに記録されている静止画や動画を、順番に液晶モニターに表示することができます。この機能をスライドショーと呼びます。

スライドショーで見るには、次のように操作し ます。

ここで使うボタン

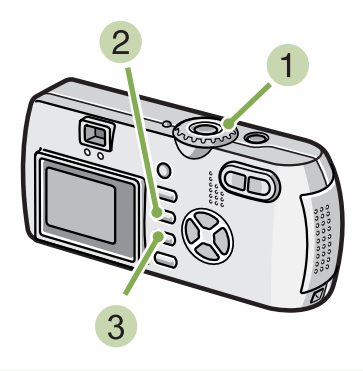

 モードダイヤルを ▶ (再生モード)に合わ せる

最後に撮ったファイルが表示されます。

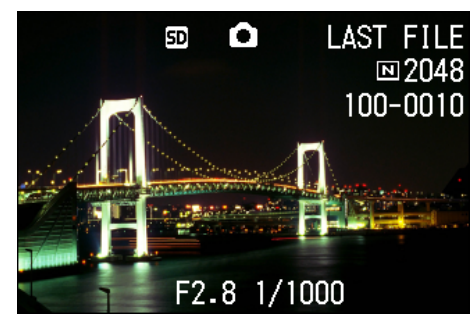

2 MENU ボタンを押す

再生メニューが表示されます。

3 [スライドショー] が選択されていることを 確認し、OK ボタンを押す

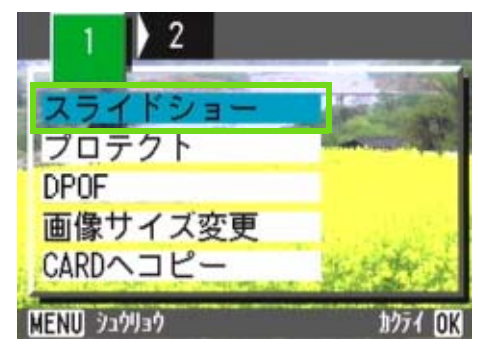

スライドショーが開始され、ファイルが順に再生されます。

途中で中止したいときには、カメラのいずれかのボタ ンを押します。

中止するまで、繰り返しスライドショーが続きます。

・静止画は、3秒ごとに表示されます。
 ・動画は、1フレームだけではなく、撮影した内容がすべて表示されます。
 ・音声ファイルも再生されます。(G4wideのみ)

## テレビの画面で見る

撮影した静止画や動画を、テレビの画面に表示して見ることができます。 テレビの画面には液晶モニターと同じ内容が表示されます。 テレビの画面に表示するには、カメラに付属している AV ケーブルを使ってカメラとテレビを接続します。

静止画や動画をテレビで見るには、次のように 操作します。

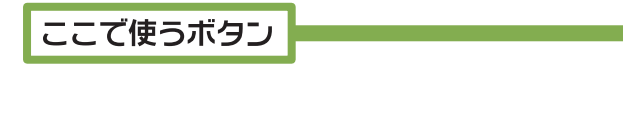

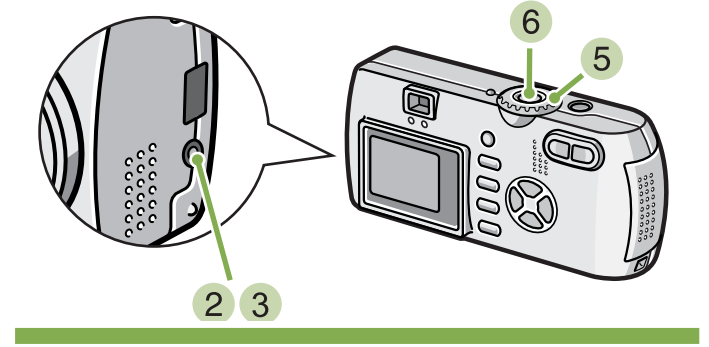

 テレビのビデオ入力端子に AV ケーブルを しっかり接続する

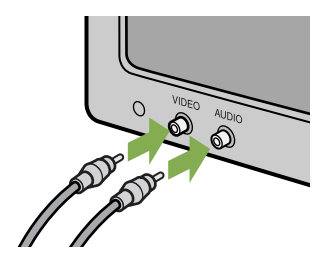

- 2 カメラの電源がオフになっていることを確認する
- 3 ビデオ出力端子に AV ケーブルをしっかり接続する
- ④ テレビを「ビデオ」が表示できる状態にする (入力モードを「ビデオ」にする) 詳しくはテレビの説明書を参照してください。
- 5 カメラのモードダイヤルを ▶ (再生モード) に合わせる
- 6 カメラの電源ボタンを押して電源をオンに する

□ ・ビデオの入力端子に AV ケーブルを接続して、撮影した内容をビデオに録画することもできます。

・テレビなどの機器での再生方式はNTSC方式(日本などで使用されている)に設定されています。接続する機器が PAL 方式(ヨーロッパ等で使用されている)の場合には、カメラの SETUP メニューで PAL 方式に設定してから接続してください。

・AV ケーブルで本機を接続している間は、液晶モニターの表示はオフ(消えた状態)になり、スピーカーの音が 消えます。

## 不要な静止画 / 動画 / 音声を削除する ※音声の削除は G4wide のみの機能です。

撮影に失敗した静止画や動画、音声は、簡単に削除することができます。 削除方法には、次の3種類があります。

- 1枚を削除する
- ・すべてを一度に削除する
- ・複数を選択して一度に削除する

プロテクトが設定されている静止画や動画、音声は削除されません。

内蔵メモリー

から削除

SD メモリーカードをセットしていないときには、内蔵メモリーにある静止画または動画、音声が削除され、SD メモリーカードをセットしているときには SD メモリーカード内の静止画または動画、音声が削除されます。

本体のみのとき

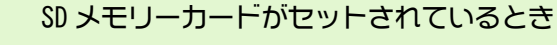

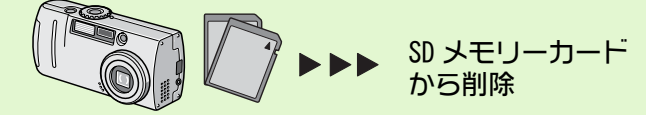

### 静止画1枚を削除する

静止画 (または動画, 音声)を削除するには、次 のように操作します。

ここで使うボタン

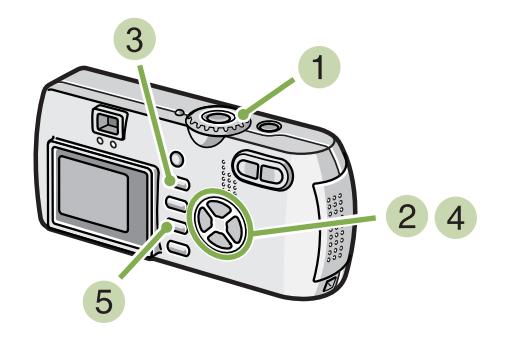

モードダイヤルを ● (再生モード)に合わせる
 ■ (用生モード)に合わせる
 ■ (用生モード)
 ■ (用生モード)
 ■ (用生モード)
 ■ (用生モード)
 ■ (用生モード)
 ■ (用生モード)
 ■ (用生モード)
 ■ (用生モード)
 ■ (用生モード)
 ■ (用生モード)
 ■ (用生モード)
 ■ (用生モード)
 ■ (用生モード)
 ■ (用生モード)
 ■ (用生モード)
 ■ (用生モード)
 ■ (用生モード)
 ■ (用生モード)
 ■ (用生モード)
 ■ (用生モード)
 ■ (用生モード)
 ■ (用生モード)
 ■ (用生モード)
 ■ (用生モード)
 ■ (用生モード)
 ■ (用生モード)
 ■ (用生モード)
 ■ (用生モード)
 ■ (用生モード)
 ■ (用生モード)
 ■ (用生モード)
 ■ (用生モード)
 ■ (用生モード)
 ■ (用生モード)
 ■ (用生モード)
 ■ (用生モード)
 ■ (用生モード)
 ■ (用生モード)
 ■ (用生モード)
 ■ (用生モード)
 ■ (用生モード)
 ■ (用生モード)
 ■ (用生モード)
 ■ (用生モード)
 ■ (用生モード)
 ■ (用生モード)
 ■ (用生モード)
 ■ (用生モード)
 ■ (用生モード)
 ■ (用生モード)
 ■ (用生モード)
 ■ (用生モード)
 ■ (用生モード)
 ■ (用生モード)
 ■ (用生モード)
 ■ (用生モード)
 ■ (用生モード)
 ■ (用生モード)
 ■ (用生モード)
 ■ (用生モード)
 ■ (用生モード)
 ■ (用生モード)
 ■ (用生モード)
 ■ (用生モード)
 ■ (用生モード)
 ■ (用生モード)
 ■ (用生モード)
 ■ (用生モード)
 ■ (用生モード)
 ■ (用生モード)
 ■ (用生モード)
 ■ (用生モード)
 ■ (用生モード)
 ■ (用生モード)
 ■ (用生モード)
 ■ (用生モード)
 ■ (用生モード)
 ■ (用生モード)
 ■ (用生モード)
 ■ (用生モード)
 ■ (用生モード)
 ■ (用生モード)
 ■ (用生モード)
 ■ (用生モード)
 ■ (用生モード)
 ■ (用生モード)
 ■ (用生モード)
 ■ (用生モード)
 ■ (用生モード)
 ■ (用生モード)
 ■ (用生モード)
 ■ (用生モード)
 ■ (用生モード)
 ■ (用ード)

最後に撮ったファイルが表示されます。

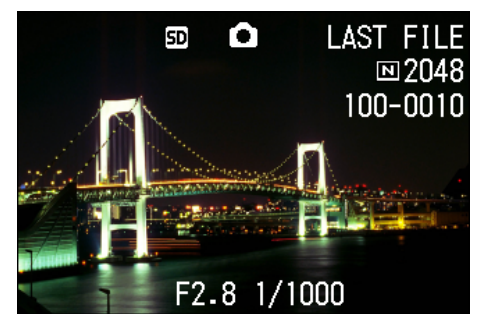

- 2 削除したい静止画(または動画,音声)を表示する
- 3 面(削除)ボタンを押す
- 4 ▶ ボタンを押して、[1 ファイル削除]を選ぶ

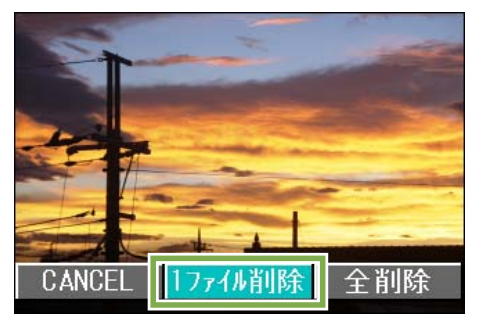

5 OK ボタンを押す 処理中のメッセージが表示され、削除が完了すると、 再生画面に戻ります。

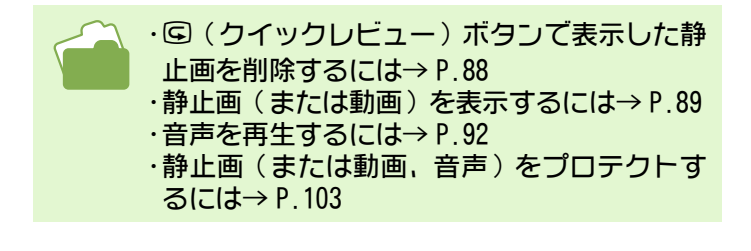

### すべてを一度に削除する

ここで使うボタン

すべての静止画や動画、音声を削除するには、次のように操作します。

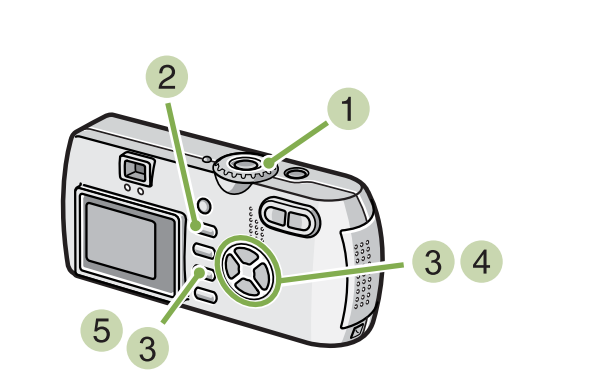

 モードダイヤルを ▶(再生モード)に合わ せる 最後に撮ったファイルが表示されます。

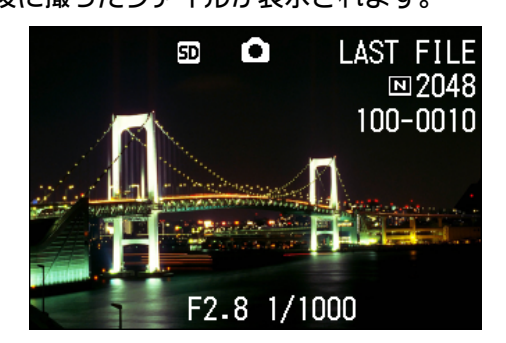

2 面(削除)ボタンを押す

③ ▶ボタンを押して、[全削除]を選び、OKボ タンを押す

削除の確認画面が表示されます。

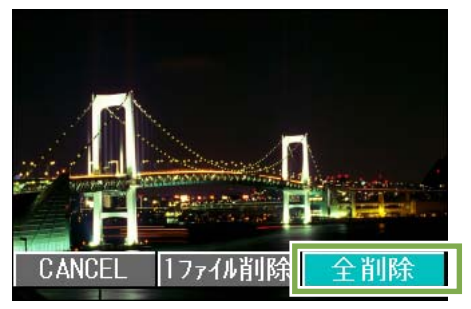

④ ▶ ボタンを押して [YES] を選ぶ

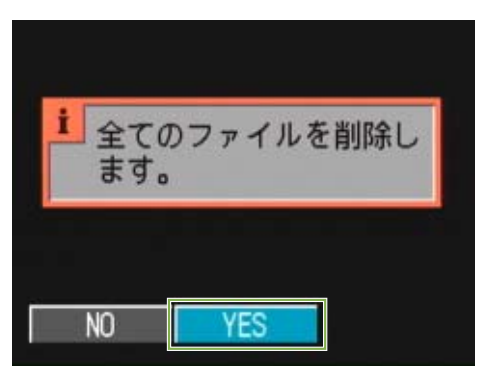

5 OK ボタンを押す 処理中のメッセージが表示され、削除が完了すると、 再生画面に戻ります。

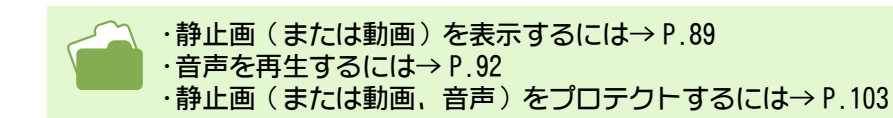

### 複数を一度に削除する

選択した静止画や動画、音声を一度に削除する には、次のように操作します。

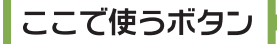

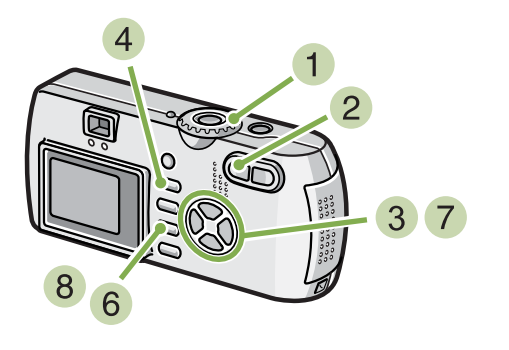

モードダイヤルを ● (再生モード)に合わせる
 せる

最後に撮ったファイルが表示されます。

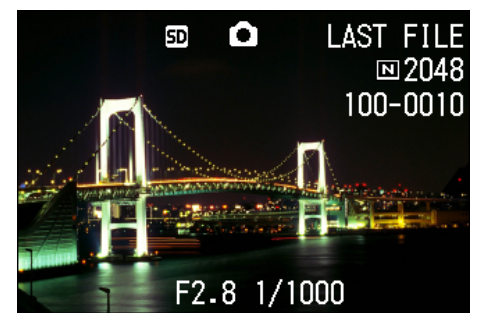

2 ■ (サムネイル表示)ボタンを押す 画面が6分割されて、ファイルが縮小して表示されます。

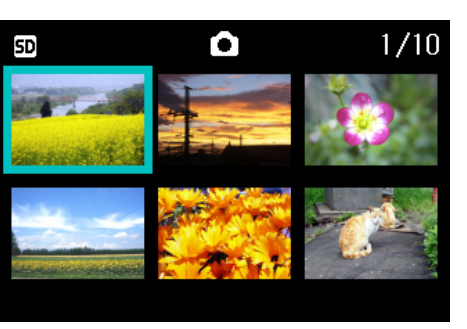

- ③ ▲▼◀▶ ボタンを押して、削除したい静止画 や動画、音声を選ぶ
- ④ (前除)ボタンを押す 静止画(または動画,音声)の左上にゴミ箱のマークが表示されます。)

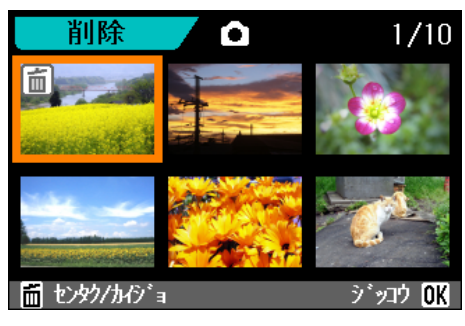

- 5 手順 3 と 4 を繰り返して、削除したい静止 画や動画、音声をすべて選択する 間違えて選択したときには、その静止画や動画、音声 で 節(削除)ボタンを再度押すと選択を解除できます。
- OK ボタンを押す
   削除の確認画面が表示されます。

| i<br>選択 | したファイルを削除  |
|---------|------------|
| しま      | <b>व</b> . |
|         |            |
| NO      | YES        |

- ⑦ ▶ ボタンを押して [YES] を選ぶ
- 8 OK ボタンを押す 処理中のメッセージが表示され、削除が完了すると、 一覧の画面に戻ります。

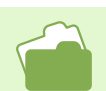

サムネイル表示の詳細について→P.94

# 第5章 その他の機能について

撮影した静止画や動画などを誤って削除してしまわないように保護(プロテクト) したり、内蔵メモリーから SD メモリーカードへコピーしたり、静止画をプリント サービス用に設定するなど、さまざまな管理機能があります。 ここでは、これらの管理機能について説明します。

## 削除できないように設定する(プロテクト)

記録したファイルを誤って削除してしまわないように、保護する(プロテクトする)ことができます。 プロテクトを設定するには、次の3種類の方法があります。

- ・1枚(1ファイル)をプロテクトする
- ・すべてを一度にプロテクトする
- ・複数を選択して一度にプロテクトする

プロテクトしたファイルは、削除することはできませんが、フォーマットを行った場合には、プロテクト設定の有無にかかわらず、すべて消去されます。

## 表示しているファイルをプロテク トする

ファイルにプロテクトを設定するには、次のように操作します。

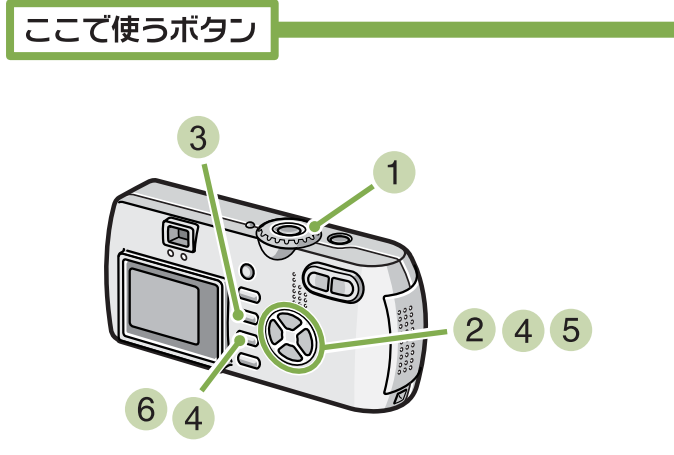

 モードダイヤルを ▶ (再生モード)に合わ せる

最後に撮ったファイルが表示されます。

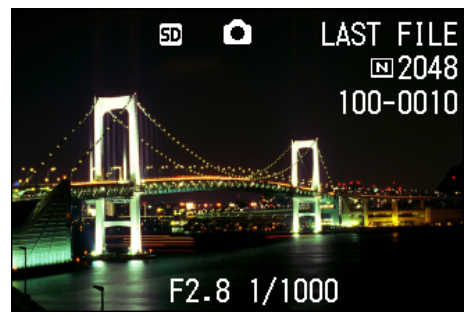

2 プロテクトしたいファイルを表示する

- 3 MENU ボタンを押す 再生メニューが表示されます。
- ④ ▼ ボタンを押して、[プロテクト]を選び、
   OK ボタンを押す

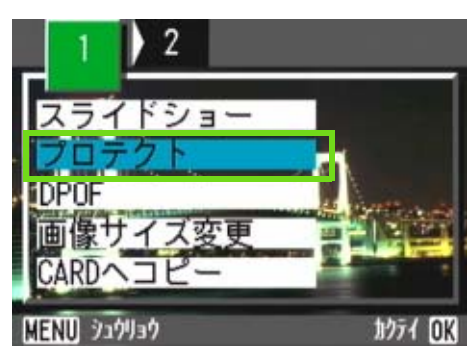

5 ▶ ボタンを押して、[1 ファイル] を選ぶ

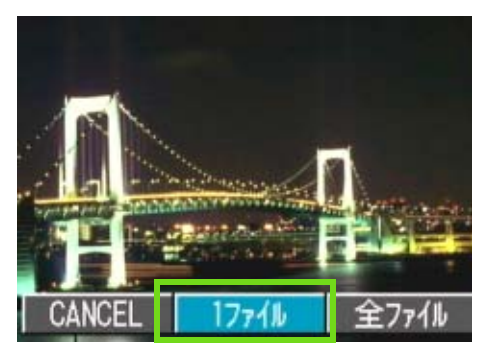

#### 6 OK ボタンを押す

プロテクトが設定され、画面の左上にプロテクト設定 を示すマークが表示されます。

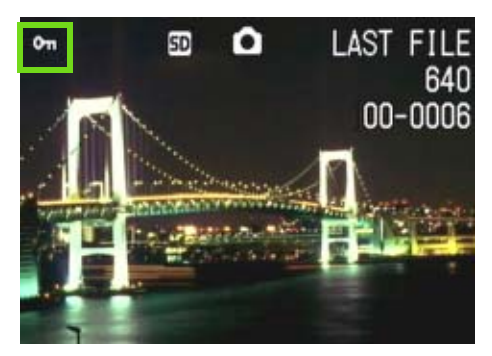

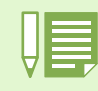

1ファイルずつプロテクトを解除するには、プロテクトの設定と同じように操作します。

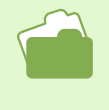

・静止画(または動画)を表示するには→P.89
 ・音声を再生するには→P.92
 ・すべてのファイルにプロテクトを設定/解除するには→P.105
 ・一覧画面で選択してプロテクトを設定/解除するには→P.106

## すべてのファイルをプロテクトする

すべてのファイルにプロテクトを設定するに は、次のように操作します。

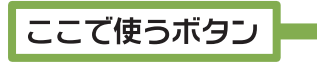

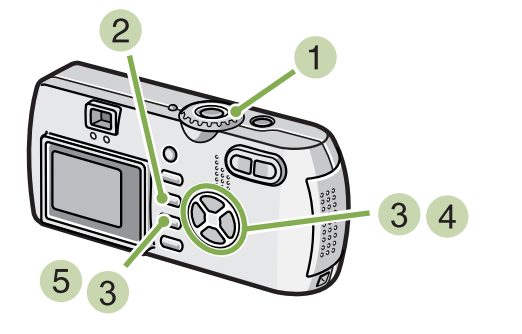

- モードダイヤルを (再生モード)に合わせる
- 2 MENU ボタンを押す 再生メニューが表示されます。
- ③ ▼ ボタンを押して、[プロテクト]を選び、 OK ボタンを押す

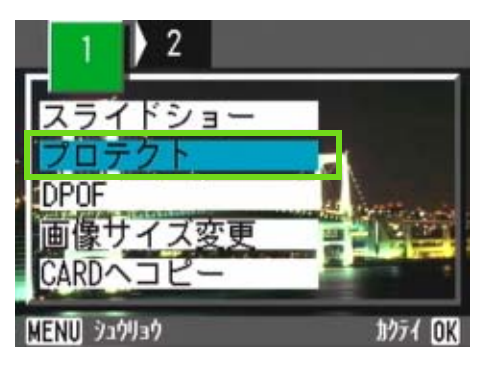

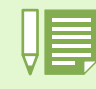

・すべてのファイルのプロテクトを解除するには、プロテクトの設定の手順 5 で [解除] を選択します。 ・すべてにプロテクトが設定されている場合だけでなく、複数のファイルに設定されているプロテクトを一度 に解除することもできます。

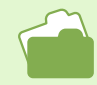

・1 枚のファイルに対してプロテクトを解除するには→ P.103 ・一覧画面で選択してプロテクトを設定 / 解除するには→ P.106

4 ▶ ボタンを押して、 [全ファイル] を選ぶ

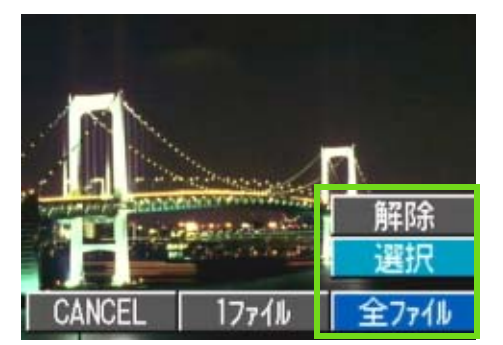

5 [選択] が選ばれていることを確認して、OK ボタンを押す

プロテクトが設定され、画面の左上にプロテクト設定 を示すマークが表示されます。

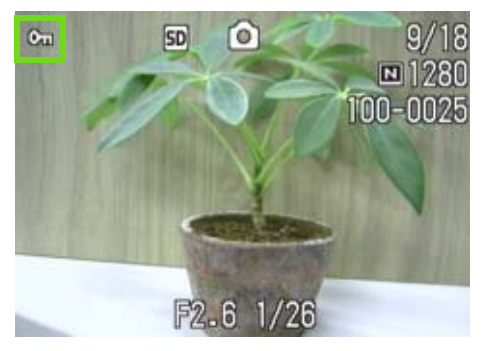

### 「複数のファイルを一度にプロテク」 「トする」

選択したファイルに対して、一度にプロテクト の設定を行うには、次のように操作します。

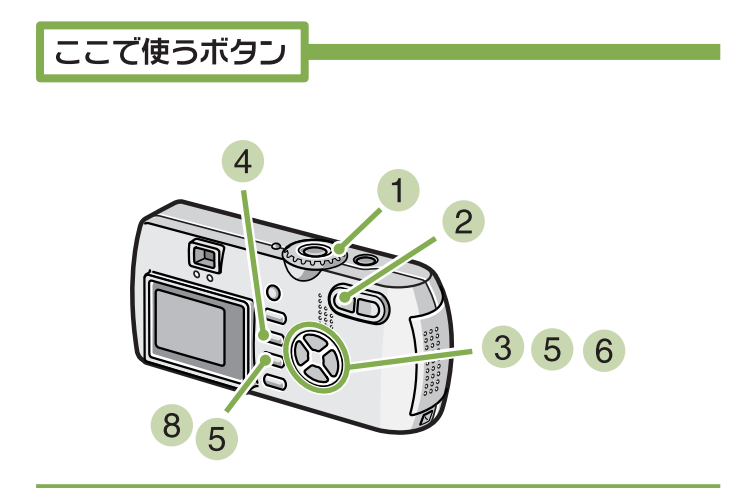

- モードダイヤルを (再生モード)に合わせる
- 2 (サムネイル表示)ボタンを押す 画面が6分割されて、ファイルのサムネイルが表示されます。
- ③ ▲▼◀▶ボタンを押して、プロテクトしたい1 枚目のファイルを選ぶ
- 4 MENU ボタンを押す 再生メニューが表示されます。

#### 5 ▼ ボタンを押して、[プロテクト]を選び、 OK ボタンを押す

1 枚目のファイルの左上にプロテクト設定のマークが 表示されます。

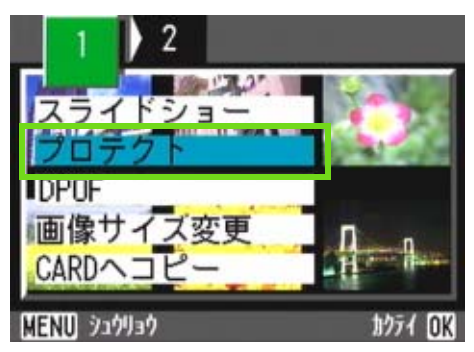

⑥ ▲▼◀▶ ボタンを押して、次にプロテクトの 設定をしたいファイルを選び、OK ボタンを 押す

ファイルの左上にプロテクト設定のマークが表示されます。

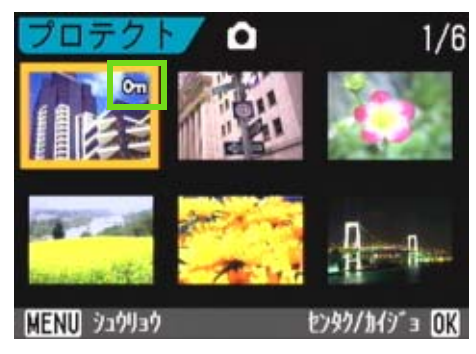

- 7 手順 6 を繰り返して、プロテクトの設定を したいファイルをすべて選択する 間違えた場合は、そのファイルで OK ボタンを再度押 すと選択が解除できます。
- 8 MENU ボタンを押す 処理中のメッセージが表示され、設定が完了すると、 一覧の画面に戻ります。

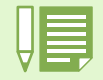

複数のファイルのプロテクトを解除するには、上記の手順で、解除したいファイルを選択して実行します。

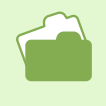

・サムネイル表示の詳細について→ P.94 ・1 枚のファイルのプロテクトを解除するには→ P.103 ・すべてのプロテクトを一度に解除するには→ P.105

## 内蔵メモリーの内容をカードへコピーする(CARD ヘコピー)

内蔵メモリーに記録したファイルを一括して SD メモリーカードにコピーすることができます。

#### 内蔵メモリー内のファイルを SD メモリーカード にコピーするには、次のように操作します。

ここで使うボタン

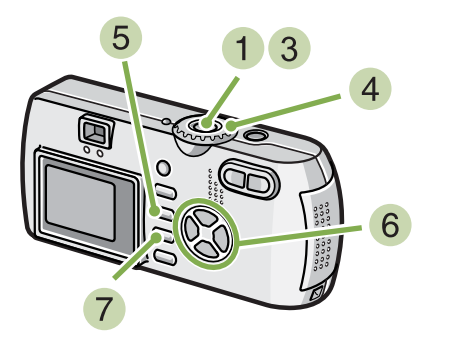

- 1 電源ボタンを押して、電源をオフにする
- SD メモリーカードをセットする。
- 3 電源をオンにする
- ④ モードダイヤルを ▶ (再生モード)に合わせる

- 5 MENU ボタンを押す 再生メニューが表示されます。
- ⑥ ▼ボタンを押して、[CARD ヘコピー]を選ぶ

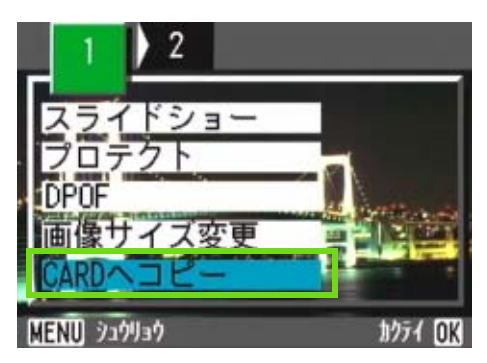

⑦ OK ボタンを押す 処理中のメッセージが表示され、コピーが完了する と、再生画面に戻ります。

・コピー先の SD メモリーカードの容量が足りない場合には、容量不足を示すメッセージが表示されます。容量 に収まる枚数だけコピーする場合には [YES] を選んで OK ボタンを押してください。コピーを取り消す場合 には [NO] を選んで OK ボタンを押してください。 ・SD メモリーカードから内蔵メモリーへは、コピーできません。

## プリントサービスを利用する(DPOF)

SD メモリーカードに記録した静止画は、デジタルカメラプリントサービス取り扱い店にお持ちいただくと、プリントすることができます。

プリントサービスを利用するには、プリントに必要な情報を設定する必要があります。その設定をDPOF(ディーポフ)設定と呼びます。

DPOFの設定をするには、次の3種類の方法があります。

- ・1枚(1ファイル)に設定する
- ・すべての静止画に設定する
- ・複数を選択して一度に設定する

### 表示している静止画に DPOF 設定する

静止画1枚に対してDPOF設定をするには、次のように操作します。

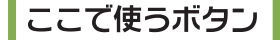

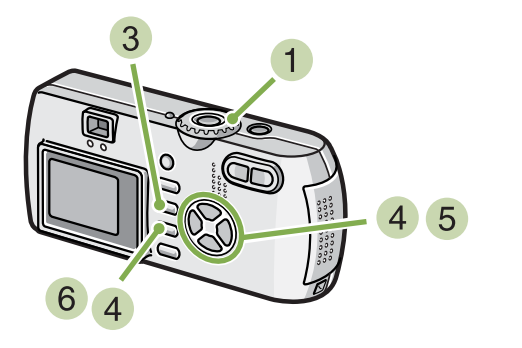

- モードダイヤルを (再生モード)に合わせる
   せる
- 2 設定したい静止画を表示する
- 3 MENU ボタンを押す 再生メニューが表示されます。
- ④ ▼ボタンを押して、[DPOF]を選び、OKボタ ンを押す

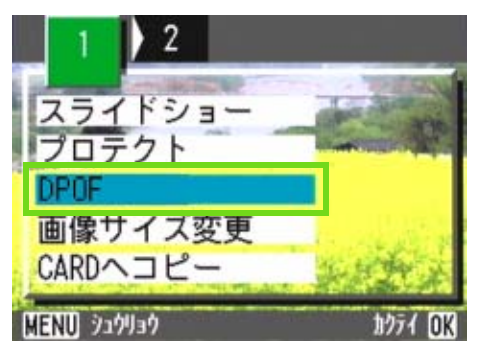

5 ▶ ボタンを押して、 [1 ファイル] を選ぶ

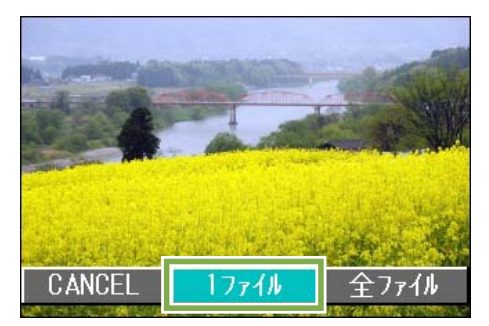

#### 6 OK ボタンを押す

DPOF設定が行われ、画面の左上にDPOF設定を示すマークが表示されます。

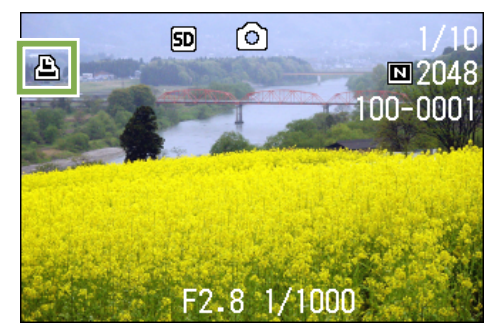

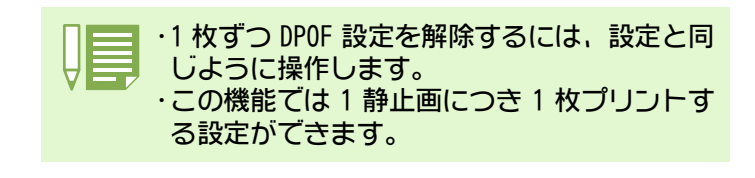

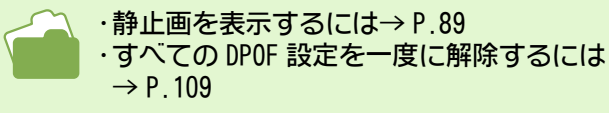
### すべての静止画に DPOF 設定する

すべての静止画に対して DPOF 設定をするには、 次のように操作します。

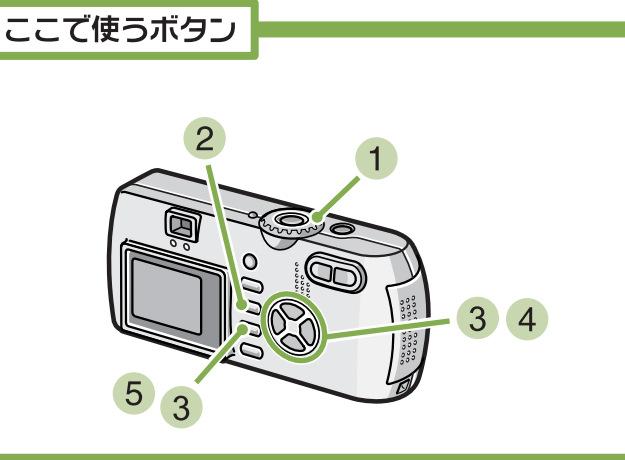

- モードダイヤルを ▶ (再生モード)に合わ せる
- 2 MENU ボタンを押す 再生メニューが表示されます。
- ③ ▼ボタンを押して、[DPOF]を選び、OKボタ ンを押す

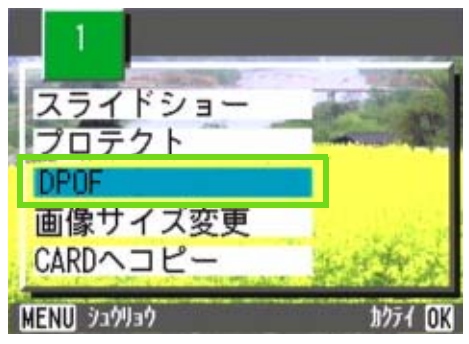

④ ▶ ボタンを押して、 [全ファイル] を選ぶ

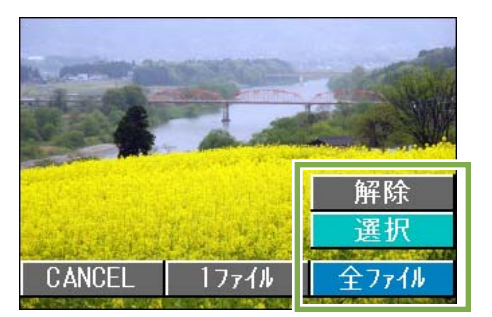

5 [選択] が選ばれていることを確認して、OK ボタンを押す

DPOF設定が行われ、画面の左上にDPOF設定を示すマークが表示されます。

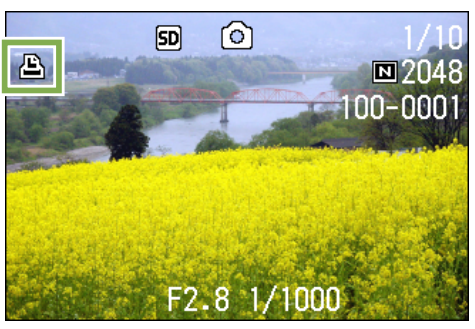

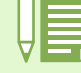

・すべての静止画の DPOF 設定を解除するには、設定の手順 5 で [解除]を選択します。 ・すべてに DPOF 設定されている場合だけでなく、複数の静止画の DPOF 設定を一度に解除することもできます。

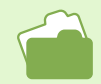

・1 枚の静止画の DPOF 設定を解除するには→ P.108
 ・一覧画面を選択して DPOF 設定を解除するには→ P.110

### 複数の静止画に DPOF 設定する

選択した静止画に対して、DPOF 設定を行うには、 次のように操作します。

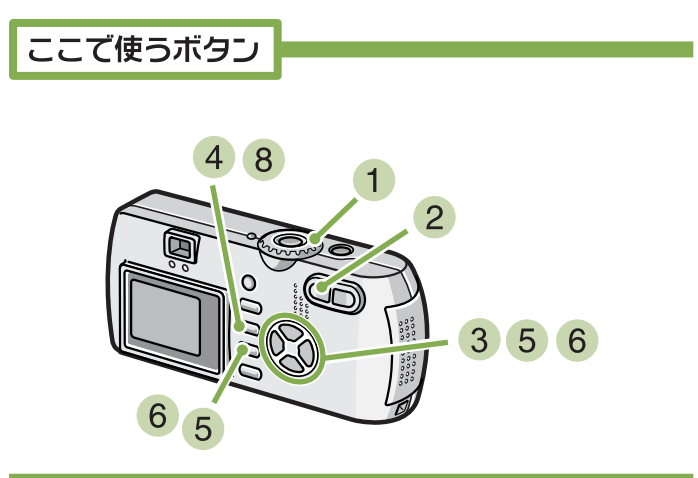

- モードダイヤルを (再生モード)に合わせる
- 2 (サムネイル表示)ボタンを押す 画面が6分割されて、静止画が縮小して表示されます。
- 3 ▲▼◀▶ボタンを押して、DPOF設定したい1枚 目の静止画を選ぶ
- 4 MENU ボタンを押す 再生メニューが表示されます。
- 5 ▼ボタンを押して、[DPOF]を選び、OKボタ ンを押す 1枚目の静止画の左上に DPOF 設定のマークが表示されます。

6 ▲▼◀▶ ボタンを押して、次に DPOF 設定をしたい静止画を選び、OK ボタンを押す 静止画の左上に DPOF 設定のマークが表示されます。

 ブリント
 ロ
 1/18

 ゴロシー
 ゴロシー
 ゴロシー

 ゴロシー
 ゴロシー
 ゴロシー

 ゴロシー
 ゴロシー
 ゴロシー

 MENU シュウリョウ
 センタウ/カxf3\*i OK

- 7 手順 6 を繰り返して、DPOF 設定をしたい静 止画をすべて選択する 間違えて選択したときには、その静止画で OK ボタン を再度押すと選択が解除できます。
- 8 MENU ボタンを押す 処理中のメッセージが表示され、設定が完了すると、 一覧の画面に戻ります。

# 画像サイズ縮小する(画像サイズ変更)

撮影した静止画をの画像サイズを縮小して、画像サイズの異なるファイルを作成できます。 選択できる画像サイズは、Normal モードの 640 × 480、1280 × 960 の2種類です。

画像サイズを変更するには、次のように操作します。

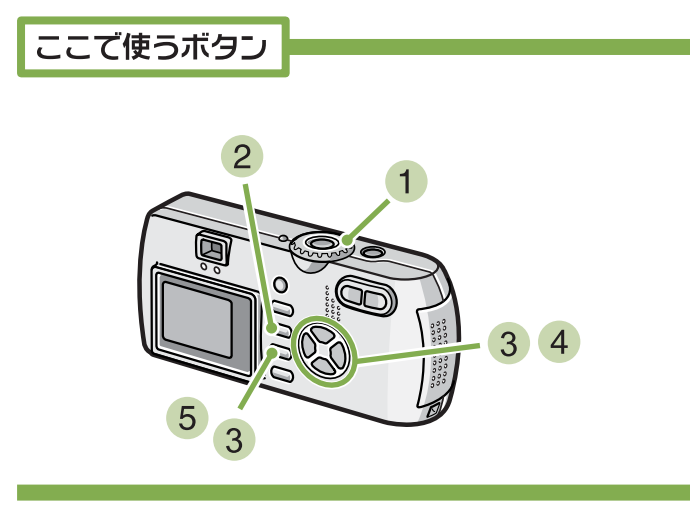

- モードダイヤルを (再生モード)に合わせる
- 2 MENU ボタンを押す 再生メニューが表示されます。
- 3 ▼ ボタンを押して、[画像サイズ変更]を選び、 OK ボタンを押す

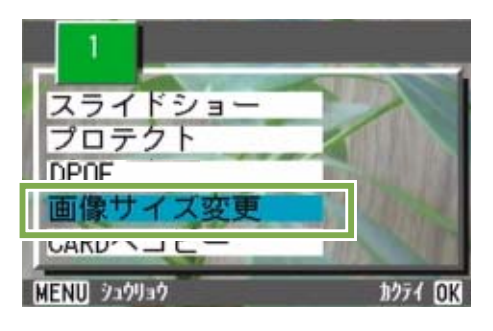

④ ▶ ボタンを押して、[1280] または [640] を 選ぶ

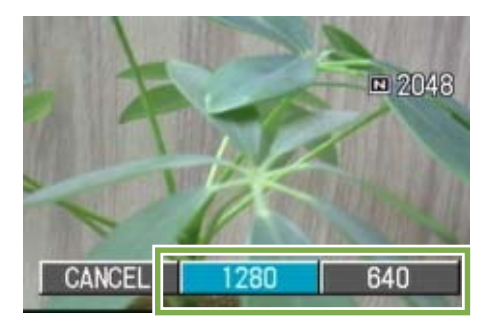

5 OK ボタンを押す 画像サイズ変更が行われ、画像サイズ変更によって作 成された静止画が表示されます。

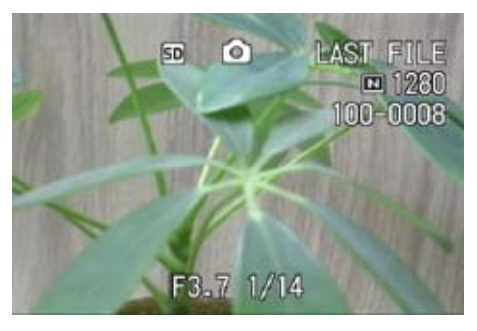

・画像サイズ変更ができるのは、静止画および音声付きの静止画です。動画は画像サイズ変更できません。
 ・可能な画像サイズ変更は、次の種類です。
 F2048/N2048 → N1280、N640
 F1280/N1280 → N640

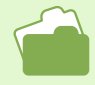

撮影時の画像サイズを変更するには→ P.67

# 第6章 カメラの設定を変更する

ここでは、カメラの設定を変更する操作について説明します。

# SD メモリーカードを使えるようにする(CARD フォーマット)

「使用できない CARD です。」等のエラーメッセージが表示されたり、パソコンなど他の機器でフォーマットしてしまった場合には、SD メモリーカードをフォーマットしてから使用する必要があります。

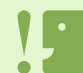

画像の記録されているカードをフォーマットすると、内容がすべて消えてしまいます。

内蔵メモリーのフォーマットについて→P.114

#### フォーマットするには、次のように操作します。

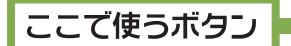

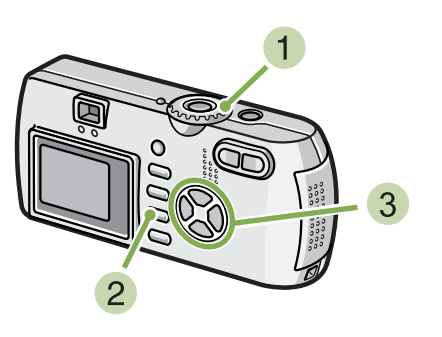

- 1 モードダイヤルを SETUP に合わせる SETUP 画面が表示されます。
- 2 [CARD フォーマット]を選び、OK ボタンを 押す

フォーマットの確認画面が表示されます。

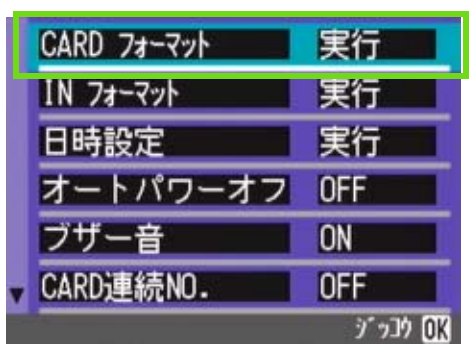

③ ▶ボタンを押して [YES]を選び、OKボタン を押す

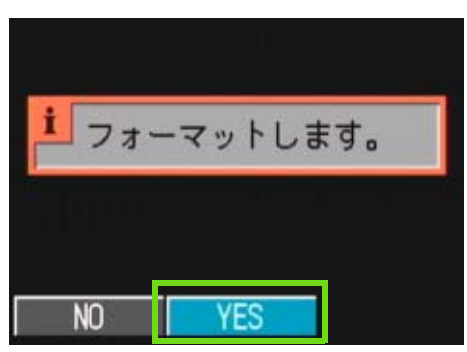

フォーマットが行われ、完了すると SETUP 画面に戻ります。

メモリカードが、入っていない場合には、メッセージ が表示されます。

いったん電源をオフにしてから、SD メモリーカードを セットして、再度フォーマットの操作を行ってください。

#### 誤って画像を消さないようにするには

カードの書き込み禁止スイッチを「LOCK」にしておくと、撮影や画像の削除、フォーマットができなくなります。

解除すれば(スイッチを元の位置に戻す)、削除 もフォーマットもできるようになります。

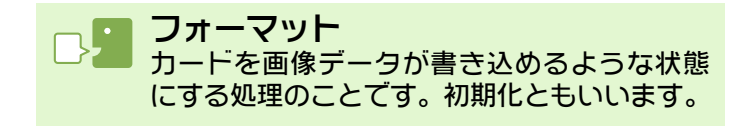

# 内蔵メモリーをフォーマットする(IN フォーマット)

「内蔵メモリーをフォーマットしてください。」というエラーメッセージが表示された場合には、内蔵メモリー をフォーマットする必要があります。

内蔵メモリーをフォーマットすると、内蔵メモリーに記録されている画像はすべて消去されます。消去したくない画像が含まれているときは、フォーマットする前に、リコー修理受付センターにご相談ください。

フォーマットをするには、次のように操作します。

ここで使うボタン

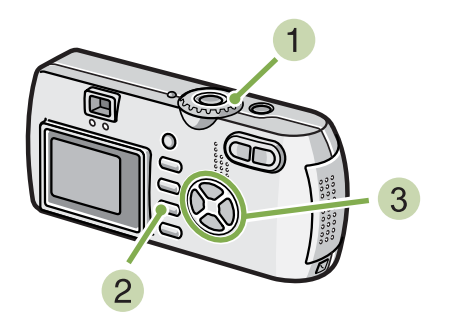

- 1 モードダイヤルを SETUP に合わせる SETUP 画面が表示されます。
- 2 [IN フォーマット]を選び、OK ボタンを押す フォーマットの確認画面が表示されます。

|   | CARD フォーマット | 実行       |
|---|-------------|----------|
|   | IN フォーマット   | 実行       |
|   | 日時設定        | 実行       |
|   | オートパワーオフ    | OFF      |
|   | ブザー音        | ON       |
| T | CARD連続NO.   | OFF      |
|   |             | シェッコウ OK |

③ ▶ボタンを押して [YES]を選び、OK ボタン を押す

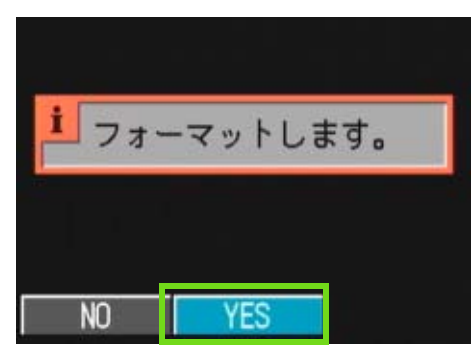

フォーマットが行われ、完了すると SETUP 画面に戻ります。

# オートパワーオフの設定を変える(オートパワーオフ)

設定した時間内にカメラの操作をしないと、節電のために自動的に電源がオフになります(オートパワーオ フ)。 購入時のオートパワーオフは1分に設定されていますが、この設定を変更することができます。

設定できる値

OFF(オートパワーオフ機能は働きません) 1分\*購入時の設定 5分 30分

オートパワーの設定を変えるには、次のように 操作します。

- モードダイヤルを SETUP (SETUP モード)に 合わせる SETUP 画面が表示されます。
- 2 ▼ ボタンを押して、[オートパワーオフ]を 選ぶ

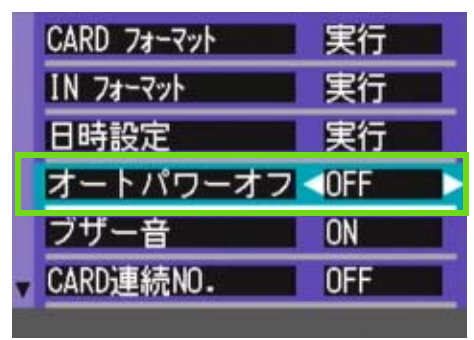

3 ◀▶ ボタンを押して、設定値を選ぶ

以降、変更するまで、この設定です。

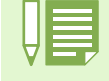

・オートパワーオフで電源がオフになったとき、引き続きカメラ を使用したい場合には、もう一度電源ボタン を押してオンにします。 ・オートパワーオフは、パソコンと接続しているときには働きません。

・インターバル撮影をするときには、ここでの設定は無効になり、オートパワーオフは働きません。

## 記録時にブザー音を鳴らす(ブザー音)

撮影した画像は、内蔵メモリーや SD メモリーカードにすぐに記録されます。記録時には、「ピッ」というブ ザー音が確認のために鳴ります。 ブザー音を鳴らさないように設定を変更することができます。

設定できる値

ON (鳴らす) \* 購入時の設定 OFF (鳴らさない)

ブザー音の設定を変更するには、次のように操 作します。

- モードダイヤルを SETUP (SETUP モード)に 合わせる SETUP 画面が表示されます。
- 2 ▼ボタンを押して、[ブザー音]を選ぶ

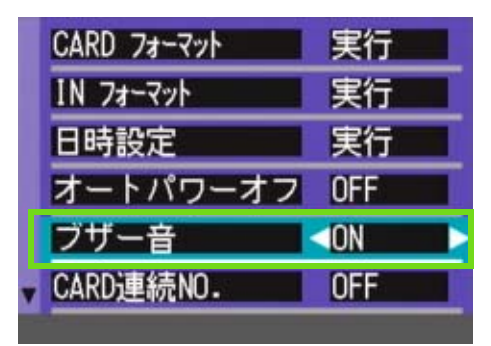

3 ◀▶ ボタンを押して、設定値を選ぶ

以降、変更するまで、この設定です。

### ファイル名の設定を変える(CARD 連続 No.)

撮影した静止画には、自動的に連番のファイル名が付き、内蔵メモリーや SD メモリーカードに記録されます。 SD メモリーカードを入れ替えた場合のファイル名を、前のカードからの 連番にするか、しないかを設定でき ます。

#### 設定できる値

#### ON(連番にする)

撮影した静止画に、R0010001.jpg ~ R9999999.jpg まで の、「R」の後に7桁の通し番号が付いたファイル名が、 自動的に付きます。 SD メモリーカードを別のカードに替えたときにも、前

のカードからの連番でファイル名が付くように設定されています。

OFF(連番にしない)\*購入時の設定

新しいカードをセットするたびに、RIMG0001.jpg ~ RIMG9999.jpg までのファイル名が付きます。 RIMG9999 を超えると、それ以上は記録できません。

ファイル名の設定を変更するには、次のように 操作します。

 モードダイヤルを SETUP (SETUP モード)に 合わせる SETUP 画面が表示されます。 2 ▼ボタンを押して、[CARD 連番 No.]を選ぶ

| CARD フォーマット | 実行                  |
|-------------|---------------------|
| IN フォーマット   | 実行                  |
| 日時設定        | 実行                  |
| オートパワーオフ    | OFF                 |
| ブザー音        | ON                  |
| , CARD連続NO. | <off< td=""></off<> |

3 ◀▶ ボタンを押して、設定値を選ぶ

以降、変更するまで、この設定で撮影されます。

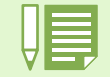

内蔵メモリーに記録する場合には、常に[CARD 連番 No.]の設定が[OFF]の場合と同じにファイル名が付け られます。

#### ▶ 拡張子

ファイル名の後のピリオドに続く文字(「jpg」)は拡張子と呼ばれ、ファイルの種類を示します。「jpg」は JPEG ファイルであることを示し ています。拡張子は必ずファイル名とピリオド「.」で区切られます。

#### JPEG ファイル

「ジェイペグ」ファイルと読みます。画像データをファイルとして保存するときのファイル形式の1つです。 静止画を記録するときによく使われ、ファイルサイズが小さいことが特長です。

### 画像確認時間を変える(画像確認時間)

シャッターボタンを押した直後に、撮影した静止画が確認のために表示されます。 確認時間は、購入時には1秒に設定されていますが、設定を変更することができます。

設定できる値

0FF(確認のための表示を行わない) 1秒\*購入時の設定 2秒 3秒

確認時間を変更するには、次のように操作しま す。

- モードダイヤルを SETUP (SETUP モード)に 合わせる SETUP 画面が表示されます。
- 2 ▼ボタンを押して、 [画像確認時間]を選ぶ

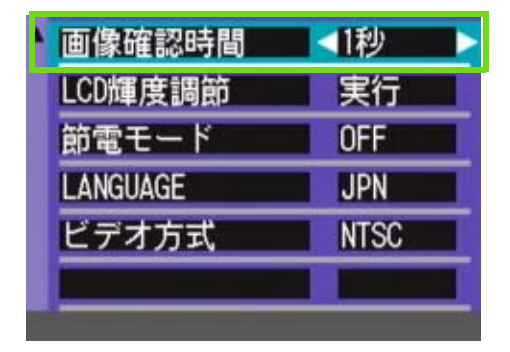

3 ◀▶ ボタンを押して、設定値を選ぶ

以降、変更するまで、この設定で撮影されます。

### 液晶モニターの明るさを調節する(LCD 輝度調節)

液晶モニターの明るさを調節することができます。

# 液晶モニターの明るさを調節するには、次のように操作します。

- モードダイヤルを SETUP (SETUP モード)に 合わせる SETUP 画面が表示されます。
- 2 ▼ボタンを押して、[LCD 輝度調整] を選ぶ

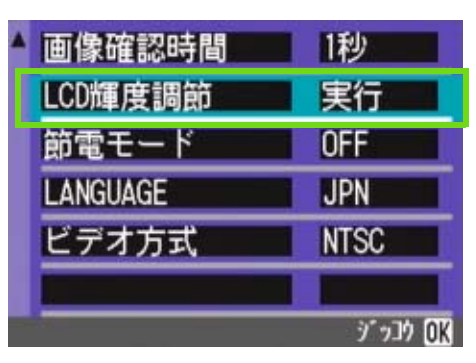

3 OK ボタンを押す

LCD 輝度調節バーが表示されます。

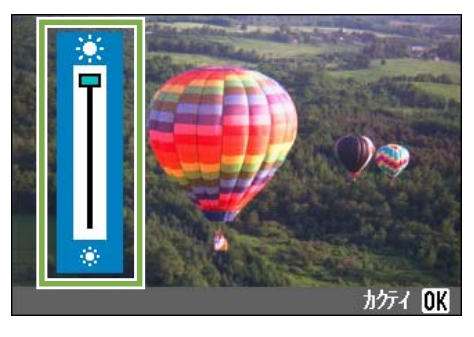

- ④ ▲▼ ボタンを押して、明るさを調節する ※側に変更すると、暗くなります。※側に変更する と、明るくなります。バーの後ろに表示されている 画面の明るさが、設定値にしたがって変化します。
- 5 設定したい明るさになったら、OK ボタンを 押す SETUP 画面に戻ります。

以降、変更するまで、この設定で表示されます。

### 節電モードの設定を変える(節電モード)

節電モードにすると、液晶モニターの表示がオフになります。

⑤(クイックレビュー)ボタン、MENUボタンを押すと液晶モニターの表示がオンになり、もうー度押すとオフになります。

なお、<sup>(1)</sup>(セルフタイマー)ボタン、<sup>(1)</sup>(マクロ)ボタンを押しても、液晶モニターの表示のオン / オフは切り替わりません。

購入時には、節電モードにしない設定([OFF])になっています。

設定できる値

OFF(節電モードにしない)\*購入時の設定 ON(節電モードにする)

節電モードを変更するには、次のように操作し ます。

 モードダイヤルを SETUP (SETUP モード)に 合わせる SETUP 画面が表示されます。 2 ▼ ボタンを押して、 [節電モード] を選ぶ

| 1秒   |
|------|
| 実行   |
| <0FF |
| JPN  |
| NTSC |
|      |
|      |

4 ◀▶ ボタンを押して、設定値を選ぶ

以降、変更するまで、この設定です。

↓ (フラッシュ)ボタンを押すと、液晶モニターの表示がオンになり、フラッシュの設定を変更できます (→P.49)。シャッターボタン、OKボタンを押すと、再び液晶モニターの表示がオフになります。

節電モードにした場合、消費電力は少なくなりますが、次のような制限があります。 ・処理時間が遅くなることがあります。 ・撮影モードでのみ効果があります。再生モードでは動作しません。

## 表示言語を変える(LANGUAGE)

液晶モニターに表示される言語を変更することができます。

設定できる値

JPN(日本語)\*購入時の設定 ENG(英語) FRA(フランス語) GER(ドイツ語) ITA(イタリア語) ESP(スペイン語) 簡体(中国語:簡体字)

表示言語を変えるには、次のように操作します。

 モードダイヤルを SETUP (SETUP モード)に 合わせる SETUP 画面が表示されます。

2 ▼ボタンを押して、[LANGUAGE]を選ぶ

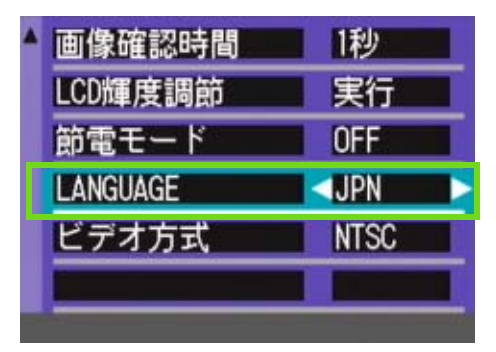

3 ◆▶ ボタンを押して、設定値を選ぶ

以降、変更するまで、この設定で表示されます。

# テレビで見るときの再生方式を変える(ビデオ方式)

付属の AV/ビデオケーブルでテレビにカメラを接続して、テレビの画面で静止画や動画を見ることができます。 テレビなどの機器でのビデオ方式は NTSC 方式(日本などで使用されている)に設定されています。接続する 機器が PAL 方式(ヨーロッパ等で使 用されている)の場合には、PAL 方式に設定してから接続します。

#### 設定できる値

NTSC\* 購入時の設定 PAL

再生方式を変更するには、次のように操作しま す。

 モードダイヤルを SETUP (SETUP モード)に 合わせる SETUP 画面が表示されます。 2 ▼ ボタンを押して、 [ビデオ方式] を選ぶ

| 実行              |
|-----------------|
| OFF             |
| JPN             |
| <pre>NTSC</pre> |
|                 |
|                 |

3 ◀▶ ボタンを押して、設定値を選ぶ

以降、変更するまで、この設定です。

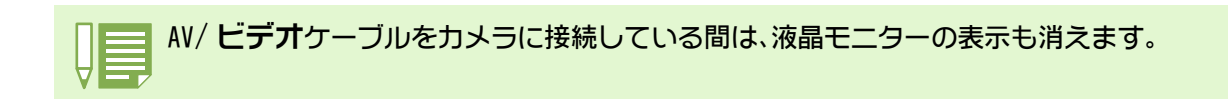

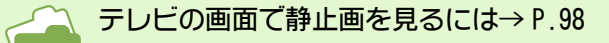

# 第2部 パソコンで画像 (静止画 / 動画)を楽しむ (Windows 編)

# 第1章 ソフトをインストールする

ここでは、付属のソフトをパソコンに入れる(インストールする)方法について説 明します。

取り込みのためのソフトをパソコンに入れる前に、カメラをパソコンと接続しないでください。 もし、ソフトを入れる前にカメラとパソコンを接続して画面に「新しいハードウェアの追加ウィザード」画面 が表示されてしまった場合には、「キャンセル」をクリックしてカメラとパソコンの接続を外してから、ソフト をパソコンに入れる操作を行ってください。

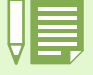

 ・これ以降の説明文中では、静止画と動画と音声をまとめて「ファイル」と呼んでいます。
 ・カメラから画像を取り込む場合には、確実に電源を供給できる AC アダプター(別売り)を使用することをお 勧めします。ここでは AC アダプターの使用を前提に説明しています。

# 付属のソフトでできること

カメラに付属している Caplio CD-ROMには、パソコンヘカメラの画像を取り込み、パソコンで表示するために、 次のソフトウェアが入っています。

#### Caplio Software

| RICOH Gate La for Windows | 画像を取り込むためのソフトウェア                    |
|---------------------------|-------------------------------------|
| DU-10x                    | パソコンで画像を表示するためのソフトウェア               |
| USB ドライバー                 | カメラとパソコンを接続するためのソフトウェア              |
| WIA ドライバー                 | WindowsXP で画像を取り込むためのソフトウエア         |
| ListEditor                | カメラメモリストを作成するためのソフトウェア              |
| 音声認識プラグイン                 | 音声認識を行うためのソフトウェア(日本語版のみ)            |
| Caplio Setting            | 送信リスト(通信のための設定)を作成するためのソフトウェア       |
| Caplio Server             | パソコンをCaplio専用のFTPサーバーに設定するためのソフトウェア |

#### その他のソフト

| Acrobat Reader        | 説明書(PDF ファイル)を表示するためのソフトウェア  |
|-----------------------|------------------------------|
| DirectX               | 動画を再生するためのソフトウェア             |
| Ridoc Desk 2000 Lt    | ビジネス文書を管理するためのソフトウェア         |
| Caplio-Ridoc Software | 画像を取り込み、Ridoc に登録するためのソフトウェア |

ListEditor,音声認識プラグイン、Caplio Setting、Caplio Serverは、他のCaplioカメラシリーズをお使いの場合に使用します。詳しくは、そのカメラの使用説明書を参照してください。

## 0S と使用ソフトの対応表

#### ご使用の 0S によって、下記の表のように使用できるソフトが異なります。

|                           | Windows XP | Windows 98/98SE/Me/2000 |
|---------------------------|------------|-------------------------|
| RICOH Gate La for Windows | 0          | 0                       |
| DU-10x                    | 0          | 0                       |
| USB ドライバー                 | 0          | 0                       |
| WIA ドライバー                 | 0          | ×                       |
| ListEditor                | 0          | 0                       |
| 音声認識プラグイン                 | 0          | 0                       |
| Caplio Setting            | 0          | 0                       |
| Caplio Server             | 0          | 0                       |
| Acrobat Reader            | 0          | 0                       |
| Ridoc Desk 2000 Lt        | 0          | 0                       |
| Caplio-Ridoc Software     | 0          | 0                       |

# 付属ソフトを使うために必要な環境

付属ソフトを使うためには、次の環境が必要です。 ご使用のパソコンやパソコンの説明書等で、ご確認ください。

| 対応 0S                | Windows 98/98 Second Edition(日本語版)  |
|----------------------|-------------------------------------|
|                      | Windows 2000(日本語版)                  |
|                      | Windows Me(日本語版)                    |
|                      | Windows XP(日本語版)                    |
| CPU                  | Pentium II以上推奨                      |
| メモリー                 | Windows 98/98SE:32MB 以上(推奨 96MB 以上) |
|                      | Windows 2000:128MB 以上(推奨 256MB 以上)  |
|                      | Windows Me:64MB 以上(推奨 96MB 以上)      |
|                      | Windows XP:128MB 以上(推奨 256MB 以上)    |
| インストール時のハードディスクの空き容量 | Windows 98/98SE:10MB以上              |
|                      | Windows 2000:10MB 以上                |
|                      | Windows Me:10MB 以上                  |
|                      | Windows XP:10MB 以上                  |
| ディスプレイの解像度           | 640 × 480 ドット以上(推奨 800 × 600 ドット以上) |
| ディスプレイの表示色           | 256 色以上(推奨 65000 色以上)               |
| CD-ROM ドライブ          | 上記パソコン本体で使用可能な CD-ROM ドライブ          |
| USB ポート              | 上記パソコン本体で使用可能な USB ポート              |

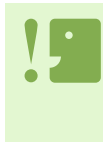

・OS をアップグレードしたパソコンの場合,正常に USB 機能が動作しないことがありサポートできません。 ・OS のシステム環境の変化やサービスパックなどのリリースにより,正しく動作しないことがあります。

・拡張機能(PCI バスなど)を利用して後付された USB ポートへの接続はサポートできません。

・HUB等の他のUSB機器との組合せで使用した場合、正しく動作しないことがあります。

・動画などの大きなファイルを扱う場合は、より大きなメモリー環境で利用する事をお薦めします。

# 画像をパソコンに取り込むまでの操作の流れ

付属の Caplio CD-ROM に入っているソフトを使って、画像をパソコンに取り込むまでの流れを説明します。

| Welcome to R000H         Capio Software Installer         Capio Software Installer         Capio Software Installer         Capio Software Installer         Capio Software Installer         Capio Software Installer         Capio Software Installer         Capio Software         PUI-10c         Browse Manual         -With Oriner         Probe Desk 2000 L1         -Rordbart Reader | パソコンの CD-ROM ドライブに、付属の CD-ROM をセットすると左<br>の画面が表示されます。<br>※ 画面は Windows XP を例にしています。<br>— CD-ROM 内にあるマニュアルを参照できます。 |
|----------------------------------------------------------------------------------------------------|----------------------------------------------------------------------------------------------------|
| <sup>1</sup> ソフトをインストールする                                                                                                    | Windows 98/98SE/Me/2000/XP → P.127<br>Windows XP → P.129                                                          |
|                                                                                                    |                                                                                                    |
| 2<br>必要に応じて<br>・Acrobat Reader<br>・DirectX<br>・Ridoc Desk 2000 Lt<br>・Caplio-Ridoc Software<br>をインストールする                                                                                                    | Acrobat Reader → P.131<br>DirectX → P.131<br>Ridoc Desk 2000 Lt → P.132<br>Caplio-Ridoc Software → P.132          |
|                                                                                                    |                                                                                                    |
| 3 カメラとパソコンを接続する                                                                                                    | → P.134                                                                                                    |
|                                                                                                    |                                                                                                    |
| 4 画像をパソコンに取り込む                                                                                                    | → P.136                                                                                                    |

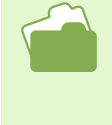

・ソフトを削除したいときには
 Windows 98/98SE/Me/2000 → P.128
 Windows XP → P.130
 •SD メモリーカードから直接パソコンに画像を取り込むときには→ P.140

### インストールする

Windows 98/98SE/Me/2000 をご使用 の場合

Windows 2000 の場合、インストールは管理者権 限を持ったユーザーが行ってください。

- 1 カメラをパソコンと接続しない もし、ソフトを入れる前にカメラとパソコンを接続して画面に[新しいハードウェアの追加ウィザード]画面が表示されてしまった場合には、[キャンセル]をクリックしてカメラとパソコンの接続を外してから、インストールの操作を行ってください。
- 2 パソコンを起動する
- ③ パソコンの CD-ROM ドライブに、付属の CD-ROM をセットする

パソコンの画面に、自動的に次の画面が表示されま す。

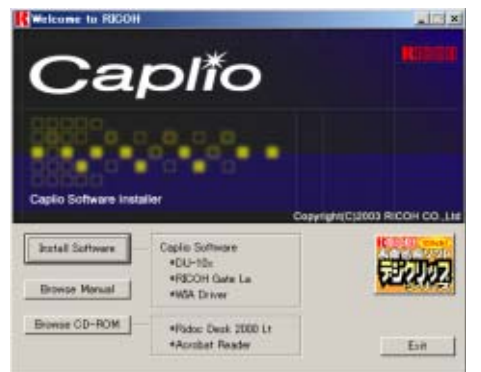

- ④ [Install Software] をクリックする
- 5 使用言語を確認して [OK] ボタンをクリック する

[InstallShield ウィザード] へ [ようこそ] 画面が 表示されます。

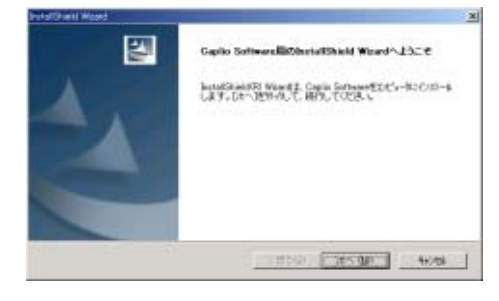

6 [次へ] ボタンをクリックする [インストール先の選択] 画面が表示されます。

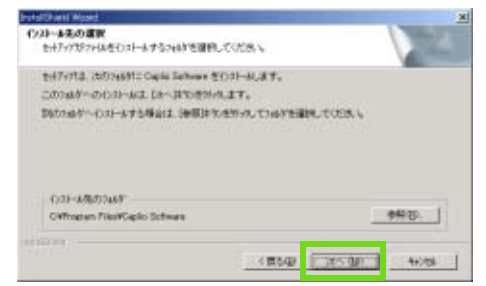

7 インストール先を確認して [次へ] ボタンを クリックする [プログラムフォルダの選択] 画面が表示されます。

| falthetil Mond                            | × |
|-------------------------------------------|---|
| 713734 74691の運動<br>715734 74691回運動していたあっ。 | 1 |

| THIS HATE           | <br> |
|---------------------|------|
| COMPOSITE COMPOSITE |      |
| Noter Acrobal 40    | 1    |
|                     | -    |
|                     |      |

8 プログラムフォルダを確認して [次へ] ボタ ンをクリックする

インストールが始まり、しばらくすると次の画面が表示されます。

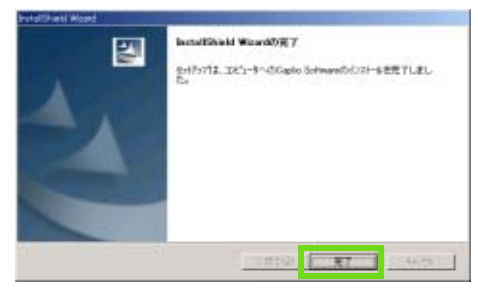

9 [完了]ボタンをクリックする インストールが終了します。

・自動的に表示されない場合には、次のようにしてください。
 1.[マイ コンピュータ]アイコンをダブルクリックして開き、CD-ROMドライブのアイコンをダブルクリックする
 2.表示されたCD-ROMドライブのウィンドウ内にあるAutoRunファイル(AutoRun.exe)をダブルクリックする
 ・インストール後に、再起動が必要な場合があります。

#### 「ソフトを削除するには (Windows 98/98SE/Me/2000 の場合)

インストールしたソフトを削除したいときに は、次のように操作します(ソフトをパソコン から削除する操作を「アンインストール」とい います)。 Windows 2000 の場合、インストールは管理者権 限を持ったユーザーが行ってください。

- Windows のタスクバーにある [スタート]を クリックする [スタート] メニューが表示されます。
- 2 [設定]を選択し、[コントロールパネル]を 選択する コントロールパネルが表示されます。
- 3 [アプリケーションの追加と削除] アイコン をダブルクリックする

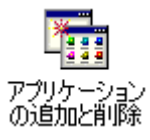

4「Caplio Software」を選択し、[追加と削除]
 をクリックする

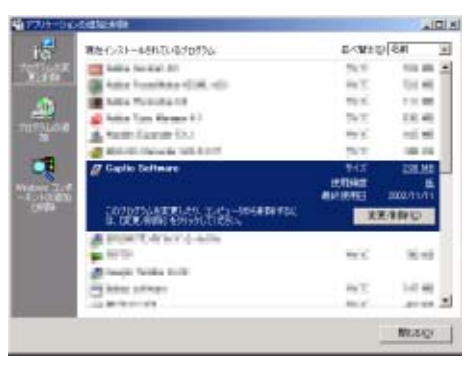

⑤ 削除を確認するメッセージが表示されるの で、[はい]をクリックする

- 6 削除が開始され、完了するとメッセージが表 示されるので[完了]ボタンをクリックする 場合によっては、この画面に再起動を促すメッセージ が表示されます。そのときには再起動を選択してから [完了]をクリックし、再起動してください。
- ⑦[OK]ボタンをクリックして[アプリケーショ ンの追加と削除]ダイアログボックスを閉じる
- 8 [×](閉じる)ボタンをクリックしてコント ロールパネルを閉じる

## Windows XP をご使用の場合

インストールは管理者権限を持ったユーザーが 行ってください。

- 1 カメラをパソコンと接続しない もし、ソフトを入れる前にカメラとパソコンを接続して画面に[新しいハードウェアの追加ウィザード]画面が表示されてしまった場合には、[キャンセル]をクリックしてカメラとパソコンの接続を外してから、インストールの操作を行ってください。
- 2 パソコンを起動する
- 3 パソコンの CD-ROM ドライブに、付属の CD-ROM をセットする パソコンの画面に、自動的に次の画面が表示されま

バノコノの画面に、日勤のに入り画面が衣小されま す。

4 [Install Software] をクリックする

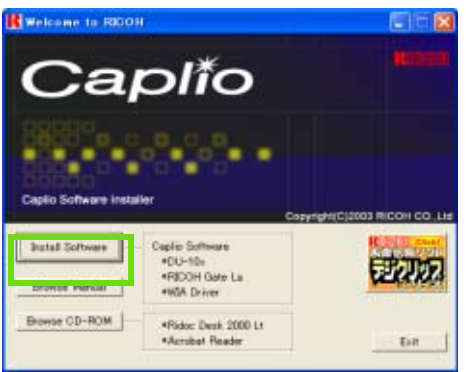

5 使用言語を確認して [OK] ボタンをクリック する

[InstallShield ウィザードへようこそ] 画面が表示 されます。 6 [次へ] ボタンをクリックする [インストール先の選択] 画面が表示されます。

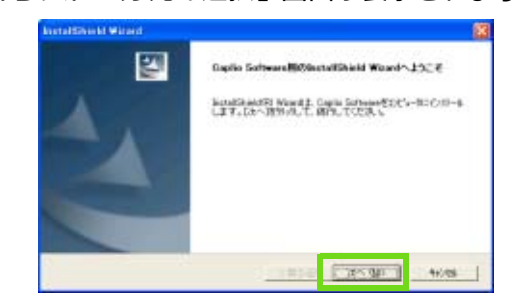

7 インストール先を確認して[次へ]ボタンを クリックする

[コンポーネントの選択] 画面が表示されます。

|                                             | Contraction of the second second second second second second second second second second second second second s |
|---------------------------------------------|----------------------------------------------------------------------------------------------------|
| 「シストーあたの運動<br>を示されておうからをしましょするういが生産的してく     | OEX V                                                                                                    |
| EdiForta, Addreshic Opin Software E().3.    | 小水波士。                                                                                                    |
| このかいがったりのといえ、しゃうまたを分かしま                     | tt.                                                                                                    |
| BETRALIO COLLAR SHOLL IN BUILDING           | A ACT MINING THE ACT.                                                                                           |
|                                             |                                                                                                    |
| 031-4855344                                 |                                                                                                    |
| 021-5850368<br>Cithogran Res/Ciple Software | elity                                                                                                    |
| C-01-MMX72467<br>CRFmann-FiledCaplo Schware | _elity                                                                                                    |

8 インストールするソフトを確認して[次へ] ボタンをクリックする

| intelShe ki Wilard                                 | 8                |
|----------------------------------------------------|------------------|
| 7105%A 246575週間<br>2105%A 246578週間してください。          | 1                |
| ALCELARIZATION CONTRACTOR AND CONTRACTOR           | します。単しいで品が名を入力する |
| Records ()                                         | 1                |
| 1997 - Hone An<br>1997 - Hone An<br>1997 - Hone An |                  |
| (#3/g)                                             | 35~300 46286     |

以降、メッセージにしたがって操作を続けると、 [InstallShieldウィザードの完了]画面が表示されま す。

再起動を促すメッセージが表示された場合は、[はい、 今すぐコンピュータを再起動します。]を選択して、 [完了]をクリックするとパソコンが再起動します。

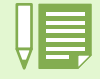

自動的に表示されない場合には、次のようにしてください。 1. タスクバーの[スタート]ボタンをクリックして、スタートメニューから[マイ コンピュータ]を選択する 2. 表示された[マイ コンピュータ]ウィンドウで CD-ROM ドライブのアイコンをダブルクリックする 3. 表示された CD-ROM ドライブのウィンドウ内にある AutoRun ファイル (AutoRun.exe) をダブルクリックする

#### 、 ソフトを削除するには (Windows XP の場合)

インストールしたソフトを削除したいときに は、次のように操作します(ソフトをパソコン から削除する操作を「アンインストール」とい います)。 アンインストールは管理者権限を持ったユー ザーが行ってください。

- Windows のタスクバーにある [スタート]を クリックする [スタート] メニューが表示されます。
- 【スタート】メニューから【コントロールパ ネル】を選択する コントロールパネルが表示されます。
- 3 [プログラムの追加と削除] アイコンをク リックする
- 4「Caplio Software」を選択し、[変更と削除]
   をクリックする
- ⑤ 削除を確認するメッセージが表示されるの で、[OK]をクリックする
- 6 削除が開始され、完了するとメッセージが表 示されるので[完了]ボタンをクリックする 場合によっては、この画面に再起動を促すメッセージ が表示されます。そのときには再起動を選択してから [完了]をクリックし、再起動してください。
- 7 [0K] ボタンをクリックして [プログラムの 追加と削除] ダイアログボックスを閉じ、
   [×](閉じる) ボタンをクリックしてコント ロールパネルを閉じる アンインストール後は、一度パソコンを再起動してく ださい。

# その他のソフトのインストール

付属の CD-ROM から Caplio Software 以外に、次のソフトがインストールできます。

- Acrobat Reader
- DirectX
- Ridoc Desk 2000 Lt
- Caplio-Ridoc Software

インストールは、カメラとパソコンを USB ケーブルで接続した状態では行わないでください。

### Acrobat Reader をインストールする

Acrobat Reader は、使用説明書(PDF ファイル) 表示をするためのソフトウェアです。 Windows をご使用の場合には、Acrobat Reader を インストールすることができます。 なお、すでに Acrobat Reader がパソコンにイン ストールされている場合には、インストールす る必要はありません。

Windows XP、Windows 2000 の場合、インストー ルは管理者権限をもったユーザーが行ってくだ さい。

 パソコンを起動し、CD-ROM ドライブに、付属 の Caplio CD-ROM をセットする パソコンの画面に、自動的に次の画面が表示されま す。

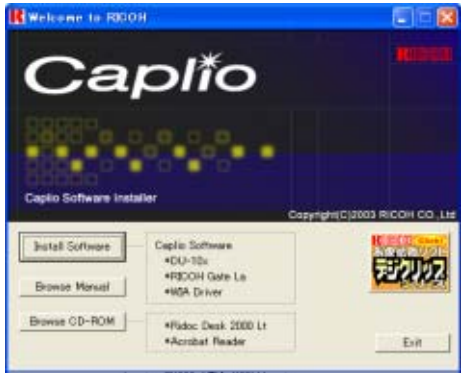

- [Browse CD-ROM] をクリックする CD-ROM 内のファイル一覧が表示されます。
- 3 [Acrobat] フォルダをダブルクリックする

- 4 [Japanese] フォルダをダブルクリックする
- 5 [ar505jpn](ar505jpn.exe)をダブルクリッ クする
- 6 表示されるメッセージにしたがって操作を 行い、Acrobat Reader をインストールする

#### DirectX をインストールする

DirectXは、動画ファイルを再生するためのソフトです。

DirectXのバージョンが7.1より古いと動画再生 ができませんので、新しいものをインストール してください。

なお、Windows XP には、新しいものがインストー ルされていますので、改めてインストールする 必要はありません。

Windows 2000 の場合、インストールは管理者権 限をもったユーザーが行ってください。

- Caplio CD-ROM をパソコンにセットし、エク スプローラで CD-ROM 内の [DirectX] フォル ダを選択する
- Windows98/98SE/Meの場合は[Win98Me]フォ ルダ内の[DX81xxx.exe]を、Windows2000の 場合は[Win2000]フォルダ内の [DX81NTxxx.exe]をダブルクリックする (xxxは言語バージョンによって異なります)

### Ridoc 関連ソフトのインストール

Windows をご使用の場合には、Ridoc Desk 2000 Lt と Caplio-Ridoc Software がインストールできます。必 要に応じて、インストールします。

#### Ridoc Desk 2000 Lt

ビジネス文書を管理するためのソフトウェアです。 デジタルカメラで撮影した静止画だけでなく、ス キャナから読み取った文書やアプリケーションで作 成した文書、イメージファイルなど、さまざまな文 書を管理することができます。異なるファイル形式 のものを 1 つの文書にまとめて保管することも可能 です。

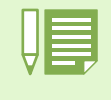

Ridoc Desk 2000 Lt and Caplio-Ridoc Software are provided only as Japanese version. Other language is not supported.

#### Caplio-Ridoc Software

カメラ内の画像をパソコンに一括して取り込み、 Ridoc に登録するためのソフトウェアです。

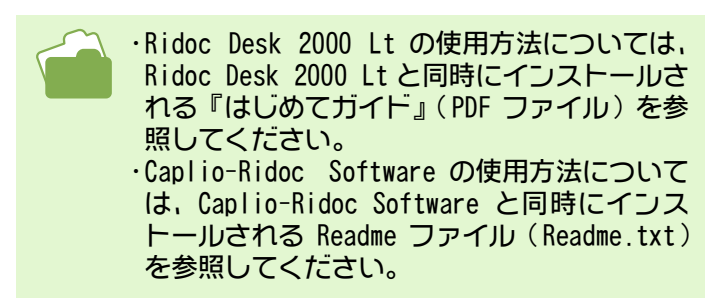

Windows XP、Windows 2000 の場合、インストー ルは管理者権限をもったユーザーが行ってくだ さい。

- パソコンを起動し、CD-ROM ドライブに、付属の Caplio CD-ROM をセットする
- [Browse CD-ROM] をクリックする CD-ROM 内のファイル一覧が表示されます。
- ③ [Ridoc Desk] フォルダをダブルクリックする

 4 [InstLnch] (InstLnch.exe) をダブルクリッ クする

しばらくすると[Caplio-Ridoc Software インストー ラ]画面が表示されます。

| 🦧 Caplio-Rid | loc Software インストーラ 📃         |   |
|--------------|-------------------------------|---|
| インストールするソン   | トを選択してください。                   |   |
|              | Ridoc Desk 2000 Ltを化ストールます。   |   |
|              | Caplio-Ridoc Softwareを付れールます。 | • |
|              | ()第123                        | ] |

- 5 上のボタン(Ridoc Desk 2000 Lt)をクリッ クする
- 6 表示されるメッセージにしたがって操作を 行い、Ridoc Desk 2000 Lt をインストールす る インストールが完了すると、自動的に Windows が再起 動します。
- 7 手順 2 ~ 4 の操作を行う 再起動したときに[Caplio インストーラ] 画面が自動 的に表示されない場合は、エクスプローラで CD-ROM 内の AutoRun ファイル(AutoRun.exe)をダブルクリッ クしてください。
- 8 下のボタン(Caplio-Ridoc Software)をク リックする
- 9 表示されるメッセージにしたがって操作を 行い、Caplio-Ridoc Software をインストー ルする インストールが完了すると、[Caplio-Ridoc Software インストーラ] 画面に戻ります。
- 10 [閉じる] をクリックしてインストールを終 了する

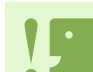

カメラを接続して Ridoc Desk 2000 Lt を開いたままでカメラの電源をオフ / オンした場合は、パソコンを再起 動して再度接続してください。

# 第2章 画像をパソコンに取り込む

ここでは、静止画や動画などの画像をパソコンに取り込んで表示する方法について 説明します。

# カメラとパソコンを接続する

ソフトをパソコンに入れたら、カメラとパソコンを接続します。

- カメラの電源がオフになっていることを確認する
- 2 付属の USB ケーブルをパソコンの USB ポート に接続する

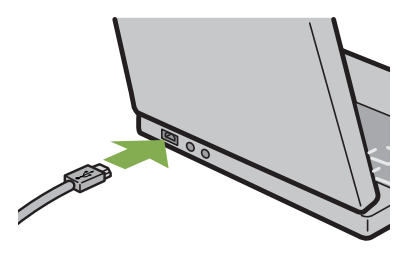

③ USB ケーブルをカメラの USB 端子に接続する

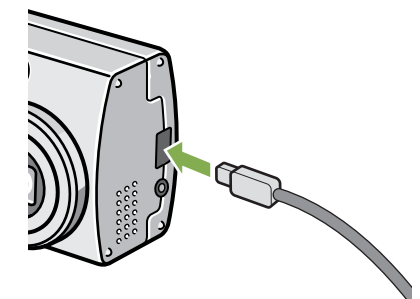

カメラの電源がオンになります。

- Windows XP の場合、初めてカメラと PC を USB ケーブルで接続すると[新しいハードウェア の検出ウィザード]画面が表示されます。
- 一覧または特定の場所からインストールする(詳細)]を選択する

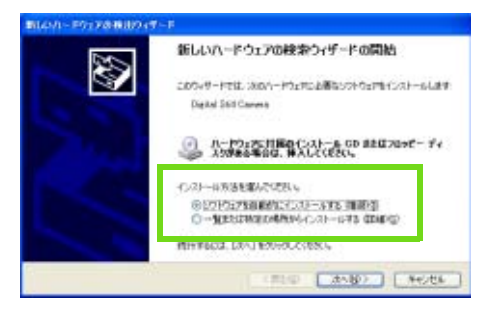

- 2 [次へ]を選択する
- ③ [次の場所で最適のドライバを検索する]-[次の場所を含める]を選択し、[参照]ボ タンを押す

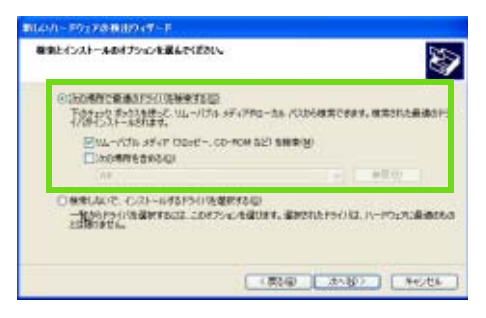

 4 Caplio Software をインストールした場所に ある [WIA driver] フォルダ(基本は C:¥Program Files¥Caplio Software¥WIA driver)を選択し、[次へ]を選択する WIA Driverがインストールされます。 [Caplio G4] 画面が表示されます。

#### ⑤ [RICOH Gate La] を選択し、[この動作には 常にこのプログラムを使う]にチェックを入 れて、[OK] ボタンをクリックする

- ・Windows XP の「スキャナとカメラのウィザード」機 能を使ってカメラから画像を取り込みたい場合に は、[Microsoft スキャナとカメラのウィザード] を選択してください。
- ・[この動作には常にこのプログラムを使う]に チェックを付けなければ、取り込みの際に毎回 [Caplio G4] 画面が表示されて取り込みの方法 (RICOH Gate Laまたはスキャナとカメラのウィザー ド)を選択できます。

| Caplio G4                                             | 2× |
|-------------------------------------------------------|----|
| Device connected                                      |    |
| この動作の起動に使うプログラムを選択してください(≦)                           |    |
| Microsoft スキャナとカメラのウィサード<br>画像をカメラまたはスキャナガらダウンロードします。 |    |
| 新聞COH Gate La<br>新聞と思想をもいうから取り込みます。                   |    |
|                                                       |    |
|                                                       |    |
| この時(たいけな)(このづけだら)、た(時う(な))                            |    |
| OK 8**/                                               | 包ル |
|                                                       |    |

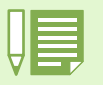

・カメラとパソコンの接続をやめるには 1.カメラの電源ボタンを押して、電源をオフにする 2.USB ケーブルを外す ・カメラから画像を取り込む場合には、電源に AC アダプター(別売り)を使用することをお勧めします。

# 画像をパソコンに取り込む

カメラとパソコンの接続ができたら、画像をパソコンに取り込むことができます。 画像取り込みは、RICOH Gate La で行います。

SD メモリーカードをセットしていないときには、内蔵メモリーから取り込まれ、SD メモリーカードをセットしているときには SD メモリーカードから取り込まれます。

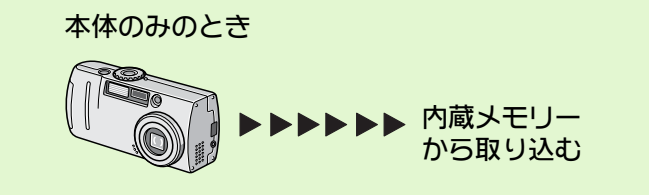

SD メモリーカードがセットされているとき

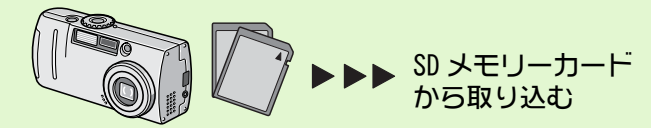

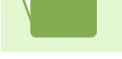

記録時のファイル名を変更するには→ P.117

### Windows 98/98SE/Me/2000/XPの場合

RICOH Gate Laは[My Documents] フォルダの中 に自動的に[Caplio] フォルダを作成します。取 り込んだ画像は、撮影日付ごとのフォルダに入 れて[Caplio] フォルダ内に保存されます。

 カメラとパソコンをUSBケーブルで接続する カメラの電源がオンになり、RICOH Gate La が起動し て、RICOH Gate La のウィンドウが表示されます。

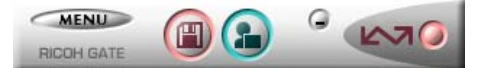

自動的に画像の転送が開始されます。 取り込みが完了すると、DU-10x が起動し、取り込んだ 画像を見ることができます。 もし、以下の画面が表示されたら、

[RICOH Gate La]を選択し、「この動作には常にこの プログラムを使う] にチェックを入れて、「OK] ボタ ンをクリックしてください。

| Caplio G4                                            | 2 🛛   |
|------------------------------------------------------|-------|
| Device connected                                     |       |
| この動作の起動に使うプログラムを選択してくださいいると                          |       |
| Microsoft スキャナとカメラのウィザード<br>画像をカメラまたはスキャナガらダウンロードします |       |
| RICOH Gate La<br>画像と音声を力火うから取り込みます。                  |       |
|                                                      |       |
|                                                      |       |
| この動作には常にこのプログラムを使う(A)                                |       |
| OK キャン                                               | ren 🛛 |

・RICOH Gate La を終了する前に、カメラの電源をオフにしたり、USB ケーブルを抜いたりすると、RICOH Gate La のウィンドウは最小化して Windows のタスクバー上にアイコンとして表示されます。アイコンをクリック すると、再びウィンドウが表示されます。

・もし、[MENU] ボタンをクリックして、[終了] を選択して RICOH Gate La を終了させた後、再度 RICOH Gate La を起動させたい場合には、次のように操作してください。[スタート] メニューから [プログラム] → [Caplio Software] → [RICOH Gate La] を選択する

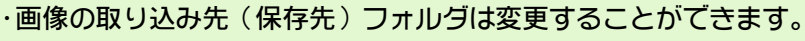

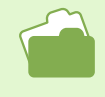

・保存先フォルダを変更するには→ P.138 ・RICOH Gate Laの起動について→ P.137 ・RICOH Gate Laの画面について→ P.137

## RICOH Gate Laの使いかた

RICOH Gate La のウィンドウでは、接続時自動保存や画像の取り込み先(保存先)など、さまざまな設定ができます。

### RICOH Gate Laのウィンドウ

RICOH Gate La が起動すると、パソコンの画面上 に次のような RICOH Gate La のウィンドウが表 示されます。

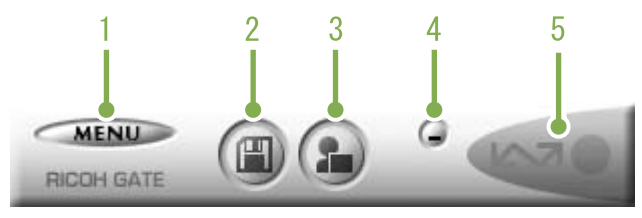

1.[MENU ボタン]

クリックすると次のメニューが表示されます。

| RICO | オフ⁰ション設定<br>背景イラスト設定 | · • • • • • • |
|------|----------------------|---------------|
|      | パージョン情報              |               |
|      | 終了                   |               |

メニュー

[オプション設定]:

画像の保存先や、保存後およびアプリケーションボク ンを押したときに起動するアプリケーションを設定し ます。(→P.138)

[背景イラスト設定]: RICOH Gate La のウィンドウの背景デザインを変更し ます。( $\rightarrow$  P.139)

[**バージョン情報**]: RICOH Gate La のバージョンを表示します。

[**終了**]: RICOH Gate Laを終了します。

- 2.[保存ボタン] クリックするとカメラから画像を取り込みます。
- 3. [アプリケーションボタン] オプション設定で登録されたアプリケーションを起動 します。DU-10x があらかじめ登録されています。
- 4. [最小化ボタン] ウィンドウを最小化して Windows のタスクバー上にア イコン表示します。アイコンをクリックすると、ウィ ンドウが表示されます。

#### 5.[インジケータ]

カメラが USB ケーブルで接続されていると、インジケー タが点灯します。このときインジケータにマウスポイ ンタを合わせると、「カメラ接続中」と表示されます。 接続されていないときには、インジケータはグレー表 示され、マウスポインタを合わせても、「カメラ接続中」 は表示されません。

## [オプション設定]の使いかた

RICOH Gate La のウィンドウにあるボタンで表示したメ ニューから [オプション設定]を選ぶと、[オプション 設定] ダイアログボックスが表示されます。

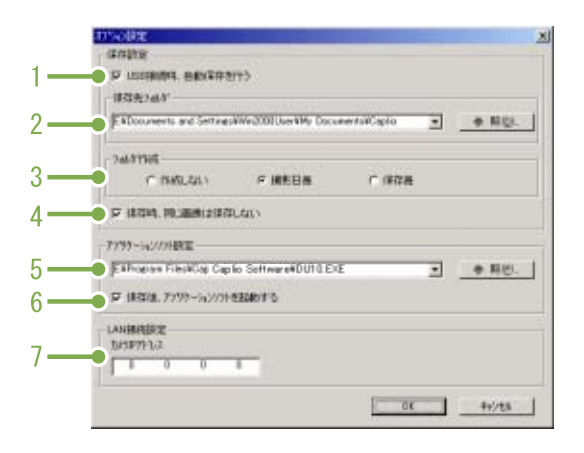

| 項目                                                            | 説明                                                                                                    | 初期値                   |
|---------------------------------------------------------------|----------------------------------------------------------------------------------------------------|-----------------------|
| 1. [接続時自動保存を行う]                                               | チェックマークを付けると、カメラとパソコンが USB ケーブルで接続されている場合、自動的に画像がパソコンに取り込まれ、保存されます。チェックマークを消すと、カメラを<br>USB ケーブルで接続していても画像は自動的には取り込まれません。とりこみたいときに<br>は、[保存]ボタンをクリックします。                                                                                                    | 自動保存を行う               |
| 2. [保存先フォルダ]                                                  | 画像を保存するフォルダを指定します。あらかじめ[My Documents]フォルダ内の[Caplio]<br>フォルダに設定されているので、変更したいときには、[参照]ボタンをクリックしてダイ<br>アログボックスを表示し、指定したいフォルダを選択します。                                                                                                    |                       |
| 3. [フォルダ作成]                                                   | フォルダの作成方法を指定します。<br>[作成しない]<br>取り込んだ画像を、すべて 2. で指定されているフォルダ内に保存します。<br>[撮影日毎]<br>フォルダ名を撮影日にしてフォルダを新規作成し、同じ日に撮影した画像を同じフォル<br>ダに保存します。<br>作成されるフォルダ名は、「撮影日付」になります。<br>例) 2002 年 5 月 1 日に撮影した場合: [20020501] フォルダ<br>[保存毎]<br>保存毎にフォルダを新規作成して、保存毎に同じフォルダに画像を保存します。1日に<br>複数回保存を行った場合には、そのたびに別のフォルダに保存されます。<br>作成されるフォルダ名は、「保存日付+アンダーノ(-+3桁の連番」になります。<br>例) 2002 年 5 月 1日に 2 回保存した場合: [20020501_001] フォルダ、[20020501_002]<br>フォルダ | 撮影日毎                  |
| 4. [保存時,同じ画像は保存しない]                                           | [フォルダ作成]で[保存時,同じ画像は保存しない]にチェックが付いていない状態か,<br>フォルダ作成で[作成しない]もしくは[撮影日毎]を選択したときだけ指定できます。<br>保存しようとしたフォルダに同じファイル名の画像があった場合には,保存しません。                                                                                                    | 保存時,同じ画像は保存し<br>ない    |
| 5. [アプリケーションソフト<br>設定]                                        | 保存後にアプリケーションを起動したい場合に、アプリケーション名を指定します。あら<br>かじめ DU-10.exe (DU-10x のファイル名です)に設定されているので、変更したいときに<br>は、[参照] ボタンをクリックしてダイアログボックスを表示し、指定したいアプリケー<br>ションを選択します。                                                                                                    |                       |
| 6. [保存後、アプリケーション<br>を起動する]                                    | チェックマークを付けると、保存後にアプリケーションを起動します。<br>チェックマークを消すと、起動しません。                                                                                                    | 保存後、アプリケーション<br>を起動する |
| 7.[カメラ IP アドレス]<br>※この機能は、Caplio Pro G3<br>をご使用の場合のみ有効で<br>す。 | 他の Caplio シリーズカメラをお使いの場合に使用します。詳しくは、そのカメラの使用説<br>明書を参照してください。                                                                                                    | 0.0.0.0               |

### [背景イラスト設定]の使いかた

3種類のイラストパターンから、RICOH Gate Laの ウィンドウの背景イラストを選択できます。 RICOH Gate La のウィンドウにある [MENU] ボタ ンで表示したメニューから [背景イラスト設定] を選ぶと、[背景イラスト設定] ダイアログボッ クスが表示されます。

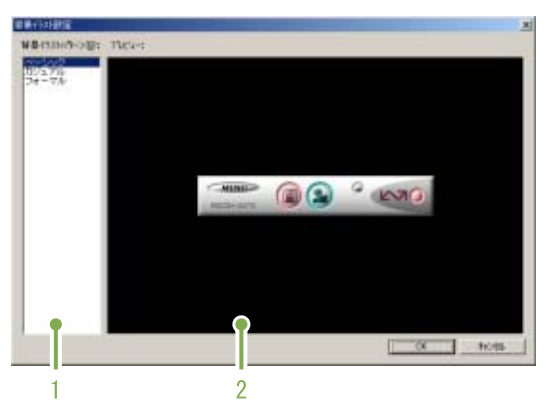

1. [背景イラストパターン] 3種類のイラストパターンから、使いたいパターンを選 択します。

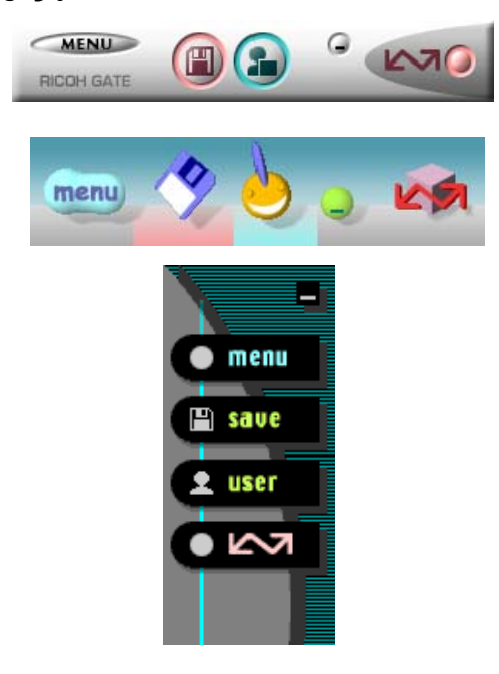

2. [プレビュー] [背景イラストパターン]で選択したパターンが表示され、確認できます。

## SD メモリーカードから画像を取り込む

PC カードスロットやカードリーダーを使って、SD メモリーカードからパソコンへ画像を取り込むことができます。 SD メモリーカードを PC カードスロットやカードリーダーにセットする場合には、PC カードアダプタ FM-SD53

30 メモリーカートをれ カートスロット ゆカートリーターにビット 9 る場合には、れ カートアダプタ FM-3053 (別売り)が使用できます。

#### SD メモリーカード内の画像

SD メモリーカードには、図のような階層で画像が記録されています。

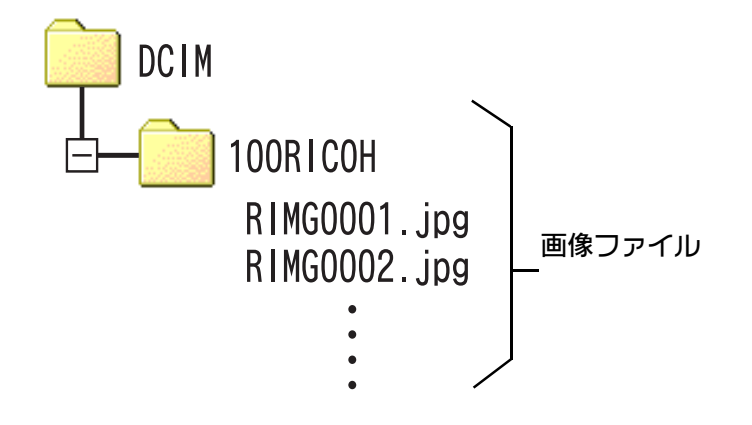

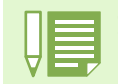

カードリーダーが SD メモリーカード対応(そのままセットできる)であれば、PC カードアダプタは必要ありません。

### カードリーダー パソコンに接続して、カードの内容を読みとるための機器です。PC カードをセットするタイプの他に、SD メモリーカードがそのままセットできる各種のカードに対応したカードリーダーがあります。

# 第3章 画像をサムネイル表示する (DU-10xの使いかた)

パソコンに取り込んだ画像は、DU-10x を使って一覧表示したり、回転させて保存しなおすなどの編集ができます。 ここでは、DU-10x の使いかたについて説明します。

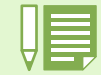

DU-10x は、Windows 専用のソフトウェアです。

# DU-10x の起動と終了

DU-10xを起動するには、次の2種類の方法があります。

- ・RICOH Gate La から自動起動する RICOH Gate La のオプション設定にて、アプリケーションソフト設定に DU-10x が設定されており、
   [保存後、アプリケーションソフトを起動する]にチェックが入った状態であれば、RICOH Gate La でカメラから画 像ファイルを取り込んだ後に、DU-10x が自動起動します。
   ・Windows の[スタート] メニューから起動する
- 「Windows の [スラート] スニューからに運動する [スタート] メニューから [プログラム] → [Caplio Software] → [DU-10x] を選択すると起動できます。

#### DU-10x のウィンドウ

DU-10x が起動すると、次のようなウィンドウが 表示されます。

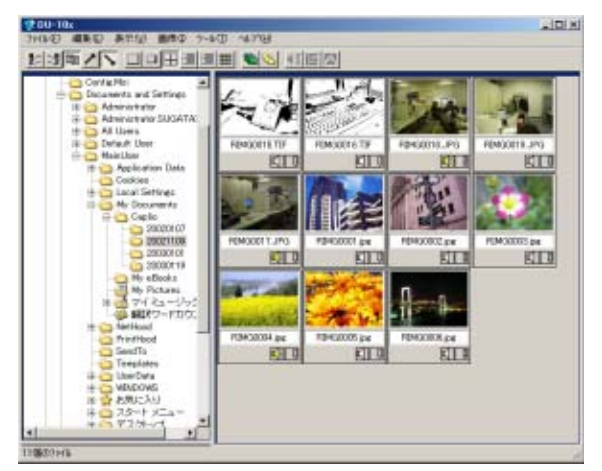

ウィンドウには、開いているフォルダに保存された画像が一覧表示されます。このような画像 を縮小して一覧表示する方法を、サムネイル表示と呼びます。

### DU-10x を終了する

DU-10x を終了してウィンドウを消すには、メ ニューバーで[ファイル]を選択して[ファイ ル] メニューを表示し、[終了]を選択するか、 ウィンドウの右上端にある[×](閉じる)ボタ ンをクリックします。

| 🤯 DU-10                      | x                       |               |      |
|------------------------------|-------------------------|---------------|------|
| 771N(E)                      | 編集(E)                   | 表示♡           | 画像([ |
| フ°ロハ°ティ                      | ( <u>R</u> )            |               |      |
| 名前の図                         | を更(U)                   |               | 1    |
| 削除( <u>D</u> )               |                         | dele          | te   |
| 印刷(P)                        |                         | Ctrl          | P Ba |
| ED刷プレ                        | t°⊒−∭                   |               | A    |
| ചൗലംമന                       | 診定(N) -                 |               |      |
| アクノベリ                        | ≑~^                     |               |      |
| FDF局信役S                      | たんしょう<br>定公…            |               |      |
| 775%0<br>印刷設3<br>音声辞:        | <b>定①…</b><br>書読み込み     | ·( <u>S</u> ) |      |
| 797%0<br>印刷設<br>音声辞<br>終了(2) | a,~2 00<br>室(Ƴ<br>書読み込み | .( <u>S</u> ) |      |

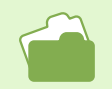

自動的に起動しないように設定するには→P.138

## サムネイル表示の見かた

DU-10x を起動すると、画像がサムネイル表示されます。

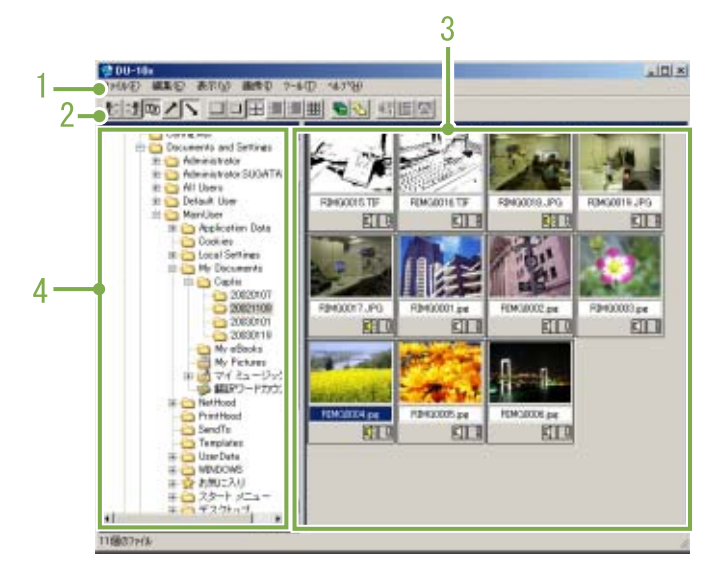

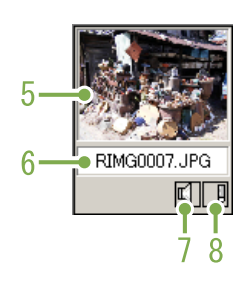

- 1. **メニューバー** 画像の並べ替えや表示サイズの変更などができます。
- 2. ツールバー

メニューで行える機能の中から使用頻度の高いものが アイコンで表示され、クリックだけで簡単に機能を使 うことができます。

a. 整列

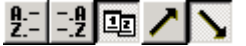

b. 表示サイズ

c. オートスライドショー

₩

d. フォルダ以下全ての表示 選択フォルダ以下のサブフォルダにある画像もす べてサムネイル表示することができます。

#### 8

e. 音声メモー括変換

他のCaplioシリーズカメラをお使いの場合に使用します。通常は、無効になっています。

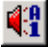

#### f. リストエディタ起動

DCaplio=111—

他のCaplioシリーズカメラをお使いの場合に使用します。通常は、無効になっています。

g. プロアトラスで地図を表示 他のCaplioシリーズカメラをお使いの場合に使用しま す。通常は、無効になっています。

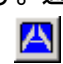

- 3. サムネイル表示領域 画像を縮小したものが一覧で表示されます。
- フォルダ表示領域
   [マイ コンピュータ] 内のフォルダが階層で表示されます。ここで選択したフォルダ内の画像がサムネイル
- 5. 画像のサムネイル

表示領域に表示されます。

6. ファイル名

#### 7. 音声設定有無表示

音声付きの画像は、スピーカーのマークが黄色で表示 されます。 スピーカーのマークをダブルクリックすると、音声を 再生することができます。 音声付き撮影は、G4wideのみの機能です。

#### 8. 人 已設定有無表示

他のCaplioシリーズカメラをお使いの場合に使用します。通常は、無効になっています。

# 画像を並べ替える

サムネイル表示された画像は、日付順(降順)で並べられています。 この並び順を名前の順、ファイルの種類の順に変更することができます。 また、それぞれを昇順で並べるか降順で並べるかも選択できます。

画像を並べ替えるには、[表示] メニューの [整 列] を使うか、ツールバーを使います。

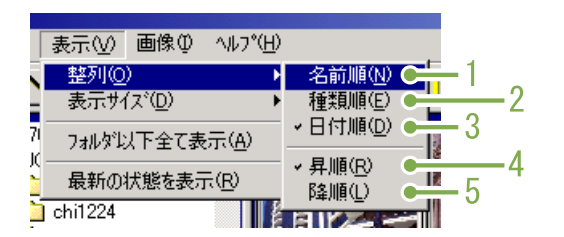

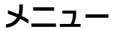

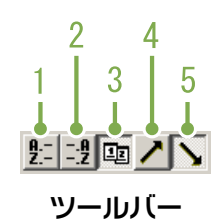

1. 名前順 ファイル名の順に並べ替えます。

- 2. ファイルの種類順 ファイルの種類(拡張子のアルファベット順)に並べ 替えます。
- 3. 日付順 撮影日付順に並べ替えます。
- 4. 昇順 /5. 降順

小さい方から大きい方へ並べるのが昇順で、その逆が 降順です。アイウエオ順の場合には、アイウエオが昇 順でオエウイアが降順になります。 1,2,3 で並び順を選択し、昇順か降順を選びます。

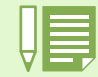

ファイルの種類で並べた場合には、拡張子のアルファベット順で並べ替えられます。
# 表示サイズを変更する

表示サイズを変更するには、[表示] メニューの 3. 中 [表示サイズ] を使うか、ツールバーを使います。

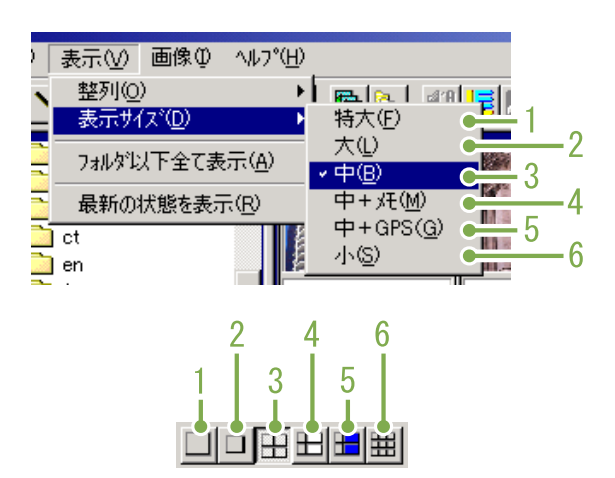

画像の表示サイズは5種類あり、変更することができます。

#### 1. 特大

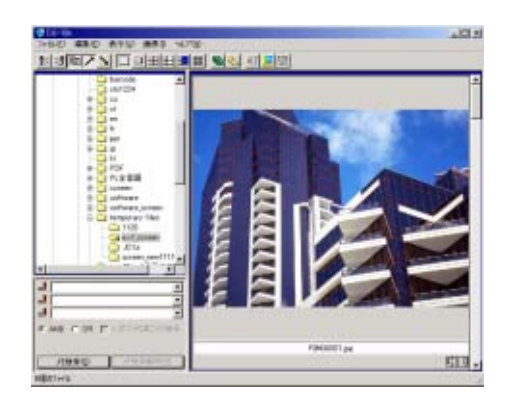

2. 大

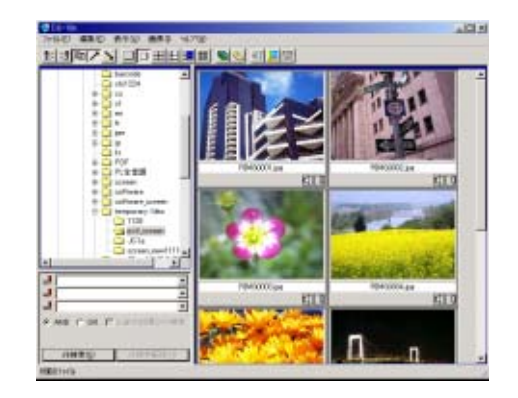

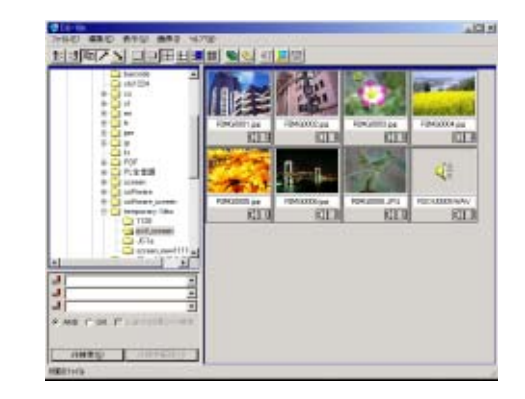

4. 中+メモ

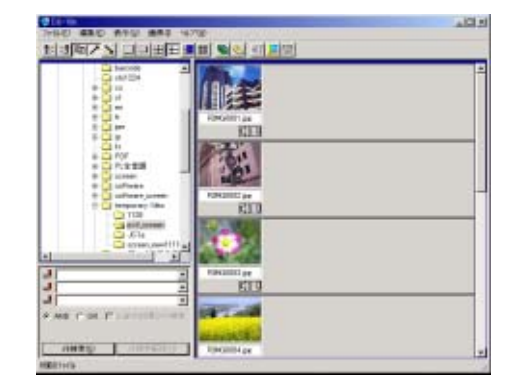

5. 中+ GPS

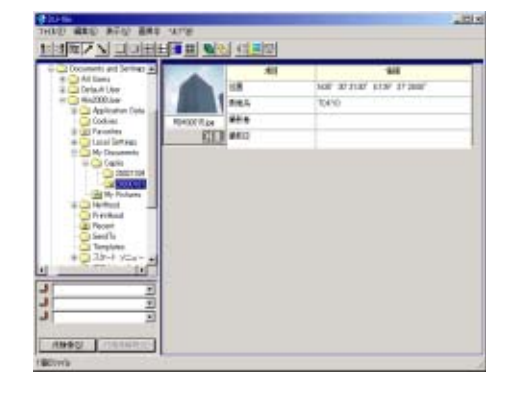

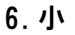

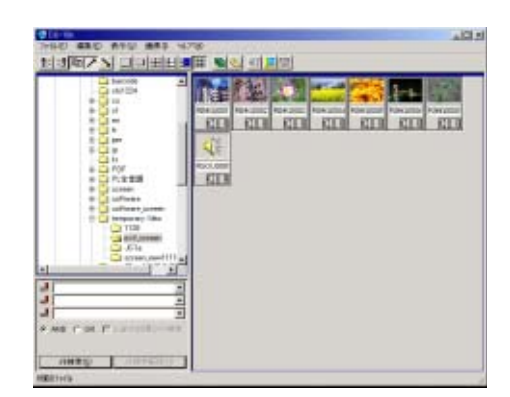

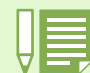

「中 + メモ」、「中 + GPS」の表示サイズは、他の Caplio シリーズカメラをお使いの場合に使用します。通常は、 無効になっています。

# スライドショーで見る

画像を自動的に次々に表示することができます。表示の方法には、スライドショー(選択した画像のみ表示) とオートスライドショー(すべての画像を表示)があります。

## スライドショーで見るには

スライドショーでは、画像を選択して、その画像のみ次々に表示することができます。 スライドショーを開始するには、次のように操作します。

 スライドショーで見たい画像を選択する 連続する複数画像を選択するときには、先頭の画像を クリックした後、[Shift]キーを押しながら最後の画 像をクリックします。 離れた位置にある複数画像を選択するには、[Ctrl] キーを押しながらクリックします。

- 2 次のいずれかの方法で[スライドショー]を 選択する
  - ・メニューバーで [画像] → [スライドショー] を選 択する

 ・選択したいずれかの画像上で、マウスの右ボタンを クリックしてショートカットメニューから[スライ ドショー]を選択する

| E        | 画像① ^ルプ(!                                              | Ð           |    |
|----------|--------------------------------------------------------|-------------|----|
|          | 表示•再生(⊻)                                               |             |    |
|          | .⊼54N%a+( <u>S</u> )                                   |             |    |
|          | オートスフィトンョー                                             | -W          | ł  |
|          | プロアトラスで地                                               | 図を表示(P)     |    |
|          |                                                        | TUILFOOOOM  | мо |
|          | メニュ                                                    | z —         |    |
|          |                                                        | _           |    |
| 100      |                                                        |             |    |
|          | 757k%a~(S)                                             |             |    |
|          |                                                        |             |    |
| Ļ        |                                                        | - (L)       | ł. |
|          | 4-5x715-74-                                            | Û           | ľ  |
| [ -      | オートスフィト ショー<br>名前の変更(U)                                | )<br>)      | ľ  |
| [<br>[   | オートスフィト ショー<br>名前の変更(U)<br>削除(D)                       | )<br>delete |    |
|          | ネートスライド ショー<br>名前の変更(U)<br>削除(D)                       | )<br>delete |    |
| <u> </u> | オートスライドショー<br>名前の変更(U)<br>削除(D)<br>画像の北 <sup>ペ</sup> ー | )<br>delete |    |

右クリックで表示したショートカットメニュー

プロパティ(<u>R</u>)...

3 [スライドショー] ダイアログボックスが表示されるので、必要な設定を行う

| 75 | シイト♡₄∽                           | × |
|----|----------------------------------|---|
|    | -動作方法(≜)<br>● 〒1                 |   |
|    | 表示間隔( <u>I</u> ): 5 🕂 秒          |   |
|    | 背景色( <u>C</u> ): 色選択( <u>S</u> ) |   |
| Γ  | -打°沟)設定(0)                       | _ |
|    | ☑ ファイル名を表示する(E)                  |   |
|    | ▼ 全画面に拡大して表示する(M)                |   |
|    | ▶ 音声再生する(型)                      |   |
|    | □ 繰り返す( <u>R</u> )               |   |
|    | 実行 キャンセル                         |   |

4 [実行] ボタンをクリックする スライドショーが開始されます。

### ■スライドショーでの操作

| スライド<br>ショーの種類     | 使用できるキー                                       | 働き                 |
|--------------------|-----------------------------------------------|--------------------|
| ③で [ オー<br>ト ] を選択 | [Esc] <b>=</b> —                              | スライドショーを中<br>止します。 |
| ③で [マニュ<br>アル] を選択 | [Esc] <b>=</b> —                              | スライドショーを中<br>止します。 |
|                    | マウスの左ボタン<br>[スペース] キー<br>[Enter] キー<br>[→] キー | 次の画像を表示しま<br>す。    |
|                    | [Backpace] <b>+</b> —<br>[←] <b>+</b> —       | 前の画像に戻りま<br>す。     |

## オートスライドショーで見るには

オートスライドショーでは、サムネイル表示されているすべての画像が順番に表示されます。 オートスライドショーを開始するには、次のように操作します。

- 1 次のいずれかの方法で [オートスライド ショー]を選択する
  - ・メニューバーで[画像]→[オートスライドショー]
     を選択する
  - ・ツールバーの NMボタンをクリックする
  - ・サムネイル表示されたいずれかの画像上で、マウスの右ボタンをクリックしてショートカットメニューから[オートスライドショー]を選択する

スライドショーが開始されます。

画像は[スライドショー] ダイアログボックスで設定 されている表示間隔(秒数)で、自動的に切り替わり ます。 [Esc] キーで中止します。

・オートスライドショーの際に自動で画面を切 り替えるには、[スライドショー] ダイアログ ボックスの [動作方法] で [オート] を選択

> しておきます。 ・[動作方法] に [マニュアル] を選択した場合 には、[Enter] キーを押すか画面上をクリッ クしてオートスライドショーの画面を切り替 えます。

## 【スライドショー】ダイアログボッ クスの使いかた

[スライドショー] ダイアログボックスでは、ス ライドショーの表示設定ができます。

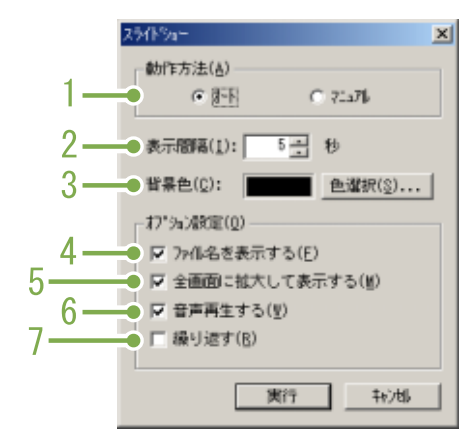

1. [動作方法]

オートスライドショー(自動的に画面が切り替わる)か マニュアルスライドショー([Enter]キーを押すか、ク リックで切り替える)かを選択します。

#### 2. [表示間隔]

オートスライドショーのときの画像の表示時間を秒数 で指定します。

#### 3. [背景色]

画像の背景の色を選択できます。[色選択]ボタンをク リックして、表示されたダイアログボックスで色を選 びます。

- [ファイル名を表示する]
   チェックマークを付けると、画像の下にファイル名を 表示します。
- 5. [全画面に拡大して表示する] チェックマークを付けると、画像を画面いっぱいに表示します。
- 6.[音声再生する]

チェックマークを付けると、音声の付いている画像の 場合、音声も再生します。

7. [繰り返す] チェックマークを付けると、[Esc] キーを押して中止しない限り、画像を繰り返し表示し続けます。チェックマークを消すと、フォルダ内の画像をひととおり表示した後、スライドショーを終了します。

# 画像のファイル名を変更する

サムネイル表示された画像のファイル名を変更することができます。

## ファイル名を変更するには

サムネイル表示された画像のファイル名を変更 するには、次のように操作します。

- 1 ファイル名を変更したい画像を選択する
- 2 選択した画像上で、マウスの右ボタンをク リックして、ショートカットメニューから [名前の変更]を選択する

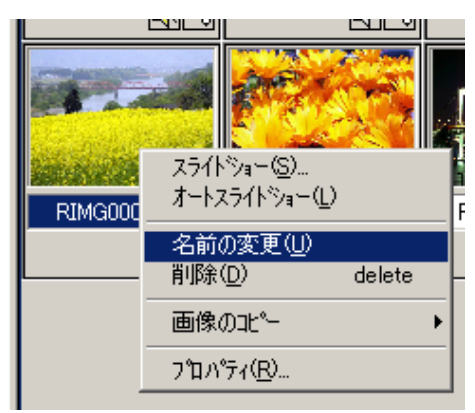

3 [名前の変更] ダイアログボックスが表示されるので、新しい名前を入力する

| 名前の変更                        |      | ×      |
|------------------------------|------|--------|
| 198400004.jpg/の新しい名前を入力してくたま | L lu |        |
| 800X009                      |      |        |
|                              | OK   | 4+2/1% |
|                              | OK _ | 4+201  |

4 [OK] ボタンをクリックする

# 画像サイズを縮小してコピーする

サムネイル表示された画像のサイズを縮小して、クリップボードにコピーすることができます。 縮小サイズは、等倍、1/2、1/3、1/4、1/8の中から選択できます。 画像をコピーして、他のWindows アプリケーションで貼り付けたときに、画像サイズが大きすぎるという場合 には、この機能で画像サイズを縮小してクリップボードにコピーし、貼り付けを行うと便利です。

## 画像を縮小してコピーするには

画像サイズを縮小してコピーするには、次のよ うに操作します。

- 1 縮小してコピーしたい画像を選択する
- 2 選択した画像上で、マウスの右ボタンをク リックして、ショートカットメニューから [コピー]を選択する

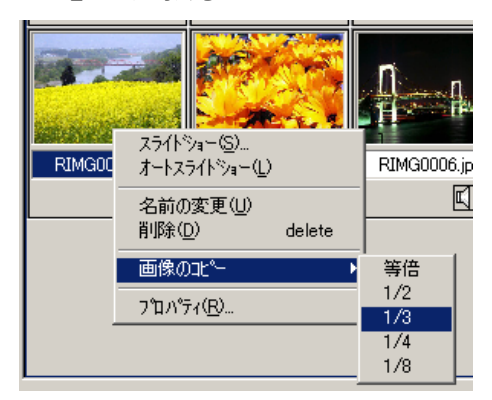

3 縮小率のメニューが表示されるので、使用したい縮小率を選択する

# 他の Caplio シリーズカメラの機能を有効にする

他の Caplio シリーズカメラをお使いの場合に使用できる、GPS 連携機能、カメラメモ機能を有効にすることが できます。 他の Caplio シリーズカメラで GPS 情報やカメラメモを付加した画像を DU-10x で扱う場合に、ご利用ください。

GPS 連携 / カメラメモ機能を有効に するには

GPS 連携機能、カメラメモ機能を有効にするには、次のように操作します。

1 [ツール] メニューの [オプション] を選ぶ [オプション] ダイアログボックスが表示されます。

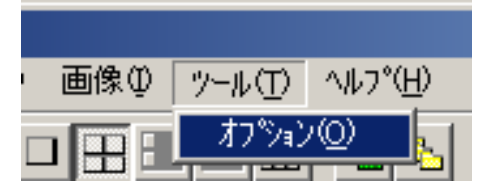

2 有効にする機能にチェックマークを付ける

3 [OK] ボタンをクリックする

## カメラと各機能の対応について

各カメラと、GPS 連携 / カメラメモ機能の対応 は、次のようになります。

| お使いのカメラ                  | GPS 連携機能 | カメラメモ機能 |
|--------------------------|----------|---------|
| Caplio RR30              | ×        | ×       |
| Caplio 300G              | ×        | ×       |
| Caplio G3/<br>G3 Model M | ×        | ×       |
| Caplio G3<br>Model S     | ×        | 0       |
| Caplio Pro G3            | 0        | 0       |
| Caplio G4                | ×        | ×       |
| Caplio G4wide            | ×        | ×       |

O:対応機能があります。

×:機能がありません。

# 使用できるようになる機能

[GPS 連携機能を有効にする]、[カメラメモ機能を有効にする] にチェックマークを付けた場合に、使用できるようになる機能は、次のようになります。

|             | [GPS 連携機能を有効にする] に<br>チェックマーク | [カメラメモ機能を有効にする] に<br>チェックマーク |
|-------------|-------------------------------|------------------------------|
| 中+ GPS*1    | 0                             | ×                            |
| 地図ソフト連携 *2  | 0                             | ×                            |
| 中+メモ*3      | ×                             | 0                            |
| メモ検索欄 *4    | ×                             | 0                            |
| 音声メモー括変換 *5 | ×                             | 0                            |
| 音声辞書読み込み *6 | ×                             | 0                            |
| リストエディタ *7  | ×                             | 0                            |
| カメラメモ編集 *8  | ×                             | 0                            |

0:使用できる

×:使用できない

\*1:ツールバーの**量**ボタン、[表示] メニューの [中+ GPS] を示します。

\*2:ツールバーの四ボタン、[表示] メニューの [プロアトラスで地図を表示] を示します。

- \*3:ツールバーの日ボタン、[表示] メニューの [中+メモ] を示します。
- \*4:検索語入力領域を示します。

\*5:ツールバーのෛボタン、[編集] メニューの [音声メモー括変換] を示します。

\*6:[ファイル] メニューの [音声辞書読み込み] を示します。

\*7:ツールバーの

「ボタン、
[編集] メニューの
[リストエディタ起動] を示します。

\*8:サムネイル表示領域のサムネイルの右下にある

DU-10x で使用できるようになる各機能については、お使いの力メラに付属している使用説明書を参照してください。

# 画像を削除するには

画像を削除することができます。 画像を削除するには、次の3種類かの方法があります。

# [ファイル] メニューを使う

- サムネイル表示領域で削除したい画像をク リックする
- 2 [ ファイル ] メニューの [ 削除] を選ぶ

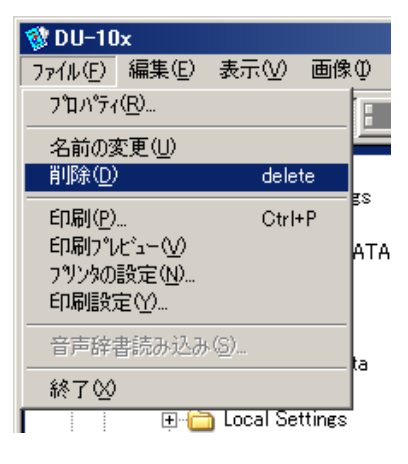

## キーボードを使う

- サムネイル表示領域で削除したい画像をク リックする
- パソコンのキーボードで [DELETE] キーを押 す 削除確認のメッセージが表示されます。
- ③ [OK] ボタンをクリックする

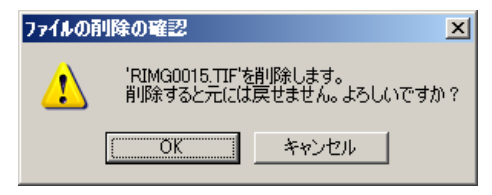

# ショートカットメニューを使う

- サムネイル表示領域の削除したい画像上で、 マウスの右ボタンをクリックする
   ショートカットメニューが表示されます。
- 2 ショートカットメニューから [削除] を選ぶ

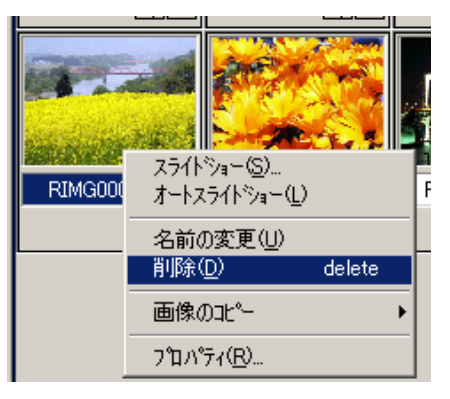

## 画像の情報を見る

#### 撮影日時や画像サイズなどの画像情報を表示す ることができます。

| ን'ወለኝ?                                                                                                    | × |
|----------------------------------------------------------------------------------------------------|---|
| 情報                                                                                                    |   |
| RIMG2001.jps<br>攝影者:<br>攝影日時:                                                                                                    |   |
| y毛: 項目 y毛内容<br>1<br>2<br>3<br>4<br>5                                                                                                    |   |
| 種 類: EXIF<br>場所: E:WDocuments and SettingsWWin2000UserWH6<br>教父: 77,824 ハ'小<br>作成日時:11/26/2002 (M/D/Y) 21:45:15<br>更新日時:11/09/2002 (M/D/Y) 16:59:34 |   |
| 音 声:                                                                                                    |   |
| 画体542': 640 X 480<br>カテー: True Color                                                                                                    |   |

情報のダイアログボックス

### 画像情報を表示するには、次のいずれかの操 作をします。

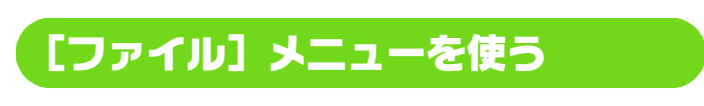

- サムネイル表示領域で情報を見たい画像を クリックしする
- 2 [ファイル] メニューの[プロパティ]を選ぶ

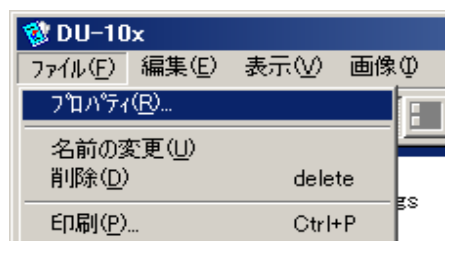

## ショートカットメニューを使う

- 1 サムネイル表示領域の画像上で、マウスの右 ボタンをクリックする ショートカットメニューが表示されます。
- ショートカットメニューから[プロパティ]
   を選ぶ

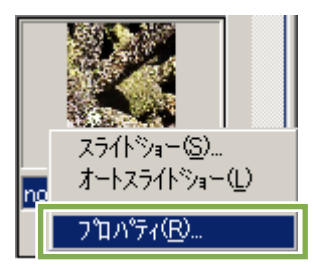

# ビューワー画面に表示する

ビューワー画面を使うと、画像をサムネイル表示でなく、大きく表示することができます。

- ビューワー画面にするには、次のいずれかの操作をします。 ・サムネイル表示で表示したい画像をダブルクリックする
  - ・サムネイル表示領域で表示したい画像をクリックし、「画像]メニューの「表示・再生」を選ぶ

## ビューワー画面の使いかた

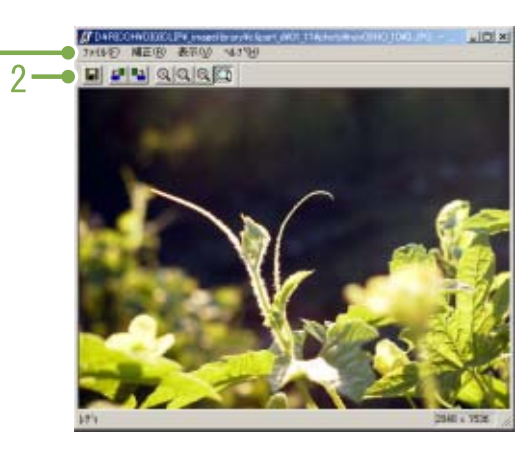

ビューワー画面

- 1. メニューバー
- 2. ツールバー
- 📕 上書き保存
  - 画像を上書き保存します。
  - なお、TIFF ファイルの上書き保存はできません。
- ፪ [左 90 度回転]
- 皆[右 90 度回転]
- 画像を左右に 90 度回転させることができます。 撮影した画像の縦横を正しい向きになおすことができ ます。
- 🔍 [拡大表示]
- 🔍 [実寸表示]
- 🔍 [縮小表示]
- 🖾 [全体表示]
  - 表示サイズを拡大 / 縮小できます。

[拡大表示]を繰り返すことで、元サイズの 16 倍まで 拡大できます。

[縮小表示]を繰り返すことで、元サイズの 1/16 まで 縮小できます。 |= ファイル名で保存するには

● 画像の複製を作ったり、回転で向きを変えた画像を別のファイルにしたいときには、新たに別のファイル名を付けて保存しておきます。 保存できるファイル形式は、TIFFのみです。

新しいファイル名で保存するには、次のように 操作します。

1. [ファイル] メニューの [名前を付 けて保存]を選ぶ [名前を付けて保存] ダイアログボックスが 表示されます。

| THISTORYO           | 100F8COH | - + E c | E-     |
|---------------------|----------|---------|--------|
|                     |          |         |        |
| - A 52MI            | Scavene  |         | (2000) |
| <del>7~1</del> 사원전) | 13030000 |         | (学祥堂)  |

- 2. [保存する場所] で新しいファイル の保存先を指定する
- 3. [ファイル名] に新しいファイルの 名前を入力する
- 4. [保存] をクリックする

#### 

「ティフ」ファイルと読みます。画像データを ファイルとして保存するときのファイル形式 の1つです。本機では、画像(静止画)をファ イルサイズの小さい JPEG(ジェイペグ)ファイ ルとして保存します。TIFF ファイルは、JPEG ファイルよりファイルのサイズが大きくなり ますが、何度も加工して保存しなおす場合に劣 化を防ぐことができます。

## 画像を印刷する

サムネイル表示されている画像を印刷することができます。 10 種類の印刷タイプ(印刷のレイアウト)が選択できます。

## 印刷設定を行う

画像を印刷するには、まず印刷設定を行います。

- 1 [ファイル] メニューから [印刷設定] を選 択する [印刷設定] ダイアログボックスが表示されます。
- 2 [印刷タイプ] で印刷のレイアウトを選択する
- 3 必要に応じて、他の設定を行う 設定内容については、次の「[印刷設定] ダイアログ ボックスの使いかた」を参照してください。
- 4 [OK] ボタンをクリックする 設定が完了します。

手順 4 で[印刷] ボタンをクリックすると、 [印刷] ダイアログボックスが表示され、印刷 を開始することができます。

## [印刷設定] ダイアログボックスの 使いかた

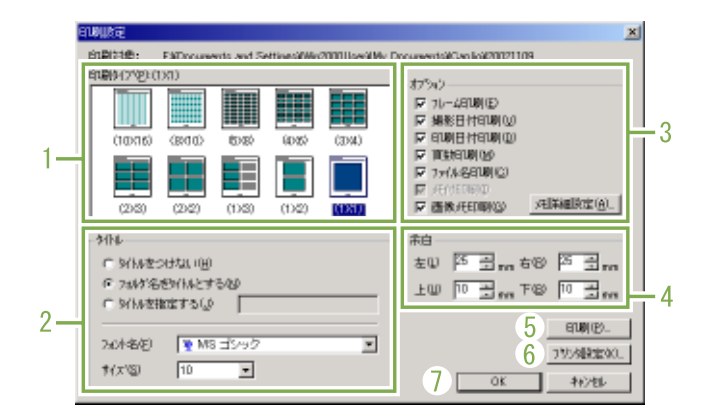

- 1. [印刷タイプ] サムネイルを印刷するときのレイアウトを選択できま す。
- 2. [**タイトル**] 用紙の一番上にタイトルを印刷できます。タイトルに は、フォルダ名を使ったり、任意の文字列を指定する ことができます。
- 3. [**オプション**] チェックマークを付けると、フレームを付けたり、撮 影日付、印刷日付、ページ数、ファイル名などを一緒 に印刷することができます。
- **4. [余白]** 用紙の余白の幅を指定できます。
- 5. [印刷] [印刷]ダイアログボックスを表示し、印刷ができます。
- 6. [**プリンク設定**] プリンタの設定ができます。
- 7. [OK] 印刷を行わずに印刷設定だけを行うことができます。

## 印刷時のレイアウトを確認する

印刷する前に、印刷時のレイアウト(印刷プレ ビュー)を確認することができます。

1 [ファイル] メニューから [印刷プレビュー] を選択する

印刷プレビュー画面が表示されます。

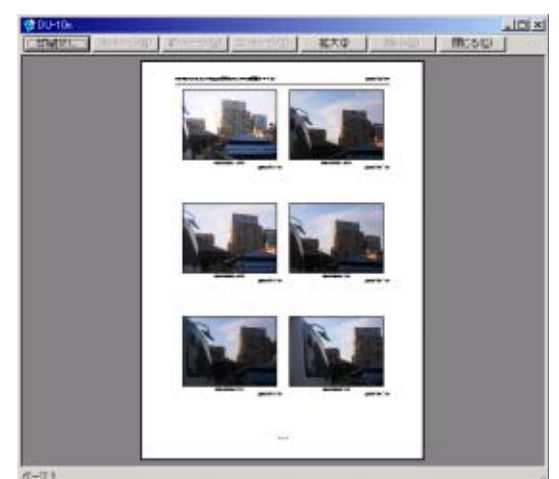

画面上部のボタンは、次のような働きがあります。 「印刷] :「印刷]ダイアログボックスを表示し、印 刷ができます。

[次ページ]:次のページを表示します。 [前ページ]:前のページを表示します。

- [2ページ]:画面に2ページずつ表示します。
- [拡大] :拡大表示します。 [縮小]

:縮小表示します。

[閉じる] :印刷プレビュー画面を閉じます。

## プリンタの設定を行う

[ファイル] メニューの [プリンタの設定] を選 択すると、プリンタの選択や用紙サイズ、 給紙 方法など、プリンクに関する設定ができます。

## 印刷を行う

印刷を行うには、次のように操作します。

- 1 印刷したい画像をクリックして選択する 連続している画像を複数選択するときには、先頭の画 像をクリックして、[Shift] キーを押しながら最後の 画像をクリックします。 離れた位置にある画像を複数選択するときには、 [Ctrl] キーを押しながら、画像を順にクリックしま す。 表示されているサムネイル画像をすべて印刷する場 合には、ここでは何もしないで手順2へ進みます。
- 2 [ファイル] メニューから [印刷] を選択する [印刷] ダイアログボックスが表示されます。
- ③ プリンタ名を確認し、必要に応じて[プロパ ティ]ボタンをクリックしてプリンタの設定 を行う

#### 4 次のいずれかの操作を行う

- ・選択した画像を印刷するときには、[印刷範囲]で [選択した部分]を選択し、[部数]を指定して、[OK] ボタンをクリックする
  - ・すべての画像を印刷するときには、「部数」を指定し て、[OK] ボタンをクリックする

# 第3部 パソコンで画像 (静止画 / 動画)を楽しむ (Macintosh 編)

# 第1章 ソフトをインストールする

ここでは、パソコンにソフトをインストールする方法について説明します。

・これ以降の説明文中では、静止画と動画と音声をまとめて「ファイル」と呼んでいます。 ・カメラから画像を取り込む場合には、確実に電源を供給できる AC アダプター(別売り)を使用することをお 勧めします。ここでは AC アダプターの使用を前提に説明しています。

# 付属のソフトでできること

カメラに付属している Caplio CD-ROMには、パソコンヘカメラの画像を取り込み、パソコンで表示するために、 次のソフトウェアが入っています。

| RICOH Gate La for Macintosh | 画像を取り込むためのソフトウェア(Macintosh 用) |
|-----------------------------|-------------------------------|
| USB ドライバー                   | カメラとパソコンを接続するためのソフトウェア        |
| マウンター                       | 画像を取り込むためのソフトウェア              |

## OS と使用ソフトの対応表

ご使用の OS によって、下記の表のように使用できるソフトが異なります。

|                             | Mac OS 8.6 $\sim$ 9.2.2 | Mac OS X 10.1.2 $\sim$ 10.2.6 |
|-----------------------------|-------------------------|-------------------------------|
| RICOH Gate La for Macintosh | 0                       | ×                             |
| USB ドライバー                   | 0                       | 0                             |
| マウンター                       | 0                       | 0                             |

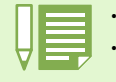

·Mac 0S X 10.1.2 ~ 10.2.6 をご使用の場合には、Apple 社製「iPhoto(アイフォト)」で画像の表示ができます。 ・Mac OS X 10.1.2~10.1.5をご使用の方は、Caplioボリュームアイコンをドラッグして、iPhotoウィンドウに ドロップしてください。「読み込み」ボタンでの直接取り込みはできません。

・Mac OS X 10.2~10.2.6 をご使用の方は、iPhotoの「読み込み」ボタンで写真を直接転送することができます。 ・動画ファイルは iPhoto で表示することができません。「QuickTime」を使用してください。

# 付属ソフトを使うために必要な環境

付属ソフトを使うためには、次の環境が必要です。 ご使用のパソコンやパソコンの説明書等で、ご確認ください。

| 基本ソフトウェア     | Mac OS 8.6 $\sim$ 9.2.2 / MacOS X 10.1.2 | 2 ~ 10.2.6             |
|--------------|------------------------------------------|------------------------|
| Macintosh本体  | 本体 USB ポートを標準装備している App                  | ole 社製 Macintosh シリーズ  |
| 内蔵メモリ        | Mac OS 8.6 $\sim$ 9.2.2                  | 96MB 以上(推奨 128MB 以上)   |
|              | Mac OS X 10.1.2 $\sim$ 10.2.6            | 128MB 以上(推奨 256MB 以上)  |
|              | 圧縮ユーティリティーを使用せずに、ア<br>(推行 24MB いた)       | 'プリケーションメモリとして 16MB 以上 |
|              |                                          |                        |
| ハートティスクの空さ谷重 | mac US 8.6 $\sim$ 9.2.2                  | IUMB 以上(イノストール時)       |
|              | Mac OS X 10.1.2 $\sim$ 10.2.6            | 100MB 以上(インストール時)      |
|              | 100MB 以上(動作時)                            |                        |
| ディスプレイの解像度   | 640 × 480 ドット以上(推奨 800 × 600             | ドット以上)                 |
| ディスプレイの表示色   | 256 色以上(推奨 32000 色以上)                    |                        |
| CD-ROM ドライブ  | 上記 Macintosh 本体で使用可能な CD-RO              | Mドライブ                  |
| USB ポート      | 上記 Macintosh 本体で使用可能な USB ホ              | °−⊢                    |

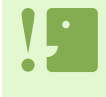

・OS のシステム環境の変化などにより、正しく動作しないことがあります。

・拡張機能(PCI バスなど)を利用して後付された USB ポートへの接続はサポートできません。 ・HUB 等の他の USB 機器との組合せで使用した場合、正しく動作しないことがあります。

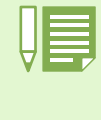

・動画などの大きなファイルを扱う場合は、より大きなメモリー環境で利用する事をお薦めします。
 ・Mac OS 8.6 ~ 9.2.2 の場合、より大きなメモリー環境で利用するとともに、より多くのアプリケーションメモリを割り当ててください。
 ・ディスプレイの表示色は、256 色以上表示できれば動作しますが、できるだけ 32000 色以上でお使いいただくことをお勧めします。

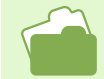

SD カードを使ってパソコンに画像を取り込むときには→ P.140

# 画像をパソコンに取り込むまでの操作の流れ

付属の Caplio CD-ROM に入っているソフトを使って、画像をパソコンに取り込むまでの流れを説明します。

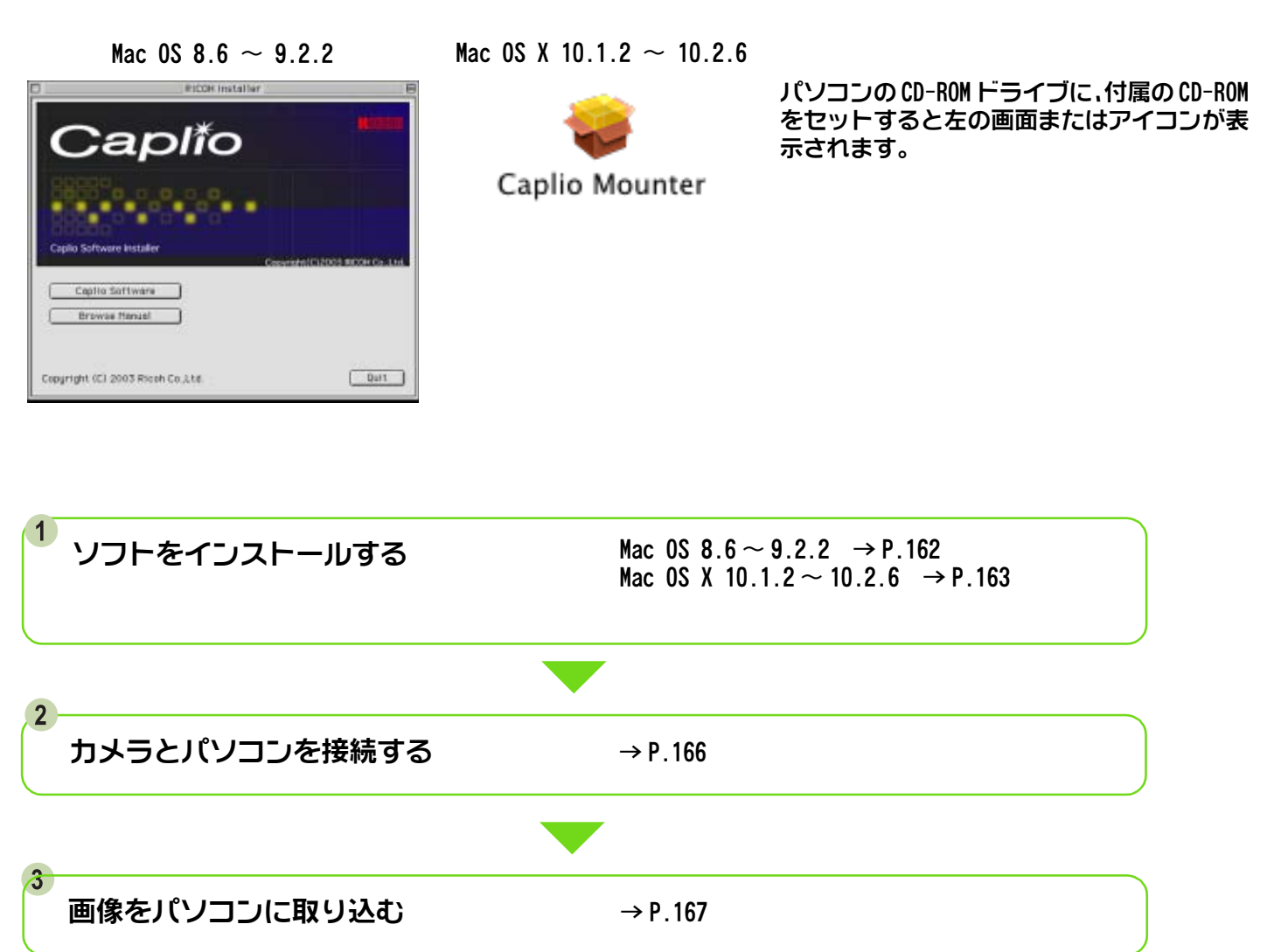

・ソフトを削除したいときには→ P.164 ・SD メモリーカードから直接パソコンに画像を取り込むときには→ P.140

# インストールする

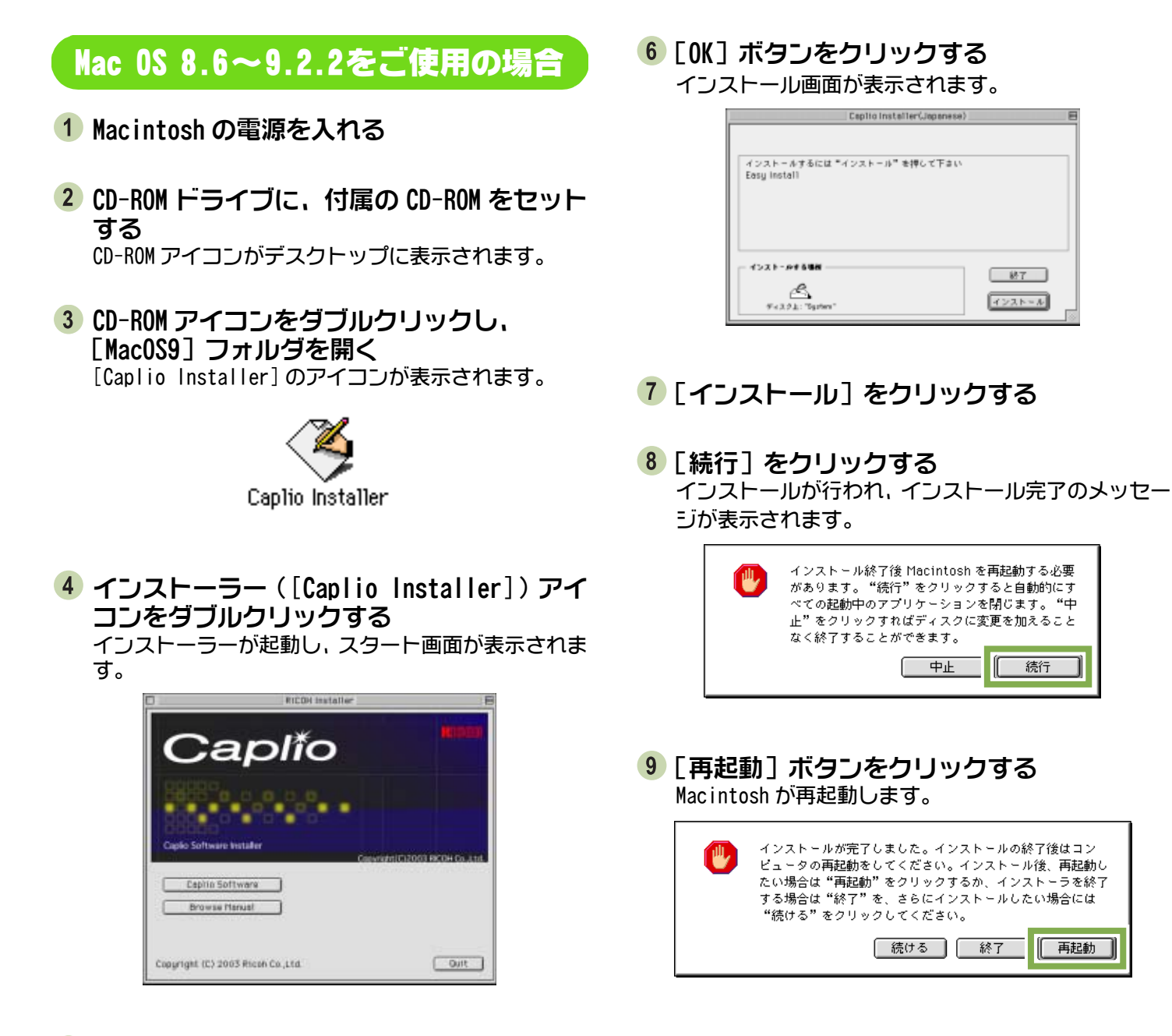

5 [Caplio Software] をクリックする

162

## Mac OS X 10.1.2 ~ 10.2.6 をご使 用の場合

- Macintosh の電源を入れる
- 2 CD-ROM ドライブに、付属の CD-ROM をセット する
- 3 CD-ROM アイコンをダブルクリックし、Mac OS X フォルダを開く [Caplio Mounter.pkg]のアイコンが表示されます。
- 4 マウンターアイコン(Caplio Mounter.pkg) をダブルクリックする インストーラーが起動し、管理者パスワードを要求す る画面が表示されます。
- 5 カギのアイコンをクリックする 認証ウィンドウが表示されます。

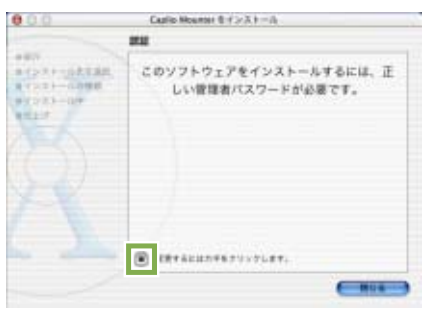

6 管理者の名前とパスワードを入力し、[OK]を クリックする

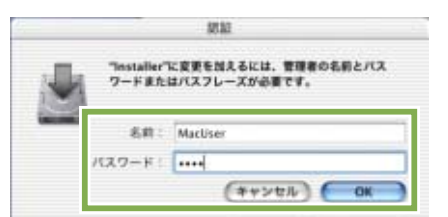

7 [続ける] をクリックする ReadMe ファイルが表示されます。

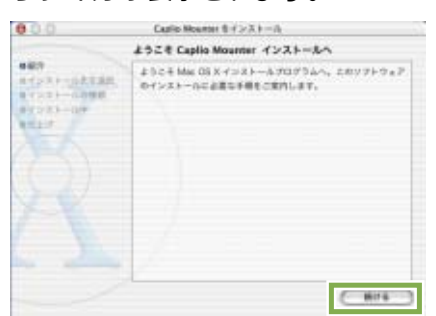

- 8 [続ける]をクリックする インストール先を選択する画面が表示されます。
- インストールするボリュームをクリックし、
   [続ける]をクリックする

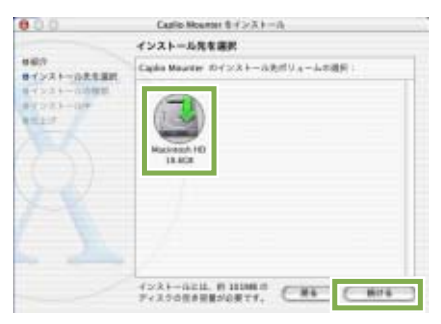

10 [インストール] をクリックする インストール終了後、Macintosh を再起動する必要が あることを確認するメッセージが表示されます。

| 000                                                     | Capito Nourter 8 4>X 1-II                      |
|---------------------------------------------------------|------------------------------------------------|
|                                                         | 開発インストール                                       |
| 887<br>84528-02088<br>84528-02088<br>84528-029<br>84529 | マンストールモタリックして、このリフトウェアバッ<br>ターンの様をインストールを行います。 |
|                                                         |                                                |
|                                                         | (111112) (18 (1930-8)                          |

11 [インストールを続ける] をクリックする インストールが行われ、しばらくするとインストール 完了のメッセージが表示されます。

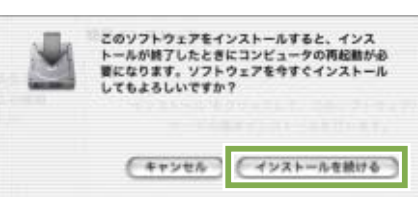

12 [再起動] をクリックする Macintosh が再起動します。

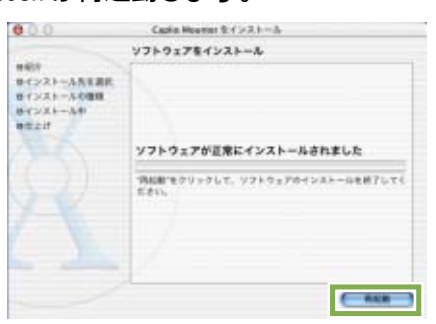

## ソフトを削除するには(Mac OS 8.6~9.2.2の場合)

インストールしたソフトを Macintosh から削除(アンインストール)する場合は、インストールした ファイルをゴミ箱にドラッグアンドドロップしてください。

### インストールされているファイル名とインストール先フォルダは、次のとおりです。

| ファイル名                | インストール先フォルダ        |
|----------------------|--------------------|
| RICOH Gate La        | システムフォルダ:コントロールパネル |
| RICOH Gate La Prefs  | システムフォルダ:初期設定      |
| Caplio Mounter       | システムフォルダ:機能拡張      |
| Caplio Mounter Prefs | システムフォルダ:初期設定      |
| Caplio USB Driver    | システムフォルダ:機能拡張      |

## ソフトを削除するには(Mac OS X 10.1.2 ~ 10.2.6 の場合)

インストールしたソフトを Macintosh から削除(アンインストール)する場合は、次の手順に従って ください。

① [Application] フォルダにある [Caplio Mounter] を起動する

2 [ファイル]メニューから[アンインストール]を選択する アンインストールが始まります。

または、ファイルを直接ゴミ箱にドラッグアンドドロップすることもできます。

#### インストールされているファイル名とインストール先フォルダは、次のとおりです。

| ファイル名                | インストール先フォルダ                                |
|----------------------|--------------------------------------------|
| Caplio Mounter       | /Application                               |
| Caplio Mounter Prefs | ホームディレクトリの Library/Preferences             |
| CaplioStartup*       | /System/Library/Startupitems/CaplioStartup |

\*Terminal プログラムを使用して sudo rm -rf /System/Library/Startupitems/CaplioStartup を入力して削除。

# 第2章 画像をパソコンに取り込む

# カメラとパソコンを接続する

ソフトをパソコンに入れたら、カメラとパソコンを接続します。

- カメラの電源がオフになっていることを確認する
- 2 付属の USB ケーブルをパソコンの USB ポート に接続する

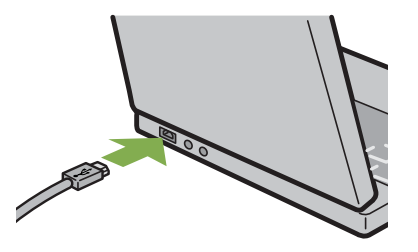

3 カメラの端子カバー開けて、USB ケーブルを USB 端子に接続する

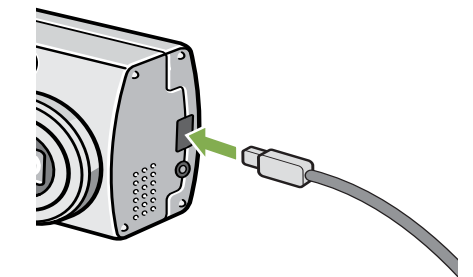

カメラの電源がオンになります。

|   | _ |
|---|---|
|   |   |
| ш |   |
|   |   |
|   |   |

・カメラとパソコンの接続をやめるには 1. カメラの電源ボタンを押して、電源をオフにする 2.USB ケーブルを外す ・カメラから画像を取り込む場合には、電源に AC アダプター(別売り)を使用することをお勧めします。

# 画像をパソコンに取り込む

カメラとパソコンの接続ができたら、画像をパソコンに取り込むことができます。

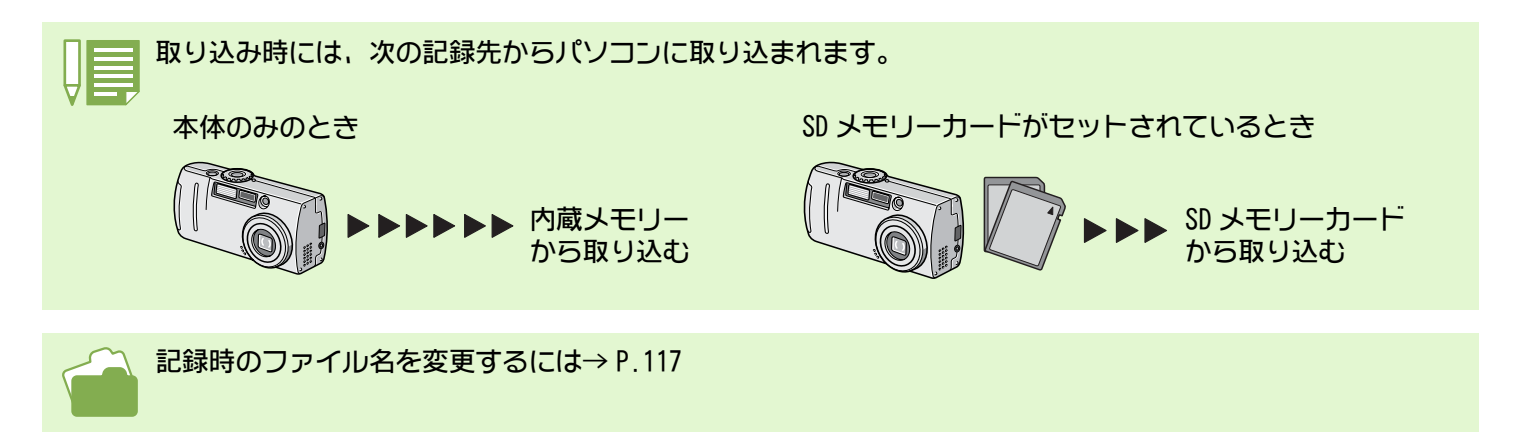

#### ご使用になっているパソコン環境によって、取り込み方法が下記の表のように異なります。参照ページの手順 にしたがって取り込みを行ってください。

| Mac OS 8.6~9.2.2の場合          | RICOH Gate Laを使用して取り込みます。 | → P.168             |
|------------------------------|---------------------------|---------------------|
| Mac OS X 10.1.2 ~ 10.2.6 の場合 | マウンターを使って取り込みます。          | $\rightarrow$ P.169 |

## Mac OS 8.6~9.2.2の場合

Mac OS 8.6, Mac OS 9.1 未満 の場合は、起動 ディスク[Macintosh HD]のルートディレクトリ に[Caplio] フォルダを作成します。

Mac OS 9.1 ~ 9.2.2 の場合は、起動ディスク [Macintosh HD]内の[書類]フォルダの中に自 動的に[Caplio]フォルダを作成します。

1 カメラとパソコンをUSB ケーブルで接続する カメラの電源がオンになり、RICOH Gate La が起動し て、RICOH Gate La のウィンドウが表示されます。

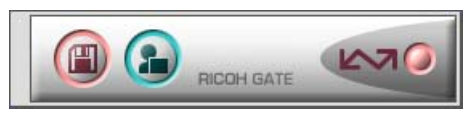

自動的に画像の転送が開始されます。

 [ファイル] メニューを表示し、[終了] を選 択する RICOH Gate La が終了します。 マウンターを使う場合

マウンターを使って画像を転送することもできます。

1 カメラとパソコンをUSB ケーブルで接続する カメラの電源がオンになります。

SD メモリーカードがない場合は [Caplio] アイコンが 表示され、カメラの内蔵メモリーに記録されている画 像ファイルをご覧いただくことができます。

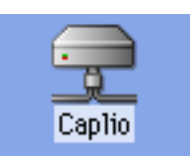

SDメモリーカードがある場合は[Caplio.SD]アイコン が表示され、カメラにセットされた SD メモリーカー ドに記録されている画像ファイルをご覧いただくこ とができます。

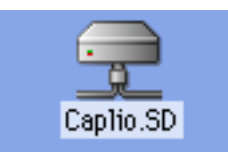

2 表示されたアイコンをダブルクリックする 通常のドライブと同じように扱うことができます。ア イコンをダブルクリックすると、[DCIM]というフォル ダが表示され、そのフォルダ内に[100RICOH]という フォルダが表示されます。[100RICOH]フォルダの中に カメラで撮影した画像ファイルがあります。 ファイルをドラッグアンドドロップし、ハードディス クにコピーしてご使用ください。

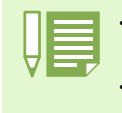

 ・カメラを接続しない状態で RICOH Gate La を起動したい場合には、システムフォルダ:コントロールパネル フォルダ内の [RICOH Gate La] アイコンをダブルクリックします。
 ・RICOH Gate La で取り込んだ画像は、撮影日付ごとのフォルダに入れて [Caplio] フォルダ内に保存されます。 マウンターでは任意の場所に取り込むことができます。

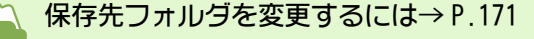

## Mac OS X 10.1.2 ~ 10.2.6 の場合

 カメラとパソコンをUSBケーブルで接続する カメラの電源がオンになります。

SD メモリーカードがない場合は [Caplio] アイコンが 表示され、カメラの内蔵メモリーに記録されている画 像ファイルをご覧いただくことができます。

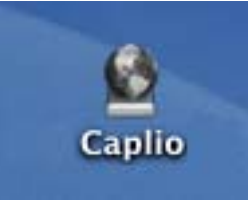

SDメモリーカードがある場合は[Caplio.SD]アイコン が表示され、カメラにセットされた SD メモリーカー ドに記録されている画像ファイルをご覧いただくこ とができます。

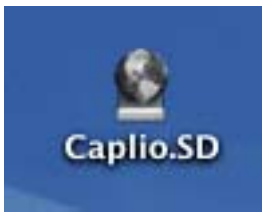

2 表示されたアイコンをダブルクリックする 通常のドライブと同じように扱うことができます。ア イコンをダブルクリックすると、[DCIM]というフォル ダが表示され、そのフォルダ内に[100RICOH]という フォルダが表示されます。[100RICOH]フォルダの中に カメラで撮影した画像ファイルがあります。 ファイルをドラッグアンドドロップし、ハードディス クにコピーしてご使用ください。

# RICOH Gate Laの使いかた

RICOH Gate La のウィンドウでは、接続時自動保存や画像の取り込み先(保存先)など、さまざまな設定ができます。

# RICOH Gate Laのウィンドウ

RICOH Gate La が起動すると、画面上に RICOH Gate Laのメニューバーと次のようなウィンドウ が表示されます。

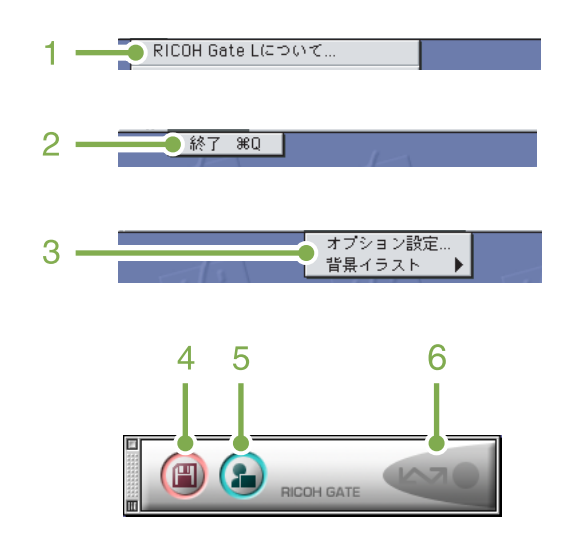

- 1. [RICOH Gate La について] RICOH Gate La のバージョンを表示します。
- 2. [終了]

RICOH Gate Laを終了します。

#### 3. [オプション設定]

画像の保存先や,保存後およびアプリケーションボク ンを押したときに起動するアプリケーションを設定 します。(→ P.171)

#### [背景イラスト]

選択するとサブメニューが表示されるので、RICOH Gate La のウィンドウの背景デザインを変更できま す。

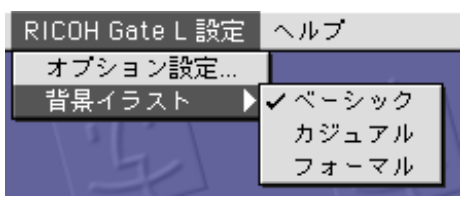

サブメニューの図

- 【保存ボタン】
   クリックするとカメラから画像を取り込みます。
- 5. [アプリケーションボタン] オプション設定で登録されたアプリケーションを起 動します。
- 6. [インジケータ] カメラが USB ケーブルで接続されていると、インジ ケータが点灯します。

# [オプション設定] の使いかた

[RICOH Gate La 設定] メニューから [オプション設 定]を選ぶと、[オプション設定] ダイアログボック スが表示されます。

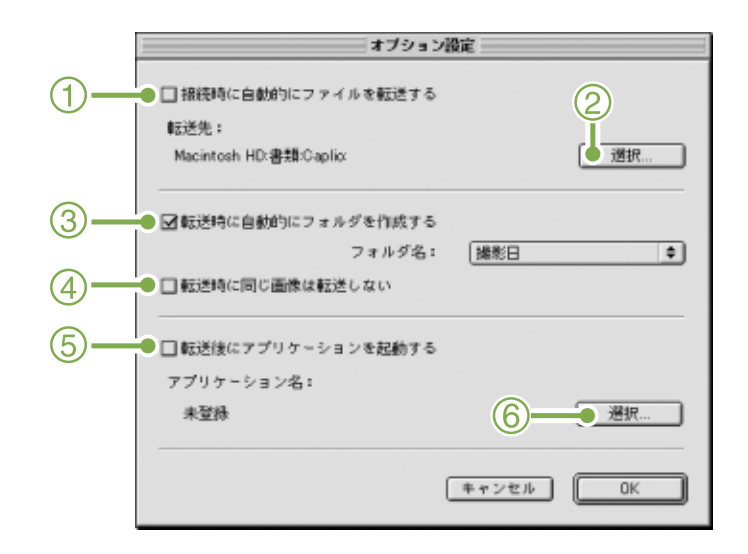

|    | 項目                      | 説明                                                                                                    | 初期値                    |
|----|-------------------------|----------------------------------------------------------------------------------------------------|------------------------|
| 1. | [接続時に自動的にファイ<br>ルを転送する] | チェックマークを付けると、カメラとパソコンが接続されたときに自動的に画像がパソコ<br>ンに取り込まれ、保存されます。<br>チェックマークを消すと、カメラを接続しても画像は自動的には取り込まれません。取り<br>込みたいときには、[保存] ボタンをクリックします。                                                                                                    | 自動的にファイルを転送<br>する      |
| 2. | [選択]                    | 画像を保存するフォルダを指定します。<br>Mac OS 8.6, Mac OS 9.1未満 の場合は、起動ディスク [Macintosh HD] のルートディレク<br>トリの [Caplio] フォルダに、<br>Mac OS 9.1 ~ 9.2.2 の場合は、起動ディスク<br>[Macintosh HD] 内の [書類] フォルダの中の [Caplio] フォルダに設定されているので、変<br>更したいときには、[選択] ボタンをクリックしてダイアログボックスを表示し、指定し<br>たいフォルダを選択します。                                                                                                    |                        |
| 3. | [フォルダ作成]                | <ul> <li>作成方法を指定します。</li> <li>[作成しない]</li> <li>取り込んだ画像を、すべて 2. で指定されているフォルダ内に保存します。</li> <li>[撮影日]</li> <li>フォルダ名を撮影日にしてフォルダを新規作成し、同じ日に撮影した画像を同じフォルダに保存します。</li> <li>作成されるフォルダ名は、「撮影日付」になります。</li> <li>例) 2002 年 5 月 1 日に撮影した場合: [20020501] フォルダ</li> <li>[転送日+転送回数]</li> <li>保存毎にフォルダを新規作成し、保存毎に同じフォルダに画像を保存します。</li> <li>例) 2002 年 5 月 1 日に 2 回保存した場合:</li> <li>[20020501_001] フォルダ、[20020501_002] フォルダ</li> </ul> | 撮影日                    |
| 4. | [保存時, 同じ画像は保存し<br>ない]   | [フォルダ作成]で[転送時に自動的にフォルダを作成する]にチェックが付いていない<br>状態か、フォルダ名に[撮影日]を選択したときだけ指定できます。<br>保存しようとしたフォルダに同じファイル名の画像があった場合には、保存しません。                                                                                                    | 同じ画像は保存しない             |
| 5. | [転送後にアプリケーショ<br>ンを起動する] | チェックマークを付けると、保存後にアプリケーションを起動します。<br>チェックマークを消すと、起動しません。                                                                                                    | 転送後にアプリケーショ<br>ンを起動しない |
| 6. | 選択]                     | 保存後にアプリケーションを起動したい場合に、アプリケーション名を指定します。[選<br>択] ボタンをクリックしてダイアログボックスを表示し、指定したいアプリケーションを<br>選択します。                                                                                                    |                        |

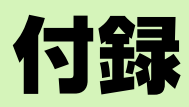

# A. 主な仕様

| <b>カメラ本体</b><br>■総合                                                                                                  |                                                                                                    |
|----------------------------------------------------------------------------------------------------|----------------------------------------------------------------------------------------------------|
| <ul><li>●ビデオ信号方式</li><li>●電源電圧</li></ul>                                                                             | : NTSC 方式、PAL 方式<br>: 単三アルカリ乾電池(1.5V)×2本<br>: リチャージャブルバッテリー(3.7V)×1本<br>: 外部(AC アダプター);3.8V                   |
| ●外形寸法<br>●質量                                                                                                    | : 112.9mm (幅) × 57.5mm (高さ) × 36.4mm (奥行き) (突起部含まず)<br>: G4wide:約175g (電池/SD メモリーカード/ハンドストラップを除く)<br>G4:約150g |
| ●使用温度範囲<br>●使用湿度範囲<br>●保存温度範囲                                                                                        | : 0 ℃~ 40 ℃<br>: 85% 以下<br>: -20 ℃~ 60 ℃                                                                      |
| ■カメニュ                                                                                                    |                                                                                                    |
| ●使用撮像素子                                                                                                    | :総画素数 334 万画素(有効画素数 324 万画素)                                                                                  |
| <ul> <li>レンズ</li> </ul>                                                                                              | : G4wide: ズームレンズ F2.6 ~ 4.3<br>: G4 : ズームレンズ F2.6 ~ 4.7                                                       |
| ・焦点距離                                                                                                    | :G4wide:f:4.2~12.7mm(35mm 換算 28 ~ 85mm)<br>:G4   :f:5.5 ~ 16.5mm(35mm 換算 35 ~ 105mm)                          |
| ・最短撮影距離                                                                                                    | :約1cm (マクロモード)                                                                                                |
| ・マクロ撮影距離                                                                                                    | :約1~60cm                                                                                                    |
| ・デジタルズーム                                                                                                    | :3.4 倍                                                                                                    |
| ●七二ター表示部                                                                                                    | · 1 C TI                                                                                                    |
| ・<br>凹<br>山<br>リ<br>コ<br>ノ<br>ス<br>・<br>通<br>新<br>5<br>-<br>-<br>-<br>-<br>-<br>-<br>-<br>-<br>-<br>-<br>-<br>-<br>- | ・ 1.0 空<br>・ 添潟刑フエルフラフェル コニュ TET 法具                                                                           |
| ・両妻数                                                                                                    | ・辺迥空アモルファスンソコン「「液明・・・・・・・・・・・・・・・・・・・・・・・・・・・・・・・・・・・                                                         |
| ●ホワイトバランス                                                                                                    | :AUTO/固定(屋外、墨天、白熱灯、蛍光灯、ワマプッチュー)                                                                               |
| <ul> <li>●露出調整</li> </ul>                                                                                            |                                                                                                    |
| ・測光感度分布                                                                                                    | :マルチ測光(256 分割)、中央重点測光、スポット測光                                                                                  |
| ・露出補正                                                                                                    | : マニュアル露出補正±2.0EV(1/3EV ステップ)                                                                                 |
| ・測光方式                                                                                                    | :TTL-CCD 測光方式                                                                                                 |
| ・フラッシュ AE                                                                                                    | :あり(日中シンクローあり)                                                                                                |
| ・シャッター                                                                                                    | :静止画;8,4,2,1~1/2000 秒、 動画;1/30~ 1/2000 秒                                                                      |
| ・ISO 感度                                                                                                    | : AUTO, ISO125, ISO200, ISO400, ISO800                                                                        |
| ●距離調節                                                                                                    | · `중쓴년만정글 · 신 친냐                                                                                              |
| ・AF クエ                                                                                                    | ・ 進吊振影視球,外部ハッシノ・いり方式、マクロ視球,いり方式                                                                               |
| ・Ar 測距配囲<br>●内蔵コニッニュ                                                                                                 | ・通吊掫於與以,約30~∞ 011、マンロ时,約1~ 6001                                                                               |
| ●内蔵ノフッフェ ・方式                                                                                                    | ・コニッションティック                                                                                                   |
| ・撮影距離                                                                                                    | ・ フラフラエマフィッシー<br>: G4wide:約007~30m(W)、約000~25m(T)                                                             |
|                                                                                                    | $G4: 約 0.17 \sim 3.0m$ (W)、約 0.16 $\sim 2.5m$ (T)                                                             |
| ・動作モード                                                                                                    | : 発光禁止 / 強制発光 / オート / スローシンクロ / 赤目軽減                                                                          |
| ■画像デーク録再部                                                                                                    |                                                                                                    |
| ●画素数(ピクセル)                                                                                                    |                                                                                                    |
| ・静止画                                                                                                    | : 2048 $	imes$ 1536, 1280 $	imes$ 960, 640 $	imes$ 480                                                        |
| ・文字                                                                                                    | : 2048 $	imes$ 1536, 1280 $	imes$ 960                                                                         |
| ・動画                                                                                                    | : 320 $	imes$ 240, 160 $	imes$ 120                                                                            |
| ●ファイルフォーマット                                                                                                    |                                                                                                    |
| ・静止曲                                                                                                    | : 上稲; JPEG(Exif2.2)                                                                                           |
| ・乂子                                                                                                    | ・  FF(MMK 万式   U- .6)<br>・AVL(Omen DML Metion IDEC コー・コーン・L 3年地へ                                              |
|                                                                                                    | ・AVI(Upen DML MOTION JPEG フォーマツト準拠)<br>:WAV(Exit Ver 2.2 // Lew)(CAwids ので))                                  |
| ・日戸                                                                                                    | ·wav (Exil Ver.2.2 μ iaw) (64wide 00の)                                                                        |

| ●カメラファイルシステム規             | 格                                                                  |
|---------------------------|--------------------------------------------------------------------|
|                           | : DCF ※ DCF は JEITA で標準化された『Design rule for Camera File System』規格の |
|                           | 略称です。                                                              |
| ●圧縮方式                     | :JPEG ベースライン方式準拠(静止画、動画)                                           |
| ●画像サイズ                    |                                                                    |
| $\cdot$ 2048 $	imes$ 1536 | :N;約 568KB/ 画面、F;約 1.12MB/ 画面                                      |
| $\cdot$ 1280 $	imes$ 960  | :N;約 307KB/ 画面、F;約 614KB/ 画面                                       |
| $\cdot$ 640 $	imes$ 480   | :N;約 72KB/ 画面                                                      |
|                           |                                                                    |
|                           |                                                                    |
| ●竜源入力                     | ・3.8V(AU ブクラー)<br>・1.0.Vm (750)                                    |
| ●ヒテノエノ                    | · I.U Vp-p (7532)                                                  |
| ■デート保持時間                  | :約2週間                                                              |
|                           |                                                                    |

■記録再生可能なメモリカードの種類
 ●メモリ種類 : SD メモリーカード、マルチメディアカード

# B. 別売り品について

Caplio G4/G4wide では、下記の別売り品が使用できます。

| 商品名              | 型名      | 備考                                                |
|------------------|---------|---------------------------------------------------|
| AC アダプター         | AC-4a   | 家庭用コンセントから直接電源を供給するときに使用します。                      |
| PC カードアダプター      | FM-SD53 | SD メモリーカードをパソコンのPC カードスロットに直接セット<br>するときに使用します。   |
| リチャージャブルバッテリー    | DB-43   | 本力メラで使用できる充電池です。                                  |
|                  | DB-40   |                                                   |
| バッテリーチャージャー      | BJ-2    | リチャージャブルバッテリー専用の急速充電器です。                          |
| ソフトケース           | SC-30   | Caplio G4/G4wide シリーズ用のソフトケースです。                  |
| リチャージャブルバッテリーセット | BS-3    | リチャージャブルバッテリー(DB-43)とバッテリーチャー<br>ジャー(BJ-2)のセットです。 |

# C.SD メモリーカードに記録できる枚数一覧

SD メモリーカードの容量別、画質 / サイズ別の記録可能枚数の目安は、次のとおりです。

| モード | 画質 | 画像サイズ           | 8MB  | 32MB  | 64MB  |
|-----|----|-----------------|------|-------|-------|
| 静止画 | F  | 2048 	imes 1536 | 4    | 19    | 40    |
|     | N  | 2048 	imes 1536 | 8    | 37    | 77    |
|     | F  | 1280 	imes 960  | 8    | 37    | 75    |
|     | N  | 1280 	imes 960  | 14   | 67    | 138   |
|     | N  | 640	imes480     | 43   | 189   | 387   |
| 文字  |    | 2048	imes1536   | 14   | 67    | 138   |
|     |    | 1280 	imes 960  | 43   | 189   | 387   |
| 動画  |    | 320	imes 240    | 20 秒 | 90 秒  | 180 秒 |
|     |    | 160 × 120       | 70 秒 | 320 秒 | 650 秒 |

# D. 海外でお使いのときは

#### AC アダプター(型名: AC-4a) について

·交流 100V, 50Hz/60Hz の地域でご使用になれます。

・電源コンセントの形状が異なる国では、使用先の国の電源コンセントにあった変換アダプターをあらかじめ旅行代理店
 でおたずねのうえ、ご用意ください。

#### 保証書について

・本製品は国内仕様です。付属している保証書は、国内のみ有効です。

・外国で万一、故障、不具合が生じた場合の現地でのアフターサービスおよびその費用については、ご容赦ください。

#### 再生等で現地のテレビを使用する場合

·映像入力端子付きのテレビ(またはモニター)で再生することができます。付属の AV ケーブルをご使用ください。 ·本機では、テレビ方式は NTSC と PAL に対応しています。現地のテレビ環境にあわせて、カメラのビデオ方式を切り替え てご使用ください。

・海外へお出かけの際は、ビデオ方式をご確認の上、ご使用ください。

# E. 使用上のご注意

- ●本製品は国内仕様です。付属している保証書は、国内のみ有効です。
- ●外国で万一、故障、不具合が生じた場合の現地でのアフターサービスおよびその費用については、ご容赦ください。
- ●カメラを落としたり、衝撃を与えないよう十分に注意してください。
- ●フラッシュを連続して発光させると発光部が熱くなりますので、必要以上に連続してフラッシュを発光させないでください。
- ●視力障害の原因にもなりますので、目の近くでフラッシュを発光させたり、ファインダーから直接太陽や強い光を見ないでください(特に乳幼児)。
- ●事故を起こす原因にもなりますので、運転者などに向かってフラッシュを発光しないでください。
- 電池をご使用の場合, カメラを長時間連続使用した後は, すぐに電池を取り出さないでください。
- ●液晶モニターに太陽の光やライトが当たると、白っぽくなり見えにくくなることがあります。
- ●液晶モニターには、一部に常時点灯、あるいは常時点灯しない画素が存在することがあります。また、液晶の特性上、明るさにムラが生じることがありますが、故障ではありません。
- ●カメラを持ち運ぶときは、レンズや液晶モニターをぶつけないよう十分に注意してください。
- ●温度変化の激しいところでは、カメラ内部で水滴が生じる結露という現象が発生し、ガラス面がくもったり、作動不良などを起こすことがあります。このようなときは、一度カメラをビニール袋かバッグに入れ、できるだけ温度変化をゆるやかにし、温度差が少なくなってから取り出すようにしてください。

# F. お手入れと保管について

#### ■お手入れ

- ●レンズに指紋や汚れがつくと、画質が悪くなることがありますので、ご注意ください。
- ●レンズにゴミや汚れがついたときは、直接手を触れず市販のブロアーで吹き飛ばすか、柔らかい布で軽くふき取ってください。
- ●海辺や薬品を使う場所で使用したあとは、特に入念にふいてください。
- ●万一カメラの具合が悪いときは、リコー修理受付センターにご相談ください。
  - このカメラには高電圧回路があります。危険ですから絶対にご自分で分解しないでください。
- ●シンナー、ベンジンおよび殺虫剤など揮発性の物をかけないでください。変質したり、塗料がはげるなどの原因とな ります。
- ●液晶モニターの表面は、傷つきやすいので、かたい物でこすったりしないでください。
- ●液晶モニターの表面は、液晶ディスプレイの表面清掃用に市販されている溶剤を、柔らかい布に少量含ませて軽くふき取ってください。

#### ■保管について

- ●次のような場所での保管は、カメラの故障の原因になりますので避けてください。
  - ・高温多湿、または湿度、温度変化の激しい場所
  - ・砂、ほこり、ちりの多い場所
  - ・振動の激しいところ
  - ・防虫剤などの薬品やゴム、ビニール製品などに長時間接触するところ
- ・強い磁場の発生するところ(モニター、トランス磁石のそばなど)
- ●電池をご使用の場合、長時間本機をご使用にならないときは、電池を取り出して保管してください。

#### お手入れ時のご注意

- (1)必ず電源をオフにしてください。
- (2) バッテリーや AC アダプターを取り外して、お手入れしてください。

# G. お困りのときは

修理にお出しになる前に、もう一度点検してみましょう。それでも正常に動作しないときは、リコー修理受付 センターにお問い合わせください。

## ■電源について

| 症状                | 原因                                | 処置                                                              | 参照頁                  |
|-------------------|-----------------------------------|-----------------------------------------------------------------|----------------------|
| 電源が入らない。          | バッテリーがセットされていない。または消<br>耗している。    | バッテリーを正しくセットする。または充電<br>する。必要に応じて AC アダプターを使う。                  | P.10<br>P.11<br>P.12 |
|                   | AC アダプターが正しく接続されていない。             | 正しく接続し直す。                                                       | P.12                 |
|                   | カメラが高温になったため、電源が自動的に<br>切れている。    | そのまま温度が下がるまで待ち、電源を再投<br>入する。なお、 急激に温度を下げることはし<br>ないでください。       | -                    |
| 電源が途中で切れ<br>る。    | 何の操作もしないで放置したので、オートパ<br>ワーオフが働いた。 | 電源を再投入する。                                                       | P.14<br>P.115        |
|                   | バッテリーが消耗している。                     | アルカリ電池使用時は新品電池に交換する。<br>リチャージャブルバッテリー使用時は充電<br>するか、AC アダプターを使う。 | P.10<br>P.11<br>P.12 |
| 電源が切れない。          | カメラの誤動作。                          | 電池をセットしなおす。<br>AC アダプター使用時には接続しなおす。                             | P.10<br>P.11<br>P.12 |
| バッテリーを充電<br>できない。 | バッテリーの寿命。                         | 新しいバッテリーに交換する。                                                  | P.11                 |
| バッテリーの消耗<br>が早い。  | 温度が極端に低いところや高いところで使<br>用している。     | _                                                               | _                    |
|                   | 暗い屋内などの撮影で、フラッシュ発光回数<br>が多い。      | _                                                               | _                    |

## ■撮影について

| 症状                           | 原因                             | 処置                                                              | 参照頁                  |
|------------------------------|--------------------------------|-----------------------------------------------------------------|----------------------|
| シャッターボタン<br>を押しても撮影で<br>きない。 | バッテリーがセットされていない。または消<br>耗している。 | アルカリ電池使用時は新品電池に交換する。<br>リチャージャブルバッテリー使用時は充電<br>するか、AC アダプターを使う。 | P.10<br>P.11<br>P.12 |
|                              | 電源が入っていない。または撮影モードに<br>なっていない。 | 電源を入れ、モードダイヤルを撮影モードに<br>合わせる。                                   | P.14<br>P.8          |
|                              | シャッターボタンを押し切っていない。             | シャッターボタンを押し切る。                                                  | P.34                 |
|                              | SD メモリーカードがフォーマットされてい<br>ない。   | フォーマットする。                                                       | P.113                |
|                              | SD メモリーカードに空き容量がない。            | 不要なファイルを削除するか、新しいカード<br>をセットする。                                 | P.16<br>P.99         |
|                              | SD メモリーカードの寿命。                 | 新しいカードをセットする。                                                   | P.16                 |
|                              | フラッシュが充電中。                     | フラッシュランプの点滅が終了するまで待<br>つ。                                       | P.49                 |
|                              | SD メモリーカードが「LOCK」されている。        | 「LOCK(書き込み禁止)」を解除する。                                            | P.16                 |
|                              | SD メモリーカードの接触面が汚れている。          | 乾いた柔らかい布で拭き取る。                                                  | _                    |
| 撮影画像を確認て<br>きない。             | 画像確認時間が短い。                     | 画像確認時間を長くする。                                                    | P.118                |

| 症状                              | 原因                                               | 処置                                                                     | 参照頁                  |
|---------------------------------|--------------------------------------------------|------------------------------------------------------------------------|----------------------|
| 液晶モニターに映<br>らない。                | 電源が入っていない。または液晶モニターが<br>暗い。                      | 電源を入れる。または液晶モニターの明るさ<br>を調整する。                                         | P.14<br>P.119        |
|                                 | AV ケーブルをさした状態になっている。                             | AV ケーブルを抜く。                                                            | P.98                 |
|                                 | 画面表示が「シンクロモニターモード」に<br>なっている。                    | DISP ボタンを押して表示を切り替える。                                                  | P.22                 |
|                                 | 節電モードになっている。                                     | 節電モードをオフにする。                                                           | P.120                |
| オートフォーカス                        | レンズが汚れている。                                       | 乾いた柔らかい布できれいに拭き取る。                                                     | —                    |
| なのにピントか合わない。                    | 被写体が撮影範囲枠の中央にいない。                                | フォーカスロックで撮影する。                                                         | P.36                 |
|                                 | ピントの合いにくい被写体である。                                 | フォーカスロック、またはマニュアルフォー<br>カスで撮影する。                                       | P.36<br>P.71         |
| フラッシュが発光<br>しない。またはフ            | 撮影モードが 🖷 (連写), 凸 (動画)になっ<br>ている。                 | 撮影モードを       (静止画)に切り替える。                                              | P.49                 |
| ラッシュの充電か<br>できない。               | フラッシュが ゆ(発光禁止)になっている。                            | ↓ボタンで発光禁止を解除する。                                                        | P.49                 |
|                                 | ホワイトバランスがオートモード以外に<br>なっている。                     | ホワイトバランスをオートモードにする。                                                    | P.58                 |
|                                 | バッテリーが消耗している。                                    | アルカリ電池使用時は新品電池に交換する。<br>リチャージャブルバッテリー使用時は充電<br>するか、必要に応じて AC アダプターを使う。 | P.10<br>P.11<br>P.12 |
| フラッシュが発光<br>したのに画像が暗<br>い。      | 被写体までの距離が、望遠時で約2.5m以上、<br>広角時で約3.0m以上離れている。      | 被写体に近づいて撮影する。                                                          | P.49                 |
| 画像が明るすぎ                         | 被写体までの距離が近すぎる。                                   | ↓ボタンで発光禁止にする。                                                          | P.49                 |
| る。                              | 露出がオーバーしている。                                     | 露出補正を行う。長時間露光を解除する。                                                    | P.55<br>P.78         |
|                                 | 液晶モニターの明るさがおかしい。                                 | 液晶モニターの明るさを調整する。                                                       | P.119                |
| 画像が暗すぎる。                        | 暗いところをゆ(発光禁止)で撮影してい<br>る。                        | ↓ボタンで発光禁止を解除する。                                                        | P.49                 |
|                                 | 露出が不足している。                                       | 露出補正を行う。長時間露光を設定する。                                                    | P.55<br>P.78         |
|                                 | 液晶モニターの明るさがおかしい。                                 | 液晶モニターの明るさを調整する。                                                       | P.119                |
| 画像が自然な色合<br>いにならない。             | オートホワイトバランスの調整しにくい状<br>況で撮影した。                   | 被写体に白色系のものを入れて撮影する。ま<br>たはオートモード以外のホワイトバランス<br>を使用する。                  | P.58                 |
| 日付などの記録情<br>報が表示されな<br>い。       | 画面表示の機能で、表示なしになっている。                             | DISP ボタンを押して表示を切り替える。                                                  | P.22                 |
| AF 動作中、液晶モ<br>ニターの明るさが<br>変化する。 | オートフォーカス範囲と周囲の明るさが異<br>なるとき、または暗いところで使用してい<br>る。 | 故障ではありません。                                                             | _                    |
| 縦に尾を引いた画<br>像になる。               | 明るい被写体を写したときに起こる現象。ス<br>ミア現象という。                 | 故障ではありません。                                                             | _                    |

## ■再生 / 削除について

| 症状                                        | 原因                                                            | 処置                                                                      | 参照頁                  |
|-------------------------------------------|---------------------------------------------------------------|-------------------------------------------------------------------------|----------------------|
| 再生できない。また<br>は再生画面が出な<br>い。               | ▶(再生モード)になっていない。                                              | モードダイヤルを 🖻 (再生モード)に合わせる。                                                | P.89                 |
|                                           | AV ケーブルが正しく接続されていない。                                          | 正しく接続し直す。                                                               | P.98                 |
|                                           | ビデオ方式の設定が間違っている                                               | 正しい方式を設定する。                                                             |                      |
| SDメモリーカードが<br>再生できない。また<br>は再生画面が出な<br>い。 | SD メモリーカードがセットされていない。または<br>画像が記録されていない SD メモリーカードを<br>セットした。 | 記録済みのカードをセットする。                                                         | P.16                 |
|                                           | 本機でフォーマットしていない SD メモリーカー<br>ドを再生した。                           | 本機でフォーマットし、記録したカードをセット<br>する。                                           | P.113                |
|                                           | 正常に記録されていない SD メモリーカードを再<br>生した。                              | 正常に記録されているカードをセットする。                                                    | P.16                 |
|                                           | SD メモリーカードの接触面が汚れている。                                         | 乾いた柔らかい布で拭き取る。                                                          | _                    |
|                                           | 使用中の SD メモリーカードに異常がある。                                        | 記録済みの別のカードを再生し、異常がなければ<br>カメラは正常です。カードの異常が考えられるた<br>め、そのカードを使用しないでください。 | _                    |
| 画面が消えた。                                   | バッテリーが消耗している。                                                 | アルカリ電池使用時は新品電池に交換する。<br>リチャージャブルバッテリー使用時は充電する<br>か、必要に応じて AC アダプターを使う。  | P.10<br>P.11<br>P.12 |
|                                           | 何の操作もしないで放置したので、オートパワー<br>オフが働いた。                             | 電源を再投入する。                                                               | P.14                 |
| ファイルを削除でき<br>ない。                          | プロテクトが設定されている。                                                | プロテクトを解除する。                                                             | P.103                |
|                                           | SD メモリーカードが「LOCK」されている。                                       | 「LOCK(書き込み禁止)」を解除する。                                                    | P.16                 |
| SD メモリーカードを<br>フォーマットできない。                | SD メモリーカードが「LOCK」されている。                                       | 「LOCK(書さ込み禁止)」を解除する。                                                    | P.16                 |

## ■その他

| 症状                          | 原因                            | 処置                                                                     | 参照頁                  |
|-----------------------------|-------------------------------|------------------------------------------------------------------------|----------------------|
| SDメモリーカードが<br>入らない。         | 挿入方向が違う。                      | 正しくセットする。                                                              | P.16                 |
| カメラのボタンを操<br>作しても作動しな<br>い。 | バッテリーが消耗している。                 | アルカリ電池使用時は新品電池に交換する。リ<br>チャージャブルバッテリー使用時は充電するか、<br>必要に応じて AC アダプターを使う。 | P.10<br>P.11<br>P.12 |
|                             | カメラの誤動作。                      | 一度電源を切り、電源を再投入して、モードダイ<br>ヤルを 🎝 (静止画) に切り替える。                          | P.8<br>P.14          |
|                             |                               | 電池をセットしなおす。<br>AC アダプター使用時には接続しなおす。                                    | P.10<br>P.11<br>P.12 |
| 日付が正しくない。                   | 正しい日付・時刻が設定されていない。            | 正しい日付・時刻を設定する。                                                         | P.15                 |
| 設定した日付が消え<br>てしまった。         | バッテリーを抜いてしまった。                | バッテリーを取り出した状態が約2週間以上続く<br>と、日付がリセットされます。再度、設定し直し<br>てください。             | P.15                 |
| オートパワーオフが<br>働かない。          | オートパワーオフが OFF になっている。         | オートパワーオフの時間を設定する。                                                      | P.115                |
| ブザー音が鳴らな<br>い。              | 消音が設定されている。                   | ブザー音の設定を ON にする。                                                       | P.116                |
| テレビに映らない。                   | ビデオ方式の設定が間違っている。              | 正しい方式を設定する。                                                            | P.122                |
|                             | ケーブルが接続されていない。                | ケーブルを正しく接続しなおす。                                                        | P.98                 |
|                             | 出力先のビデオ入出カスイッチの設定が間違っ<br>ている。 | 出力先のビデオ入出カスイッチが正しいか確認<br>する。                                           | -                    |

### ■パソコンとの接続 / ソフトウェアについて

#### 症状 1 画像の取り込みができないときには・・・

#### 対処方法 1

パソコンのハードディスクの空き容量が足りない可能性が考えられます。

Windowsの動作に必要な空き容量と、それに加えて画像ファイル取り込み先ドライブにカメラ側のSD メモリーカードと同じ容量以上の空き容量があることを確認してください。

#### 対処方法 2

電池が消耗している可能性が考えられます。

電池が消耗しているか確認して、消耗している場合には、新しい電池と交換してください。(→P.9参照)

#### 対処方法 3

画像を取り込むためのソフト RICOH Gate La が起動していない可能性が考えられます。 パソコンのタスクバーの右端にあるタスクトレイに RICOH Gate La のアイコンがあるか確認してくだ さい。ない場合には、RICOH Gate La が起動していません。RICOH Gate La を起動するには、タスク バーの[スタート]ボタンをクリックして[スタート]メニューを表示し、[プログラム]→[Caplio Software]→[RICOH Gate La]を選択してください。

#### 対処方法 4

カメラを USB ハブを経由して、パソコンに接続している場合は、カメラが正常に認識されていない可能性が考えられます。

次のように USB ポートを変更してみてください。

・パソコン本体の USB ポートに直接つないでみます。

・ルート HUB が複数あれば、もう一方のポートに変更してみます。

なお、USB 以外のハブを使用している場合には、USB ハブを使用して接続し直してみてください。

#### 対処方法 5

Windows 98/98SE/Me の場合、COM ポートの設定が誤っている可能性が考えられます。 次のように操作してみてください。

① パソコンとカメラを USB ケーブルで接続します。

- ② Windows のタスクバーにある [ スタート ] をクリックして [ スタート ] メニューを表示します。
- ③ [ 設定 ] を選択し、[ コントロールパネル ] を選択します。
- ④ コントロールパネルが表示されるので、[システム]アイコンをダブルクリックします。
- ⑤[システムのプロパティ]画面が表示されるので、[デバイスマネージャ]タブをクリックします。
- ⑥ [ デバイスマネージャ ] タブが表示されるので, [ ポート (COM/LPT)]の左に表示された [+] をクリックします。
- ⑦ [ポート (COM/LPT)]の下位に表示された [Ricoh Camera Port]をクリックして、[デバイスマネージャ] タブの下の方に表示されている [プロパティ] ボタンをクリックします。
- ⑧ [Ricoh Camera Port のプロパティ]画面が表示されるので、[Port Select] タブをクリックします。
- ⑨ [Port Select] タブが表示されるので、[PortName] で使用していない COM 番号を選択します。
   現在カメラが割り当てされているポート(COM 番号)の後ろには「\*」がついています。
   USBドライバのインストール直後には、COM7が選択されているはずですので、COM8以降いずれかを選択してください。
- ⑩ [OK] ボタンをクリックして [Ricoh Camera Port のプロパティ] 画面を閉じます。
- ① [OK] ボタンをクリックして[システムのプロパティ]画面を閉じます。
- $@[ \times ](閉じる) ボタンをクリックしてコントロールパネルを閉じます。$
#### 対処方法 6

カメラが正しくパソコンに認識されていない可能性が考えられます。 次のように操作してみてください。

● Windows 98/98SE/Me の場合には・・・

#### Step1 まず、次の操作をしてみてください。

- ① Caplio CD-ROM をパソコンにセットします。
- パソコンとカメラを USB ケーブルで接続します。
- ③ Windows のタスクバーにある[スタート]をクリックして[スタート]メニューを表示します。
- ④ [ 設定 ] を選択し、[ コントロールパネル ] を選択します。
- ⑤ コントロールパネルが表示されるので、[システム]アイコンをダブルクリックします。
   ⑥ [システムのプロパティ]画面が表示されるので、[デバイスマネージャ]タブをクリックします。
- ⑦ [デバイスマネージャ]タブが表示されるので、[その他のデバイス]の左に表示された[+]をクリックします。
- ⑧ 下位に表示された項目に [Caplio G4] がないか確認します。もしあれば、 [Caplio G4] をクリックして、 [デバイス] マネージャ]タブの下の方に表示されている[削除]ボタンをクリックします。 [Caplio G4] が削除されます。 ⑨ [OK] ボタンをクリックして [ システムのプロパティ ] 画面を閉じます。
- ⑩ コントロールパネルに戻るので、[アプリケーションの追加と削除]アイコンをダブルクリックします。
- ①[アプリケーションの追加と削除のプロパティ]画面が表示されるので、[Caplio Software]を選択し、[追加と削 除]ボタンをクリックします。
- Caplio Software がアンインストールされます。
- ② [OK] ボタンをクリックして[アプリケーションの追加と削除のプロパティ]画面を閉じます。
- ③[×](閉じる)ボタンをクリックしてコントロールパネルを閉じます。
- (4) パソコンとカメラの電源を切ります。
- 15 再度パソコンの電源を入れ、CD-ROMから、ソフトウェアの再インストールを行います。 ※この時、カメラは接続しないでください。
- 16 カメラとパソコンを USB ケーブルで接続します。 パソコンがカメラを認識すると、「新しいハードウェア」の画面が起動し、カメラがパソコンに登録されます。

#### Step2 まだカメラが正しくパソコンに認識されない場合には、次の操作をしてみてください。

- ① Caplio CD-ROM をパソコンにセットします。
- パソコンとカメラを USB ケーブルで接続します。
- ③ Windows のタスクバーにある [スタート]をクリックして [スタート] メニューを表示します。
- ④ [ 設定 ] を選択し、[ コントロールパネル ] を選択します。
- ⑤ コントロールパネルが表示されるので、[システム]アイコンをダブルクリックします。
- ⑥ [ システムのプロパティ] 画面が表示されるので、[ デバイスマネージャ] タブをクリックします。
- ⑦ [ デバイスマネージャ ] タブが表示されるので、[ ポート (COM/LPT)] の左に表示された [+] をクリックします。
- ⑧ [ ポート (COM/LPT)]の下位に表示された [Ricoh Camera Port] に不明なデバイスのマーク(!) がついていないか どうか確認します。もしあれば、それを選択し、[デバイスマネージャ]タブの下の方に表示されている[削除] ボタンをクリックして削除します。
- ⑨ [ ユニバーサルシリアルバスコントローラ ] の左に表示された [+] をクリックします。
- ⑩ [ユニバーサルシリアルバスコントローラ]の下位に表示された[RICOH USB Virtual COM]に不明なデバイスのマー り(!)がついていないかどうか確認します。もしあれば、それを選択し、[ デバイスマネージャ ] タブの下の方 に表示されている[削除]ボタンをクリックして削除します。
- ① [OK] ボタンをクリックして[システムのプロパティ]画面を閉じます。
- ⑫ コントロールパネルに戻るので、[アプリケーションの追加と削除]アイコンをダブルクリックします。
- ③ [アプリケーションの追加と削除のプロパティ]画面が表示されるので、[Caplio Software]を選択し、[追加と削 除]ボタンをクリックします。
- Caplio Software がアンインストールされます。
- ④ [OK] ボタンをクリックして[アプリケーションの追加と削除のプロパティ]画面を閉じます。
   ⑤ [×](閉じる)ボタンをクリックしてコントロールパネルを閉じます。
- 16 パソコンとカメラの電源を切ります。
- ① 再度パソコンの電源を入れ、CD-ROMから、ソフトウェアの再インストールを行います。 ※この時、カメラは接続しないでください。
- 118 カメラとパソコンを USB ケーブルで接続します。 パソコンがカメラを認識すると、[新しいハードウェア]の画面が起動し、カメラがパソコンに登録されます。

Windows 2000の場合には・・・

Step1 まず、次の操作をしてみてください。

- ① Caplio CD-ROM をパソコンにセットします。
- パソコンとカメラを USB ケーブルで接続します。
- ③ Windows のタスクバーにある [ スタート ] をクリックして [ スタート ] メニューを表示します。
- ④ [ 設定 ] を選択し、[ コントロールパネル ] を選択します。
- ⑤ コントロールパネルが表示されるので、[ システム] アイコンをダブルクリックします。
- ⑥ [ システムのプロパティ] 画面が表示されるので、[ ハードウェア] タブをクリックします。
- ⑦ [ ハードウェア ] タブが表示されるので、[ デバイスマネージャ ] ボタンをクリックします。
- ⑧ [デバイスマネージャ]画面が表示されるので、[その他のデバイス]の左に表示された[+]をクリックします。
- ⑨ 下位に表示された項目に [Caplio G4] がないか確認します。もしあれば、[Caplio G4] をクリックして、[ デバイス マネージャ] 画面の下の方に表示されている [ 削除 ] ボタンをクリックします。
   [Caplio G4] が削除されます。
- ⑩ [OK] ボタンをクリックして [デバイスマネージャ] 画面を閉じます。
- (1) [OK] ボタンをクリックして[システムのプロパティ]画面を閉じます。
- ⑫ コントロールパネルに戻るので、[アプリケーションの追加と削除]アイコンをダブルクリックします。
- ③ [アプリケーションの追加と削除のプロパティ]画面が表示されるので、[Caplio Software]を選択し、[追加と削除]ボタンをクリックします。
- Caplio Software のソフトがアンインストールされます。
- ④ [OK] ボタンをクリックして[アプリケーションの追加と削除のプロパティ]画面を閉じます。
- ⑤[×](閉じる)ボタンをクリックしてコントロールパネルを閉じます。
- 16 パソコンとカメラの電源を切ります。
- ⑦ 再度パソコンの電源を入れ、CD-ROMから、ソフトウェアの再インストールを行います。
   ※この時、カメラは接続しないでください。
- 18 カメラとパソコンを USB ケーブルで接続します。
   パソコンがカメラを認識すると、[新しいハードウェア]の画面が起動し、カメラがパソコンに登録されます。

#### Step2 まだカメラが正しくパソコンに認識されない場合には、次の操作をしてみてください。

- ① Caplio CD-ROM をパソコンにセットします。
- パソコンとカメラを USB ケーブルで接続します。
- ③ Windows のタスクバーにある [スタート]をクリックして [スタート] メニューを表示します。
- ④ [ 設定 ] を選択し、[ コントロールパネル ] を選択します。
- ⑤ コントロールパネルが表示されるので、[システム]アイコンをダブルクリックします。
- ⑥ [ システムのプロパティ ] 画面が表示されるので、[ ハードウェア ] タブをクリックします。
- ⑦ [ ハードウェア ] タブが表示されるので、[ デバイスマネージャ ] ボタンをクリックします。
- ⑧ [ デバイスマネージャ ] 画面が表示されるので, [ ポート (COM/LPT)]の左に表示された [+] をクリックします。
- ⑨ [ポート(COM/LPT)]の下位に表示された[Ricoh Camera Port]に不明なデバイスのマーク(!)がついていないか どうか確認します。もしあれば、それを選択し、[デバイスマネージャ]タブの下の方に表示されている[削除] ボタンをクリックして削除します。
- [0K] ボタンをクリックして[システムのプロパティ]画面を閉じます。
- ① コントロールパネルに戻るので、[アプリケーションの追加と削除]アイコンをダブルクリックします。
- ② [アプリケーションの追加と削除のプロパティ]画面が表示されるので、[Caplio Software]を選択し、[追加と削除]ボタンをクリックします。
- Caplio Software がアンインストールされます。
- ③ [OK] ボタンをクリックして[アプリケーションの追加と削除のプロパティ]画面を閉じます。
- ④ [×](閉じる)ボタンをクリックしてコントロールパネルを閉じます。
- 15 パソコンとカメラの電源を切ります。
- ⑥ 再度パソコンの電源を入れ、CD-ROMから、ソフトウェアの再インストールを行います。
   ※この時、カメラは接続しないでください。
- ⑦ カメラとパソコンを USB ケーブルで接続します。
   パソコンがカメラを認識すると、[新しいハードウェア]の画面が起動し、カメラがパソコンに登録されます。

#### ● Windows XP の場合には・・・

#### Step1 まず、次の操作をしてみてください。

- ① Caplio CD-ROM をパソコンにセットします。
- パソコンとカメラを USB ケーブルで接続します。
- ③ Windows のタスクバーにある [ スタート ] をクリックして [ スタート ] メニューを表示します。
- ④ [ コントロールパネル ] を選択します。

⑤ コントロールパネルが表示されるので、[ クラシック表示に切り替える ] をクリックします。

- 表示が変わり[システム]アイコンが表示されます。
- ⑥ [ システム ] アイコンをダブルクリックします。
- ⑦ [ システムのプロパティ ] 画面が表示されるので、[ ハードウェア ] タブをクリックします。
- ⑧ [ ハードウェア ] タブが表示されるので、[ デバイスマネージャ ] ボタンをクリックします。
- ⑨ [ デバイスマネージャ ] 画面が表示されるので、[ その他のデバイス ] の左に表示された [+] をクリックします。
- ⑩ 下位に表示された項目に [Caplio G4] がないか確認します。もしあれば、 [Caplio G4] を右クリックしてメニュー を表示し、 [ドライバの更新]を選択します。
- ①[ ハードウェアの更新ウィザード] が起動します。ここで事前にパソコンの CD-ROM ドライブに Caplio Software の CD-ROM をセットしておきます。
- ② [ソフトウェアを自動的にインストールする(推奨)]が選択されていることを確認して[次へ]ボタンをクリックします。
- ⑬ [ ハードウェアの更新ウィザードの完了 ] 画面が表示されたら [ 完了 ] ボタンをクリックします。
- ④ [×](閉じる)ボタンをクリックして[システムのプロパティ]画面を閉じます。
- ⑮ [OK] ボタンをクリックして [ デバイスマネージャ ] 画面を閉じます。
- ⑥ [×](閉じる)ボタンをクリックしてコントロールパネルを閉じます。
- ① パソコンとカメラの電源を切ります。
- ⑧ 再度パソコンの電源を入れ、CD-ROMから、ソフトウェアの再インストールを行います。
   ※この時、カメラは接続しないでください。
- 19 カメラとパソコンを USB ケーブルで接続します。
   パソコンがカメラを認識すると、[新しいハードウェア]の画面が起動し、カメラがパソコンに登録されます。

#### Step2 まだカメラが正しくパソコンに認識されない場合には、次の操作をしてみてください。

- ① Caplio CD-ROM をパソコンにセットします。
- パソコンとカメラを USB ケーブルで接続します。
- ③ Windows のタスクバーにある [ スタート ] をクリックして [ スタート ] メニューを表示します。
- ④ [ コントロールパネル ] を選択します。
- ⑤ コントロールパネルが表示されるので、[クラシック表示に切り替える]をクリックします。 表示が変わり[システム]アイコンが表示されます。
- ⑥ [ システム ] アイコンをダブルクリックします。
- ⑦ [ システムのプロパティ ] 画面が表示されるので、[ ハードウェア ] タブをクリックします。
- ⑧ [ ハードウェア ] タブが表示されるので、[ デバイスマネージャ ] ボタンをクリックします。
- ⑨ [デバイスマネージャ]画面が表示されるので、[イメージングデバイス]の左に表示された[+]をクリックします。
- ① [イメージングデバイス]の下位に表示された [Caplio G4]に不明なデバイスのマーク(!)がついていないかどうか確認します。もしあれば、表示されたその不明なデバイスマークを右クリックしてメニューを表示し、[ドライバの更新]を選択します。
- ①[ ハードウェアの更新ウィザード] が起動します。ここで事前にパソコンの CD-ROM ドライブに Caplio Software の CD-ROM をセットしておきます。
- ②[ソフトウェアを自動的にインストールする(推奨)]が選択されていることを確認して[次へ]ボタンをクリックします。
- 13 [ ハードウェアの更新ウィザードの完了 ] 画面が表示されたら [ 完了 ] ボタンをクリックします。
- ④ [×](閉じる)ボタンをクリックして[デバイスマネージャ]画面を閉じます。
- ⑤ [OK] ボタンをクリックして[システムのプロパティ] 画面を閉じます。
- ⑥ [×](閉じる)ボタンをクリックしてコントロールパネルを閉じます。
   ドライバーが正しくインストールされ、カメラがパソコンに正しく認識されるようになります。

#### 症状2 RICOH Gate La のオプション設定で、[保存時、同じ画像は保存しない]にチェックを 入れていても、同じ画像がパソコンに取り込まれてしまうときには・・・

#### 対処方法

カメラの時計の設定が正しくない、もしくはカメラの時計情報がリセットされてしまっている可能性があります。

[保存時,同じ画像は保存しない]の機能を正しく働かせるには、カメラの時刻情報を正しく設定す る必要があります。カメラの時計情報を正しく設定してください。(→P.15参照)

# 症状3 カメラから取り込んだファイルをパソコン上で削除してしまったので、同じファイルを再度カメラから取り込もうとしたが、取り込むことができなかった。こんなときには・・・

#### 対処方法

RICOH Gate La のオプション設定で、[保存時、同じ画像は保存しない]にチェックマークが付いて いると、一度取り込んだファイルはパソコンに取り込まれません。RICOH Gate La のオプション設定 で[保存時、同じ画像は保存しない]のチェックマークを外してください。( $\rightarrow$  P.138 参照)

#### 症状4 動画が再生できないときには・・・

#### 対処方法

DirectX がインストールされていない可能性が考えられます。(Windows 98/98SE/Me/2000 の場合) Caplio CD-ROM から DirectX をインストールしてください。(インストール方法→ P.131 参照)

#### 症状 5 カメラを Windows XP に USB 接続した時に「RICOH Gate La」を起動しないようにするには・・・

#### 対処方法

カメラとパソコンをUSB 接続し、Windows タスクバーの「スタート」ボタンより「マイコンピュータ」 を開きます。マイコンピュータの画面上のカメラのマークの上で右クリックし「プロパティ」をク リックして開きます。カメラのプロパティ画面を開き、「イベント」をクリックします。イベントペー ジの「動作」の設定場所で「指定したプログラムを起動する(S)」の ▼ ボタンをクリックし「RICOH Gate La」をクリックして選択し、[OK] をクリックしてください。

## H. エラーメッセージが表示されたら

液晶モニターにエラーメッセージが表示されたときは、次の方法で対処してください。

| エラーメッセージ             | 原因と対応方法                                                                        | 参照ページ        |
|----------------------|--------------------------------------------------------------------------------|--------------|
| CARD を入れてください。       | カードがセットされていません。カードをセットしてください。                                                  | P.16         |
| 日付を設定してください。         | 日付が設定されていません。日付を設定してください。                                                      | P.15         |
| FILE NUMBER OVER     | ファイル番号の制限を超えています。不要なファイルを削除<br>するか,他のカードをご使用ください。                              | P.16<br>P.99 |
| 表示できないファイルです。        | 再生できないファイルを選択しました。                                                             | —            |
| 容量不足です。コピーしますか。      | カードの容量が不足しているため、すべてのファイルをコ<br>ピーできません。他のカードをご使用ください。                           | P.107        |
| プロテクトされています。         | プロテクトされたファイルを削除しようとしています。                                                      | P.103        |
| ライトプロテクトされています。      | カードが「LOCK(書き込み禁止)」されています。ロックを<br>解除してください。                                     | P.16         |
| プリント設定できないファイルです。    | プリント設定できないファイル(動画など)です。                                                        | _            |
| 容量不足です。              | ファイルを記録できません。ファイルを削除するか、空き容<br>量を確保してください。                                     | P.99         |
|                      | 画像のプリント指定枚数が制限を超えています。どれか画像<br>を選択し、枚数を0にしてください。                               | P.108        |
| 内蔵メモリーをフォーマットしてください。 | 内蔵メモリーをフォーマットする必要があります。                                                        | P.114        |
| CARD をフォーマットしてください。  | カードがフォーマットされていません。 カードをフォーマッ<br>トしてください。                                       | P.113        |
| 使用できない CARD です。      | 再度フォーマットし直してください。それでもエラーメッ<br>セージが表示されるときは、カードの異常が考えられます。<br>そのカードを使用しないでください。 | P.113        |
| メモリー書き込み中            | ファイルをメモリーに書き込んでいます。書き込みが終わる<br>までお待ちください。                                      | -            |
| ファイルがありません。          | 再生できるファイルがありません。                                                               | —            |
| 記録できません。             | 撮影可能枚数が0になりました。他のカードや内蔵メモリー<br>に切り替えてください。                                     | P.16         |

### I. アフターサービスについて

- 本製品が万一故障した場合は、保証書に記載された保障期間内で無料修理いたしますので、リコー修理受付センター かお買い上げの販売店にお申し出ください。なお、リコー修理受付センターにご持参いただくに際しての諸費用はお 客様にご負担願います。
- つぎの場合は上記保証期間内でも無料修理の対象にはなりません。

   使用説明書に記載されている使用方法と異なる使用による故障。
   使用説明書に記載されている当社指定の修理取り扱い所以外で行われた修理、改造、分解掃除等による故障。
   火災、天災、地変等による故障。
   保管上の不備(高温多湿や防虫剤の入った場所での保管、電池等の液漏等、力ビ発生等)による故障。
   浸(冠)水、飲物(ジュース、酒類等)かぶり、砂(泥)入り、ショック、落下等による故障。

   保証書に記載された保障期間経過後は、本劇品に関する修理は有償修理とさせていただきます。たお、その際の満
- 3. 保証書に記載された保障期間経過後は、本製品に関する修理は有償修理とさせていただきます。なお、その際の運賃 諸掛りにつきましては、お客様のご負担とさせていただきます。
- 保証書の添付のない場合や、販売店名、ご購入年月日の記入がない場合ならびに記載事項を訂正された場合には、保 証期間内でも有償修理とさせていただきます。
- 5. 保証期間内であっても、本製品について各部点検、精密検査等を特別に依頼された場合には、別途実費をお客様にご 負担いただきます。
- 6. 保証の対象となる部分は本体のみでケース、ストラップ等の付属品類および本製品に付帯している消耗品類(電池類) は保証の対象となりません。
- 無償修理期間中であると否とにかかわらず、本製品の故障に起因する付随的損害(撮影に要した諸費用および得べかりし利益の損失)等については補償いたしかねます。
- 8. 保証書は日本国内においてのみ有効です。
   ※以上の保証規定は無料修理をお約束するもので、これによりお客様の法律上の権利を制限するものではありません。
   ※以上の保証規定は本製品に関する保証書にも同様の趣旨で記載されています。
- 9. 本製品の補修用性能部品(機能,性能を維持するために不可欠な部品)は、5年を目安に保有しております。
- 10. 浸(冠)水、砂(泥)入り、強度の衝撃、落下等で損傷がひどく、故障前の性能に復元できないと思われるもの等は 修理できない場合もあります。ご了承ください。

・修理にお出しになる前に、バッテリーの消耗のチェックと使用説明書の再読(ご使用方法の再確認)をお願 いいたします。

·修理箇所によっては修理に日数がかかる場合もございますので、修理には余裕を持ってお出しください。

- ・修理にお出しになる際は、故障内容と故障箇所をできるだけ詳しくお申し出ください。
- ・修理にお出しになる際は、修理に直接関係のない付属品類は添付しないでください。
   ・大事な記録(結婚式や海外旅行等)を撮影されるときには、前もってテスト撮影をして力メラの調子をご確
- 認くださるとともに、使用説明書や予備のバッテリーの携帯等をお勧めいたします。
- ・修理にお出しになった場合、メモリカードおよび内蔵メモリー内のデータについては保証できません。

### リコー修理受付センター

万一、本製品がご使用中に故障した場合は、下記のサービスメニューからお客様がご希望のサービス方法をお選びいただ き、記載されているリコー修理受付センターまでお申し込みください。

- \* 本製品の保証書に記載された保証期間内は、無料修理となりますが、保証書裏面の保証規定第2項の記載に該当する 場合は、保証の対象にはなりません。
- \* 各サービスメニューの対象は、製品本体のみとさせていただきます。
- \*本サービスは、日本国内のみ有効です。

●たくはいサービス●

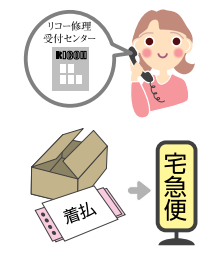

着払い宅配便にてお送りいただくサービスです。

所)に訪問し、機械を梱包してお預りします。

てお届け日をご連絡させていただきます。

リコー修理受付センターにお電話でお申込みいただきますと、その日のうちに梱包材料および送 り先を印刷した着払い伝票をお送りします。お送りした材料で梱包し、最寄りの宅配便取扱店へ お持ちください。

(期間)宅配便取扱店がお預かりしてから、弊社営業日で 10 日間ですが、修理完成後あらため てお届け日をご連絡させていただきます。

(料金)保証内(無料)修理の場合は料金はかかりません。保証外(有料)修理の場合には修理 料金を配達の際に申し受けます。

(期間) 宅配便取扱店がお預かりしてから、弊社営業日で 10 日間ですが、修理完成後あらため

(料金)初年度保証期間中でも有効ですが、引取り梱包料金2,000円を別途申し受けます。 初年度保証期間以後は規定料金に 2,000 円が加算となります。修理料金は配達の際に申し受け

●ひきとりサービス● 訪問・お預かりサービスです リコー修理受付センターにお電話でお申込みいただきますと、運送業者がお客様のご自宅(事務

ます。

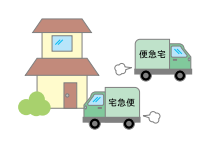

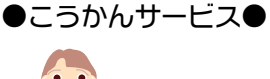

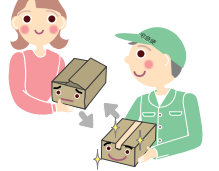

同一機種との訪問・交換サービスです

本サービスは機械を連続してご使用になっていて、修理のためにお預りできないお客様に最適で す。リコー修理受付センターにお電話でお申込みいただきますと、お使いの機種と同一機種を運 送業者が持参し、交換致します。

※本サービスは初年度保証期間終了後有効となります。

(期間)お申込み日から弊社営業日で3日以内に交換いたします。

(料金) 故障内容で決めさせていただいた規定料金に引取梱包料金2,000 円と交換料金5,000 円 が加算となります。料金は配達の際申し受けます。

※新たにご提供する機械については、新品ではないこと、および外観、色合い等が交換前の機械 と同一でないことをあらかじめご了承願います。

※本サービスにより回収した機械のお客様へのご返却はいたしかねます。 ※回収する機械のお客様のプライベート情報や、必要なデータ等が残ったままにならないよう に、十分ご注意願います。

※限定販売品や名入れ・刻印等を施した製品は対象外とさせていただきます。

●もちこみサービス●

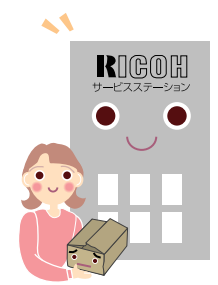

サービスステーションへ御持参いただくサービスです

お買い上げのご販売店、「全国サービス拠点一覧」(http://www.r-ts.co.jp/kyoten/index.html) 一覧に記載されている最寄りのサービスステーション、またはカメラサービスセンターのいずれ かにお持ちいただいた場合でも修理の受付をいたします。修理期間、料金はお持ちいただいた際 におたずねください。

付録

#### 時間帯指定サービス

たくはいサービス、ひきとりサービス、こうかんサービスの各サービスで、修理完成品の配達日の時間帯指定ができます。時間帯は 10:00 ~ 20:00 までの間で、時間帯区切りは 2 時間です。 ① 10:00 ~ 12:00 ② 12:00 ~ 14:00 ③ 14:00 ~ 16:00 ④ 16:00 ~ 18:00 ⑤ 18:00 ~ 20:00

- \*リコー修理受付センターへご連絡の際、お申し込みください。
- 1. 修理に際し、メモリー等記憶装置内のデータの保存については保証いたしかねますのでご了承ください。
- 2. 修理におだしになる前に、バッテリーのチェックと使用説明書の再読(ご使用方法の再確認)をお願いします。
- 3. 修理個所によっては規定以上の日数がかかる場合がございますので、修理には余裕を持ってお出しください。
- 4. 修理ご依頼の際は、故障内容と故障個所をできるだけ詳しくお申し出ください。
- 5.「リコー修理受付センター」は上記取扱商品の故障に関する修理方法,修理期間等のお問い合わせに限らせていただ きます。

修理以外の製品に関する機能・性能、使用方法のお問合せ、ご相談はリコーお客様相談室までお願い申し上げます。

#### ■デジタルカメラ相談窓口

相談窓口製品に関する要望、その他お困りの点についてのご相談

リコーお客様相談室

フリーダイヤル:0120-000475 FAX:0120-479417 受付時間:9:00~17:00(月~金) 土曜・日曜・祝日は勝手ながら休ませていただきます。

インターネットでもご相談をお受けしています。 http://www.ricoh.co.jp/SOUDAN/index.html

#### ■デジタルカメラ修理受付窓口

デジタルカメラ修理に関するお問い合わせ

全国サービス拠点一覧(リコーテクノシステムズ株式会社) http://www.r-ts.co.jp/kyoten/index.html

リコー修理受付センター(リコーロジスティックス株式会社) (宅配便を利用した修理品の受付センター) フリーダイヤル:0120-053956 受付時間:9:30~17:00(月~金) 土曜・日曜・祝日は勝手ながら休ませていただきます。

カメラサービスセンター

〒 104-0061 東京都中央区銀座 6-14-7(リコー三愛ビル別館) 電話 03-3543-4187 受付時間: 9:30~17:00(月~金) 土曜・日曜・祝日は勝手ながら休ませていただきます。

#### ■リコーデジタルカメラの情報がインターネットでご覧頂けます。

http://www.ricoh.co.jp/dc/index.html

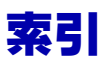

### 記号·英数字

| Acrobat Reader                                 | 124,           | 131<br>12 |
|------------------------------------------------|----------------|-----------|
| AC クリング                                        |                | 7         |
|                                                |                | /         |
|                                                |                | . 43      |
|                                                |                |           |
| Caplio CD-ROM                                  | 6,             | 159       |
| Caplio Software                                |                | 124       |
| Caplio-Ridoc Software                          | 124,           | 132       |
| CARD フォーマット                                    |                | 113       |
| CARD ヘコピー                                      |                | 107       |
| CARD 連続 No                                     |                | 117       |
| DirectX                                        | 124            | 131       |
|                                                | 22             | 22        |
|                                                | , 22,          | 100       |
|                                                |                | 100       |
| DPUF 設定                                        |                | 108       |
| DU-10n                                         | 124,           | 142       |
| Fine モート                                       |                | . 67      |
| GPS 連携機能                                       |                | 151       |
| IN フォーマット                                      |                | 114       |
| ISO 感度                                         |                | . 63      |
| JPFG ファイル                                      |                | 117       |
| I ANGIIAGE                                     |                | 121       |
| I CD                                           |                | 110       |
| LUD 岬反ining ·································· |                | 101       |
|                                                | ••••           | 124       |
| MENU パタノ                                       | /              | , 23      |
| M 連与                                           | , 42,          | , 96      |
| Normal モート                                     |                | . 67      |
| NTSC 方式                                        | .98,           | 122       |
| OK ボタン                                         | 7 ,            | , 23      |
| PAL 方式                                         | . 98.          | 122       |
| PCカードアダプター                                     | ,              | 6         |
| AD.L ボター, 7 54 56 59                           | 63             | 84        |
|                                                | , 00,<br>127   | 170       |
| PICOL Cata La far Magintach                    | 157,           | 150       |
| NICON Gale La TOR Machillosii                  |                | 109       |
| RICUH Gate La for Windows                      |                | 124       |
| Ridoc Desk 2000 Lt                             | 124,           | 132       |
| SCENE $\overline{t}$ – $\vdash$                | 8,             | , 37      |
| SCENE 選択画面                                     |                | . 27      |
| SD メモリーカード                                     |                | . 17      |
| SD メモリーカード挿入口                                  |                | 7         |
| SETUP 画面                                       |                | . 30      |
| SETTIP =                                       |                | 8         |
| SETUP 画面                                       |                | 28        |
| 210 日田                                         | <br>12         | . 20      |
| ッモテ                                            | , 42,          | 155       |
| IIFF ノアゴル                                      | . ა <b>ნ</b> , | 100       |
|                                                | 6,             | 134       |
|                                                |                | 124       |
| USB 端子                                         |                | 7         |
| IISB ドライバー                                     |                |           |
|                                                |                | 159       |

| あ                                                                                                    |                                                                                                    |
|----------------------------------------------------------------------------------------------------|----------------------------------------------------------------------------------------------------|
| 赤目現象                                                                                                    | 50                                                                                                    |
| 明るさ                                                                                                    | 119                                                                                                    |
| アンインストール                                                                                                    | 28, 130                                                                                                    |
| 安全上のご注意                                                                                                    | 6                                                                                                    |
| 印刷                                                                                                    | 156                                                                                                    |
| インストール                                                                                                    | 127                                                                                                    |
| インターバル撮影                                                                                                    | 79                                                                                                    |
| 液晶モニター7,                                                                                                    | 18, 119                                                                                                    |
| エラーメッセージ                                                                                                    | 185                                                                                                    |
| 遠景                                                                                                    | 37                                                                                                    |
| オート                                                                                                    | 58                                                                                                    |
| オートスライドショー                                                                                                    | 148                                                                                                    |
| オートパワーオフ                                                                                                    | 14, 115                                                                                                    |
| オートフォーカスランプ                                                                                                    | . 7, 33                                                                                                    |
| オートブラケット                                                                                                    | 76                                                                                                    |
| 屋外                                                                                                    | 58                                                                                                    |
| お困りのとき                                                                                                    | 177                                                                                                    |
| 音声                                                                                                    | 47, 92                                                                                                    |
| 音声付き撮影                                                                                                    | 52                                                                                                    |
| 音声付き静止画                                                                                                    | 93                                                                                                    |
|                                                                                                    | 8                                                                                                    |
| 音量                                                                                                    | 91, 93                                                                                                    |
| か                                                                                                    |                                                                                                    |
|                                                                                                    |                                                                                                    |
| 拡大                                                                                                    | 95.96                                                                                                    |
| 拡大                                                                                                    | 95, 96<br>23, 95                                                                                                    |
| 拡大<br>拡大表示ボタン<br>拡張子                                                                                                    | 95, 96<br>23, 95                                                                                                    |
| 拡大<br>拡大表示ボタン<br>拡張子<br>画質モード                                                                                                    | 95, 96<br>23, 95<br>117<br>67                                                                                                    |
| 拡大<br>拡大表示ボタン                                                                                                    | 95, 96<br>23, 95<br>117<br>67<br>67                                                                                                    |
| 拡大<br>拡大表示ボタン<br>拡張子<br>画質モード<br>画質・サイズ<br>画像                                                                                                    | 95, 96<br>23, 95<br>117<br>67<br>156                                                                                                    |
| 拡大<br>拡大表示ボタン<br>面質モード<br>画質・サイズ<br>画像<br>画像確認時間                                                                                                    | 95, 96<br>23, 95<br>117<br>67<br>156<br>118                                                                                                    |
| 拡大拡大表示ボタン拡張子画質モード画質・サイズ画像画像確認時間画像サイズ                                                                                                    | 95, 96<br>23, 95<br>117<br>67<br>156<br>118<br>11, 150                                                                                         |
| 拡大<br>拡大表示ボタン                                                                                                    | 95, 96<br>23, 95<br>117<br>67<br>156<br>118<br>11, 150<br>111                                                                                  |
| 拡大拡大表示ボタン加賀モード画質・サイズ画像画像確認時間画像サイズ画像サイズ画像情報                                                                                                    | 95, 96<br>23, 95<br>117<br>67<br>156<br>118<br>11, 150<br>111<br>154                                                                           |
| 拡大拡大表示ボタン加賀モード画質モード画質・サイズ画像画像確認時間画像サイズ画像サイズ画像リイズの更画像情報画像ファイル                                                                                                    | 95, 96<br>23, 95<br>117<br>67<br>156<br>118<br>11, 150<br>111<br>154<br>67                                                                     |
| 拡大拡大表示ボタン加賀モード画質・サイズ画像画像確認時間画像サイズ画像サイズ画像情報画像方アイル構えかた                                                                                                    | 95, 96<br>23, 95<br>117<br>67<br>156<br>118<br>11, 150<br>111<br>154<br>67<br>32                                                               |
| 拡大拡大表示ボタン加賀モード画質・サイズ画像画像画像確認時間画像サイズ画像サイズ画像方ファイル構えかたカメラメモ機能                                                                                                    | 95, 96<br>23, 95<br>117<br>67<br>156<br>118<br>11, 150<br>154<br>67<br>32<br>151                                                               |
| 拡大         拡大表示ボタン       7,            面質モード          面質・サイズ             面質・サイズ           面像             面像           面像             面像           67, 1             面像サイズ           67, 1             面像           67, 1             面像           百像             面像           67, 1             面像           67, 1             面像           百次             面像           百次             面象           1             面象           五             面           1             面         のた           1             面         のた           1                                                                                                    | 95, 96<br>23, 95<br>117<br>67<br>156<br>118<br>11, 150<br>151<br>32<br>32<br>151<br>22                                                         |
| 拡大拡大表示ボタン加賀モード画質・サイズ画像画像確認時間画像サイズ画像サイズの像画像大力方有月近近二二二二二二二二二二二二二二二二二二二二二二二二二二二二二二二二二二二二二二二二二二二二二二二二二二二二二二二二二二二二二二二二二二二二二二二二二二二二二二二二二二二二二二二二二二 <td< td=""><td>95, 96<br/>23, 95<br/> 117<br/> 67<br/> 156<br/> 118<br/>11, 150<br/> 111<br/> 154<br/> 32<br/> 32<br/> 151<br/> 55</td></td<>                                                                                                    | 95, 96<br>23, 95<br>117<br>67<br>156<br>118<br>11, 150<br>111<br>154<br>32<br>32<br>151<br>55                                                  |
| 拡大拡大表示ボタン加賀モード画質モード画算・サイズ画像画像確認時間画像サイズ画像サイズ画像けイズ変更画像情報画象元ガメラメモ機能画面表示ジ光撮影クイックレビュー                                                                                                    | 95, 96<br>23, 95<br>117<br>67<br>156<br>118<br>11, 150<br>111<br>154<br>32<br>32<br>55<br>87                                                   |
| 拡大         拡大表示ボタン       7, <ul> <li>面質モード</li> <li>画質・サイズ</li> <li>画像</li> <li>画像確認時間</li> <li>画像サイズ</li> <li>67,1</li> <li>画像サイズ変更</li> <li>画像サイズ変更</li> <li>画像すイズ変更</li> <li>画像すイズ変更</li> <li>画像すん</li> <li>方、</li> </ul> <li>動像ファイル</li> <li>構えかた</li> <li>カメラメモ機能</li> <li>画面表示</li> <li>ジ光撮影</li> <li>クイックレビュー</li> <li>フィックレビューボタン</li> <li>7,</li>                                                                                                    | 95, 96<br>23, 95<br>117<br>67<br>156<br>118<br>11, 150<br>111<br>154<br>32<br>55<br>87<br>23, 87                                               |
| 拡大<br>拡大表示ボタン 7,<br>拡張子 7,<br>直賀モード 67, 1<br>画像 67, 1<br>画像サイズ 67, 1<br>画像サイズ 67, 1<br>画像サイズ 67, 1<br>画像サイズ 67, 1<br>画像サイズ 67, 1<br>画像サイズ 67, 1<br>一個像サイズ 67, 1<br>一個像サイズ 7<br>一個像サイズ 7<br>一個像サイズ 7<br>一個像サイズ 7<br>一個像サイズ 7<br>0<br>7, グリッドガイド 7<br>7, グリッドガイド                                                                                                    | 95, 96<br>23, 95<br>117<br>67<br>156<br>118<br>11, 150<br>111<br>154<br>32<br>32<br>151<br>22<br>55<br>87<br>23, 87<br>83                      |
| 拡大<br>拡大表示ボタン 7,<br>拡張子 7,<br>直賀モード 67, 1<br>画像 67, 1<br>画像サイズ 67, 1<br>画像サイズ 67, 1<br>画像サイズ 67, 1<br>画像サイズ 67, 1<br>画像サイズ 67, 1<br>画像サイズ 67, 1<br>一個像サイズ 67, 1<br>一個像サイズ 67, 1<br>一個像サイズ 7<br>二〇〇〇〇〇〇〇〇〇〇〇〇〇〇〇〇〇〇〇〇〇〇〇〇〇〇〇〇〇〇〇〇〇〇〇〇                                                                                                    | 95, 96<br>23, 95<br>117<br>67<br>156<br>118<br>11, 150<br>111<br>154<br>67<br>32<br>151<br>55<br>87<br>23, 87<br>83<br>22                      |
| 拡大<br>拡大表示ボタン 7,<br>拡張子 7,<br>直賀モード 67, 1<br>画像 確認時間 67, 1<br>画像サイズ 67, 1<br>画像サイズ 67, 1<br>画像サイズ 67, 1<br>画像サイズ 67, 1<br>画像サイズ 67, 1<br>画像サイズ 67, 1<br>画像サイズ 72<br>画像サイズ 67, 1<br>一個像サイズ 67, 1<br>一個像サイズ 72<br>一個像サイズ 7, 1<br>一個像サイズ 7, 1<br>「リッドガイド | 95, 96<br>23, 95<br>117<br>67<br>156<br>118<br>11, 150<br>111<br>154<br>32<br>32<br>55<br>87<br>23, 87<br>83<br>22<br>58                       |
| 拡大<br>拡大表示ボタン 7,<br>拡張子 7,<br>画質モード 67, 1<br>画像 67, 1<br>画像サイズ 67, 1<br>画像サイズ 67, 1<br>画像サイズ 67, 1<br>画像サイズ変更<br>画像情報 67, 1<br>画像サイズ変更<br>画像情報 77, 1<br>画像サイズ変更<br>画像すイズ変更 7, 1<br>一個のののののののののののののののののののののののののののののののののののの                                                                                                    | 95, 96<br>23, 95<br>117<br>67<br>156<br>118<br>11, 150<br>111<br>154<br>32<br>32<br>55<br>87<br>23, 87<br>83<br>22<br>58<br>45                 |
| 拡大<br>拡大表示ボタン 7,<br>拡張子 7,<br>画質モード 67, 1<br>画像 67, 1<br>画像サイズ 67, 1<br>画像サイズ 67, 1<br>画像サイズ変更<br>画像サイズ変更<br>画像情報 67, 1<br>画像サイズ変更<br>画像してアイル<br>構えかた 7,<br>カメラメモ機能<br>画面表示 7,<br>グリッドガイド表示<br>蛍光灯<br>光学ズーム<br>広角ボタン 7,                                                                                                    | 95, 96<br>23, 95<br>117<br>67<br>156<br>118<br>11, 150<br>111<br>154<br>32<br>32<br>55<br>87<br>23, 87<br>83<br>22<br>58<br>45<br>23, 44       |
| 拡大<br>拡大表示ボタン 7,<br>拡張子 7,<br>画質モード 67, 1<br>画像 67, 1<br>画像サイズ 67, 1<br>画像サイズ 67, 1<br>画像サイズ 67, 1<br>画像サイズ変更<br>画像サイズ変更<br>画像サイズ変更<br>画像すイズ変更<br>画像すイズ変更<br>画像すイズ変更<br>画像すイズ変更<br>画像すイズのた 67, 1<br>のののののののののののののののののののののののののののののののののののの                                                                                                    | 95, 96<br>23, 95<br>117<br>67<br>156<br>118<br>11, 150<br>111<br>154<br>32<br>32<br>55<br>87<br>23, 87<br>83<br>22<br>58<br>45<br>23, 44<br>37 |

### ਣ

| 再生<br>再生メニュー                            |         |         | 89,<br> | 91,<br>.26,    | 92<br>29   |
|-----------------------------------------|---------|---------|---------|----------------|------------|
|                                         |         |         |         |                | 8          |
| 削除<br>削除ボク <sup>-</sup> )               |         |         | ·<br>7  | <br>23         | . 99<br>99 |
| 撮影可能枚数                                  |         |         | .,      |                | 9          |
| 撮影感度                                    |         |         |         |                | . 63       |
| 撮影設定初期化<br>場影 - ニュー                     | <br>91  | <br>25  | <br>26  | <br>20         | . 82       |
| <sup>掫</sup> ジノーユー<br>撮影モード             | 24,     | 23,     | 20,     | 29,            | . oz<br>8  |
| サムネイル表示                                 |         |         |         | 94,            | 143        |
| サムネイル表示ボタン                              |         |         | .7,     | 23,            | 94         |
| 三脚ネジ穴                                   |         |         | • • •   |                | 7          |
| シーノ<br>時刻                               |         | • • • • | • • •   |                | . 3/       |
| 自然光                                     |         |         |         |                | . 58       |
| 質感                                      |         |         |         |                | . 75       |
| シャープネス                                  |         |         |         |                | . 75       |
| シャッターホタン                                |         | • • • • | • • •   |                | 7          |
| 稲小<br>『使田説明書(かんたんガイビ)』                  | • • • • | • • • • | • • •   |                | 150        |
|                                         |         |         |         |                | 154        |
| 照明光                                     |         |         |         |                | . 58       |
| シンクロモニターモード                             |         |         |         |                | . 22       |
|                                         |         |         | • • •   |                | . 44       |
| ストラツノ取り19け部<br>フピーカー                    |         |         | • • •   |                | /          |
| スポーツ                                    |         |         |         |                | /          |
| スライドショー                                 |         |         |         | 97,            | 147        |
|                                         |         |         |         |                | . 50       |
| 接写                                      |         |         | • • •   |                | . 46       |
| 按続<br>筋雷モード                             |         |         | • • •   | <br>1 <i>1</i> | 134        |
| 即電と「                                    |         |         |         |                | . 51       |
| セルフタイマーボタン                              |         |         | .7,     | 23,            | 51         |
|                                         |         |         |         | . 34,          | 35         |
| 測光方式                                    |         | • • • • | • • •   |                | . 73       |
| <i>t</i> こ                              |         |         |         |                |            |
| 単三アルカリ乾電池                               |         |         |         |                | 9          |
| 単三二ッケル乾電池                               |         |         |         |                | 9          |
| 長時間露光<br>チュゎ                            |         |         | • • •   |                | . /8       |
| チベル・・・・・・・・・・・・・・・・・・・・・・・・・・・・・・・・・・・・ |         |         | • • •   |                | 45         |
| チブレ                                     |         |         |         |                | . 32       |
| テレビ                                     |         |         |         | 98,            | 122        |
| 電源                                      |         |         | • • •   |                | . 14       |
| 电源(ル ヘリ)クーフルカハー<br>電源ボタン                |         | • • • • | • • •   |                | /          |
| 電池                                      |         |         |         | ••••           | /          |
|                                         |         |         |         | . 43,          | 91         |
| 動画モード                                   |         |         |         |                | 8          |
| 取り込む<br>星工                              |         |         | 1       | 36,            | 167        |
| 雲天                                      |         |         | • • •   |                | . 58       |

| -<br>内蔵メモリー1<br>ニッケル水麦雷池                                                                                                    | 6,                                       | 107,                                  | 114<br>9                                                                          |
|----------------------------------------------------------------------------------------------------|------------------------------------------|---------------------------------------|-----------------------------------------------------------------------------------|
| ()                                                                                                    |                                          |                                       |                                                                                   |
| は<br>白熱灯<br>バッテリーチャージャー<br>半押し<br>ハンドストラップ<br>日付<br>日付入れ撮影<br>日時設定<br>ビデオケーブル<br>ビデオ方式<br>ビューワー画面<br>表示言語<br>表示サイズ<br>ピント<br>ファイングー<br>ファイングー<br>フォーカス<br>フォーカス<br>フォーマット<br>ブラッシュモード<br>フラッシュ発光部<br>フレーム<br>プロテクト<br>別売り品<br>望遠ボタン<br>7 |                                          |                                       | . 58<br>34<br>. 6<br>. 15<br>. 15<br>. 15<br>. 15<br>. 15<br>. 15<br>. 15<br>. 15 |
| ポートレート<br>保管<br>保護<br>保証書 / ご愛用者登録カード<br>保存<br>ボタン<br>ホワイトバランス<br>ホワイトバランスブラケット                                                                                                    | · · · ·<br>· · · ·<br>· · · ·<br>· · · · | · · · · · · · · · · · · · · · · · · · | . 37<br>176<br>103<br>. 6<br>. 67<br>. 23<br>. 58<br>. 65                         |
| ま<br>マークマーク表示<br>マウンターマクロ撮影マクロボタン                                                                                                    | <br><br><br>7                            | · · · · · · · · · · · · · · · · · · · | . 18<br>. 22<br>159<br>. 46<br>46                                                 |

や

### 

| リチャージャブルバッテリー                           | .6, | 9, | 10, 11 |
|-----------------------------------------|-----|----|--------|
| 連写                                      |     |    | 40, 42 |
| レンズ                                     |     |    | 7      |
| 露光時間                                    |     |    | 78     |
| 露出                                      |     |    | 76     |
| 露出補正                                    |     |    | 55     |
| わ                                       |     |    |        |
| ヷ゠゚゚゚゚゚゚゚゚゚゚゚゚゚゚゚゚゚゚゚゚゚゚゚゚゚゚゚゚゚゚゚゚゚゚゚゚゚ |     |    | 58     |